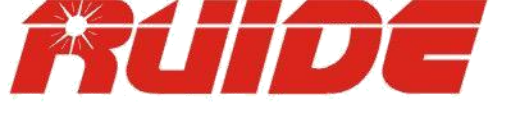

# USER MANUAL RTS-820 SERIES

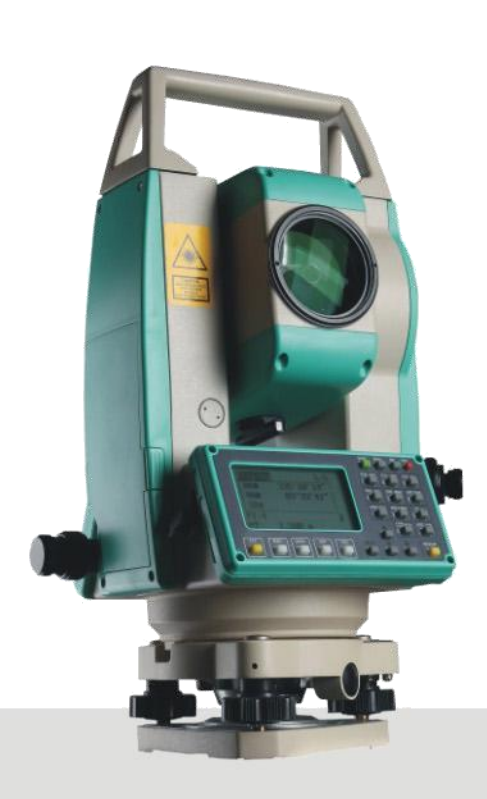

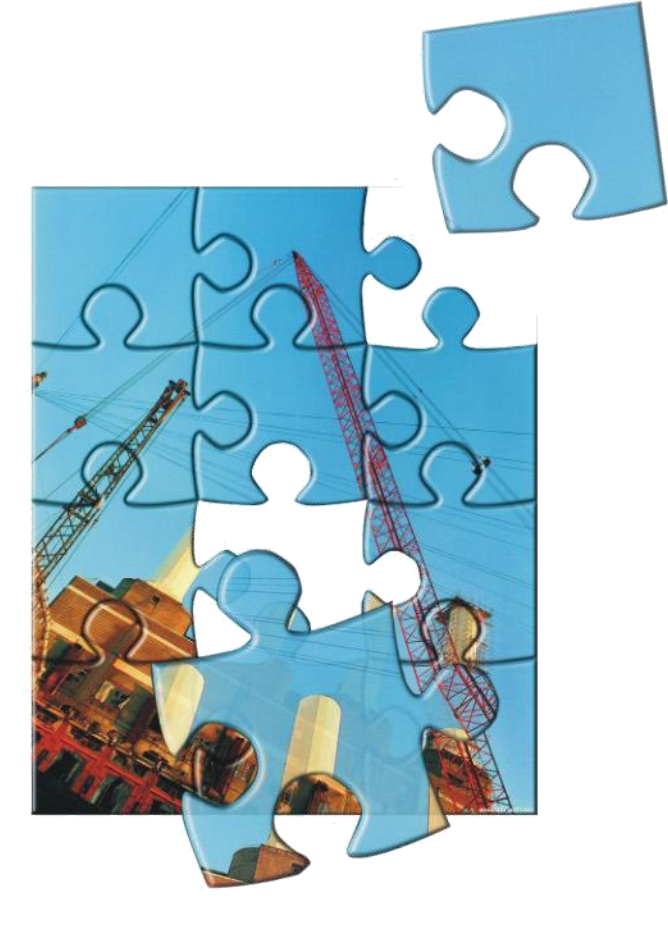

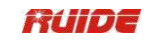

# **CONTENIDO**

| FORWORDS                                        | 1  |
|-------------------------------------------------|----|
| PRECAUCIONES:                                   | 2  |
| 1. APARIENCIA Y FUNCIONES                       | 3  |
| 1.1 APARIENCIA                                  | 3  |
| 1.2 DISPLAY                                     | 5  |
| 1.3 TECLADO                                     | 5  |
| 1.4 TECLAS                                      | 6  |
| 1.5 SÍMBOLOS                                    | 7  |
| 1.6 ILUMINACIÓN Y SONIDO                        | 8  |
| 1.7 APAGADO AUTOMÁTICO                          | 9  |
| 2. PREPARACIÓN PARA LA MEDICIÓN                 |    |
| 2.1 DESEMBALAJE Y TIENDA DE INSTRUMENTO         | 10 |
| 2.2 INSTRUMENTO DE CONFIGURACIÓN                | 10 |
| 2.3 BATERÍA PANTALLA RESTANTE                   | 12 |
| 2.4 PRISMAS                                     | 14 |
| 2.5 MONTAJE Y DESMONTAJE DE INSTRUMENTO         | 14 |
| 2.6 AJUSTE OCULAR                               | 14 |
| 2.7 INTRODUCCION DE MODE                        | 15 |
| 2.7.1 Ingresar caracteres                       |    |
| 2.7.2 Editar Caracteres                         | 16 |
| 2.8 MÉTODO DE ENTRADA PTID                      | 16 |
| 2.8.1 Introduzca un punto existente             | 17 |
| 2.8.2 Introduzca un nuevo punto                 | 17 |
| 2.8.3 Búscar Via Wildcard "*"                   |    |
| 2.8.4 Introduzca un punto de la Lista de Puntos |    |
| 2.8.5 Introduzca un punto de la Pila            |    |
| 2.8.6 Pulse [REC / EN I] sin un nombre de punto |    |
| 2.8.7 Registro de una medición instantanea      |    |
| 2.9 NIVELACION                                  |    |
| 3 MEDICIONES DE RUTINA                          | 24 |
| 3.1 PRECAUCIONES PARA LA MEDICIÓN DE DISTANCIA: | 24 |
| 3.2 AJUSTE EDM                                  | 24 |
| 3.3 INTRODUCCION DE CONFIGURACION DEL EQUIPO    | 25 |
| 3.3.1 Ajuste la altura del objetivo             |    |
| 3.3.2 Ajuste la temperatura y presión           |    |
|                                                 | YO |

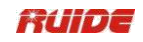

| 3.3.3 Seleccione el destino                                         |          |
|---------------------------------------------------------------------|----------|
| 3.3.4 Introduzca una Nota                                           |          |
| 3.4 INICIO DEL LEVANTAMIENTO                                        |          |
| MEDICIÓN 3.5 ÁNGULO                                                 |          |
| 3.5.1 OSET 30                                                       |          |
| 3.5.2 Introducir el ángulo horizontal                               |          |
| 3.5.3 Repita Medición Ángulo                                        |          |
| 3.5.4 Cara-1 / Cara 2 Medición                                      |          |
| 3.5.5 Retención 34                                                  |          |
| 3.6 CÓDIGOS RÁPIDA                                                  |          |
| STN ABC                                                             |          |
| . 7 KEY                                                             |          |
| 4.1 CONFIGURAR UNA ESTACIÓN CON PUNTOS CONOCIODOS                   |          |
| 4.1.1 Configurar una estación con coordenadas conocidas             | 37       |
| 4.1.2 Vista la visual hacia atrás introduciendo el ángulo de azimut | 41       |
| 4 2 MÍLTIPLE RESECCIÓN PLINTO                                       | 43       |
| 4 3 FSTACIÓN RÁΡΙΠΑ                                                 |          |
| A A ALTURA DE TRANSFERENCIA (DETERMINAR ELEVACIÓN DE LA EST         |          |
| 4.5 CHECAR V DIRECCIONAR LA DIRECCION DE DINTO ATRAS                | 50       |
| 4.5 CILCAR I DIRECCIONAR LA DIRECCION DE L'ONTO ATRAS               |          |
| 8 <b>•• •• •• •• •• •• •• ••</b>                                    |          |
| 5.1. ΒΕΡΙ ΔΝΤΕΩ DE ΔΝΟΙΙΙ Ος Υ DISTANCIAS                           | 51       |
| 5.2 COODDENADAS DEDI ANTEO                                          |          |
| 5.2  COORDENADAS REFLANTED.                                         |          |
|                                                                     |          |
| 5.4 EINER DE KEFERENCIA                                             |          |
|                                                                     | 63       |
| 6 1 DISTANCIA OFFSETS                                               | 67       |
| 6 2 MEDICIÓN DE COMPENSACIONES ÁNGULO                               |          |
| 6 3 DORI F PRISMA                                                   | 6f       |
| 6.4 + HA LÍNFA                                                      |          |
| 4 E INCRESAD UD                                                     | رە<br>مە |
| 6.5 INGRESAR IID                                                    |          |
| 6.7 COLUMNA                                                         |          |
|                                                                     | 70       |
| 6.8 APLIAK LA PENDIENTE                                             | /]       |
| PRGJKL<br>4 KEV                                                     | 73       |
|                                                                     |          |
| 7.1 2 PUNIUS DE LA LINEA DE REFERENCIA                              |          |
| 7.2 REFERENCIA ARC                                                  |          |
| 7.3 MEDICION DE DISTANCIA REMOTA                                    |          |
| 7.3.1 MimRadial                                                     | 77       |
| 7.3.2 Mim Cont                                                      |          |
| 7.4 MEDICION DE ELEVACION REMOTA (REM)                              |          |
| 7.5 ΓUN I U DE KEFEKENCIA (V-PLANE)                                 | 84       |
| 7.0 FLANO DE REFERENCIA (F1)                                        | 83<br>   |
| 7.7.1 Alineacion en el Angulo horizontal (HZ)                       |          |
| 7.7.2 Editar los datos de la Alineacion horizontal                  |          |
| 7.7.3 Registrar el Azimut AL                                        |          |
| 7.7.4 Eliminar la alineacion horizontal                             |          |
| /./.5 Definir la Alineación Vertical                                | 93       |

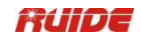

| 7.7.6 Editar los datos de la Alineacion Vertical     | 94  |
|------------------------------------------------------|-----|
| 7.7.7 Eliminar la alineacion Vertical                | 94  |
| 7.7.8 Configuracion de la Estacion                   | 95  |
| 7.7.9 Replanteo de Carreteras                        |     |
| 7.7.1 Replanteo de Pendiente                         | 100 |
| 8.0 KEY                                              | 103 |
| 10 0 KEY                                             | 105 |
| 10.0 MENU KEY                                        |     |
| 11.1.1 Abrir el Trabajo                              | 108 |
| 11.1.2 Crear un nuevo Trabajo                        | 109 |
| 11.1.3 Eliminar Trabajo                              | 110 |
| 11.1.4 Configurar Parametros de control              | 110 |
| 11.2.0 COGO geometria de cordenadas Calculo          | 100 |
| 11.2.1 Calculo Inverso                               | 100 |
| 11.2.2 IIIVEISA F I-F I<br>11.2.3 Angulo do DT       | 111 |
| 11.2.5 Aliguio de l'1                                | 114 |
| 11.2.5 AZ+Dis                                        | 115 |
| 11.3.0 Entrada de coordenadas Manualmente            | 115 |
| 11.4.1.3 CO (código) Registros                       | 124 |
| 11.4.2 Eliminar primas Registros                     | 125 |
| 11 4 3 Editar primas Registros                       | 126 |
| 11.1.5 Edital primas Registros                       | 126 |
| 11.4.5 Var Coordonadas do Datos                      | 120 |
| 11.4.5 Ver Cool delladas de Datos                    | 120 |
| 11.4.0 delet registi os de coordenadas               | 120 |
| 11.4.7 Edición de coordenadas de datos               | 129 |
| 11.4.8 Buscar Coordinar Registros                    | 130 |
| 11.4.9 Introducir coordenadas                        | 131 |
| 04/11/10 ViewRecords Por la estación                 | 131 |
| 11/04/11 Eliminar Estación Registros                 | 132 |
| 11/04/12 Editar Estación Registros                   | 133 |
| 04/11/13 búsqueda Station Registros                  | 134 |
| 11/04/14 Punto Nombre de la Lista y Lista de códigos | 134 |
| 11.4.14.1 Eliminar Puntos / Códigos                  | 135 |
| 11.4.14.2 Editar puntos / Códigos                    | 135 |
| 11.4.14.3 Añadir un Nombre de Punto                  | 136 |
| 11.4.14.4 Añadir un Código                           | 136 |
|                                                      | 137 |
| 11.5 Contenterenterenterenterenterenterenteren       | 137 |
| 11.5.1 Descal ga de datos                            | 1/1 |
| 11.5.2 Carga una lista da DT a Lista da sódiras      | 141 |
| 11.5.5 Carga una lista de PT o Lista de coulgos      | 144 |
|                                                      | 145 |
| 11.6.1 [Meas] Tecla Ajuste                           | 145 |
| 11.6.2 [DISP] Configuración de teclas                | 146 |
| 11.6.3 [usuario] Configuración de teclas             | 146 |
| 11.6.4 [SO] Configuración de teclas                  | 147 |
| 11.6.5 [de datos] Configuración de teclas            | 148 |
| 11.7 FECHA Y HORA                                    | 148 |
| 11.8 FORMATO                                         | 149 |
| 11.9 INFORMACIÓN                                     | 149 |
| 12. VERIFICACION Y AJUSTE                            | 150 |

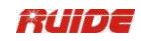

| 12.                                                                                               | 1 PLACA VIAL                                                                                                    | 15                                                                               |
|---------------------------------------------------------------------------------------------------|----------------------------------------------------------------------------------------------------|----------------------------------------------------------------------------------|
| 12.                                                                                               | 2 VIAL CIRCULAR                                                                                                    | 15                                                                               |
| 12.                                                                                               | 3 INCLINACIÓN DE RETÍCULA                                                                                                    | 15                                                                               |
| 12.                                                                                               | 4 Perpendicularidad entre LÍNEA DE VISTA Y HORIZONTAL AXIS (2C)                                                                                                    | 15                                                                               |
| 12.                                                                                               | 5 VERTICAL DE COMPENSACIÓN DIFERENCIA ÍNDICE                                                                                                    | 15                                                                               |
| 12.<br>ÍNI                                                                                        | 6 AJUSTE DE VERTICAL ÍNDICE DE DIFERENCIA (I ÁNGULO) y AJUSTE VER'<br>DICE O                                                                                                    | ГІСАL<br>15                                                                      |
| 12.                                                                                               | 7 plomada óptica                                                                                                    | 15                                                                               |
| 12.                                                                                               | 8 INSTRUMENTO CONSTANTE (K)                                                                                                    | 15                                                                               |
| 2.9                                                                                               | PARALELO ENTRE LA LÍNEA DE VISTA Y EMITEN FOTOELÉCTRICOS AXIS.                                                                                                    | 15                                                                               |
| 12.                                                                                               | 10 TRIBRACH tornillo nivelador                                                                                                    | 15                                                                               |
| 12.                                                                                               | 11 PARTES RELACIONADAS PARA REFLECTOR                                                                                                    | 15                                                                               |
| 13 FSP                                                                                            | FCIFICACIONES                                                                                                    | 159                                                                              |
| 14. CÓC<br>GUÍA 1:                                                                                | DIGO DE ERROR LISTA                                                                                                    | 162                                                                              |
| 14. CÓE<br>GUÍA 15<br>15.                                                                         | DIGO DE ERROR LISTA<br>5. SEGURIDAD<br>1 INTEGRADO MEDIDOR DE DISTANCIA (LASER VISIBLE)                                                                                                    | <b>162</b><br><b>163</b><br>16<br>16                                             |
| 14. CÓD<br>GUÍA 15<br>15.<br>15.<br>16. ACC                                                       | DIGO DE ERROR LISTA                                                                                                    | <b>162</b><br><b>163</b><br>16<br>16<br><b>165</b>                               |
| 14. CÓE<br>GUÍA 15<br>15.<br>15.<br>16. ACC<br>【APÉN                                              | DIGO DE ERROR LISTA<br>5. SEGURIDAD<br>1 INTEGRADO MEDIDOR DE DISTANCIA (LASER VISIBLE)<br>2 Plomada láser<br>ESORIOS<br>IDICE A ] DATOS DE DISEÑO ROAD LÍNEA                                                                                                    | 162<br>163<br>16<br>165<br>166                                                   |
| 14. CÓE<br>GUÍA 15<br>15.<br>16. ACC<br>(APÉN<br>1.                                               | DIGO DE ERROR LISTA<br>5. SEGURIDAD<br>1 INTEGRADO MEDIDOR DE DISTANCIA (LASER VISIBLE)<br>2 Plomada láser<br>ESORIOS<br>IDICE A ] DATOS DE DISEÑO ROAD LÍNEA<br>RAW.                                                                                                    | <b>162</b><br><b>163</b><br>16<br>165<br><b>165</b><br><b>166</b><br>16          |
| 14. CÓE<br>GUÍA 19<br>15.<br>15.<br>16. ACC<br>[APÉN<br>1.<br>2.                                  | DIGO DE ERROR LISTA<br>5. SEGURIDAD<br>1 INTEGRADO MEDIDOR DE DISTANCIA (LASER VISIBLE)<br>2 Plomada láser<br>ESORIOS<br>IDICE A ] DATOS DE DISEÑO ROAD LÍNEA<br>RAW<br>COORDENADAS DE DATOS.                                                                                                    | 162<br>163<br>16<br>165<br>166<br>16<br>16                                       |
| 14. CÓE<br>GUÍA 19<br>15.<br>15.<br>16. ACC<br>(APÉN<br>1.<br>2.<br>3.                            | <ul> <li>DIGO DE ERROR LISTA</li> <li>5. SEGURIDAD</li> <li>1 INTEGRADO MEDIDOR DE DISTANCIA (LASER VISIBLE)</li> <li>2 Plomada láser</li> <li>ESORIOS</li> <li>IDICE A ] DATOS DE DISEÑO ROAD LÍNEA</li> <li>RAW</li> <li>COORDENADAS DE DATOS</li> <li>LISTA DE CÓDIGOS</li> </ul>                                                                                                    | 162<br>163<br>16<br>165<br>165<br>166<br>16<br>16                                |
| 14. CÓE<br>GUÍA 19<br>15.<br>15.<br>16. ACC<br>(APÉN<br>1.<br>2.<br>3.<br>4.                      | DIGO DE ERROR LISTA         5. SEGURIDAD         1 INTEGRADO MEDIDOR DE DISTANCIA (LASER VISIBLE)         2 Plomada láser         ESORIOS         IDICE A] DATOS DE DISEÑO ROAD LÍNEA         RAW         COORDENADAS DE DATOS         LISTA DE CÓDIGOS         LINEA HORIZONTAL                                                                                                    | 162<br>163<br>16<br>165<br>166<br>16<br>16<br>16                                 |
| 14. CÓC<br>GUÍA 19<br>15.<br>15.<br>16. ACC<br>(APÉN<br>1.<br>2.<br>3.<br>4.<br>5.                | DIGO DE ERROR LISTA         5. SEGURIDAD         1 INTEGRADO MEDIDOR DE DISTANCIA (LASER VISIBLE)         2 Plomada láser         ESORIOS         IDICE A ] DATOS DE DISEÑO ROAD LÍNEA         RAW         COORDENADAS DE DATOS         LISTA DE CÓDIGOS         LINEA HORIZONTAL         CURVA VERTICAL                                                                                    | 162<br>163<br>16<br>16<br>165<br>166<br>16<br>16<br>16                           |
| 14. CÓC<br>GUÍA 19<br>15.<br>15.<br>16. ACC<br>(APÉN<br>1.<br>2.<br>3.<br>4.<br>5.<br>(ANEX       | DIGO DE ERROR LISTA         5. SEGURIDAD         1 INTEGRADO MEDIDOR DE DISTANCIA (LASER VISIBLE)         2 Plomada láser         ESORIOS         IDICE A ] DATOS DE DISEÑO ROAD LÍNEA         RAW         COORDENADAS DE DATOS         LISTA DE CÓDIGOS         LINEA HORIZONTAL         CURVA VERTICAL         CO B- ] CALCULAR CAMINO DE ALINEACIÓN                                      | 162<br>163<br>16<br>165<br>165<br>166<br>16<br>16<br>16<br>16<br>16              |
| 14. CÓE<br>GUÍA 19<br>15.<br>15.<br>16. ACC<br>(APÉN<br>1.<br>2.<br>3.<br>4.<br>5.<br>(ANEX<br>1. | DIGO DE ERROR LISTA         5. SEGURIDAD         1 INTEGRADO MEDIDOR DE DISTANCIA (LASER VISIBLE)         2 Plomada láser         ESORIOS         IDICE A] DATOS DE DISEÑO ROAD LÍNEA         RAW         COORDENADAS DE DATOS         LISTA DE CÓDIGOS         LINEA HORIZONTAL         CURVA VERTICAL         CO B-] CALCULAR CAMINO DE ALINEACIÓN         CAMINO DE ALINEACIÓN ELEMENTOS | 162<br>163<br>16<br>165<br>165<br>166<br>16<br>16<br>16<br>16<br>16<br>170<br>17 |

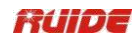

# ALGUNAS PALABRAS...

Muchas gracias por la compra de la estación total ruide RTS-820! Este manual le dará una instrucción detallada y completa acerca de este nuevo tipo estacion total. Por favor, lea cuidadosamente antes de usar el instrumento.

#### **PRECAUCIONES:**

1. No apuntar la lente del objetivo directamente a la luz del sol sin un filtro.

2. No guarde el instrumento en temperaturas extremadamente altas o bajas, a fin de para evitar el cambio repentino de la temperatura.

3. Cuando el instrumento no este en uso, guárdelo en el estuche y evite golpes, polvo y humedad.

4. Si hay una gran diferencia entre la temperatura en el lugar de trabajo y que en la tienda el lugar, usted debe dejar el instrumento en el estuche hasta que se adapte a la temperatura del ambiente.

5. Si el instrumento no se ha utilizado durante mucho tiempo, debe retirar la batería para el almacenamiento separado. La batería debe ser cargada una vez al mes.

6. Al transportar el instrumento debe ser colocado en su maletín de transporte, se recomienda que amortigue, el material debe ser utilizado en todo el caso para la ayuda.

7. Para menos vibraciones y una mayor precisión, el instrumento debe ser configurado en un trípode de madera en lugar de un trípode de aluminio.

8. Limpie las partes expuestas con algodón desengrasado o sólo menos tejido!

9. Limpie la superficie del instrumento con un paño de lana después de su uso. Si se moja, séquelo inmediatamente.

10. Antes de abrir, inspeccionar las fuentes, las funciones y las indicaciones del instrumento, así como sus parámetros de ajuste y corrección iniciales.

11. A no ser que el usuario es un especialista en mantenimiento, no intente desmontar el instrumento por sí mismo, incluso si usted encuentra el instrumento anormal.

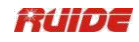

# **1. APARIENCIA Y FUNCIONES**

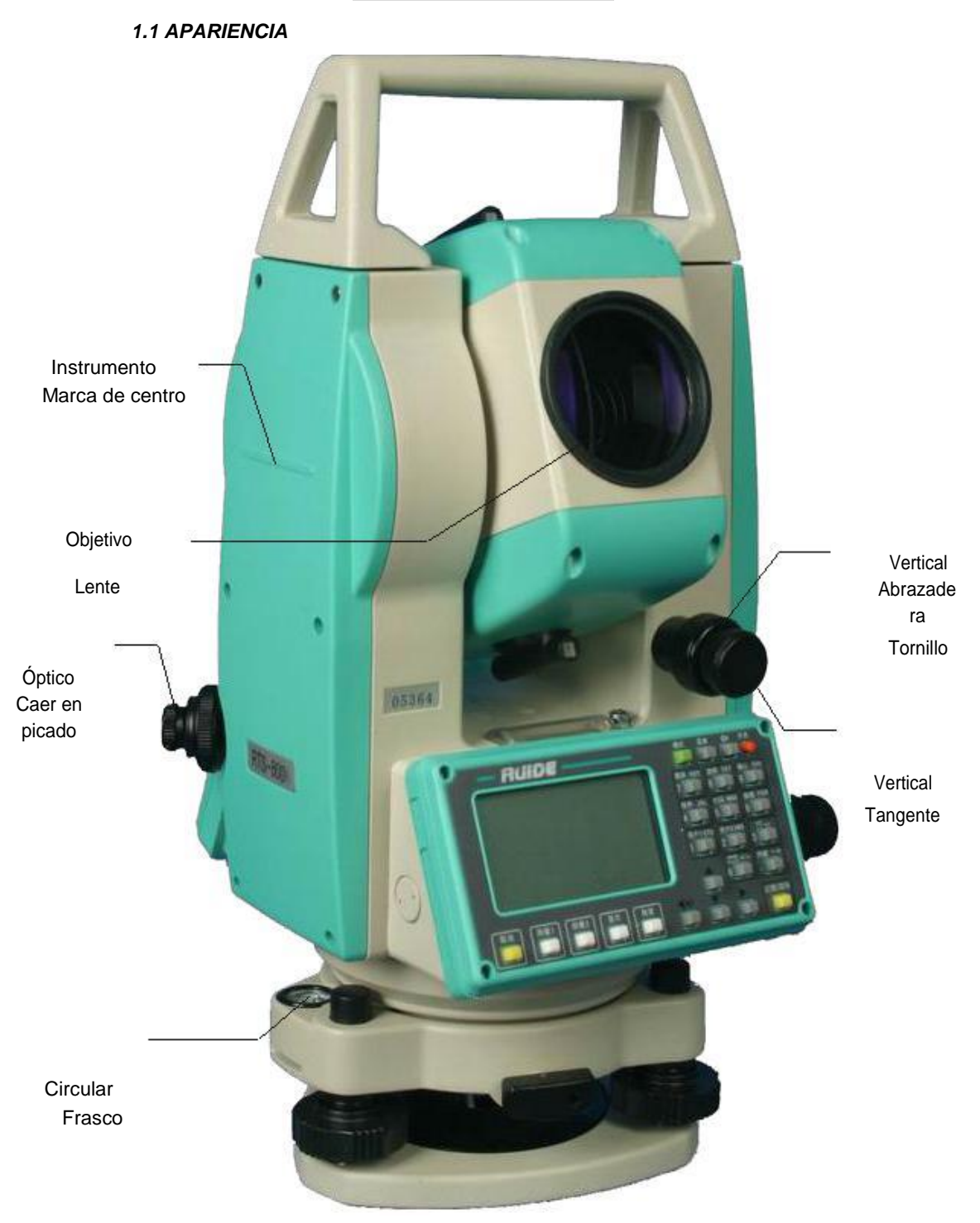

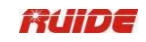

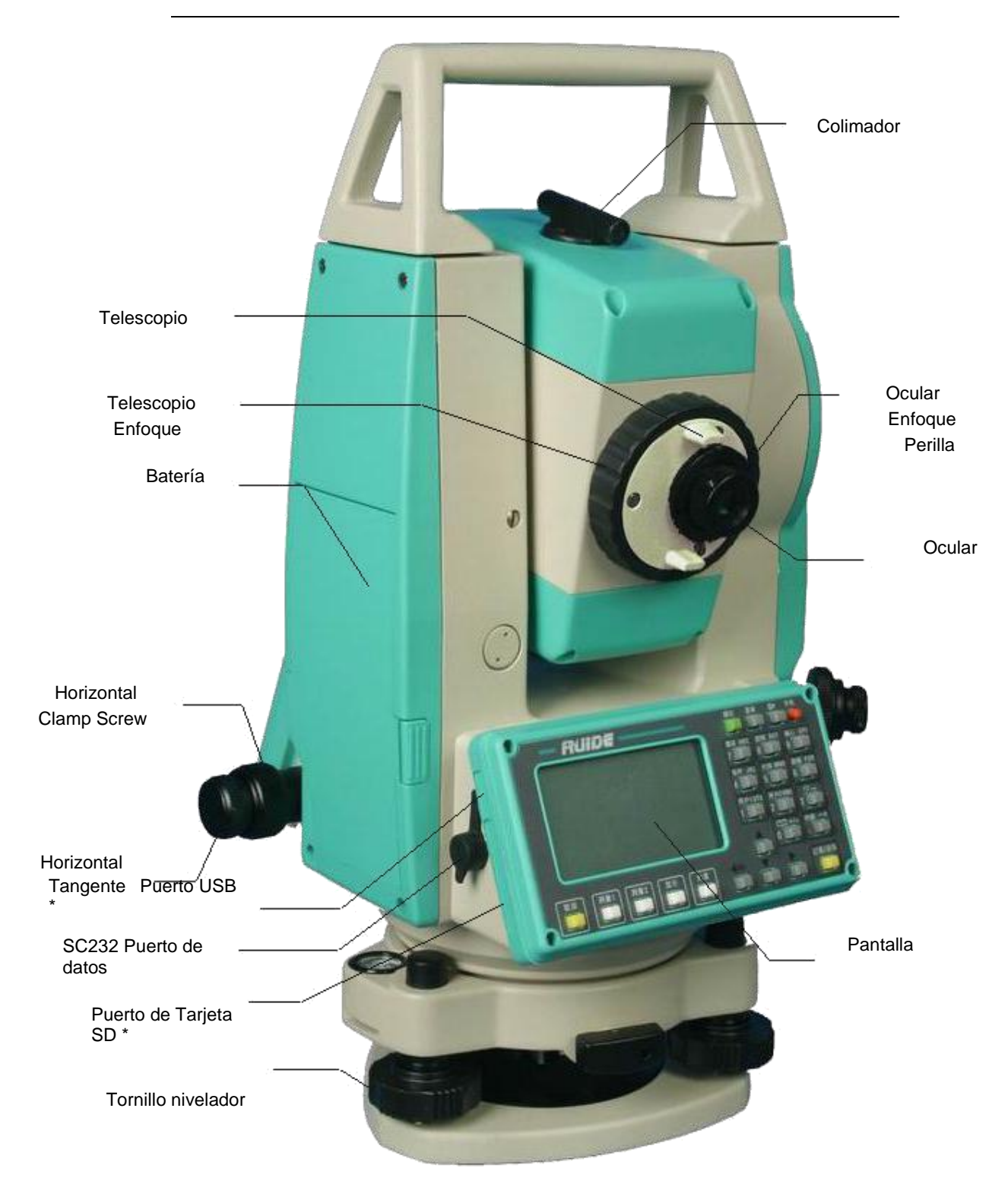

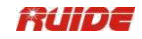

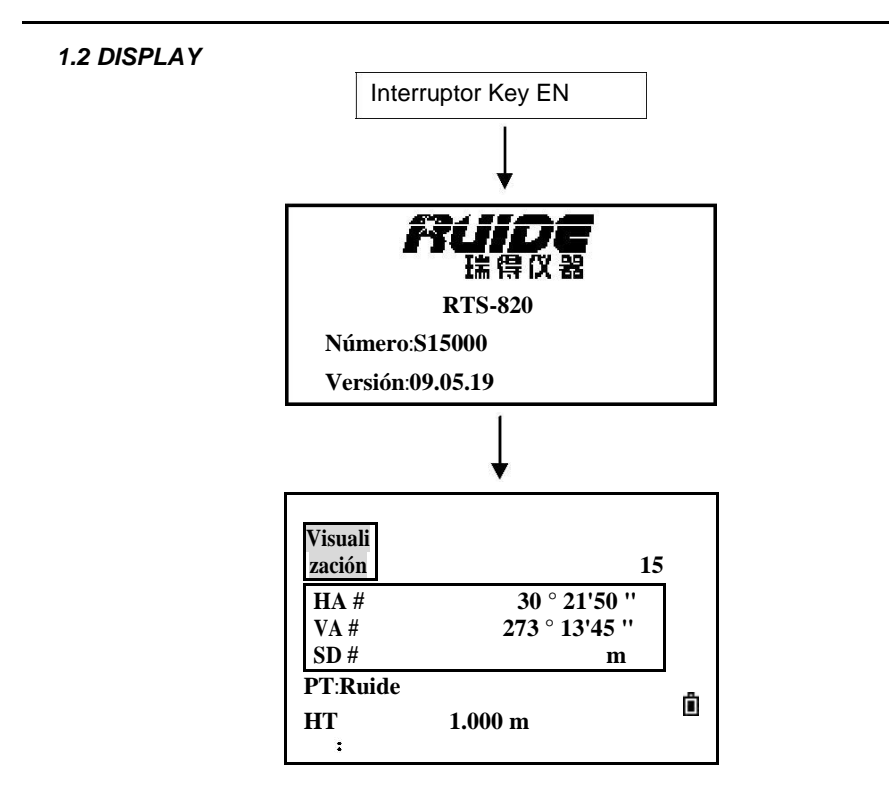

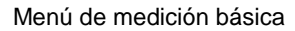

• Confirme la energía de la batería se muestra en la pantalla. Sustituirla por otra batería cargada o cambiarla cuando el nivel de batería es bajo. Consulte la sección 2.3

"Carga de la batería Pantalla".

• El gráfico anterior es la pantalla de visualización. Es posible que las versiones locales de software son diferentes de la versión básica.

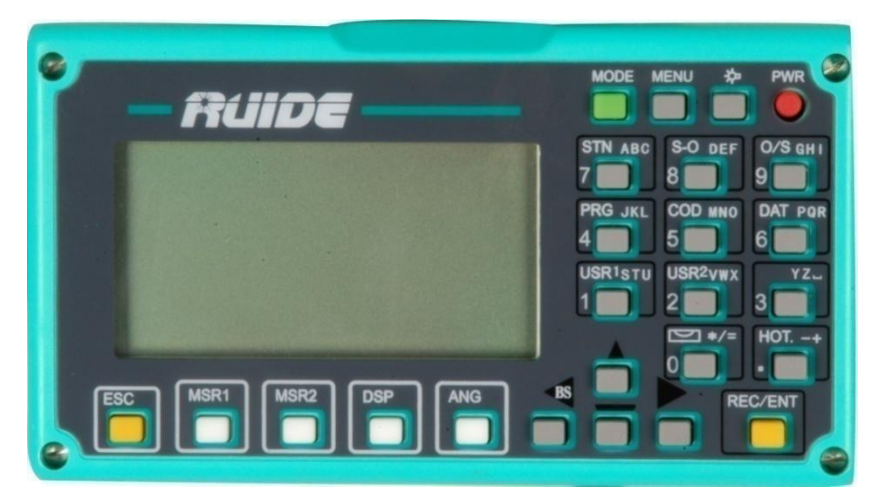

### 1.3 TECLADO

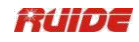

| Llave          | Función                                                                                                    |  |  |
|----------------|----------------------------------------------------------------------------------------------------|--|--|
| PWR            | Power ON / OFF                                                                                                    |  |  |
| · · • ·        |                                                                                                    |  |  |
| °¢•<br>■       | La iluminación ON / OFF                                                                                                    |  |  |
| MENU           | Muestra el menú de funciones                                                                                                    |  |  |
|                | 3.<br>1. Trabajo 2. Cogo Conjunto                                                                                                    |  |  |
|                | 4. Datos 5. Comm 6. 1 Sec.                                                                                                    |  |  |
|                | 7. Ajuste 8. Tiempo 9. Formato                                                                                                    |  |  |
|                | 10.                                                                                                    |  |  |
|                | Informació                                                                                                    |  |  |
| 5074 117 -     |                                                                                                    |  |  |
| MODE           | Cambia el modo de entrada: altabética / numérica; lanza                                                                                                    |  |  |
| REC /ENT       | Acenta la entrada o registrar los datos: En la pantalla básica do                                                                                                    |  |  |
|                | medición, pulse durante 1 segundo para seleccionar los datos de ahorro de modo (CP o SS).                                                                             |  |  |
| ESC            | Devuelve a la última pantalla; cancela la entrada de datos.                                                                                                    |  |  |
| MSR 1          | Mide la distancia de acuerdo con el modo de medición de esta<br>clave se ha establecido. Pulse durante 1 segundo para ver y<br>cambiar el modo de medición.           |  |  |
| MSR2           | Mide la distancia de acuerdo con el modo de medición de esta<br>clave se ha establecido. Pulse durante 1 segundo para ver y<br>cambiar el modo de medición.           |  |  |
|                | Tecla de desplazamiento de la pantalla; por ejemplo pulse                                                                                                    |  |  |
| DSP            | esta tecla para cambiar la pantalla. Pulse durante 1                                                                                                    |  |  |
|                | segundo para lanzar objetos personalización.                                                                                                    |  |  |
| ANG            | Muestra el ángulo de menú de medición; ajusta el ángulo<br>horizontal a cero; Ángulo de medición continua; F1 ángulo / F2<br>medición; mantiene el ángulo horizontal. |  |  |
| STN ABC        | Muestra el menú de configuración de la estación;introduce el número 7, letra A, B, y C.                                                                               |  |  |
|                | Muestra el menú de replanteo, presione durante 1 segundo para                                                                                                    |  |  |
| S-O DEF<br>8   | visualizar el ajuste sobre el replanteo; insumos número 8, y la letra D, E, F.                                                                                        |  |  |
| 0/s GHI<br>9 🖬 | Muestra el menú Med punto despl; insumos número 9,letra G, H, I.                                                                                                    |  |  |
|                | Muestra el menú de programas; insumos número 4, letra J, K, L.                                                                                                    |  |  |
| 5 MNO          | Abre una ventana donde puede introducir un código. El valor de código por defecto es el último código introducido. Entradas número 5, y la letra M, N, O.             |  |  |

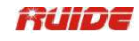

|                           | 1                                                                                              |
|---------------------------|------------------------------------------------------------------------------------------------|
| DAT POR                   | Muestra RAW, XYZ o datos STN, dependiendo de su configuración.                                 |
|                           | Entradas numero 6, y la letra P, Q, R.                                                         |
| 1                         | Ejecuta la función que se asigna a la clave de usuario. Entradas número 1, y la letra S, T, U. |
| USR <sup>2</sup> vwx<br>2 | Ejecuta la función que se asigna a la clave de usuario. Entradas número 2, y la letra V, W, X  |
| <br>3 ■                   | Entradas número 3, letra Y, Z, y el Espacio.                                                   |
| HOT -+                    | Muestra el menú (caliente). Entradas - y +.                                                    |
|                           | Muestra el indicador de burbuja eléctrica; entradas *, /, = y 0.                               |
|                           |                                                                                                |
|                           |                                                                                                |

# 1.5 SÍMBOLOS

Según diferentes versiones de software, los símbolos indican el estado de trabajo específico.

| Llave          | Significado                                                                                                    |  |  |
|----------------|----------------------------------------------------------------------------------------------------|--|--|
| ,              | Por favor, seleccione mediante la tecla izquierda / derecha.                                                                                                    |  |  |
| ▲, ▼           | Para mostrar cada pantalla a través de arriba / abajo clave.                                                                                                    |  |  |
| 3              | Indica que varias páginas son seleccionables. Presiónelo para<br>activar<br>la página.                                                                                                    |  |  |
| <b>F1</b> , F2 | Indica que el telescopio (alidada) está en Face1 o Cara 2.<br>F1 Cara 1 de la medida: el disco trama está a la izquierda de<br>telescopio cuando se mide.<br>F2 Cara 2 de la medida: el disco trama está a la derecha de<br>telescopio cuando se mide. |  |  |

Símbolos que aparecen en la pantalla

| HA         | ángulo horizontal         |
|------------|---------------------------|
| Virginia   | ángulo vertical           |
| SD         | distancia de diapositivas |
| Arizona    | ángulo de acimut          |
| HD         | distancia horizontal      |
| Enfermedad | distancia vertical        |

| venérea |                                          |
|---------|------------------------------------------|
| HL      | Ángulo horizontal (izquierda): 360 ° -HA |
| V%      | relación de pendiente                    |
| Ν       | Norte de coordenadas                     |
| E       | Coordinar Oriente                        |

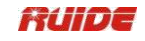

| Z   | Elevación de coordenadas                                                                   |
|-----|--------------------------------------------------------------------------------------------|
| PT  | punto                                                                                      |
| HT  | altura                                                                                     |
| CD  | código                                                                                     |
| PPM | valor coorection atmosférica                                                               |
| P1  | Punto 1                                                                                    |
| P2  | Punto 2                                                                                    |
| Н   | altura insrtrument                                                                         |
| BS  | punto de referencia                                                                        |
| ST  | estación de agrimensura                                                                    |
|     | <ol> <li>Un "#" detrás de esos símbolos significa la inclinación<br/>automática</li> </ol> |
|     | ISN correcta "T activadas.                                                                 |
|     | 2. Cuando aparece un "D" en frente de esos símbolos, significa que                         |
|     | es un valor de diferencia.                                                                 |

# 1.6 ILUMINACIÓN Y SONIDO

| Visuali<br>zación    |                                 | 15                   |
|----------------------|---------------------------------|----------------------|
| HA #<br>VA #<br>SD # | 30 ° 21'50 ''<br>273 ° 13'42 '' | 11 ∰<br>2 ∰€<br>31 ↔ |
| PT: ruide<br>HT<br>: | 1.000 m                         | 4 0<br>5 0-          |

Pulse la tecla de iluminación ( 🛍 ) Para encender la luz de fondo del LCD y OFF.

Pulse la tecla de iluminación durante 1 segundo para abrir una ventana de 3-switch se ha descrito anteriormente. Utilice la ventana 3-interruptor para ajustar la iluminación, ajuste de sonido y el contraste de la pantalla.

En la ventana se abrió como el anterior, pulse  $[\blacktriangle], [\heartsuit]$  (o pulse [1], [2], [3], [4], [5] que corresponde a los elementos) para elegir la configuración de interruptor. Cuando se selecciona un elemento, la función correspondiente a la tecla se puede iniciar ON / OFF pulsando el número correspondiente.

|      | FUNCIONA |         |
|------|----------|---------|
| PASO | MIENTO   | DISPLAY |

| Ia ventana de contiguración de la luz del LCD,         sonido, contraste, plomada láser y         puntero láser.         PT: ruide         HT.         1 000 m |
|----------------------------------------------------------------------------------------------------|
|----------------------------------------------------------------------------------------------------|

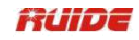

| ② Cuando el cursor está en<br>el tema de la luz LCD, presione<br>[1] para<br>apaga la luz; pulse de nuevo para<br>enciéndelo.<br>Retroiluminación LCD ON<br>Luz de fondo LCD OFF | [1]                   | Visuali       15         HA #       30 ° 21'50 ''         VA #       273 ° 13'42 ''         SD #       m         PT: ruide       HT         HT       1.000 m                        |
|----------------------------------------------------------------------------------------------------|-----------------------|----------------------------------------------------------------------------------------------------|
| ③ Pulse [2] o [▼] para ir a<br>elemento de sonido. Presione 2<br>para cambiar la<br>Sonido ON / OFF.<br>Sonido encendido<br>Sonido apagado                                       | [2] o [▼]<br>+<br>[2] | Visuali<br>zación 15<br>HA # 30 ° 21'50 ''<br>VA # 273 ° 13'42 ''<br>SD # m<br>PT:Ruide<br>HT 1.000 m                                                                               |
| ④ Pulse [3] o [▼] para ir a<br>contrastitem.Press [3]<br>continuamente para ajustar el<br>contraste<br>nivel.                                                                    | [3] o [▼]<br>+<br>[3] | Visuali<br>zación         15           HA #         30 ° 21'50 ''<br>VA #         273 ° 13'42 ''           SD #         m           PT:Ruide         m           HT         1.000 m |
| ⑤Pulse [4] o [▼] para ir a láser<br>elemento puntero. Pulse [4] para<br>encender o<br>fuera el puntero láser. ※1                                                                 | [4] o [▼]<br>+<br>[4] | Visuali<br>zación         15           HA #         30 ° 21'50 ''<br>VA #         273 ° 13'42 ''           SD #         m           PT:Ruide         m           HT         1.000 m |
| ⑥Pulse [5] o [▼] para ir a láser<br>elemento plomada láser.<br>Presione [5] para<br>activar o desactivar la plomada<br>láser.                                                    | [5] o [▼]<br>+<br>[5] | Visuali<br>zación 15<br>HA # 30 ° 21'50 ''<br>VA # 273 ° 13'42 ''<br>SD # m<br>PT:Ruide                                                                                             |

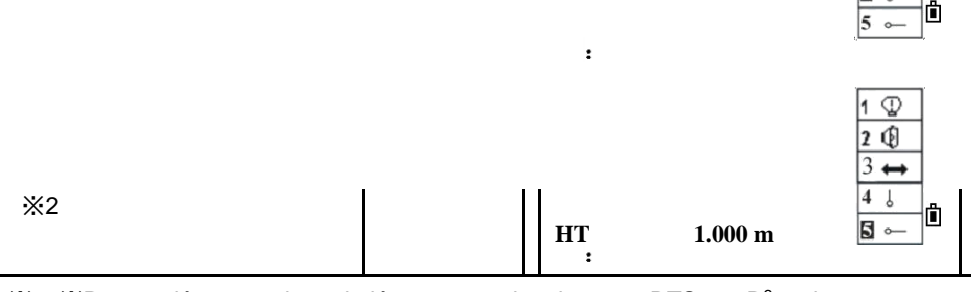

%1, %Puntero láser 2 y plomada láser son opcionales para RTS-820R<sup>3</sup> serie.

# 1.7 APAGADO AUTOMÁTICO

El tiempo predeterminado por el sistema de apagado automático es de 30 minutos. Si no se pulsa ninguna tecla durante este tiempo, el instrumento se apagará para ahorrar la batería.

#### 2. PREPARACIÓN PARA LA MEDICIÓN

#### 2.1 DESEMBALAJE Y TIENDA DE INSTRUMENTO

· Desembalaje

Coloque la caja ligeramente con la tapa hacia arriba, y desbloquear el caso, saque el instrumento.

· Tienda de instrumento

Cubra la tapa del telescopio, coloque el instrumento en el caso con el tornillo de sujeción vertical y vial circular hacia arriba (hacia la base nivelante lente objetiva), y apriete ligeramente el tornillo de fijación vertical y cerrar el caso.

# 2.2 CONFIGURACIÓN DE INSTRUMENTO DE

Monte el instrumento en el trípode. Nivel y centrar el instrumento con precisión para asegurar el mejor rendimiento.

Operación de referencia:

1. Nivelación y centrado del instrumento por plomada

1) Configuración del trípode

① En primer lugar, extender las patas de extensión a la longitud adecuada, hacer que la cabeza del trípode paralelo al suelo y apretar los tornillos.

(2) Hacer que el centro del trípode y el punto ocupado aproximadamente en la misma línea de plomada.

③ Paso en el trípode para asegurarse de si está bien estacionado en el suelo.

2) Colocación del instrumento en el trípode

Coloque el instrumento cuidadosamente sobre la cabeza del trípode y deslice el instrumento aflojando el tornillo de trípode. Si la plomada se coloca justo en el centro del punto, apretar ligeramente el trípode.

3) Aproximadamente la nivelación del instrumento utilizando el nivel circular

(1) Gire el tornillo de nivelación A y B para mover la burbuja en el nivel circular, en cuyo caso la burbuja se encuentra en una línea perpendicular a una línea que va a través de los centros del tornillo de dos nivelación está ajustando.

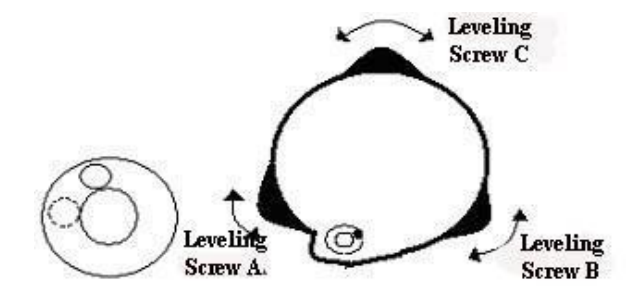

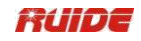

② Girar el tornillo de nivelación C para mover la burbuja al centro del vial circular.

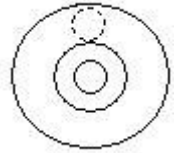

4) Precisamente nivelación utilizando la placa vial

(1) Gire el instrumento horizontalmente aflojando el tornillo de la abrazadera horizontal y colocar la placa vial paralelo a la línea que conecta la nivelación de tornillo A y B, y luego llevar la burbuja al centro de la placa vial girando los tornillos de nivelación A y B.

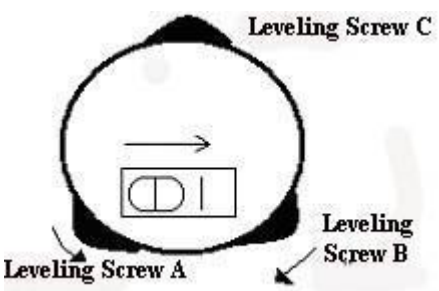

② Gire el instrumento 90°(100 g) alrededor de su eje vertical y gire el tornillo de nivelación restante o nivelación C para centrar la burbuja una vez más.

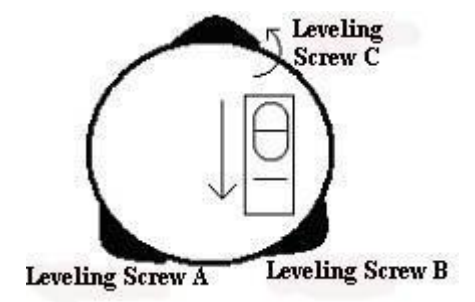

③Repita los pasos ①② para cada 90°(100 g) de rotación del instrumento y compruebe si la burbuja se centra correctamente en todas las direcciones.

- 2. Centrado utilizando la plomada óptica
  - 1) Establecer trípode

Levante el trípode a la altura adecuada, garantizar la igualdad de longitud de tres patas, difundir y hacer cabeza del trípode paralelo al suelo, y colocarlo justo por encima del punto de estación de medición. Eleve el trípode en el suelo y fijar una pierna.

2) Instalar instrumentos y colimar el punto

Instrumento Ajuste cuidadosamente en el trípode, ajuste el tornillo central de conexión y ajuste de la plomada óptica para hacer la retícula claramente. Mantenga los otros dos no fijadas

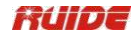

piernas con ambas manos y ajustar la posición de estos dos piernas a través de la observación de la plomada óptica. Como apunta aproximadamente en el punto de estación, que las tres patas fijas en el suelo. Ajuste los tres tornillos de la pierna del instrumento para hacer colimar plomada óptica, precisamente, el punto de estación.

3) Utilice vial circular para nivelar el instrumento más o menos.

Ajuste la longitud de tres patas del trípode; hacer que la burbuja vial circular del instrumento en el medio.

4) Utilice la placa vial para nivelar el instrumento con precisión.

①Gire el instrumento horizontalmente aflojando el tornillo de la abrazadera horizontal y colocar la placa vial paralelo a la línea que conecta la nivelación de tornillo A y B, y luego llevar la burbuja al centro de la placa vial girando los tornillos de nivelación A y B.

②Gire el instrumento 90°C, Que sea perpendicular a la línea de conexión de tornillos de nivel A y B. tapón de nivel C Encienda para hacer la burbuja del nivel de placa en el medio.

5) Precisamente de centrado y nivelación

A través de la observación de la plomada óptica, afloje un poco el tornillo central de conexión y mover el instrumento de manera uniforme (Don't gire el instrumento), haciendo que el instrumento con precisión colimar el punto de estación. A continuación, apriete el tornillo de conexión central y nivelar el instrumento con precisión de nuevo.

Repita esta operación hasta que el instrumento colimar precisamente al punto de la estación de medición.

### 2.3 BATERÍA PANTALLA RESTANTE

Carga de la batería restante pantalla indica la condición de potencia.

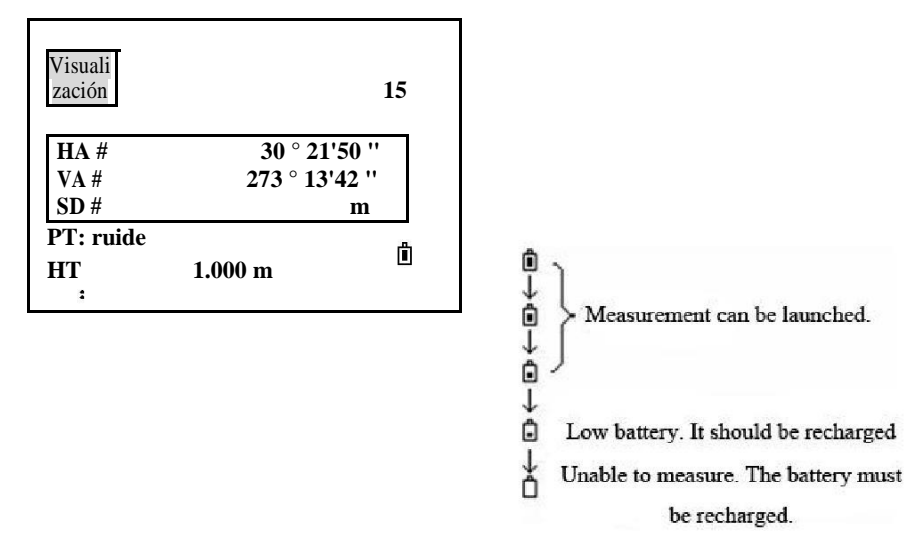

### Nota:

1 El tiempo de funcionamiento de la batería puede variar dependiendo de las condiciones ambientales

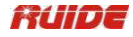

tales como la temperatura ambiente, el tiempo de carga, el número de tiempos de carga y descarga, etc. Se recomienda por seguridad para cargar la batería de antemano o para preparar baterías cargadas completos de repuesto.

② La energía de la batería restante pantalla muestra el nivel de potencia en relación con el modo de medición actual. El modo de medición de distancia consume más energía que el modo de medición de ángulo, por lo que la potencia suficiente para que el último no es seguro aplicable para la anterior. Preste especial atención a este modo de medición del ángulo cuando se cambia al modo de medición de distancia, porque el poder de la batería insuficiente podría dar lugar a la operación interrumpida.

• Antes de la operación al aire libre, el estado de carga de la batería debe estar bien marcada.

③ Cuando se cambia el modo de medición, la energía de la batería no se mostrará de inmediato la disminución o aumento. La energía de la batería sistema indicador muestra el estado general, pero no el cambio instantáneo de energía de la batería.

#### Batería de recarga Precauciones:

☆ Batería debe recargarse únicamente con el cargador SC-21 va con el instrumento.

Retire la batería de a bordo del instrumento y conéctelo al cargador de batería. Cuando la luz indicadora en el cargador de la batería es de color naranja, se ha iniciado el proceso de recarga. Cuando la carga está completa (lámpara indicadora cambia a verde), desconecte el cargador de la fuente de poder.

#### Precauciones de eliminación de la batería

Antes de retirar la batería del instrumento, asegúrese de que la alimentación está apagada. De lo contrario, el instrumento podría resultar dañado.

# Batería de recarga Precauciones

El cargador se ha incorporado en los circuitos de protección por sobrecarga. Sin embargo, no deje el cargador enchufado a la toma de corriente una vez completada la recarga.

Asegúrese de cargar la batería a una temperatura de 0 °= 45 ° C, la recarga puede ser anormal más allá del rango de temperatura especificado.

Cuando la luz indicadora no se enciende después de conectar la batería y el cargador, la batería o el cargador podrían dañarse. Por favor, conecte los profesionales para la reparación.

#### Batería Precauciones de carga

La batería recargable se puede recargar varias veces de 300 a 500 veces. Descarga completa de la batería puede acortar su vida útil.

Con el fin de obtener la máxima vida útil, asegúrese de recargarlo al menos una vez al mes.

# 2.4 prismas

Al medir la distancia, un prisma reflector tiene que ser colocado en el lugar de destino. Reflector sistemas vienen con un solo prisma y prismas triples, que se puede montar con base nivelante sobre un trípode o montada en un prisma polo. Sistemas reflectores pueden ser auto-configurado por los usuarios en función del trabajo.

#### 2.5 Montaje y desmontaje INSTRUMENTO DE TRIBRACH

# <u>Desmontaje</u>

Si es necesario, el instrumento (incluyendo prismas reflectores con la misma base nivelante) se puede desmontar de la base nivelante. Afloje el tornillo de fijación de la base nivelante en el botón de bloqueo con un destornillador. Gire la perilla de bloqueo alrededor de 180 ° hacia la izquierda para soltar las mordazas de anclaje, y quitar el instrumento de la base nivelante.

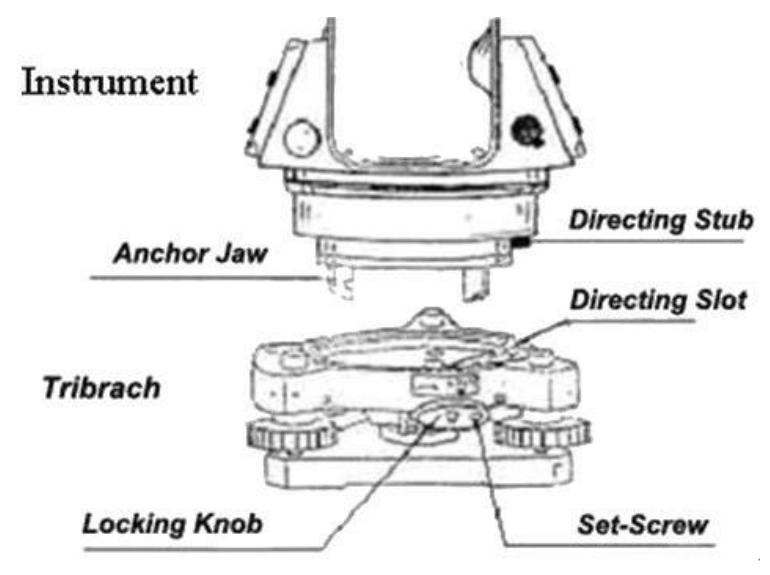

### <u>Montaje</u>

Inserte tres mordazas de anclaje en los agujeros en la base nivelante y alinee el talón de dirección con la ranura de la dirección. Gire la perilla de bloqueo alrededor de 180 ° en sentido horario y apriete el tornillo de fijación con un destornillador.

# AJUSTE 2.6 OCULAR Y OBJETO colimador

Método de colimación Objeto(para referencia)

1 Vise el telescopio al lugar luminoso y gire el tubo del ocular para que la retícula clara.

② Colimar el punto de destino con la parte superior de la marca de triángulo en el colimador gruesa.

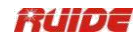

(Mantenga una cierta distancia entre el ojo y el colimador grueso).

③ Hacer que la imagen objetivo claro con el telescopio de enfoque tornillo.

☆ Si hay paralaje cuando el ojo se mueve hacia arriba, hacia abajo o hacia la izquierda, a la derecha, significa que la dioptría de la lente ocular o el enfoque no está bien ajustada y la precisión se verá influida, por lo que debe ajustar el tubo ocular con cuidado para eliminar el paralaje.

# MODO 2.7 Introducción de

Todos los caracteres se pueden introducir en la pantalla.

Prensa [ ] Para eliminar un carácter en la izquierda del cursor.

Cuando la escala Introduciendo es más ancha que la pantalla, que se puede mover a la izquierda automáticamente. Cuando la escala Ingresando está llena, no puede ser la entrada más.

Cuando una A se muestra en la esquina superior derecha de la pantalla, las letras se pueden introducir a través del teclado. Mientras se muestra 1, los números se pueden introducir. En cualquier pantalla measurment o pantallas que deben ser introducidos manualmente, pulse [MODE] para cambiar entre el modo alfabético y el modo numérico.

En el modo de introducción de la carta, 3 letras se encuentran en una de las claves. Cada presión puede mostrar una de las letras en el cursor.

| PAS<br>O                                                                                                    | FUNCIONA<br>MIENTO              | DISPLAY                                                                     |
|----------------------------------------------------------------------------------------------------|---------------------------------|-----------------------------------------------------------------------------|
| asegurar<br>①Hacer se de que el actual<br>modo de introducir es el modo de<br>alfabeto. Si<br>contrario, pulse<br>[MODE].                                                                                                    |                                 | STN<br>entrada<br>ST<br>HO<br>LA 1.000 m<br>CD Ruide<br>Lista Stac          |
| <ul> <li>②Pulse [6] 3 veces a R. entrada<br/>Pulse [1] 3 veces a U. de<br/>entrada</li> <li>Pulse [9] 3 veces para introducir<br/>I. Prensa</li> <li>[8] una vez a la<br/>entrada D.</li> <li>Pulse [8] dos veces para<br/>introducir E.</li> </ul> | [6]<br>[1]<br>[9]<br>[8]<br>[8] | STN<br>entrada<br>ST Ruide LA<br>HO<br>LA 1.000 m<br>CD Ruide<br>Lista Stac |

### 2.7.1 Caracteres de entrada

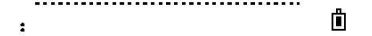

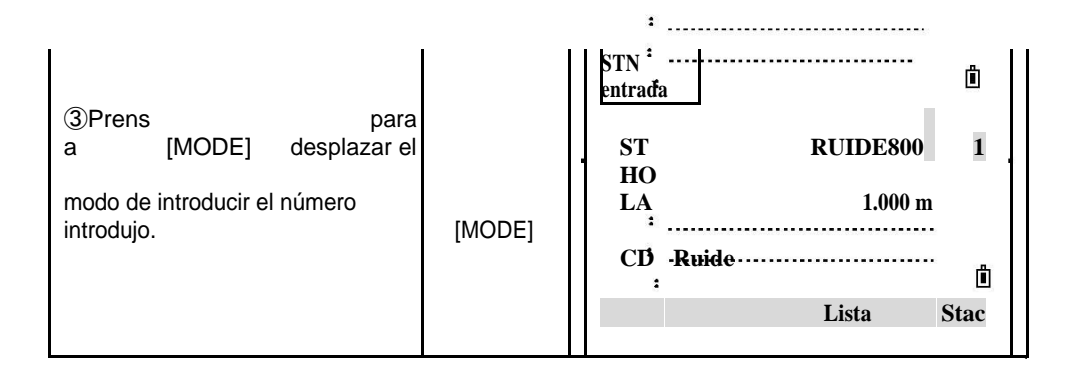

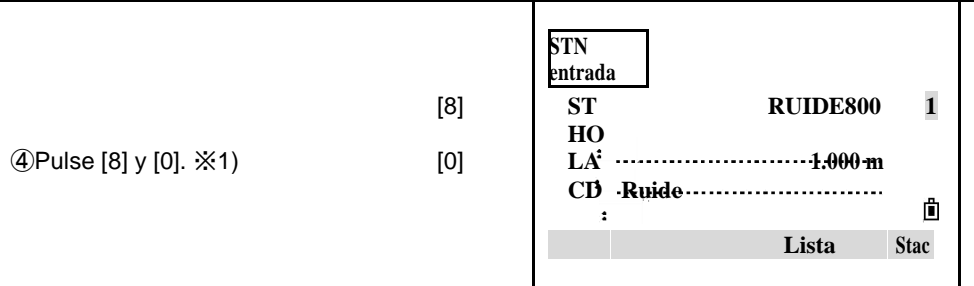

⑤Después de ingresar, presione [REC / ENT] [REC / ENT]

para confirmar. ※2)

※1) La longitud máxima de caracteres del ID de punto o número de punto es 16. ※2) Si el ID de punto se equivoca, pulse [ESC] y la entrada de nuevo.

#### FUNCIONAM PASO **IENTO** DISPLAY STN 1) Mueva el cursor hasta el elemento que entrada necesita ser editado, y pulse [ ST RUIDE800 LA ], но prim 1.000 m LA el cursor se quedará en la ero [] **CD** Ruide carácter y brillo. Lista Stac STN entrada 2 Prensa ] Para mover el cursor ST RUIDE800 LA [ но 1.000 m LA el carácter que necesita ser [] **CD** Ruide editado. X1) Lista Stac STN entrada Nuevo ST RUIDE820 LA ③Introducir nuevo но personaje. personaje LA 1.000 m CD Ruide Lista Stac STN

# 2.7.2 Editar Personajes

Los caracteres que se han introducido se pueden editar.

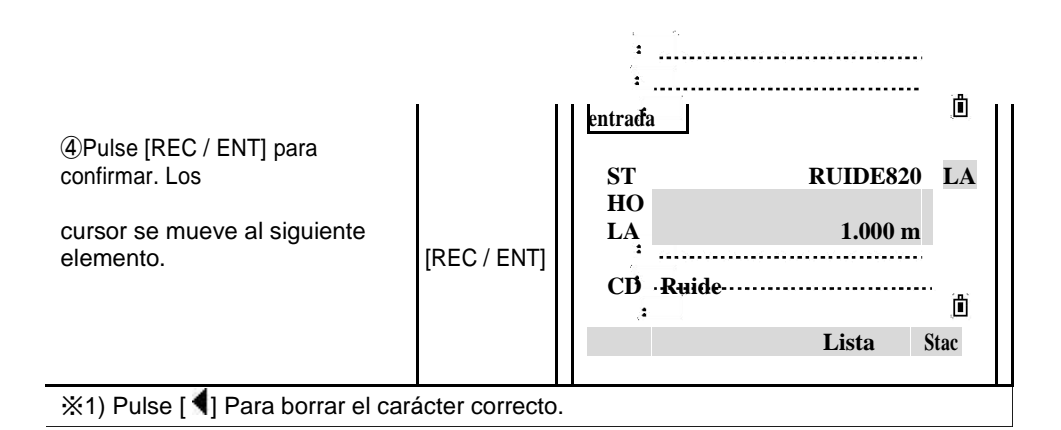

# 2.8 MÉTODO DE ENTRADA PTID

Básicamente, el nombre predeterminado para un nuevo punto es el último nombre de punto introducido, con el último dígito incrementado. Cuando el último carácter del nombre de punto anterior es

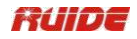

alfabético, que es nombrado por la adición de 1 hasta el final de la última letra. Cuando el cursor está en el campo PT, hay varias maneras de especificar un punto o coordenadas de entrada. Aquí, tome la estación número de punto, por ejemplo.

| PAS<br>O                                                                                                    | FUNCION<br>AMIENTO | DISPLAY                                                                                                    |
|----------------------------------------------------------------------------------------------------|--------------------|----------------------------------------------------------------------------------------------------|
| ① Número de punto de entrada<br>en el punto PT y pulse<br>[REC / ENT].                                                                                                    | [REC /<br>ENT]     | STN<br>entrada<br>ST ADI 1<br>HO<br>LA 1.000 m<br>CD Ruide<br>Lista Stac                                                |
| automáticame<br>②Los sistema nte<br>el<br>Búsqued número<br>as de punto en interior<br>la memoria. Cuando existe este<br>número de punto, su<br>coordinar será mostrado en la<br>pantalla. |                    | N       10.000 m         E       10.000 m         Z       10.000 m         PT AD1       III         CD: ruide       III |
| ③ Pulse [REC / ENT] para volver a<br>la<br>pantalla. El punto es llamado. Los<br>cursor se mueve al siguiente<br>elemento.                                                                 | [REC /<br>ENT]     | STN<br>entrada<br>ST 1 1<br>HO<br>LA 1.000 m<br>:<br>CD Ruide<br>:<br>Lista Stac                                        |

2.8.1 Introduzca un punto existente

# 2.8.2 Introduzca un nuevo punto

| PASO                                                                   | FUNCIONAM<br>IENTO | DISPLAY                                             |             |
|------------------------------------------------------------------------|--------------------|-----------------------------------------------------|-------------|
| ① Número de punto de entrada<br>en el punto PT y pulse<br>[REC / ENT]. | [REC / ENT]        | STN<br>entrada<br>ST A<br>HO<br>LA 1.00<br>CD Ruide | D2 1<br>0 m |

|                                                                                                    |                 | Lista Stac                   |
|----------------------------------------------------------------------------------------------------|-----------------|------------------------------|
| ② Cuando se introduce un<br>nuevo punto<br>nombre o número, una introducción<br>de coordenadas                                                | Entrada         | N<br>E<br>Z                  |
| Aparece la pantalla. Introducir el<br>de coordenadas. Después de<br>introducir un artículo,<br>pulse [REC / ENT] para pasar a<br>la siguiente | coordinado<br>+ | ÷<br>PT: AD2<br>CD<br>÷<br>· |
| artículo.                                                                                                    | [REC / ENT]     |                              |

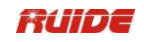

| ② Después de introducir los datos<br>de coordenadas,<br>el código de entrada (si es<br>necesario) en el<br>última fila (artículo CD). Prensa<br>[REC / ENT] para almacenar este<br>punto para | Entrada CD<br>+<br>[REC / ENT] | N 10.000 m<br>E 10.000 m<br>Z 10.000 m<br>PT 2<br>CD                      |
|----------------------------------------------------------------------------------------------------|--------------------------------|---------------------------------------------------------------------------|
| proyecto actual.                                                                                                    |                                | Lista Stac                                                                |
| ③Retorno. El cursor se mueve a la<br>siguiente<br>artícul<br>o.                                                                                                    |                                | STN<br>entrada<br>ST 1<br>HO<br>LA 1.000 m<br>CD Ruide<br>:<br>Lista Stac |

# 2.8.3 Búsqueda Via Comodín "\*"

Comodín "\*" se puede representar un personaje que debe ser encontrado.

La función de buscar a través de comodín es útil cuando no se conoce el ID del punto que debe ser buscado, o una serie de puntos debe ser encontrado.

por ejemplo .:

Todos los puntos de cualquier longitud se encuentran.

A Todos los puntos con exactamente el POINTID "A" se encuentran.

Todos los puntos de cualquier longitud que comienza con "A" se encuentran (por A \* ejemplo,:A8,A71,ABDE) \* 1 Todos los puntos de cualquier longitud con un "1", como se encuentran el segundo

carácter (por ejemplo,:

W1,F15,A1R)

A \* Todos los puntos de cualquier longitud con una "A" como el primer carácter y un "1" 1 como el

tercer personaje se encuentran. (Por ejemplo,:AD1, AR100, AS16)

| PAS<br>O                                                                                           | FUNCIONAM<br>IENTO              | DI                                           | SPLAY           |
|----------------------------------------------------------------------------------------------------|---------------------------------|----------------------------------------------|-----------------|
| artíc<br>①EnPT ulo, inserte comodín "*"<br>tomar<br>(Aquí "*" por ejemplo), y<br>pulse [REC / ENT] | Entrada [*]<br>+<br>[REC / ENT] | STN<br>entrada<br>ST<br>HO<br>LA<br>CD Ruide | * LA<br>1.000 m |
|                                                                                                    |                                 |                                              | Lista Stac      |

| ②Pulse arriba / abajo y [REC /<br>ENT]                   |             | MP, 1, ruide<br>MP,                     |          |
|----------------------------------------------------------|-------------|-----------------------------------------|----------|
| para seleccionar el punto.                               | [▲]/[▼]     | срі 870                                 |          |
| Cuando [▲] o [▼] aparece en el                           | +           | CP 5                                    |          |
| lista,izquierda / derecha puede<br>dar vuelta la página. | [REC / ENT] | CP,<br>6<br>SS, 7,5841                  | <u>,</u> |
| ③Cuando un punto es selecto de<br>la                     |             | N 10.000 m<br>E 10.000 m<br>Z: 10.000 m |          |
| lista, la coordenada se visualizará                      |             | ÷<br>PŢ 2                               |          |
| en la pantalla.                                          |             | ĊD                                      | Ô        |

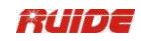

| <ul> <li>④Pulse [REC / ENT] para volver.</li> <li>Este</li> <li>punto es llamado. El cursor se</li> </ul> | STN<br>entrada<br>ST 1 1<br>HO<br>LA 1.000 m |
|----------------------------------------------------------------------------------------------------|----------------------------------------------|
| con el siguiente punto.                                                                                   | CD: "Ruide"<br>:<br>Lista Stac <sup>®</sup>  |

# 2.8.4 Introduzca un punto de la Lista de Puntos

Punto ID se puede introducir a través de [lista]. El significado de la lista de número de punto es el mismo que el de lista de códigos.

| PASO                                                                                                    | FUNCION<br>AMIENTO                          | DISPLAY                                                                                                    |
|----------------------------------------------------------------------------------------------------|---------------------------------------------|----------------------------------------------------------------------------------------------------|
| tecla<br>(1)Prens [List progra Cuán<br>a a] mable do la<br>cursor está en el<br>campo PT.<br>(2)Se muestra la lista<br>de número de punto.<br>Pulse arriba / abajo la punta de<br>flecha para mover<br>el cursor al punto que desea<br>de usar, y luego presione [REC /<br>ENT].                                          | [Lista]<br>[▲] / [▼]<br>+<br>[REC /<br>ENT] | STN       1         entrada       1         ST       1         H       0         LA       1.000 m         CD ruide       Lista         Stac       1         1145       1204         1205       230         40       ▼ |
| <ul> <li>③Cuando regresa a la entrada de<br/>PT</li> <li>pantall seleccio         <ul> <li>a, la nado Pto es<br/>introducido en el campo PT.</li> <li>(Puedes</li> </ul> </li> <li>añadir dígitos o caracteres<br/>alfabéticos<br/>si es necesario.) Pulse [REC /<br/>ENT] para<br/>confirm<br/>ar.</li> <li>④</li> </ul> |                                             | PT01<br>entrada<br>PT 230 1<br>HT 1.000 m<br>CD<br>Lista Stac                                                                                                    |

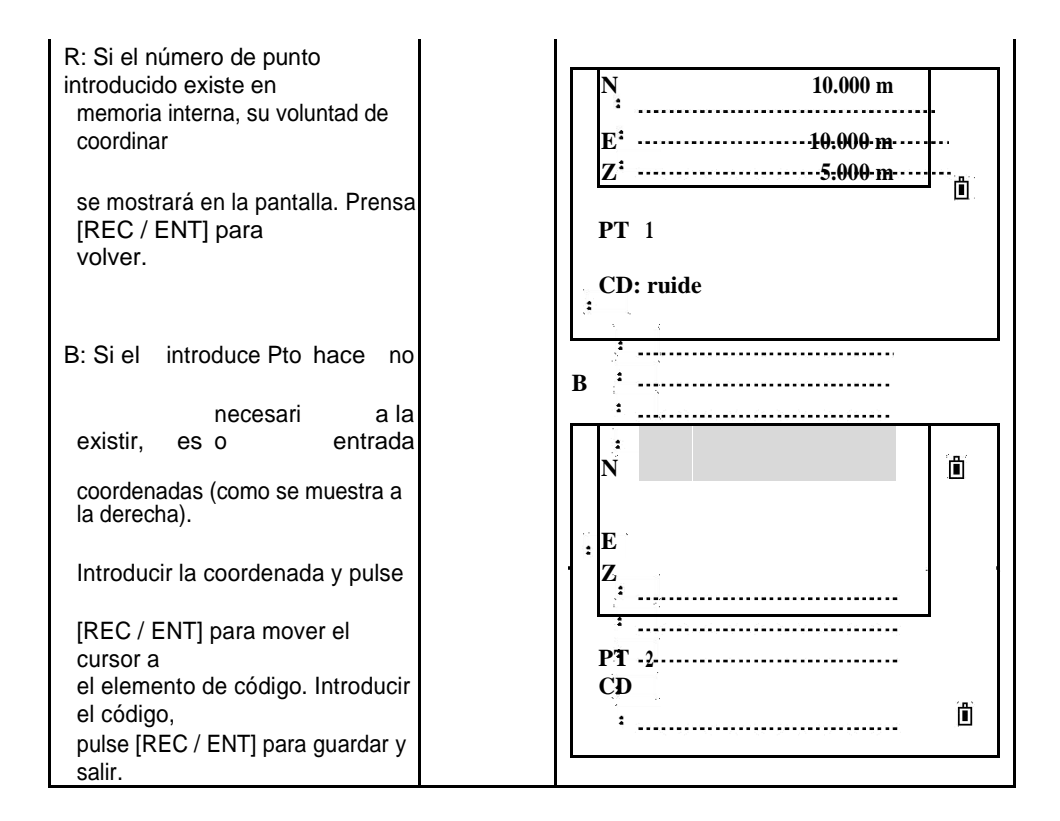
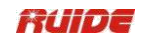

| ⑤Volver a la pantalla<br>Introducción de PT.<br>El cursor se mueve al siguiente<br>elemento. |  | PT01         entrada         PT       230         HT       1.000 m         CD: |
|----------------------------------------------------------------------------------------------|--|--------------------------------------------------------------------------------|
|----------------------------------------------------------------------------------------------|--|--------------------------------------------------------------------------------|

| PASO                                                                                                    | FUNCIONAM<br>IENTO            | DISPLAY                                                                  |
|----------------------------------------------------------------------------------------------------|-------------------------------|--------------------------------------------------------------------------|
| ①Cuando el cursor está en el<br>campo PT,<br>pulse [Stac].                                                                                                    | [Stac]                        | STN<br>entrada<br>ST 1<br>H<br>O<br>LA 1.000 m<br>CD ruide<br>Lista Stac |
| ②Las pilas de los puntos son<br>visualizado. Pulse [▲] / [▼] para<br>seleccionar<br>el número de punto, y pulse<br>[REC / ENT].                                                                                                    | [▲] / [▼]<br>+<br>[REC / ENT] | 1<br>BC                                                                  |
| <ul> <li>③Cuando regresa a la entrada de<br/>PT</li> <li>pantalla, el nombre del punto<br/>seleccionado es<br/>introducido en el campo PT,<br/>incrementado</li> <li>por uno. (Como se muestra en la<br/>derecha. Si BC</li> <li>se selecciona, BC1 aparece en el<br/>PT</li> <li>campo; Si se selecciona el A098,<br/>A099</li> <li>aparece.)</li> <li>Pulse [REC / ENT].</li> </ul> |                               | PT01<br>entrada<br>PT BC1 1<br>HT 1.000 m<br>CD<br>Lista Stac            |
| <ul> <li>④</li> <li>R: Si el número de punto existe<br/>en interior<br/>memoria</li> <li>, su coordinar sera<br/>desplega en la pantalla. Prens</li> </ul>                                                                                                    |                               | LA<br>N 10.000 m<br>E 10.000 m<br>Z 5.000 m                              |

## 2.8.5 Introduzca un punto de la Pila

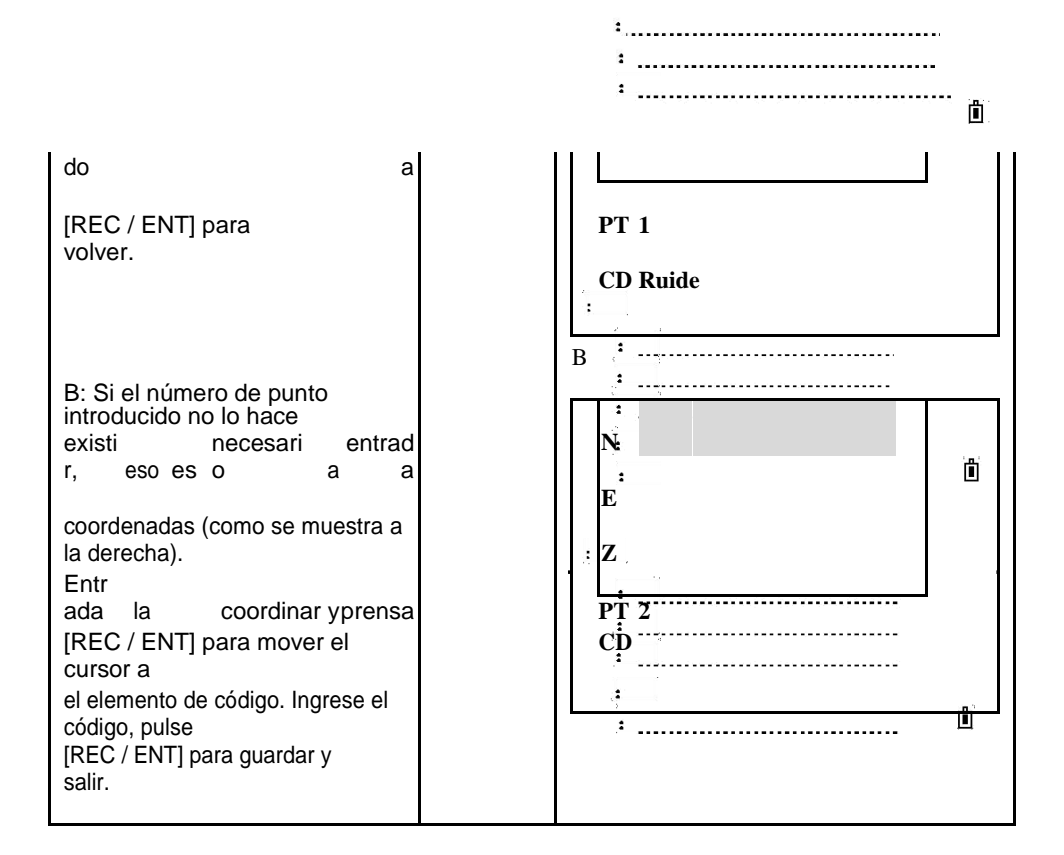

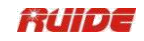

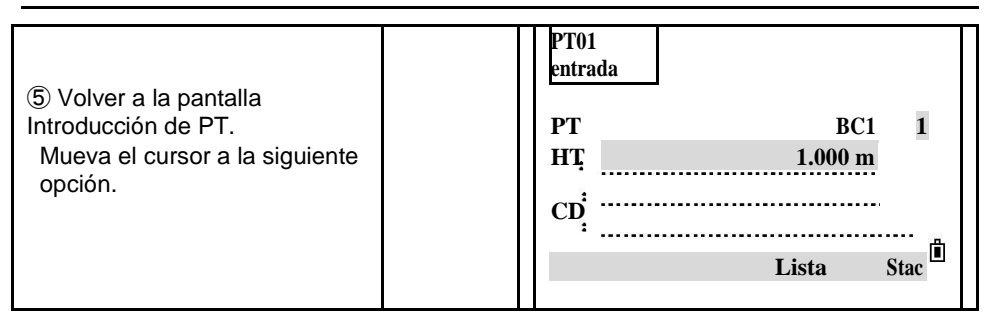

La pila se muestran los apellidos 20 punto utilizados, en orden cronológico desde usado última utilizados primero. Las pilas con el mismo tipo están cubiertos.

## 2.8.6 Pulse [REC / ENT] sin un nombre de punto

En algunas ocasiones la introducción de número de punto, coordenada temporal que needn "t ser salvado puede ser utilizado. Las coordenadas de entrada se utilizan en el cálculo. Ellos no se guardan en la base de datos.

| PASO                                                                                                    | FUNCION<br>AMIENTO                 | DISPLAY                                                                                                    |
|----------------------------------------------------------------------------------------------------|------------------------------------|----------------------------------------------------------------------------------------------------|
| ① En el punto PT, presione [ENT]<br>directamente<br>sin ingresar su número de<br>punto.                                                                                                    | [ENT]                              | PT01<br>entrada<br>PT 1<br>HT 1.000 m<br>CD<br>List<br>a Stac                                                        |
| <ul> <li>② Una pantalla de introducción de coordenadas es visualizado. Introduzca la coordenada.</li> <li>Después de introducir un elemento, pulse [REC / ENT] para pasar al siguiente punto.</li> </ul> | Entrada<br>coordinar<br>+<br>[ENT] | N<br>E <sup>2</sup><br>Z <sup>2</sup><br><br><br><br><br><br><br><br><br><br>                                        |
| <ul> <li>③ Después de ingresar, presione<br/>[REC / ENT]</li> <li>volver.</li> </ul>                                                                                                    | [ENT]                              | PT01        entrada        PT     entrada>       PT     entrada>       I     1.000 m           List     a       Stac |

## 2.8.7 Registro de una medición instantánea

También puede introducir un punto mediante el registro de una medición

# instantánea. Para ello, pulse la tecla Meas.

| PASO                                            | FUNCIONAMI<br>ENTO | DISPLAY                                         |
|-------------------------------------------------|--------------------|-------------------------------------------------|
| ① Pulse [Meas] en Ingresando<br>PT<br>pantalla. | [Meas]             | P1<br>Entrada<br>P1 1<br>P2:<br>Meas Lista Stac |

21

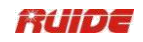

| ②Aparece una pantalla de<br>observación.<br>Pulse [MSR1] / [MSR2] para<br>iniciar un<br>medición. Para cambiar la altura<br>del objetivo, presione [HOT].                                                                               | [MSR1] /<br>[MSR2] | HA # 32 ° 05'34 ''<br>VA # 22 ° 26'25 ''<br>SD #<br>HT 0.000 m<br>* Sight Pulse [MSR]<br>HT OK           |
|----------------------------------------------------------------------------------------------------|--------------------|----------------------------------------------------------------------------------------------------|
| <ul> <li>③ Después de la medición, el sistema<br/>entra automáticamente en el punto</li> <li>pantalla de grabación. Número<br/>de punto de entrada y</li> <li>CD, y pulse [REC / ENT] para<br/>grabar</li> <li>el resultado.</li> </ul> | PT Entrada y<br>CD | N 10.000 m<br>E 10.000 m<br>Z 5.000 m<br>PT 1<br>CD:<br>Lista Stac                                       |
| ④ La pantalla vuelve. El cursor<br>mueve al siguiente elemento.                                                                                                    |                    | :<br>P1<br>Entrada<br>P1 <coordinar medido="">1<br/>P2<sup>:</sup><br/>:<br/>Meas Lista Stac</coordinar> |

Si hay "datos de alineación s en la memoria interna, número de punto se pueden introducir a través de PK

número. Por favor, consulte la sección "7.7.8 Estación Setting".

El método de código de entrada se puede introducir manualmente, llamado de lista y pila.

El método de funcionamiento es el mismo que el de número de punto Introduciendo.

#### 2.9 NIVELACIÓN

Como se activa el sensor de inclinación, se muestra la corrección automática del ángulo vertical por falta de nivelación.

Para asegurar una medición de ángulo preciso, sensor de inclinación debe ser activado. La pantalla se puede usar para nivel bien el instrumento.

Si el instrumento hasn "t ha nivelado más o menos, la pantalla muestra que el instrumento está fuera del rango de corrección automática, y que necesita ser nivelado manualmente. Por favor, consulte la sección "2.2 Configuración del instrumento" para la instrucción detallada nivelación.

CS Ruide de estaciones totales RTS-820 Series compensa el ángulo vertical lectura, así

como tanto el ángulo vertical y horizontal de leer debido a la inclinación del eje vertical en la dirección X y direcciones XY. (Compensación de doble eje es sólo aplicable para RTS-820R<sup>3</sup> serie.

| PASO                                                                      | FUNCIONA<br>MIENTO | DISPLA<br>Y                                                            |
|---------------------------------------------------------------------------|--------------------|------------------------------------------------------------------------|
| ①<br>Prensa a entrar en<br>automátic función de<br>o compensación.<br>※1) | []*/=<br>0 ■       | Incli<br>nació<br>n: X<br>X -0 ° 50'21 ''<br>Termin<br>Y: ado<br>X OFF |

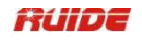

| <ul> <li>2 Compensación de<br/>inclinación valor es<br/>visualizad<br/>o.</li> <li>Si el valor es de ± 5 ', indica</li> <li>que se es en el automático<br/>rango de compensación de la<br/>trama<br/>disco. Presione [ESC] para<br/>volver a</li> <li>e<br/>s<br/>medición función. Si o es<br/>más allá de ± 5 ', que significa que<br/>necesita<br/>ser nivelada</li> </ul> | Inclin<br>ación X<br>X -0 ° 00'21 ''<br>Y: Terminado<br>X OFF<br>:       |
|----------------------------------------------------------------------------------------------------|--------------------------------------------------------------------------|
| (3)       cam         Prensa       MSR2 a bio       la         compensació       a la       la         n       modo doble       eje         compensación.       ※2)         (3)       Después de nivelación, presione [ESC] para         volver al estado anterior.                                                                                                    | Inclin<br>ación XY<br>X -0 ° 00'21 ''<br>Y: -0 ° 03'44 ''<br>XY OFF<br>: |

※1) Para cerrar la compensación automática, pulse [NO].

\*2) modo de compensación de doble eje es sólo aplicable para RTS-820R<sup>3</sup> serie.

Cuando el instrumento se coloca en un escenario inestable o en una condición de tiempo ventoso, la pantalla de ángulo vertical es inestable. Puede desactivar la función de corrección automática de inclinación del ángulo vertical.

Si el modo de corrección automática está activada, en la condición de que el instrumento no se ha estabilizado, el programa exige que el instrumento debe ser nivelada en un primer momento, con el fin de entrar en otras funciones.

#### 3 mediciones de rutina

## 3.1 PRECAUCIONES PARA LA MEDICIÓN DE DISTANCIA:

Después de configurar y conectar correctamente, la estación total es inmediatamente listo para la medición.

Todas las pantallas que se muestran son ejemplos. Es posible que las versiones locales de software son diferentes de la básica.

Ejemplo de una pantalla de medición:

| Visuali<br>zación |               | 15 |    |
|-------------------|---------------|----|----|
| HA #              | 30 ° 21'50 "  |    |    |
| VA #              | 273 ° 13'45 " |    |    |
| SD                |               | m  |    |
| PT:Ruide          |               |    | д. |
| НТ                | 1.000 m       |    |    |
| :                 |               |    |    |

## 3.2 AJUSTE EDM

Pulse [MSR1] o [MSR2] durante 1 segundo para entrar en cada función de medición se especifica.

| PAS<br>O                                                                                                    | FUNCIONA<br>MIENTO                       | DISPLA<br>Y                                                                                                    |
|----------------------------------------------------------------------------------------------------|------------------------------------------|----------------------------------------------------------------------------------------------------|
| <ul> <li>①Para ver la configuración de medición,</li> <li>mantenga pulsada la tecla</li> <li>[MSR1] o [MSR2] para</li> <li>lleva</li> <li>uno segundo. Aquí r</li> <li>ajuste del modo de medición en el básico</li> <li>medición como ejemplo.</li> </ul> |                                          | Visuali<br>zación         15           AZ #         280 ° 56'10 ''           HD #         46 ° 29'06 ''           SD # |
| <ul> <li>② Tome el modo de medición<br/>especificado en [MSR1], por<br/>ejemplo.</li> <li>Pulse [▲] o [▼] para pasar a la<br/>elemento que debe ser modificado,<br/>y</li> <li>prensa ] O [] para cambiar<br/>[ el</li> <li>opciones, ※1)</li> </ul>       | [MSR1] /<br>[MSR2]<br>para<br>1 segundo. | <msr1><br/>TGT: Prisma<br/>Const: -30mm<br/>Modo: Fine [s]<br/>Rec: Todos</msr1>                                       |
| <ul> <li>③ Después del ajuste, pulse [REC /<br/>ENT] para<br/>guardar el ajuste y volver al</li> </ul>                                                                                                    | [REC /                                   | Visuali<br>zación 15<br>AZ # 280 ° 56'10 ''<br>HD # 46 ° 29'06 ''                                                      |

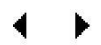

| último<br>pantalla. ※2)                                             | ENT] | SD #<br>PT 1<br>HT<br>: | 1.000 m |  |
|---------------------------------------------------------------------|------|-------------------------|---------|--|
| ※1) Todas las opciones en cada elemento de ajuste de la medición:   |      |                         |         |  |
| TGT: Prisma, hoja de reflector y sin prisma (sólo o instrumento sin |      |                         |         |  |

.....

prisma). Const: prisma de entrada constante directamente (en el modo de prisma). Escala: -999<sup>°</sup>Modo 999 mm: Fine [s], Fine [2] ([3] / [4] / [5]), Fine [r], Rastreo.

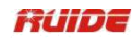

Rec: Intro, Todo, Meas. Este modo controla el funcionamiento en modo de [MSR1] / MSR2] en función de medición básica.

Si se adopta "Enter", se muestra una pantalla de "Rec Pt" para informar al usuario comprobar y confirmar antes de registrar datos.

"Todos" es un modo de disparo y la grabación rápida. El instrumento automáticamente graba el punto utilizando el número de punto predeterminado, y luego vuelve a la pantalla básica de medición.

"Meas" es el modo de medición predeterminado. Después de una medición, el instrumento se detiene en la PMB y espera a que presione [REC / ENT] antes de grabar el punto.

※2) El ajuste del modo de medición de [MSR2] es el mismo que él. Al presionar [MSR1] o [MSR2], el sistema activa el modo de medición que corresponde a la medida.

## 3.3 CLAVE CALIENTE

[HOT] Tecla incluye la función de Introducción de la altura del objetivo, la temperatura y la presión, la selección de objetivos y la nota. Está disponible en una pantalla de observación.

## 3.3.1 Ajuste la altura del objetivo

Para cambiar la altura del objetivo (HT) o la temperatura, la presión, presione [HOT].

| PASO                                                                                           | FUNCIONAMI<br>ENTO            | DISPLAY                                                                                |
|------------------------------------------------------------------------------------------------|-------------------------------|----------------------------------------------------------------------------------------|
| ① Presione [HOT] para mostrar la<br>[HOT]<br>menú de teclas.                                   | [HOT]                         | Clave CALIENTE<br>1. Entrada<br>HT<br>2.<br>Temperatura<br>y Pres<br>3. TGT<br>4. Nota |
| ② Pulse [1] para entrar en configuración HT función.                                           | [1]                           | HT<br>entrada<br>HT 1.000 m<br>Stac                                                    |
| ③Introduzca la altura del objetivo<br>manualmente o pulse el botón<br>[Stac] tecla programable | Objetivo<br>entrada<br>altura | HT<br>entrada<br>HT 1.800 m                                                            |

#### .....

Ô

| para mostrar la pila HT. El HT<br>Tiendas Stack los últimos 20 | O      | Stac               |
|----------------------------------------------------------------|--------|--------------------|
| entró. Como se muestra en la derecha.                          | [Stac] | 2.000 m            |
|                                                                |        | 3.000 m<br>3.200 m |
|                                                                |        | 4.100 m<br>5.000 m |
|                                                                |        |                    |

:

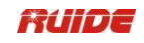

| <ul> <li>④ Pulse [REC / ENT] para volver<br/>a</li> <li>pantalla de medición básica.</li> </ul> | r<br>[REC /<br>ENTI | Visualizac<br>ión<br>HA #<br>VA # | 280 ° 56'10 ''<br>46 ° 29'06 '' | 15 |
|-------------------------------------------------------------------------------------------------|---------------------|-----------------------------------|---------------------------------|----|
|                                                                                                 |                     | SD #<br>PT 1<br>HT<br>:           | 1.000 m                         | Ē  |

## 3.3.2 Ajuste la temperatura y presión

#### Ambiente Corrección:

La velocidad de la luz en el aire es extremadamente rápido. Y no es una constante, sino que cambia con la temperatura y la presión de la atmósfera. Una vez que la corrección de la atmósfera se establece, este instrumento puede aplicar la corrección de la atmósfera de forma automática.

Incluso el instrumento está apagado, el valor de corrección atmósfera está aún mantenía.

#### La fórmula de corrección de la atmósfera: (unidad: metros))

PPM = 273,8 - 0,2900 × valor de la presión(hPa)

1 + 0,00366 × valor de la temperatura ( $^{\circ}$ C)

Si la unidad de presión es mmHg:

1 hPa = 0.75 mmHg

Cuando sin tener en cuenta la corrección de ambiente, establecer el valor PPM a 0.

Condición atmosférica estándar de estaciones totales de la estrategia en tiempo real de la serie (es decir, la condición atmosférica de que el valor de corrección de la atmósfera del instrumento es 0):

Presión:1013 hPaTemperatura:20℃

Usando [HOT] Tecla y [2] puede establecer los valores de temperatura y presión. Introduzca la temperatura ambiente y la presión, el valor PPM se actualiza automáticamente.

| PASO                                                                                                    | FUNCIONA<br>MIENTO | DISPLAY                                                                           |
|----------------------------------------------------------------------------------------------------|--------------------|-----------------------------------------------------------------------------------|
| <ol> <li>Pulse [2] en el menú de la<br/>tecla HOT a</li> <li>entrar en temperatura y Pres<br/>Setting.</li> </ol> | [2]                | Key CALIENTE<br>1. Entrada HT<br>2.<br>Temperatura<br>y Pres<br>3. TGT<br>4. Nota |
| 2 La pantalla muestra la corriente                                                                                | Entrada            | Temperatur<br>a y Pres                                                            |

| el establecimiento de valores.   |              |         | <u> </u>         |
|----------------------------------|--------------|---------|------------------|
| Temperatura de entrada           | temperatura  | Temp:   | <b>20.0</b> °C   |
| valor y pulse [REC / ENT] para   | Y la presión |         |                  |
| pasar al siguiente tema. Presión |              | Prensa: | 1013.2 hPa       |
| de entrada                       | +            |         | <b>PPM = 0,0</b> |
| valor y pulse [REC / ENT].※1)    | [REC / ENT]  |         | EN OFF           |

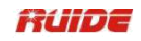

| ③ El programa calcula la<br>valor de corrección de la<br>atmósfera, y                              | Temperatur<br>a y Pres                                                        |
|----------------------------------------------------------------------------------------------------|-------------------------------------------------------------------------------|
| regresar a medición normal                                                                         | Temp: 20.0 C                                                                  |
| pantalla. ※2)                                                                                      | PPM = 0,0                                                                     |
|                                                                                                    | EN OFF                                                                        |
| ④Presione ON para activar el<br>automático de la temperatura y<br>consor do prosión, que detectorá | Temperatur         a y Pres         Auto         I         Temp:       28.0 ℃ |
| sensor de presión, que delectara                                                                   | Prensa: 1005.0 hPa                                                            |
| y llenar el Temp y Prensa                                                                          | 9,6                                                                           |
| automáticamente. ※3)                                                                               | EN OFF                                                                        |

% 1) La introducción de alcance: Temperatura: -40~60  $^\circ C$  (Longitud del paso 0.1  $^\circ C$ ) O - 40~140  $^\circ F$  (Longitud del paso 0.1  $^\circ F$ )

La presión del aire: 420  $^{\sim}$  799.5mmHg (longitud del paso 0.1mmHg) o 560  $^{\sim}$  1066 hPa (longitud del paso 0.1hpa)

16.5 ~ 31.5 inchHg (longitud del paso 0.1 inchHg)

※2) El valor de corrección atmósfera será calculado por el instrumento de acuerdo con el valor de la temperatura y la presión introducida.

<u>×3) Temperatura y Prensa del sensor sólo está equipado en RTS-820R<sup>3</sup> serie.</u>

#### 3.3.3 Seleccione Establecer destino

Un conjunto de destino especifica la configuración para el tipo de objetivo, la constante del prisma y la altura del objetivo.

Cuando cambia el conjunto de destino seleccionado, se cambian todos los tres ajustes. Puede utilizar esta función para cambiar rápidamente entre dos tipos de objetivos, tal como una hoja reflectante y un prisma.

Para seleccionar un conjunto de destino, o bien pulse la tecla numérica correspondiente (de 1 a 5), o por el uso  $[\blacktriangle] / [\lor]$  para poner de relieve el objetivo fijado en la lista y pulse [ENT]. Para cambiar las configuraciones definidas en un conjunto de objetivos, resalte el objetivo fijado en la lista. A continuación, pulse la tecla programable "Editar".

• Cuando se selecciona un conjunto de objetivos, los valores Const Tipo y se copian en tanto [MSR1] y [] MSR2 ajustes. Si ha especificado un valor para HT, este valor también se copia en el HT actual.

| PASO                                                      | FUNCIONAMIEN<br>TO | DISPLAY                                     |
|-----------------------------------------------------------|--------------------|---------------------------------------------|
| ①En el menú de teclas de acceso<br>rápido, pulse numérico | [3]                | Tecla de acceso<br>directo<br>1. Entrada HT |
| tecla [3] para entrar en la función                       |                    | 2. Temperatura y Pres<br>3. TGT             |

| objetivo. |     |         |   |
|-----------|-----|---------|---|
|           |     | 4. Nota | Ô |
|           | [ - |         |   |

•

ø

27

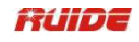

| <ul> <li>②Pulse [▲] / teclas [▼] o<br/>numéricos</li> <li>[1] [5] para seleccionar conjunto de<br/>objetivos, y luego</li> <li>presione [ENT]. Para editar el<br/>conjunto de objetivos,</li> <li>resaltar el objetivo fijado y pulse<br/>Editar. Después de la edición,<br/>pulse [ENT] ※1)</li> </ul> | [▲] / [▼]<br>+<br>[Editar] | 1 < N = 0 = 1,000 > 2 < S = 0 = 1,000 > 3 < N = 0 = 1,000 > 3 < N = 0 = 1,000 > 1,000 > 1,000 > 5 < N = 0 = 0,000 > 5 < N = 0 = 0,000 > 5 < N = 0 = 0,000 > 5 < N = 0 = 0,000 > 5 < N = 0 = 0,000 > 5 < N = 0,000 > 1,000 > 5 < N = 0,000 > 1,000 > 1,000 > |
|----------------------------------------------------------------------------------------------------|----------------------------|----------------------------------------------------------------------------------------------------|
|                                                                                                    |                            | HT 1.000 m                                                                                                    |
| <ul> <li>③El sistema inicia el objetivo<br/>fijado</li> <li>establecer y vuelve a BMS.</li> </ul>                                                                                                    |                            | Visualizació<br>n :                                                                                                    |

X1) Tipo = prisma no prisma de lámina / / reflector constante = -999<sup>°</sup>999 mm HT = -9999.999<sup>°</sup>9999.999mm

"HT" se puede dejar en blanco en el objetivo fijado (introducir el número más allá de la altura máxima del instrumento), el valor HT actual se aplica siempre a la medida.

## 3.3.4 Introduzca un campo Nota

Para introducir una nota de campo, presione [HOT] y presione [4] .Esta función se puede utilizar en cualquier momento en una pantalla de observación. Cada nota puede tener hasta 50 caracteres. La nota se almacena como un registro de CD en los datos brutos.

| PASO                                                                                                    | FUNCIONAMIEN<br>TO | DISPLAY                                                                                                    |
|----------------------------------------------------------------------------------------------------|--------------------|----------------------------------------------------------------------------------------------------|
| <ul> <li>①En Key CALIENTE pulse menú<br/>numérico</li> <li>tecla [4] para entrar en la función<br/>de la nota.</li> </ul> | [4]                | <ul> <li> Key CALIENTE</li> <li>1. Entrada HT</li> <li>2. Temperatura y Pres</li> <li>3. TGT</li> <li>4. Nota</li> </ul> |
| <ul> <li>② Nota de entrada y luego<br/>presione [ENT].</li> <li>El instrumento vuelve a lo básico</li> </ul>              | Nota de entrada    | Nota de<br>entrada<br>1                                                                                                  |

| pantalla de medición. |  |    |
|-----------------------|--|----|
| •                     |  | Ô  |
|                       |  | OK |

## 3.4 START ENCUESTA

Después de terminar todos los ajustes, puede iniciar la topografía. El resultado de la encuesta se muestra en 4 páginas, incluyendo todos los datos de la encuesta de rutina. Presione DSP para ver. Si la segunda unidad está ajustada, aparecerá una pantalla HD / VD / SD.

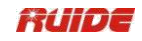

Por favor, establece un puesto de trabajo, la estación y el acimut de referencia antes de la medición.

| PASO                                                                                                    | FUNCIONAMIEN<br>TO    |                                                                                                    | DISPLAY                                                                    |
|----------------------------------------------------------------------------------------------------|-----------------------|----------------------------------------------------------------------------------------------------|----------------------------------------------------------------------------|
| ①Colimar para el centro de<br>destino<br>prisma, presione [MSR1] o<br>[MSR2].                                                                                                    | [MSR1] /<br>[MSR2]    | Visualizació<br>n<br>HA #<br>VA #<br>SD #<br>PT 1<br>HT                                                                          | 1/4<br>29 ° 44'21 ''<br>265 ° 20'53 ''<br>1.000 m                          |
| ②Mientras el instrumento está<br>tomando un<br>medición, la constante del prisma<br>es<br>que aparece en un tipo de letra<br>pequeña.                                                                              |                       | Visualizació<br>n<br>HA #<br>VA #<br>SD #<br>PT 1<br>HT                                                                          | 1/4<br>29 ° 44'21 ''<br>265 ° 20'53 ''<br><-30mm><br>1.000 m               |
| <ul> <li>③Visualizar el resultado de<br/>medición en cuatro páginas,<br/>incluyendo todas las medidas<br/>normales<br/>funciones como la medida del<br/>ángulo,</li> <li>distanciarse y coordinar, etc.</li> </ul> |                       | Primera<br>página:<br>Visualizació<br>n<br>HA #<br>VA #<br>SD #<br>PT 1<br>HT<br>Segunda<br>página:<br>Visualizació<br>n<br>AZ # | 1/4<br>29 ° 44'21 ''<br>265 ° 20'53 ''<br>2.201 m<br>1.000 m<br>2/4<br>2/4 |
| Presione [DSP] o [▲] / [▼] para<br>ver<br>cada página.                                                                                                    | DSP<br>o<br>[▲] / [▼] | HD #<br>VD #<br>PT 1<br>HT<br>Tercera<br>página:<br>Visualizació                                                                 | 2.274 m<br>M -0.185<br>1.000 m<br>3/4                                      |

| * Si la unidad de distancia<br>secundaria es<br>set, otra página mostrará. | n<br>HL #<br>V°% #<br>Z#<br>PT 1<br>HT                                       | 1.000 m | 330 ° 15'38 '<br>-8,14%<br>-1.185 | 1 |
|----------------------------------------------------------------------------|------------------------------------------------------------------------------|---------|-----------------------------------|---|
|                                                                            | Cuarta<br>página:<br>:<br>Visualizació<br>n<br>N#<br>E#<br>Z#<br>PT 1<br>HT. | 1.000 m | 4/4<br>-1.974<br>-1.128<br>-1.185 |   |
|                                                                            | •                                                                            |         |                                   |   |

::

BPara cambiar la altura del objetivo (HT), la temperatura o la presión, presione [HOT].

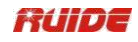

Ajustes que se relacionan con las correcciones (TP, nivel del mar, C & R) están incluidos en el trabajo

ajustes. Estos ajustes son específicos de la tarea. Cambio de cualquier artículo creará un nuevo trabajo o apagar todos los trabajos.

GLa capacidad máxima de la serie de la estación total RTS-850 se define por el

tipo de datos. Datos Hasta 10.000 se pueden recoger en la mayoría.

| Para abrir el menú Angulo, presione [ANG] en la pantalla básica de medición.                         |                    |                                                                                           |  |
|----------------------------------------------------------------------------------------------------|--------------------|-------------------------------------------------------------------------------------------|--|
| PASO                                                                                                 | FUNCIONAMIEN<br>TO | DISPLAY                                                                                   |  |
| ①En BMS presione [ANG] para<br>entrar<br>función de observación de<br>ángulo.                        | [ANG]              | Visuali<br>zación 15<br>Arizona 30 ° 21'50 ''<br>HD m<br>SD m<br>PT:Ruide<br>HT : 1.000 m |  |
| ②Para seleccionar un comando<br>de esta<br>menú, pulse el correspondiente<br>tecla numérica y [ENT]. |                    |                                                                                           |  |

## MEDICIÓN 3.5 ÁNGULO

#### 3.5.1 0SET

Pulse [1] para configurar HA como 0, y luego volver a la pantalla básica de medición.

| PASO                                                         | FUNCIONAMIEN<br>TO | DISPLAY                                                                                          |
|--------------------------------------------------------------|--------------------|--------------------------------------------------------------------------------------------------|
| ①En Ángulo menú pulse [1] para<br>entrar<br>en función 0SET. | [1]                | Ángulo<br>-<br>HA 359 ° 21'11 ''<br>1.0SET 4.F1 / F2<br>2.Input 5.Sostenga<br>3.<br>REPET<br>IR. |
| ② Programa establece la<br>corriente                         |                    | Visuali<br>zación 15<br>HA # 0 ° 00'00 ''                                                        |

|                                         |   |         |               |     | • |
|-----------------------------------------|---|---------|---------------|-----|---|
| ángulo horizontal como 0, y vuelve<br>a |   | VA #    | 87 ° 04'21 '' |     | l |
|                                         |   | SD #    | m             |     |   |
| pantalla de medición básica.            | I | T:Ruide |               | · A |   |
|                                         | I | fT<br>: | 1.000 m       |     |   |

:

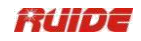

| <b>v</b>                                                                                                    |                          |                                                                                                    |
|----------------------------------------------------------------------------------------------------|--------------------------|----------------------------------------------------------------------------------------------------|
| PASO                                                                                                    |                          | DISPLAY                                                                                                    |
| I AGO                                                                                                    |                          | DIOI EAT                                                                                                    |
| ①En Ángulo menú pulse [2] para<br>entrar<br>en la función de ángulo horizontal                                  | [2]                      | Ángulo<br>- 359 ° 21'11<br>HA "                                                                                                    |
| los introdujo.                                                                                                  |                          | 1.0SET 4.F1 / F2                                                                                                    |
|                                                                                                    |                          | 2.input 5.Sostenga                                                                                                    |
|                                                                                                    |                          | 3.RePt.                                                                                                    |
| ②Ángulo horizontal de entrada y,<br>a continuación,<br>presione [ENT] ※1)                                       | HA entrada<br>+<br>[ENT] | HA<br>entrada<br>HA<br>20 ° 00'00<br>"                                                                                                    |
|                                                                                                    |                          | * Entrada HA Pulse [ENT]                                                                                                    |
|                                                                                                    |                          |                                                                                                    |
| ③ Programa regresa al básico<br>pantalla de medición, y muestra<br>el ángulo horizontal acaba de<br>introducir. |                          | Visuali<br>zación         15           HA #         20 ° 00'00 ''           VA #         87 ° 04'21 ''           SD #         m           PT:Ruide         HT           HT         1.000 m |

#### 3.5.2 Introducir el ángulo horizontal

: \*\*1) Para ingresar 159 ° 46'25 ", forma 159.4625.

## 3.5.3 Repita Medición Ángulo

Este programa se utiliza para acumular medición del ángulo repetido, mostrando la suma de y el valor promedio de todos los ángulos observados. Se registra los tiempos de observación al mismo tiempo.

 $HR \times HR = \Sigma \div N$ 

HA = BS Arizona + HR X (Normalizado)

 $\label{eq:head} \begin{array}{l} {\sf HR}\ \overline{X}\ \text{no se actualiza incluso si se mueve el instrumento.}\\ \bullet\ {\sf En}\ \text{la medición de ángulos por repetición, la HA se sustituye por HR}\ \Sigma \qquad ,y\ el\ número\ de \end{array}$ 

se muestra ángulos de repetición (por ejemplo, N = 6). • Los ángulos horizontales se pueden medir hasta to3599 ° 59'59 ".

• Esta función almacena tanto datos raw y XYZ como registros CP.

| PASO | FUNCIONAMIEN<br>TO | DISPLAY |
|------|--------------------|---------|
|      |                    |         |

|                                                                                                    |     | Ángulo                                                                           |  |
|----------------------------------------------------------------------------------------------------|-----|----------------------------------------------------------------------------------|--|
| <ul> <li>①En Ángulo menú pulse [3] para<br/>entrar<br/>en el ángulo horizontal de<br/>repetición</li> <li>función de medición.</li> </ul> | [3] | HA 359 ° 21'11 "<br>1.0SET 4.F1 / F2<br>2.Input 5.Sostenga<br>3.<br>REPETI<br>R. |  |

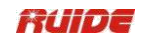

| ②Sistema establece el valor<br>inicial de<br>HR<br>como 0.                                                                                                    |                                      |    | $ \begin{array}{c} \textbf{REP} \\ \textbf{ETIR} \\ \textbf{HR} \Sigma \\ \textbf{HR} \Sigma \\ \textbf{V} \\ \textbf{HR} \overline{X} \\ \textbf{S} \\ \textbf{S} \\ \textbf{Pulse [ENT]} \end{array} $                                                                                                    |
|----------------------------------------------------------------------------------------------------|--------------------------------------|----|----------------------------------------------------------------------------------------------------|
| ③Observe el primer punto de<br>destino, que es<br>usado para repetición ángulo<br>medición. (Es decir, Espalda), y<br>presione [ENT]                                                                                                    | Vista<br>de<br>espalda<br>+<br>[ENT] | la | REP<br>ETIRN =<br>01HRS0 $^{\circ}$ 00'00 "<br>Virgini<br>aa79 $^{\circ}$ 42'26 "HD* Sight<br>FSPulse [Meas] / [ENT]                                                                                                    |
| <ul> <li>④Utilice el tornillo de fijación<br/>horizontal<br/>y tangente a la vista del segundo<br/>punto de destino (es decir, la<br/>previsión), Aquí el<br/>ángulo horizontal se acumula.</li> <li>Para finalizar la medición de<br/>ángulos por repetición,</li> <li>presione [ESC].</li> </ul> | Vista<br>previsión                   | la | REP<br>ETIR       N =<br>01         HRS       46 $^{\circ}$ 03'48 ''<br>Virgini<br>a         a       85 $^{\circ}$ 02'36 ''         HD         * Sight<br>FS         Pulse [Meas] / [ENT]                                                                                                    |
| <ul> <li>(5) Prens<br/>a [ENT] ahorrar la</li> <li>ángulos horizontales. Pantalla<br/>vuelve a</li> <li>la interfaz inicial de ángulos por<br/>repetición<br/>medición. Repita los pasos (3)-(5)</li> <li>para proceder a esta función<br/>como usted<br/>necesita</li> </ul>                      | [ENT]                                |    | $ \begin{array}{c} \textbf{REP} \\ \textbf{ETIR} \\ \textbf{HR} \Sigma \\ \textbf{HR} \Sigma \\ \textbf{HR} \overline{X} \\ \textbf{K} \\ \textbf{HR} \overline{X} \\ \textbf{K} \\ \textbf{HR} \overline{X} \\ \textbf{HR} \\ \textbf{K} \\ \textbf{K} \\ \textbf{HR} \\ \textbf{K} \\ \textbf{HR} \\ \textbf{K} \\ \textbf{K}$ |

| r. |  | 33 | FS 🗓                    |
|----|--|----|-------------------------|
|    |  |    | $\overline{\mathbf{v}}$ |

Cuando haya recogido suficientes resultados ángulo horizontal, presione [MSR1] o [MSR2] para tomar una medida a la previsión. Se muestra el ángulo horizontal media. Este valor es fijo hasta que el proceso haya terminado o cancelado.

| PASO                                                                              | FUNCIONA<br>MIENTO                               | DISPLAY                                                                                                    |
|-----------------------------------------------------------------------------------|--------------------------------------------------|----------------------------------------------------------------------------------------------------|
| ①Cuando haya acumulado                                                            | Vista la                                         | REP<br>ETIR<br>03                                                                                                    |
| ángulos horizontales suficientes,<br>puede                                        | Espalda                                          | HRΣ 138 ° 11'24 "                                                                                                    |
| tomar una medida a la<br>previsión. Primera vista la<br>referencia                | +<br>[ENT]                                       | HR X 46 ° 03'48 ''<br>- HA HOLD -<br>* Sight                                                                                                    |
| y luego presione [ENT].                                                           |                                                  | BS<br>Pulse [ENT]                                                                                                    |
| ②Vista la previsión,presione<br>[MSR1]<br>o [MSR2] para iniciar la<br>topografía. | Vista la<br>previsión<br>+<br>[MSR1] /<br>[MSR2] | $\begin{array}{c} \textbf{REP} \\ \textbf{ETIR} \\ \textbf{N} = \\ \textbf{03} \\ \hline \textbf{HR} \Sigma \\ \textbf{Virgini} \\ \textbf{a} \\ \textbf{85} \circ \textbf{02'36''} \\ \textbf{HD} \\ \hline \textbf{HD} \\ \textbf{* Sight} \\ \textbf{FS} \\ \textbf{Pulse [Meas] / [ENT]} \\ \hline \textbf{BS} \\ \hline \textbf{ES} \\ \hline \textbf{I} \\ \textbf{I} \\ \textbf$ |

¥ -

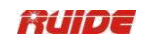

| ③Visualizar el resultado de la medición. |       | REP<br>ETIR       N =<br>03         HR X       46 ° 03'48 ''         HA #       46 ° 03'48 ''         HD       2.335 m         * Pulse       [ENT]         Rec       Grabar FS Pt. como CP |
|------------------------------------------|-------|----------------------------------------------------------------------------------------------------|
| ④Pulse [ENT] para grabar.                | [ENT] | · · · · · ·                                                                                                    |

## 3.5.4 Cara-1 / Cara 2 Medición

Utilizando mediciones F1 / F2 cancela efectivamente error constante mecánica para obtener la máxima precisión para la medición de ángulos. Para tomar datos F1 / F2 sin tomar una medición de distancia, presione [ANG]  $\rightarrow$  [4] para seleccionar F1 / F2 en el menú Angulo.

Para la HA para ajustarse desde una medición F1 / F2, la referencia debe también se han medido en la F1 / F2 durante la configuración de estación..

| PASO                                                                                                    | FUNCIONAMIEN<br>TO | DISPLAY                                                                               |
|----------------------------------------------------------------------------------------------------|--------------------|---------------------------------------------------------------------------------------|
| ①La primera vista del centro de la<br>diana<br>prisma, presione [MSR1] / [MSR2]<br>(can<br>omiti l<br>r si no llevar a distancia<br>medición), prensa[ANG] a<br>entrar en el menú de ángulo, y<br>luego<br>pulse [4] para entrar en la<br>función F1 / F2.<br>※1) | [4]                | Ángulo<br>-<br>HA 359 ° 21'11 ''<br>1.0SET 4.F1 / F2<br>2.Input 5.Sostenga<br>3.RePt. |
| ②Las exhibiciones del programa                                                                                                    |                    |                                                                                       |
| de acuerdo con<br>círculo.<br>el actual horizontal Si la<br>círculo horizontal está en F2, el<br>programa de<br>muestra "Gire a la F1", mientras<br>que<br>pantalla<br>s "Giro a F2 ". Aquí tomar<br>"Gire a la F1" como<br>ejemplo.                              |                    | * Gire a la F1                                                                        |
| ③Gire la alidada, y utilizar el horizontal abrazad tornillo y                                                                                                    | Vise el mismo      | I F1 / F2Obs.<br>dHA 0 ° 00'00 ''                                                     |

| era<br>tangente horizontal a la vista de la<br>misma<br>objetivo. Pulse [ENT], el programa<br>lo hará | objetiv<br>o<br>+ | DVA<br>dDG                         | 15 ° 40'00 ''                |
|----------------------------------------------------------------------------------------------------|-------------------|------------------------------------|------------------------------|
| calcular el valor de observación<br>de<br>F1 / F2.<br>※2)                                             | [ENT]             | Abrt<br>:                          | СР ОК                        |
| <ul> <li>④Si está satisfecho con el resultado, prens y de otra manera,</li> </ul>                     | [OK]              | Visuali<br>zación<br>HA<br>Virgini | 15<br>20 ° 00'00 ''          |
| a [OK], pulse [Abrt]. Pantalla vuelve al BMS.                                                         | o<br>[Abrt]       | a<br>SD:<br>PT:Řuide<br>HT 1.      | 273 ° 16'00 ''<br>m<br>000 m |

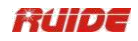

%1) Para medir el objetivo, después de colimar al centro del prisma, presione [MSR1] o [MSR2].

※2) Si ya ha tomado una medida de la distancia hasta el objetivo, puede iniciar F1 /
 F2 promedio por voltear el telescopio a la otra cara..

## 3.5.5 Retención

Esta seccion explica cómo llevar a cabo la lectura del ángulo horizontal.

Para mantener el ángulo horizontal al valor actual, pulse [5] o seleccione Retener en el menú Angulo.

Para ajustar el ángulo horizontal en el valor visualizado, presione [ENT].

Para cancelar el proceso y volver a la pantalla básica de medición, presione [ESC].

| PASO                                                                                                    | FUNCIONAMIEN<br>TO | DISPLAY                                                                                                    |
|----------------------------------------------------------------------------------------------------|--------------------|----------------------------------------------------------------------------------------------------|
| ①Pulse [ANG] para entrar en<br>ángulo<br>menú.                                                                                                    | [ANG]              | Ángulo         HA       359 ° 21'11 ''         1.0SET       4.F1 / F2         2.Input       5.Sostenga         3.RePt.       3.RePt. |
| ②Gire el círculo horizontal a<br>ángulo horizontal necesaria, o la<br>entrada<br>el valor del ángulo necesario<br>manualmente.                                                                            |                    | Ángulo         HA       60 ° 00'00 ''         :       1.0SET         4.F1 / F2         2.Input       5.Sostenga         3.RePt.      |
| <ul> <li>③Presione [5] para entrar en la<br/>bodega ángulo</li> <li>función. Utilice la abrazadera<br/>horizontal</li> <li>tornillo o tangente horizontal a la<br/>vista</li> <li>el objetivo.</li> </ul> | [5]                | HA Həld<br>HA 60 ° 00'00 ''<br>I<br>I<br>I<br>I<br>I<br>I<br>I<br>I<br>I<br>I<br>I<br>I<br>I<br>I<br>I<br>I<br>I<br>I                |
| ④Pulse [ENT] para ajustar la<br>horizontal<br>ángulo del objetivo.                                                                                                    | [ENT]              | Visuali<br>zación 15<br>Arizona 60 ° 00'00 ''<br>HD <sup>3</sup> m<br>SD <sup>2</sup> m<br>PT:Řuide<br>HT 1.000 m<br>:               |

Los códigos rápidos (CódRáp) permiten tomar imágenes y grabar muchos puntos con códigos de función en el campo.

Utilizando la función de código rápido, un código predefinido se puede llamar directamente a través del teclado numérico del instrumento. El código se selecciona mediante la introducción de un número de dos dígitos, presionando [MSR1] la medición se activa y los datos medidos y el código guardado.

Un total de 256 códigos rápidos se puede asignar. Cada código se le puede asignar un único uno / dos / tres dígitos. Si no hay números se asignan a los códigos, se selecciona el código de acuerdo con el orden en que se introdujeron los códigos en la lista de códigos (por ejemplo: 01->: primero el código en la lista de códigos 10-> décima código en el código. lista) .Sobre la edición de Código rápido, consulte "11.4.14.4 Añadir un código"; los usuarios también pueden utilizar los datos de la transferencia de software proporcionado por ruide para crear y cargar los códigos, consulte "Apéndice A 3: Lista de códigos".

| PASO                                                                                                    | FUNCIONAMIEN<br>TO                                                 | DISPLAY                                                                                                    |
|----------------------------------------------------------------------------------------------------|--------------------------------------------------------------------|----------------------------------------------------------------------------------------------------|
| <ol> <li>En la pantalla básica de<br/>medición,</li> <li>pulse [Mode] para entrar en<br/>Quick</li> <li>Código función.</li> </ol>                                                      | [MODE]                                                             | Visuali<br><u>Zación</u> 15<br>HA 60 ° 00'00 '' Vir gin ia 107 ° 42'33 '' SD m PT:Ruide<br>HT 1.000 m ↓<br>CD 15       |
|                                                                                                    |                                                                    | HA     60 ° 00'00 "       Vir     gin       ia     107 ° 42'33 "       SD     m       PT:1     HT       HT     1.000 m |
| <ul> <li>②Introduzca los números de serie<br/>de Rápida</li> <li>Código, que debe ser árabe<br/>los números y, a continuación,<br/>pulse [ENT].</li> </ul>                              | Entrada de la<br>serie<br>número de<br>Código rápido<br>+<br>[ENT] | CD 10 15<br>HA 60 ° 00'00 ''<br>Vir<br>gin<br>ia 107 ° 42'33 ''<br>SD m<br>PT:1<br>HT 1.000 m                          |
| <ul> <li>③Programa inicia la búsqueda de<br/>código</li> <li>buscar en la codificación rápida<br/>en interior</li> <li>la memoria. Para encontrar la<br/>codificación rápida</li> </ul> |                                                                    | CD 10 15<br>HA 60 ° 00'00 ''<br>Vir<br>gin 107 ° 42'33 ''                                                              |

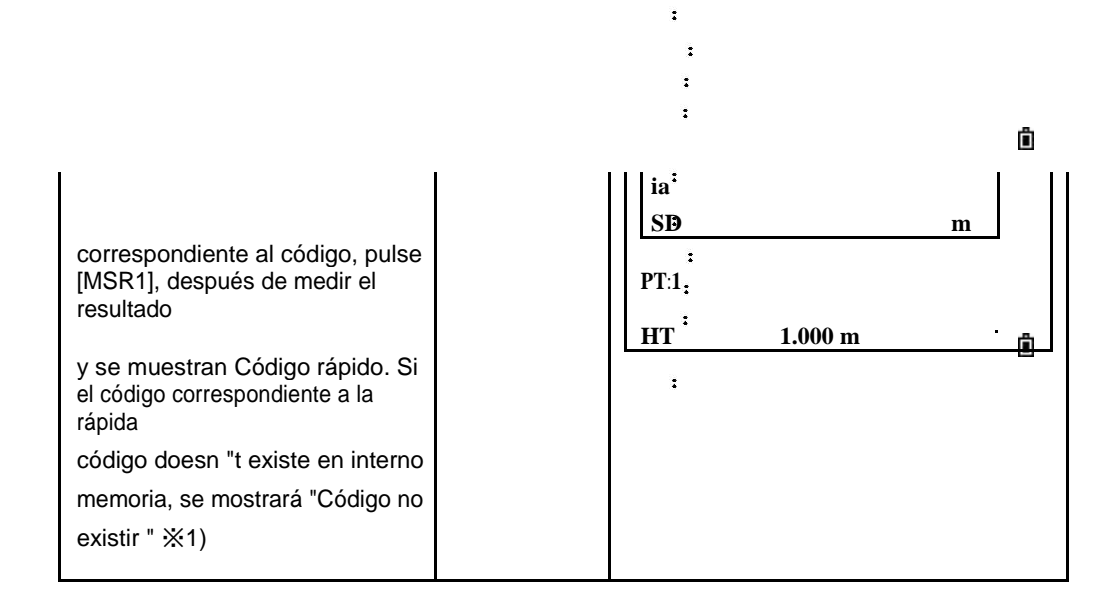

# RUIDE

| ④ Mientras terminaba de                                                            |  | Rec Pt |                                       |      |
|------------------------------------------------------------------------------------|--|--------|---------------------------------------|------|
| medición, el código que se                                                         |  | PT.    | 26                                    |      |
| encuentra se llama, y la                                                           |  | HT:    | 1.000 m                               | _    |
| pantalla muestra un cuadro de                                                      |  | CD:    | FANGJIAO                              |      |
| diálogo para la grabación                                                          |  |        | · · · · · · · · · · · · · · · · · · · | . 🗓  |
| resultado. "CD" columna                                                            |  |        | Lista                                 | Stac |
| muestra el código que se                                                           |  |        |                                       |      |
| encuentra. ※2)                                                                     |  |        |                                       |      |
| ※1) Si no hay ningún código rápido se asigna a los códigos, el código se numera de |  |        |                                       |      |

※1) Si no hay ningún código rápido se asigna a los códigos, el código se numera de acuerdo con el orden en que se introdujeron los códigos en la lista de códigos, por lo que puede entrar en los números de serie para acceder a los códigos rápidos.

%2) Para salir de la función Quick Code, pulse [MODE] de nuevo.

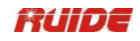

4. LLAVE

Para abrir el menú de configuración de la estación, pulse TMABC en el BMS.

## 4.1 Establecer una estación CON puntos conocidos

## 4.1.1 Configurar una estación con coordenadas conocidas

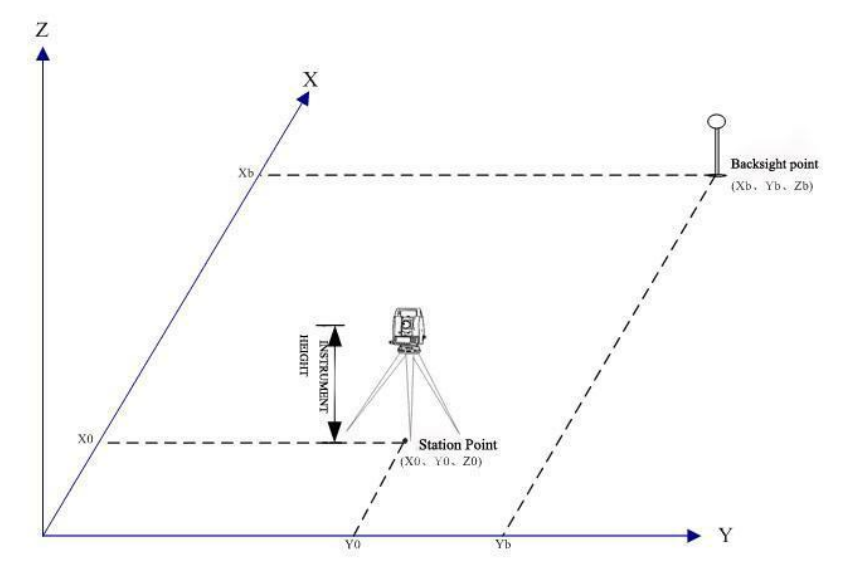

| PASO                                                                                                    | FUNCIONAMIEN<br>TO                       | DISPLA<br>Y                                                                          |
|----------------------------------------------------------------------------------------------------|------------------------------------------|--------------------------------------------------------------------------------------|
| ①En [Est Configuración] del<br>menú presione [1] para<br>entrar en la función de la<br>utilización de<br>punto conocido para establecer<br>estación. | [1]                                      | Configuración Est<br><br>Conocido<br>Rese.<br>QuickStn<br>Z Coord<br>BS<br>Comprobar |
| ②Nombre del punto de entrada,<br>y pulse<br>[ENT]. ※1)                                                                                               | Punto de entrada<br>nombre<br>+<br>[ENT] | STN<br>entrada<br>ST 1 1<br>HOLA 0.000 m<br>CD<br>List<br>a Stac                     |

: \_\_\_\_\_ : \_\_\_\_\_ :

37
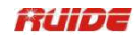

| <ul> <li>③Altura de entrada del<br/>instrumento (HI),</li> <li>a continuación, pulse [ENT].</li> <li>Para volver a introducir el número<br/>de punto conocido,prensa</li> <li>[▲] para desplazarse al elemento<br/>ST, a continuación,</li> <li>introducir el número de punto.</li> </ul> | Altura de entrada<br>de<br>instrumento<br>+<br>[ENT] | STN<br>entrada<br>ST 1<br>HO<br>LA 1.000 m<br>CD Ruide<br>: |
|----------------------------------------------------------------------------------------------------|------------------------------------------------------|-------------------------------------------------------------|
| <ul> <li>④Seleccione un método de<br/>entrada para<br/>definir el punto de referencia:</li> <li>1.Para la vista atrás introduciendo<br/>coordenadas.</li> <li>2.Para la vista atrás introduciendo</li> </ul>                                                                              |                                                      | Espalda<br>1. XYZ<br>2. Ángulo                              |
| el acimut y el ángulo.                                                                                                    |                                                      |                                                             |

※1) Sobre el método de entrada de número de punto, consulte "2.8 MÉTODO DE ENTRADA PTID".

#### Vista la referencia por coordenadas que entran

Acerca determinar punto atrás introduciendo coordenadas, hay dos condiciones: medición de medición y no hasta el punto de referencia.

| PASO                                                                                                    | FUNCIONAMIE<br>NTO                  | DISPLAY                                                             |
|----------------------------------------------------------------------------------------------------|-------------------------------------|---------------------------------------------------------------------|
| ①Para introducir coordenadas<br>para el<br>de punt<br>espalda o (BS), pulse [1].<br>Introduci punt nombr<br>r el o ar, y pulse<br>[ENT]. ※1) | [1]<br>+<br>Ingrese punto<br>nombre | BS entrada<br>PT<br>BS<br>HT 0.000 m<br>CD                          |
|                                                                                                    |                                     | List<br>a Stac                                                      |
| ②Ya condiciones<br>Está son dos :<br>medir y no la medición de la<br>punto de<br>referencia.                                                 |                                     | BS entrada<br>PT :<br>BS 31<br>HT 0,000 m<br>CD :<br>:<br>:<br>Stac |

1) Mida el punto de referencia

| PASO                                                                                                    | FUNCIONAMIE<br>NTO                     | DISPLAY                               |
|----------------------------------------------------------------------------------------------------|----------------------------------------|---------------------------------------|
| ③Si tiene la intención de tomar<br>una distancia<br>medición a la BS, introduzca el<br>altura del objetivo en el campo<br>AP. | Introducir el<br>altura de<br>objetivo | BS entrada<br>PT BS 3 1 HT 1.500 m CD |

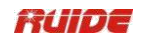

| ④Observe el BS en la Cara 1<br>(F1),                                                          |           | Configur<br>ación Est 1/2                                 |
|-----------------------------------------------------------------------------------------------|-----------|-----------------------------------------------------------|
| presione [MSR1] o [MSR 2] para<br>grabar<br>un golpe completo (con valor de<br>AH / AV / SD). |           | Arizon<br>a 30 ° 21'50 ''<br>HD m                         |
| <b>※</b> 1)                                                                                   |           | SD m                                                      |
| Si el círculo horizontal está en Face-2,                                                      | [MSR 1] / | * Obs.BS [MSR] / [ENT]                                    |
| pantalla se mostrará "Gire a la<br>F1".                                                       | [MSR 2]   |                                                           |
| Como demostración en el gráfico de la derecha. Girar                                          | [         |                                                           |
| el telescopio y alidada, y de la vista<br>el punto de BS en Face-1.                           |           | * Gire a la F1                                            |
| ⑤Después de medición, el resultado es                                                         |           | LA:                                                       |
| aparece como se muestra en la derecha                                                         |           | Configur<br>ación Est1/2                                  |
| gráfico. ※2)<br>LA:<br>Para determinar el punto de                                            |           | Arizon<br>a 30 ° 21'50 ''<br>HD # 2.178 m<br>SD # 2.186 m |
| referencia<br>solamente por F1,pulse [ENT]<br>para finalizar                                  |           | * Pulse Fin [ENT]<br>F2                                   |
| de medición.                                                                                  |           | B1:                                                       |
| B1:                                                                                           |           | Configur<br>ación Est 1/2                                 |
| Para determinar el punto de referencia por                                                    |           | Arizon<br>a 30 ° 21'50 ''                                 |
| F2,pulse tecla [F2]. Según lo<br>demostrado en<br>B1.                                         |           | * A su vez a<br>F2<br>* Pulse Fin [ENT]                   |
| B2:                                                                                           |           | F2                                                        |
| Para ir directamente a la cara 2                                                              |           | B2:                                                       |
| medición después de tomar una                                                                 |           | Configur                                                  |
| medición de la distancia a la BS en                                                           |           | ación Est 1/2                                             |

|                                                                                                    | <br>Ô                                                                                            |
|----------------------------------------------------------------------------------------------------|--------------------------------------------------------------------------------------------------|
| Face-1, darle la vuelta al<br>telescopio. %3)<br>Vise el punto de referencia, pulse<br>[MSR1] o [MSR2] para iniciar la<br>F2<br>medición, presione [ENT]<br>después<br>de medición. Si hay pecesidad de | Arizon<br>a 0 ° 00'00 ''<br>HD #<br>SD <sup>:</sup> #<br>* Use F2 Obs. BS<br>Pulse [MSR] / [ENT] |
| medir,                                                                                                    |                                                                                                  |
| sólo tiene que pulsar [ENT]. ※2)                                                                                                    |                                                                                                  |
| ⑥Presione [DSP] para mostrar<br>un control de calidad                                                                                                    | Configur<br>ación Est 1/2                                                                        |
| pantalla. (Evaluación De Calidad)<br>Para grabar un disco que almacena<br>CP                                                                                                    | dHA         0 ° 00'05 ''           DVA         -0 ° 00'01 ''           dDG         0,001 m       |
| HA promediado, VA, y SD de                                                                                                    | * Pulse [ENT] Fin                                                                                |
| los datos F1 / F2, pulse el                                                                                                    | Abrt CP OK                                                                                       |
| [CP] tecla programable. Para<br>grabar sólo el ST                                                                                                    | :                                                                                                |
| y registros F1 / F2, sin un CP<br>registro, pulse la tecla [OK] tecla<br>programable.<br>Pulse [Abrt] para volver al<br>procedimiento<br>⑤.                                                             |                                                                                                  |

.

:

.

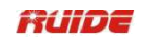

| ⑦Procedimiento registra la<br>estación              | Visualizac<br>ión | 2/5            |    |
|-----------------------------------------------------|-------------------|----------------|----|
| y los datos en bruto a trabajo<br>actual y          | AZ#               | 280 ° 56'10 '' | ור |
| finalizar la configuración de<br>estación. Pantalla | HD #              |                |    |
| vuelve a BMS                                        | SD #              |                | ]  |
|                                                     | PT 1              | 1 000          | Ô  |
|                                                     | HT.               | 1.000 m        | _  |

%1) AZ:Acimut calcula coordenadas.

※2) Pulse [▼] o [DSP] para cambiar la pantalla de control de calidad (DDH / DVD).

dHD / DVD: indica la diferencia entre la distancia medida y la distancia calculada a partir de las coordenadas conocidas.

3) El instrumento detecta automáticamente F1 / F2.

| PASO                                                                                                    | FUNCIONA<br>MIENTO | DISPLAY                                                                                                    |
|----------------------------------------------------------------------------------------------------|--------------------|----------------------------------------------------------------------------------------------------|
| ③Si no es la medición de la visual<br>hacia atrás<br>punto, presione [ENT]<br>directamente.                                                                                                    | [ENT]              | BS entrada<br>PT<br>BS 3 1<br>HT 0,000 m<br>CD<br>Stac                                                                                   |
| <ul> <li>Observe el punto de BS en la F1, y<br/>pulse [ENT] para finalizar la<br/>configuración.</li> <li>Si el círculo horizontal está en<br/>Face-2,<br/>pantalla se mostrará "Gire a la<br/>F1".</li> <li>Como demostración en el gráfico<br/>de la derecha. Girar</li> </ul> |                    | Configur<br>ación Est       1/2         Arizona       30 ° 21'50 ''         HD       m         SD       m         * Obs.BS [MSR] / [ENT] |
| el telescopio y alidada, y de la vista<br>el punto de BS en Face-1.                                                                                                    |                    | * Gire a la F1                                                                                                    |
| ⑤Procedimiento registra la estación<br>y<br>datos brutos a trabajo y el<br>acabado actual                                                                                                    |                    | Visuali<br>zación 2/5<br>AZ # 280 ° 56'10 ''                                                                                             |

2) No medir el punto de referencia

| la creación de la estación. Pantalla<br>vuelve a<br>pantalla de medición básica. AZ | HD #<br>SD # | <u> </u> |  |
|-------------------------------------------------------------------------------------|--------------|----------|--|
| artículo                                                                            | DT 1         |          |  |
| muestra el resultado de la<br>determinación                                         | HT 1.00      | 00 m 🗓   |  |
| Acimut de referencia.                                                               |              |          |  |

ш

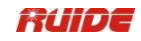

4.1.2 Vista la visual hacia atrás introduciendo el ángulo de acimut

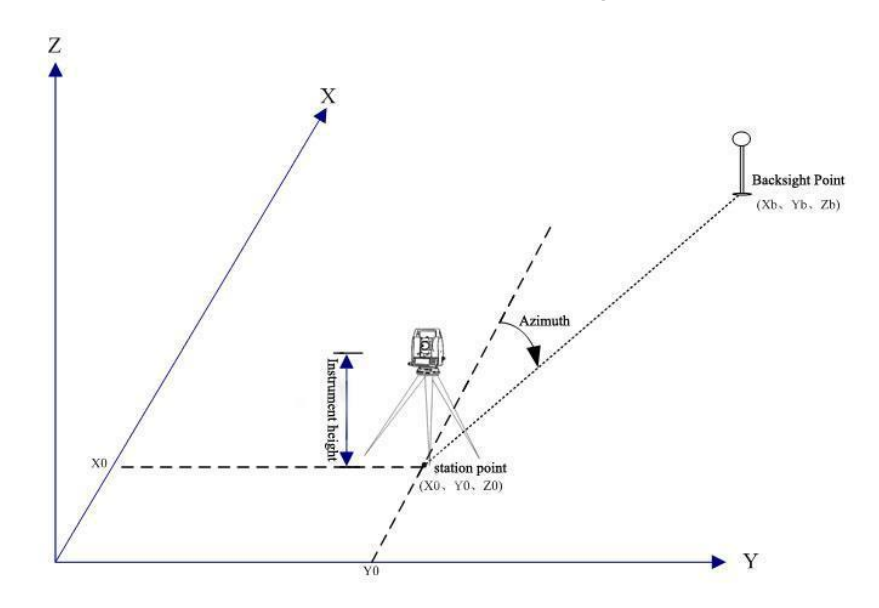

| PASO                                                                                                    | FUNCIONAMIEN<br>TO           | DISPLA<br>Y                                |
|----------------------------------------------------------------------------------------------------|------------------------------|--------------------------------------------|
| <ol> <li>Para entrar en el ángulo de<br/>acimut a la<br/>punto de referencia, presione [2]<br/>en el<br/>Pantalla Vis.</li> </ol>                                                                                                | [2]                          | Espalda<br>1. XYZ<br>2. Ángulo             |
| <ul> <li>②Introduzca un nombre de<br/>punto, y pulse</li> <li>[ENT]. Tenga en cuenta que el<br/>punto de referencia<br/>aquí puede "t ser conocido en Pto<br/>interna<br/>memoria, de lo contrario el<br/>programa se</li> </ul> | [1]<br>+<br>Punto de entrada | BS entrada<br>PT<br>BS<br>HT 0.000 m<br>CD |
| llamar a la coordenada de este<br>punto<br>y entrar en la función de<br>avistamiento<br>la visual hacia atrás<br>introduciendo                                                                                                   | nombre                       | List<br>a Stac                             |
| coordenadas<br>Si necesita sólo para azimut de<br>entrada, cuando<br>el cursor está en el campo de BS,<br>pulse<br>[ENT] directamente.                                                                                           |                              |                                            |
| ③Introduzca el ángulo de azimut a<br>la BS                                                                                                    |                              | Azimuth<br>entrada                         |

| punto. Si presiona [ENT] sin       | Introducir el     |      |   |  |
|------------------------------------|-------------------|------|---|--|
|                                    |                   | Ariz | Z |  |
| introduciendo un valor en el campo |                   | ona  |   |  |
| AZ, el                             | ángulo de acimut  |      |   |  |
| acimut se ajusta                   | hasta el punto de | :    |   |  |
| automáticamente a                  | BS                |      | - |  |
| 0 ° 00'00 ".                       |                   |      | Ô |  |
|                                    |                   |      |   |  |

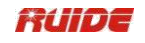

| <ul> <li>④Sight punto de la referencia en<br/>la F1</li> <li>y pulse [ENT]. La pantalla<br/>se muestra el gráfico.<br/>como derecho Entrar<br/>la altura del objetivo del punto de<br/>referencia</li> <li>y presione [ENT].</li> </ul> | Punto de vista<br>BS<br>+<br>Altura de entrada<br>de<br>objetivo<br>+<br>[ENT] | BS entrada<br>PT<br>BS 1<br>HT 0.000 m<br>CD<br>Stac      |
|----------------------------------------------------------------------------------------------------|--------------------------------------------------------------------------------|-----------------------------------------------------------|
| ⑤Aquí también hay dos maneras<br>de                                                                                                    |                                                                                | Configur<br>ación Est                                     |
| determinar de espalda: medir a                                                                                                    |                                                                                | Ariz<br>ona 30 ° 21'50 ''<br>HD #                         |
| y no medir a la referencia                                                                                                    |                                                                                | SD #                                                      |
| punto.                                                                                                    |                                                                                | * Obs.BS [MSR] / [ENT]                                    |
| LA:No medir, presione [ENT].                                                                                                    |                                                                                | F2                                                        |
| B:medida, presione [MSR1] o [MSR<br>2], el método acerca detallada,<br>por favor<br>consulte el procedimiento ④ ~ ⑥<br>de                                                                                                    |                                                                                |                                                           |
| <b>Mida el punto de referencia</b> en<br>Avistamiento la visual hacia atrás<br>introduciendo<br>coordenada                                                                                                    |                                                                                | * Gire a la Fl                                            |
| s.<br>Si el círculo horizontal está en<br>Face-2,<br>la pantalla se mostrará "A su vez<br>a                                                                                                    |                                                                                |                                                           |
| F1 ", como se muestra en el<br>gráfico de la derecha.                                                                                                    |                                                                                |                                                           |
| Gire el telescopio y alidada,<br>y de la vista del punto de<br>referencia en                                                                                                    |                                                                                |                                                           |
| Cara-1.                                                                                                    |                                                                                |                                                           |
| ©El sistema registra la estación<br>y los datos en bruto a trabajo<br>actual y<br>finalizar la configuración de<br>estación. La pantalla<br>vuelve a la medición básica                                                                 |                                                                                | Visualiz<br>ación 15<br>AZ # 0 ° 00'00 ''<br>HD #<br>SD # |

| pantalla. AZ elemento muestra el<br>resultado<br>la determinación de Espalda | HT | 1.000 m | Ê |
|------------------------------------------------------------------------------|----|---------|---|
| azimut.                                                                      |    |         |   |

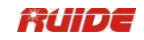

### 4.2 MÚLTIPLE RESECCION PUNTO

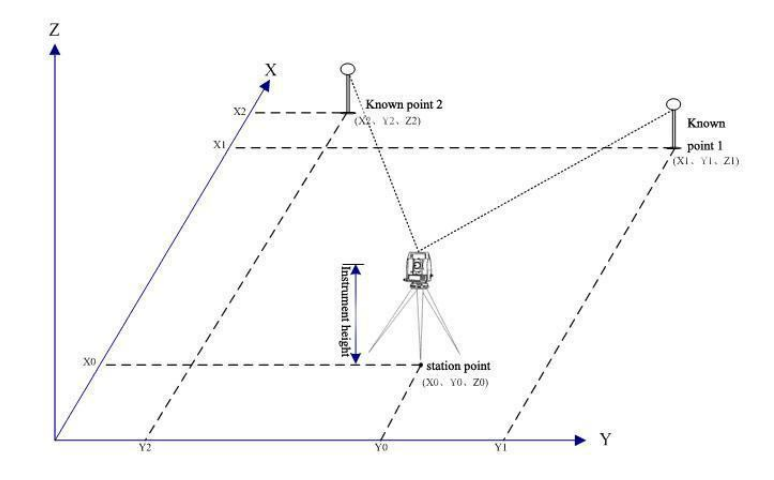

Una resección configura la estación utilizando medidas de ángulo / distancia a puntos conocidos.

- --- Puede utilizar un máximo de 10 puntos en una resección.
- --- Las medidas pueden ser de distancia y ángulo o de ángulo solamente.
- --- Cálculo inicia automáticamente cuando se toman suficientes medidas.
- --- Puede eliminar observaciones pobres y volver a calcular si es necesario.

• Si el ángulo entre el punto 1 y el punto conocido conocido es extremadamente aguda o muy oblicua, la solución resultante será menos fiable geométricamente. Para la confiabilidad geométrica, seleccionar los lugares conocidos de puntos (o ubicaciones de los puntos estación) que están ampliamente espaciados.

| PASO                                                                                                    | FUNCIONAMIEN<br>TO                                                           | DISPLAY                                                                           |
|----------------------------------------------------------------------------------------------------|------------------------------------------------------------------------------|-----------------------------------------------------------------------------------|
| ①En [Est Configuración] del<br>menú presione [2] para<br>iniciar la resección.                                                          | [2]                                                                          | Configuración Est<br>Conoci<br>do<br>Rese.<br>QuickStn<br>Z Coord<br>BS Comprobar |
| <ul> <li>②Introduzca el nombre del punto<br/>para la primera<br/>punto de observación (PT1), y<br/>pulse</li> <li>[ENT]. ※1)</li> </ul> | Introduzca el<br>punto<br>nombrar para el<br>Primero<br>observación<br>punto | PT01<br>entrada<br>PT 1<br>HT 0.000 m<br>CD<br>Lista Stac                         |
|                                                                                                    | Introducir el                                                                | PT01<br>entrada                                                                   |

|                                       |                     | :;  |       |       |
|---------------------------------------|---------------------|-----|-------|-------|
|                                       |                     | :   |       | â     |
| 3 Introduzca la altura del objetivo y |                     |     |       | 11    |
| pulse                                 | altura del objetivo | РТ  |       | 11    |
| IENTI.                                | + '                 | HT  | 1.    | 800 m |
| [].                                   |                     | CD. |       |       |
|                                       | [ENT]               | · · |       |       |
|                                       | [=]                 | :   |       |       |
|                                       |                     |     | Lista | Stac  |
|                                       |                     |     |       |       |

•

•

43

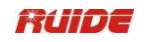

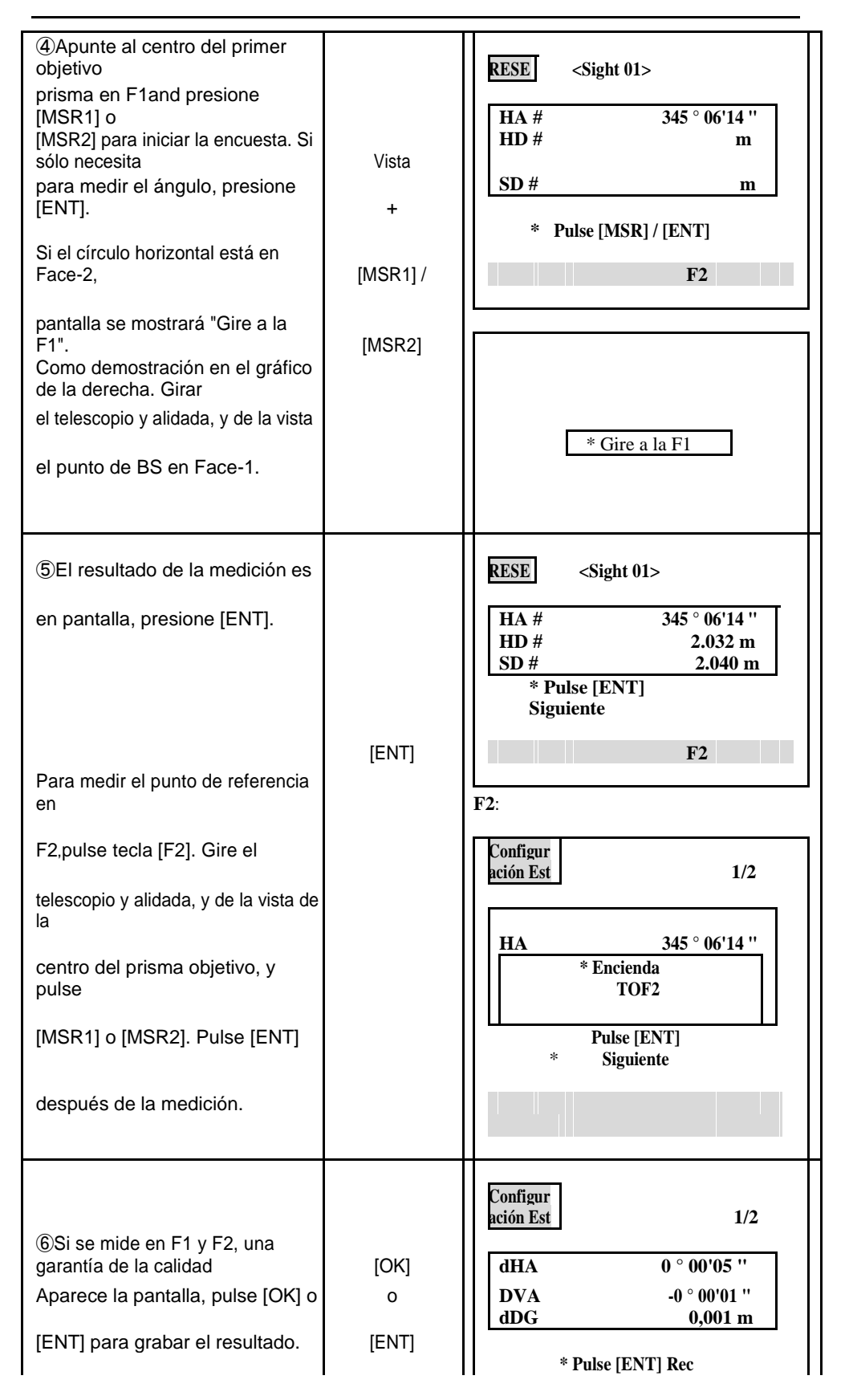

|                                                                                     |                                          | :<br>Abrt CP OK                                                                                                    |
|-------------------------------------------------------------------------------------|------------------------------------------|----------------------------------------------------------------------------------------------------|
| ⑦Introduzca el segundo punto<br>(PT2) y<br>su altura de la meta. Pulse<br>[ENT].    | Introducir el<br>segundo punto<br>nombre | PT02<br>entrada<br>PT : 1 1<br>: 1.800 m<br>CD I<br>Lista Stac                                                                                  |
| ®Repita los pasos ③ ⑥ ~ para<br>medir<br>punto 02 objetivo y otro blanco<br>puntos. |                                          | RESE <sight 02="">         HA #       331 ° 21'39 ''         HD #       m         SD #       m         * Pulse [MSR] / [ENT]         F2</sight> |

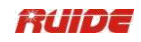

|                                                                                                    |           | LA:                                                                                                    |
|----------------------------------------------------------------------------------------------------|-----------|----------------------------------------------------------------------------------------------------|
| <ul> <li>③Cuando el instrumento tiene<br/>suficiente</li> <li>datos; calcula la estación (STN)<br/>coordenadas. Como se muestra<br/>en la derecha</li> <li>gráfico A. Si hay más de 2 puntos<br/>son</li> <li>disponible, una desviación<br/>estándar</li> <li>Aparece la pantalla. Como se<br/>muestra en la</li> <li>gráfico de la derecha B.</li> </ul> |           | RESE         dHD       0.002 m         dZ       M -0.001         * Pulse Fin [Rec]         Añadi       vista         B:         dN       0,005 m         dE       0.003 m         dZ       M -0.001         * Pulse Fin [Rec]         Añadi       vista         Dsn       Rec. |
| <sup>(1)</sup>                                                                                                    |           | LA:                                                                                                    |
| LA· Para tomar medidas para                                                                                                    |           |                                                                                                    |
| fortalecor la geometría de la                                                                                                    | [Agrogor] | entrada                                                                                                    |
| resección, pulse el botón<br>[Agregar] tecla programable.                                                                                                    | [Agiegai] | HT 1.800 m<br>CD                                                                                                    |
|                                                                                                    |           | Lista Stac                                                                                                    |
| B:Para comprobar las mediciones<br>a                                                                                                    |           | B:                                                                                                    |
| cada punto conocido, pulse el<br>[Ver] tecla programable. Pulse<br>[▲] / [▼] para<br>seleccionar el punto en la pantalla,<br>v luego                                                                                                    | [Ver]     | Ver Obs. Valor 1 5,                                                                                                    |
|                                                                                                    |           | 8 V                                                                                                    |
| [ENT] para comprobar las<br>mediciones                                                                                                    |           | Añadi<br>r Del                                                                                                    |
| a cada punto conocido, ※2)                                                                                                    |           |                                                                                                    |
| Puede eliminar observaciones pobres o                                                                                                    |           | 0 ° 00'10<br>dHA "                                                                                                    |

; ;

Ď

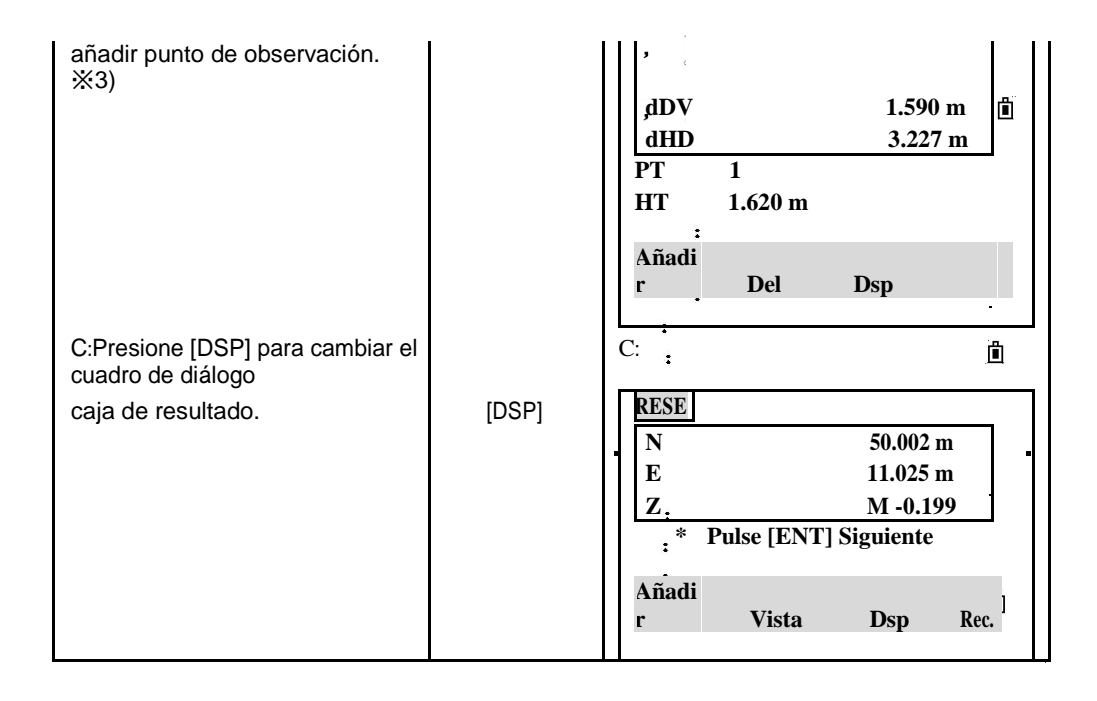

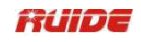

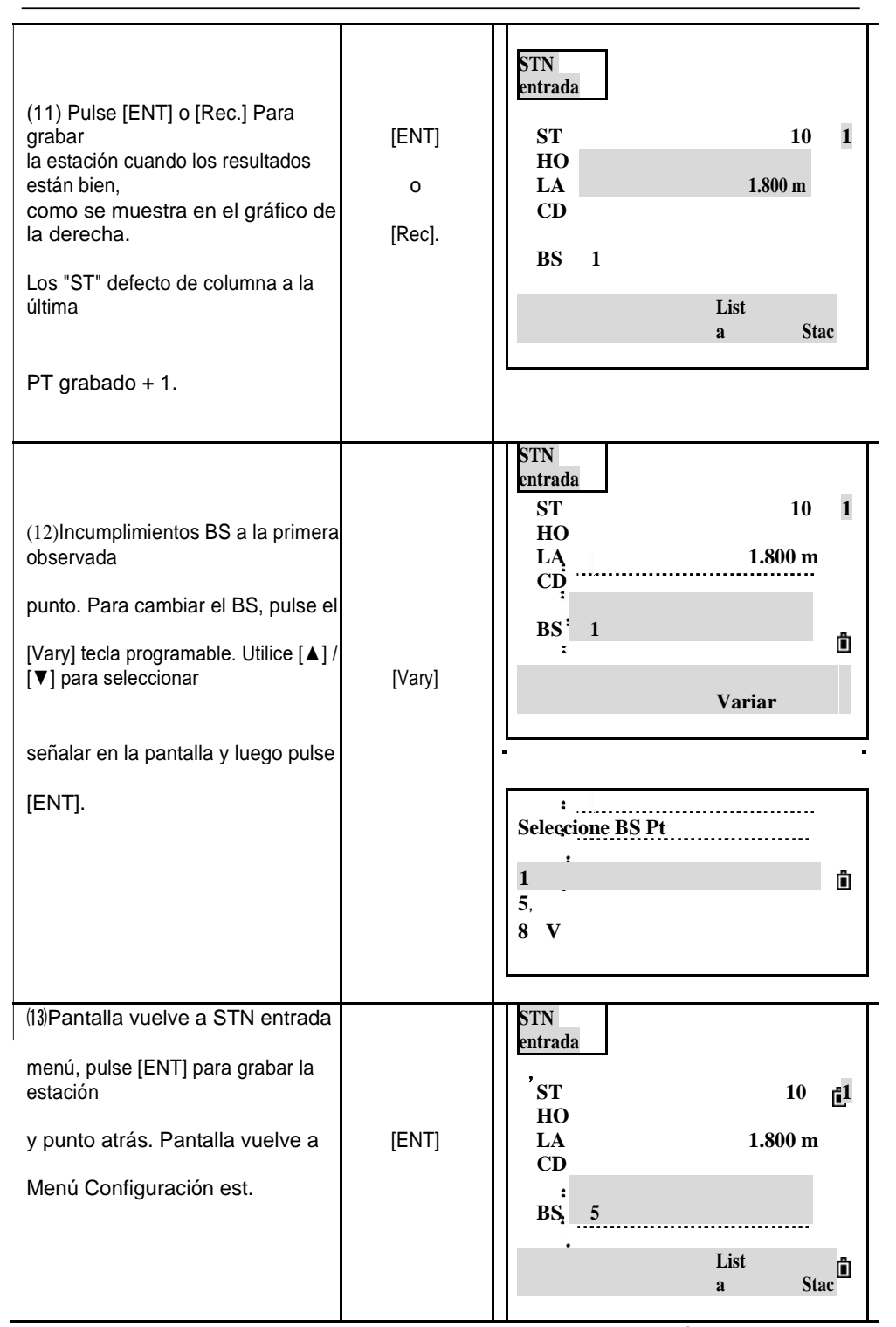

※1) Sobre el método de entrada de número de punto, consulte "2.8 MÉTODO DE ENTRADA PTID".

2) dHA:Errores de HA distribuidos en cada dirección

dDV:Errores VD entre la distancia medida y calculada dHD distancia:Errores HD entre la distancia medida y la distancia

calculada

※3) Para eliminar una medición, destacar los datos de medición, y luego presione la tecla BOR. Las coordenadas STN se recalculan automáticamente.

• Los datos mínimos requeridos para una resección es o tres tomas de ángulo o dos golpes de distancia.

• Básicamente, Est-Z se calcula a partir de datos de la distancia a medir. Si se miden no hay distancias, entonces Est-Z se calcula utilizando medidas de ángulo solamente a puntos conocidos con coordenadas 3D.

#### 4.3 ESTACIÓN RÁPIDA

Configuración de la estación de forma rápida sin coordenadas.

El punto de estación (ST) en esta función por defecto a un nuevo número de punto. Para el

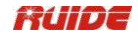

nuevo punto, MP (0, 0, 0) se almacena como las coordenadas. Cuando el ST se cambia manualmente a un nombre de punto conocido, la estación se configura en las coordenadas del punto conocido.

Incluso si ambos ST y BS son puntos conocidos, esta función no calcula el ángulo visual hacia atrás (AZ) automáticamente. Para calcular el AZ entre dos puntos conocidos (ST y BS), utilice [Config Est]  $\rightarrow$  [1.Known].

| PAS<br>O                                                                                                    | FUNCIONAMIEN<br>TO                                    | DISPLA<br>Y                                                                          |
|----------------------------------------------------------------------------------------------------|-------------------------------------------------------|--------------------------------------------------------------------------------------|
| ①En [Config Est] pulse [3] para<br>entrar<br>en función de la estación<br>rápida.                                                                                                    | [3]                                                   | Configuración Est<br>Conocido<br>Rese.<br>QuickStn<br>Z Coord<br>BS<br>Comprob<br>ar |
| (2)Introduzca el nombre del punto<br>de ST, y     prens [ENT]. por   últim     a   defecto   al     o   PT grabado + 1,   o     PT grabado + 1,   o   ST + 1,     dependiendo de la configuración<br>de Split ST)   **1) | Introducir el<br>punto<br>nombre del ST<br>+<br>[ENT] | QuickStn<br>ST<br>HI 1.800 m<br>BS<br>Arizona<br>List<br>a Stac                      |
| ③Introduzca la altura del<br>instrumento,<br>y presione [ENT].                                                                                                    | Introduzca el<br>instrumento<br>altura<br>+<br>[ENT]  | QuickStn<br>ST 123 1<br>HO<br>LA 1.800 m<br>BS<br>Arizona                            |
| <ul> <li>④Sin PT por defecto se asigna a<br/>la</li> <li>BS. Deje este campo en blanco o<br/>introduzca un</li> <li>BS apuntan<br/>nombre.</li> </ul>                                                                    |                                                       | QuickStn<br>ST 123 1<br>HI 1.800 m<br>BS<br>Arizona                                  |

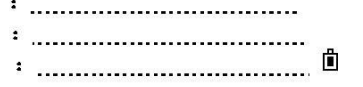

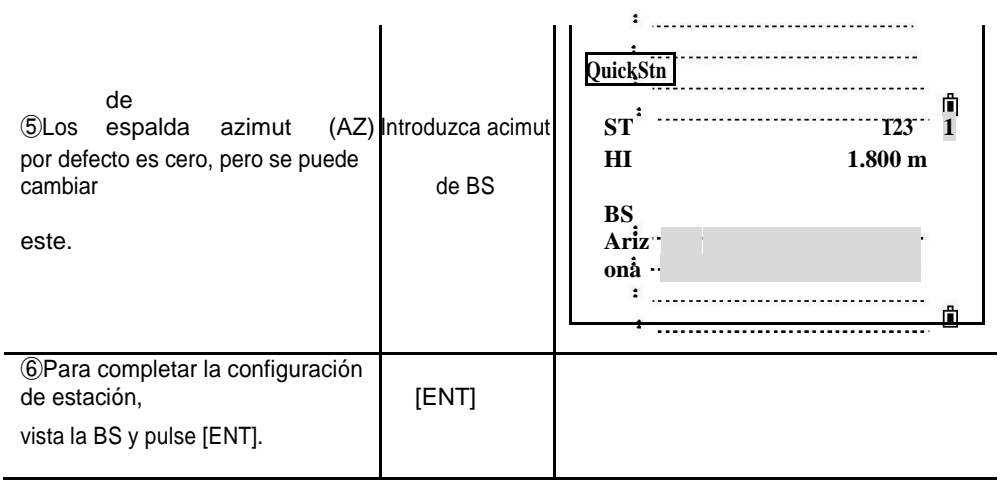

※1) Sobre el ajuste Autonum, por favor, consulte "11.3 ajuste".

%2) Cuando se presiona [ENT] en el campo AZ, tanto HA y AZ se restablecen al valor que ha introducido.

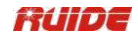

#### 4.4 ALTURA DE TRANSFERENCIA (DETERMINAR elevación de la estación)

Esta función determina la altura del instrumento a partir de mediciones de objetivo de puntos con alturas conocidas, en dos caras.

Después de la medición, se muestra la nueva altura de la estación.

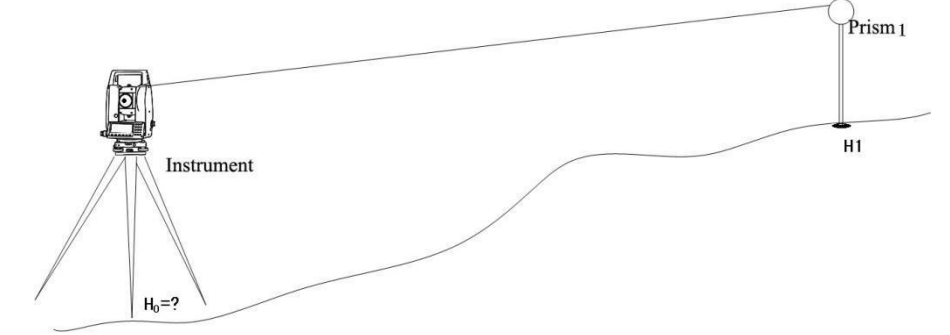

| PASO                                                                                                    | FUNCIONAMIEN<br>TO                    | DISPLAY                                                                               |
|----------------------------------------------------------------------------------------------------|---------------------------------------|---------------------------------------------------------------------------------------|
| ①En [Config Est] pulse [4] para<br>entrar<br>en función de transferencia de<br>altura.                                                   | [4]                                   | Configuración Est<br><br>Conocid<br>o<br>Rese.<br>QuickStn<br>Z Coord<br>BS Comprobar |
| ②Si ninguna emisora está ajustado<br>antes, programa<br>muestra el gráfico de la derecha.                                                |                                       | ! STN válida<br>* Presiona cualquier<br>tecla                                         |
| ③Pulse cualquier tecla para<br>volver al "Est<br>Menú de configuración ",<br>seleccione un método para<br>estación de juego.             |                                       | Configuración Est<br>Conocid<br>o<br>Rese.<br>QuickStn<br>Z Coord<br>BS Comprobar     |
| <ul> <li>④Después de que el programa<br/>el registro<br/>estación, punto de nivel de<br/>entrada, y pulse</li> <li>[ENT]. ※1)</li> </ul> | Ingrese punto<br>nombre<br>+<br>[ENT] | PT<br>entrada<br>PT 1<br>HT 1.800 m<br>CD                                             |

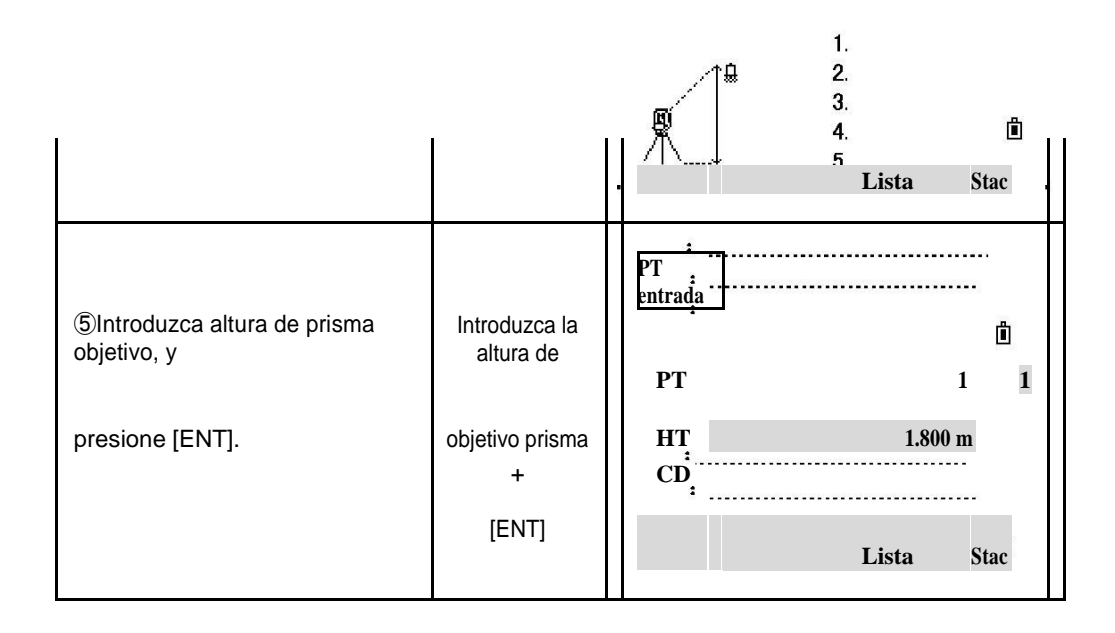

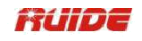

| <ul> <li>(6) Apunte al centro del prisma, presione</li> <li>[MSR1] o [MSR2] para iniciar la encuesta.</li> <li>Si el círculo horizontal está en Face-2, pantalla se mostrará "Gire a la F1".</li> <li>Gire el telescopio y alidada, y de la vista del punto de BS en Face-1.</li> </ul> | Observe el<br>prisma<br>+<br>[MSR 1] /<br>[MSR 2]  | punto de<br>nivel<br>HA # 355 ° 61'59 "<br>VD #<br>HD #<br>* Sight Pulse [MSR]<br>F2                                                                      |
|----------------------------------------------------------------------------------------------------|----------------------------------------------------|----------------------------------------------------------------------------------------------------|
| sistem<br>⑦Los a acabados la<br>medición y pantallas la<br>resulta<br>do.                                                                                                    |                                                    | punto de         nivel         HA #       355 ° 16'59 ''         VD #       M -0.053         HD #       1.982 m         *       presione [ENT]         F2 |
| <ul> <li>(8) Pulse [F2] y gire el<br/>telescopio y alidada, y de la vista de<br/>la<br/>de la Prens<br/>centro meta prisma. a</li> <li>[MSR1] o [MSR2]. Si no mide</li> <li>en F2, pulse [ENT] y proceda a</li> <li>(10).</li> </ul>                                                    | Gire el<br>telescopio<br>+<br>[MSR 1] /<br>[MSR 2] | punto de<br>nivel<br>HA # 175 ° 17'18 ''<br>VD #<br>HD #<br>* Sight Pulse [MSR]                                                                           |
| <ul> <li>(9)Des acabad<br/>pués o medición en<br/>result e visualizad prens</li> <li>F2, la ado s a, a</li> <li>[ENT].</li> </ul>                                                                                                    | [ENT]                                              | punto de<br>nivel<br>HA # 175 ° 17'18 ''<br>VD # M -0.306<br>HD # 1.959 m<br>* presione [ENT]<br>F2                                                       |
| 1 El cuadro de diálogo                                                                                                    | [OK]                                               | Configur<br>ación Est                                                                                                    |

| resultado es<br>en pantalla, pulse [OK] para<br>confirmar.<br>Para volver a medir, pulse<br>[Abrt].            | o<br>[Abrt]     | dHA       0 ° 00'00 ''         DVA       -0 ° 00'02 ''         dDG       0,001 m         * Pulse [ENT] Rec         Abrt       CP         OK |
|----------------------------------------------------------------------------------------------------|-----------------|----------------------------------------------------------------------------------------------------|
| (11)La estación actualizado coordina                                                                           |                 | N         10.000 m           E         10.000 m           Z         6.180 m                                                                 |
| se muestran, la altura Z es<br>actualizado. Puede cambiar el HI<br>en                                          |                 | ST 1 ·                                                                                                    |
| esta pantalla.                                                                                                 |                 | HOLA 1.600 m<br>:                                                                                                    |
| (12) Pulse [ENT] para<br>registrar el<br>STN actualizada. Pantalla vuelve a<br>STN<br>Menú de<br>configuración | [ENT]           | Configuración Est<br>: Conoci<br>do<br>Rese.<br>QuickStn<br>1.<br>2.<br>3.<br>Z Coord<br>BS<br>Comprobar                                    |
| ※1) Sobre el método de entrada<br>ENTRADA PTID".                                                               | de número de pu | into, consulte "2.8 MÉTODO DE                                                                                                    |

.

.

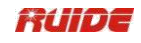

- Cuando se cambia el HI, la coordenada Z se actualiza antes de que se registró la estación.
- Usted debe completar una configuración de estación antes de utilizar la función de cotas.

| PASO                                                                                                    | FUNCIONAMIEN<br>TO                               | DISPLAY                                                                                              |
|----------------------------------------------------------------------------------------------------|--------------------------------------------------|----------------------------------------------------------------------------------------------------|
| ①En [Config Est] pulse [5] para<br>entrar<br>en Espalda Comprobar función.                                                                                                    | [5]                                              | Configuración Est<br>Conocido<br>Rese.<br>QuickStn<br>Z Coord<br>BS<br>Comprobar                     |
| <ul> <li>②Observe el punto de BS y<br/>pulse</li> <li>[Rehacer] o [ENT] para<br/>restablecer el<br/>ángulo horizontal al HA fijado en la<br/>última<br/>configuración de estación. ※1).<br/>Pulse [Abrt] o</li> <li>[ESC] para cancelar el proceso y<br/>volver a la medición básica<br/>pantalla.</li> </ul> | Observe el BS<br>punto<br>+<br>[Rehacer] / [ENT] | BS<br>Comprob<br>ar<br>HA # 1.0°00'00 ''<br>BS 2.7°21'28 ''<br>* BS Comprobar<br>5.<br>Abrt cer<br>: |
| ③Pantalla vuelve a lo básico<br>pantalla de medición, y HA es<br>establecer.                                                                                                    |                                                  | Visuali<br>zación 15<br>HA # 7 ° 21'28 ''<br>VA # 87 ° 04'21 ''<br>SD # m<br>PT:Ruide<br>HT 1.000 m  |

## 4.5 CONTROL Y RESTABLECIMIENTO DE LA DIRECCIÓN ORIENTACION

※1) HA: lectura actual HA

BS: La HA a la licenciatura en la última configuración de estación.

• Usted debe completar una configuración de estación antes de utilizar la función de comprobación de BS.

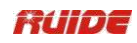

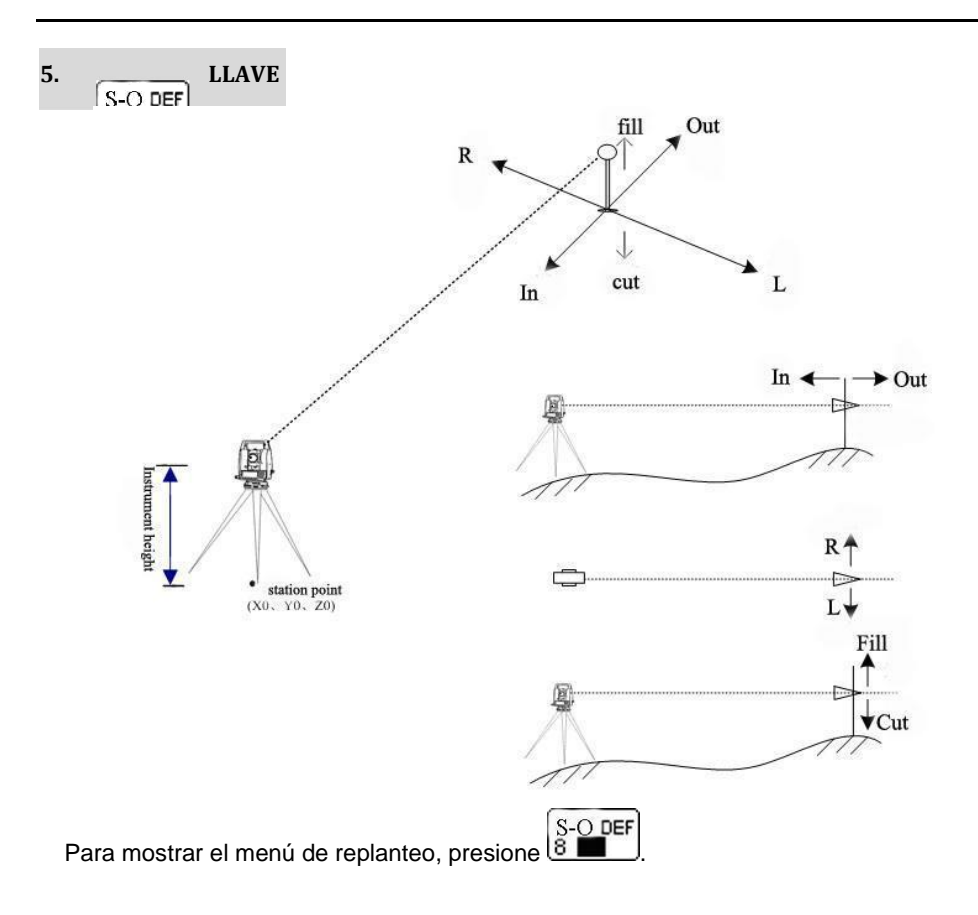

# 5.1 replanteo de ángulos y distancias

| _  |              |           |                                              |         |      | / I       |             |
|----|--------------|-----------|----------------------------------------------|---------|------|-----------|-------------|
| HC | nacificación | dol nunti | n da ra                                      | niantan | nors | nai ilo v | / distancia |
|    |              |           | <i>,                                    </i> |         |      | anuulu v  | usanua      |
| -  |              |           |                                              |         |      |           |             |

| PASO                                                                                                    | )                                                     | FUNCIONAMIEN<br>TO | DISPLAY                                                                                  |
|----------------------------------------------------------------------------------------------------|-------------------------------------------------------|--------------------|------------------------------------------------------------------------------------------|
| <ul> <li>①Pulse la tecla nun<br/>para entrar</li> <li>en función de<br/>replanteo.</li> <li>Usted debe<br/>configurar</li> <li>acimut de referencia a<br/>replanteo.</li> <li>De lo contrario, la pa<br/>muestra como</li> <li>el gráfico de la<br/>derecha.</li> </ul> | estació<br>n<br>antes de<br>antalla                   | / [8]              | Estación no<br>! establece<br>1.Continue<br>Configuración<br>2.Stn<br>* Pulse [ESC] Abrt |
| <ul> <li>(2) Pulse [Continuar]</li> <li>para</li> <li>HI, y BS ocupa últim</li> <li>Se muestra como el</li> <li>derecha A. Press</li> <li>[OK] para confirmar</li> </ul>                                                                                                | visuali<br>zación ST<br>na operación<br>gráfico de la | ,                  | Comprobar       ST     1       ST     1       HO     1.800 m       BS     2              |

| Pulse [STN] para entrar en<br>"Configuración Est"                                         | :<br>:<br>: |    |
|-------------------------------------------------------------------------------------------|-------------|----|
| menú. Seleccione un método<br>para establecer<br>estación. Pulse [Abrt] para salir<br>del | Abrt        | ОК |
| programa.                                                                                 |             |    |

•

51

Ô

• \*

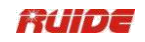

| ③Después de la STN registro del<br>programa<br>dato pantall princi<br>s, a regresa a SO pal<br>menú.                                                                                                    |                      | SO<br>1. HA-HD<br>2. XYZ<br>3. PartLine<br>4. Ref. Línea               |
|----------------------------------------------------------------------------------------------------|----------------------|------------------------------------------------------------------------|
| entrad<br>(4) Pulse [1] mostrar la a<br>pantalla para la distancia y el ángulo<br>para<br>el objetivo. Introduzca los<br>valores y<br>presione<br>[ENT].<br>HD:Distancia horizontal desde la<br>estación<br>apuntar a replantear punto<br>dDV:Vertical<br>distancia del punto de estación<br>hasta<br>punto de<br>replanteo<br>HA: Ángulo horizontal de replanteo<br>punt<br>o $\gg$ 1) | [1]                  | HA-HD<br>HD<br>dDV<br>HA                                               |
| <ul> <li>⑤Iniciar replanteo. Primero Gire el<br/>instrumento hasta que aparezca el<br/>DHA</li> <li>0 ° 00'00 ".</li> </ul>                                                                                                    |                      | SO<br>dHA 10 ° 00'00<br>→ "<br>HD 1.000 m<br>* Sight Pulse [MSR]<br>OK |
| ⑥Apunte al objetivo y presione<br>[MSR1]<br>o [MSR2] para empezar a<br>medir.                                                                                                    | [MSR 1] /<br>[MSR 2] | SO<br>dHA 0°00'00<br>''<br>HD 1.000 m<br>* Sight Pulse [MSR]<br>OK     |
| ⑦Cuando la medición es<br>completados, las diferencias entre                                                                                                    |                      | <b>SO</b> 1/8<br><b>0 ° 00'00</b><br><b>dHA</b> "                      |

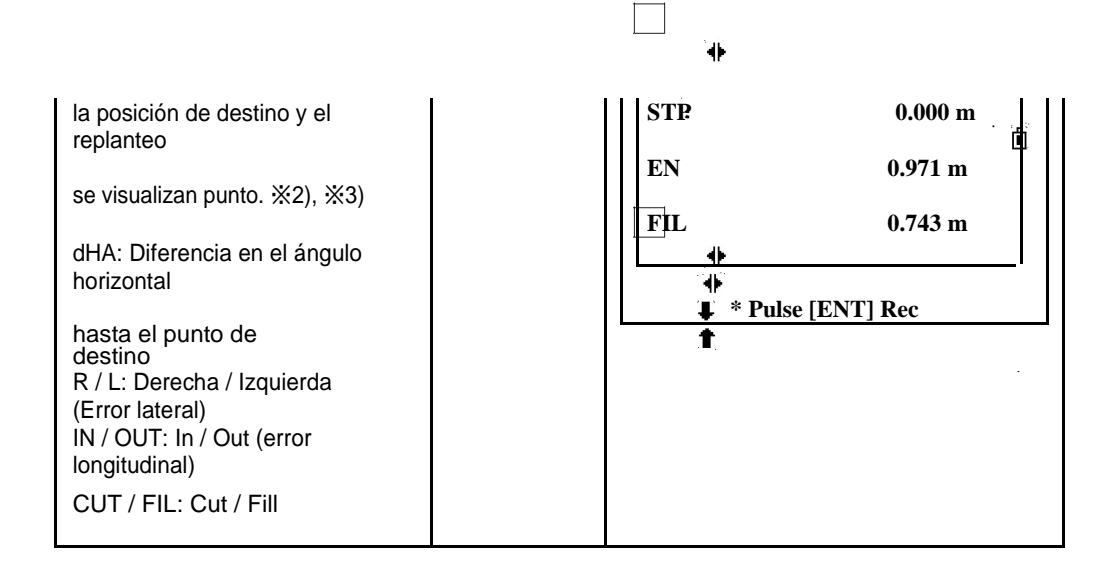

Ô

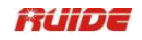

|                                                                                | 1                 |                              |  |
|--------------------------------------------------------------------------------|-------------------|------------------------------|--|
| (8)Mueva el prisma hacia delante<br>o                                          | SO                | 1/8                          |  |
| hacia<br>atrás De acuerdo a la                                                 | dHA               | 0 ° 00'00<br>''              |  |
| punta de camp<br>flecha hasta IN / OUT o                                       | STP               | 0.000 m                      |  |
| mostrando 0 m,                                                                 | EN                | 0.000 m                      |  |
|                                                                                | FIL               | 0.201 m                      |  |
| avanzar hacia la estación                                                      | * Pulse [ENT] Rec |                              |  |
| alejándose de la estación:                                                     |                   |                              |  |
| <pre>⑨Cuando ambos R / L y IN /<br/>OUT</pre>                                  | SO                | 1/8                          |  |
| 0m pantalla, indica que el prisma es                                           | dHA<br>STP        | 0 ° 00'00<br>''<br>0.000 m   |  |
| en el punto de replanteo.<br>La quinta línea muestra los datos de<br>relleno o | STP               | 0.000 m                      |  |
| cavar.                                                                         |                   | 0.201 m<br>* Pulse [ENT] Rec |  |
| Después de replanteo, su puede<br>presionar                                    | N.                | 10.000 m                     |  |
| [ENT] para grabar el punto de replanteo.                                       | E                 | 10.000 m                     |  |
| PT estará por defecto en el<br>último grab                                     |                   | 0.100 III                    |  |
| PT + 1, puede código de<br>entrada si                                          | PT 221            |                              |  |
| necesario. Pulse [ENT] para                                                    | CD                |                              |  |
| grabar                                                                         |                   | Lista Stac                   |  |
| el punto.                                                                      | ÷                 |                              |  |
| 1)Después de grabar el punto                                                   | ·<br>·            | <u> </u>                     |  |
| devuelve                                                                       | HA-HD             |                              |  |
| a la pantalla de observación.<br>Puedes                                        | HD                | 1                            |  |
| continuar la observación, o<br>pulse                                           | dDV:              |                              |  |
| [ESC] para introducir otro ángulo<br>y                                         | HA:               |                              |  |
| distancia para el replanteo.                                                   |                   | Ē.                           |  |
|                                                                                | P                 |                              |  |

%1) Si presiona [ENT] sin introducir AH, se utiliza la corriente HA.

%2) Una vez que se realiza una medición; el valor de corte / relleno y Z de

coordenadas se actualizan como se cambia la VA.

※3) Todos los resultados de la observación exhibición en 8 páginas, pulse [▼] o [DSP] para cambiar entre pantallas.

| DISF<br>Y                                  | PLA                                                    | DESCRIPCIÓN                    |
|--------------------------------------------|--------------------------------------------------------|--------------------------------|
| SO<br>dHA ↔<br>L ↔<br>FIL ↓<br>* Pulse [EI | 1/8<br>0 ° 00'00<br>"<br>0.000 m<br>0.971 m<br>0.743 m | Esta página muestra replanteo. |

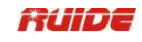

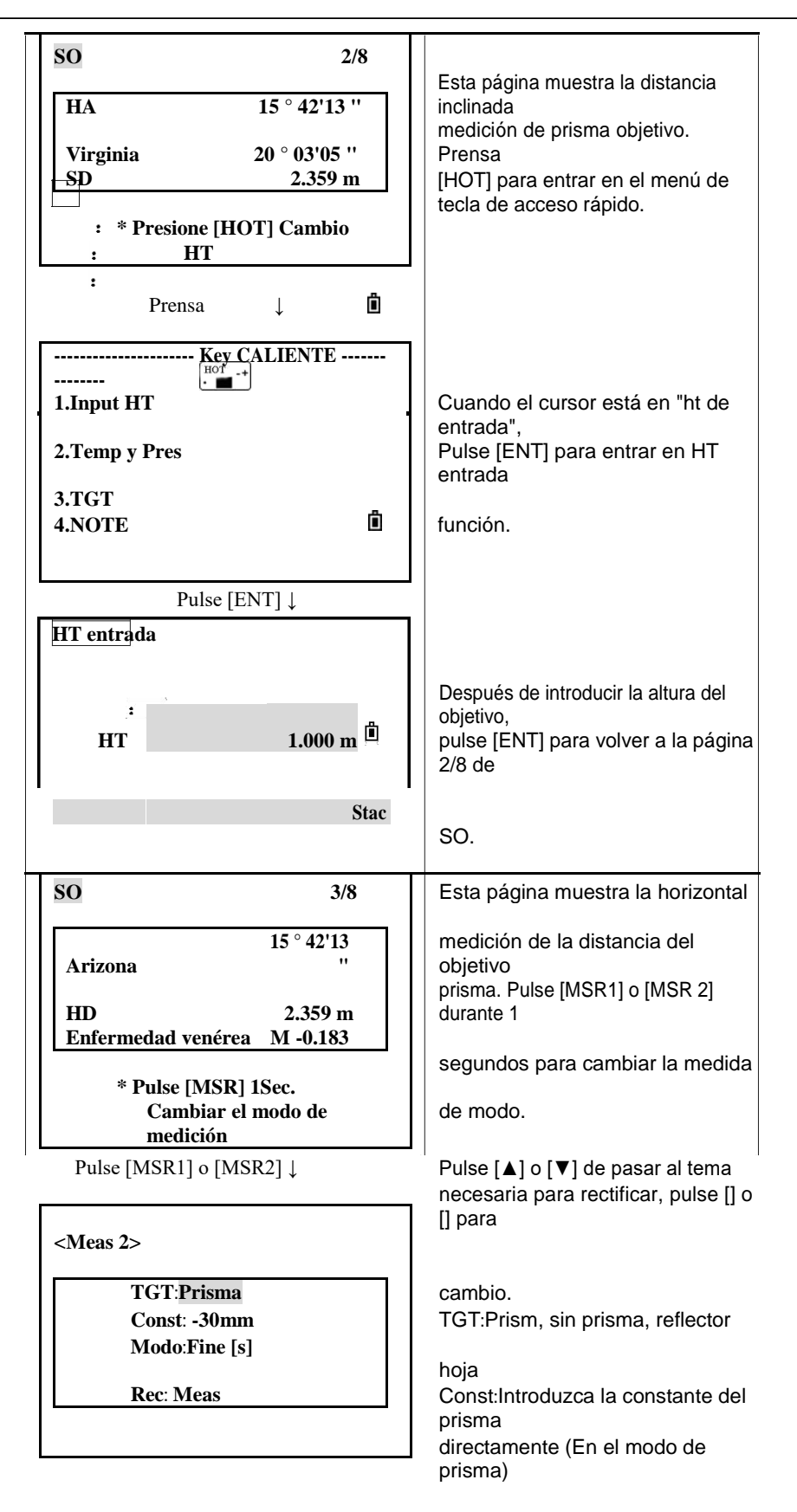

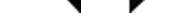

Modo:Fine [s], Fine [2] (3/4/5), Fine [r], Rastreo Rec: Meas, Enter, Todos

.....

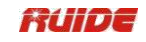

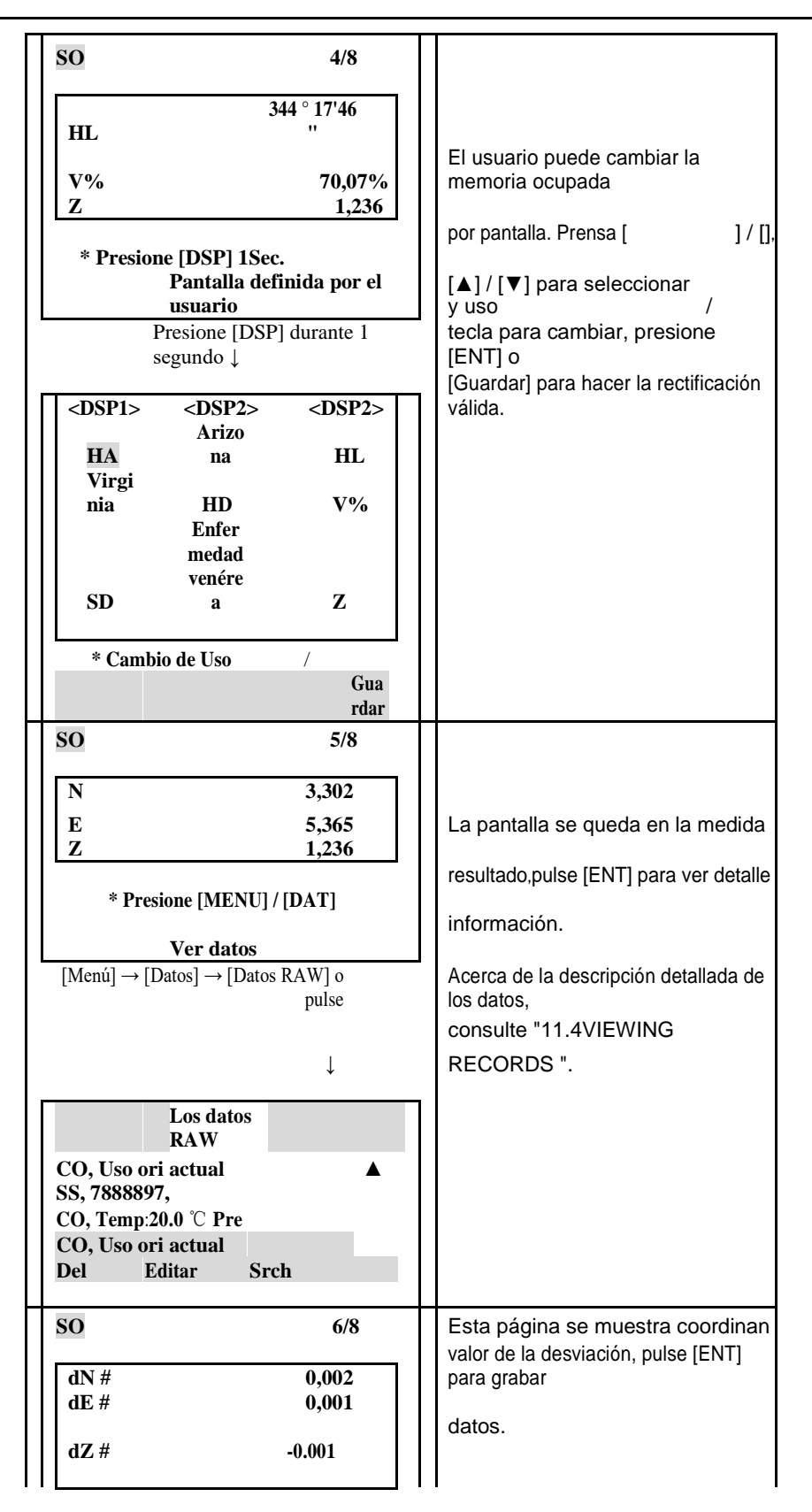

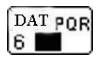

|                                                                                                    | * Pulse [ENT] Rec.             |                                                                                                 |
|----------------------------------------------------------------------------------------------------|--------------------------------|-------------------------------------------------------------------------------------------------|
| SO         7/8           rDG #         0,001 m           rDV #         0.000 m           rDH #         0,001 m           * Presione [HOT]           Cambio           HT |                                | Presione [HOT] para cambiar la<br>altura de<br>objetivo, por favor consulte la<br>página "2/8". |
|                                                                                                    |                                |                                                                                                 |
| SO                                                                                                    | 8/8                            | Si la unidad de distancia secundaria está establecido,                                          |
| HD #<br>-VD #<br>                                                                                                    | 7.716 M<br>-0.602 F<br>7.739 M | 8.8 aparece.<br>Ajuste de la unidad secundaria,<br>por favor                                    |
|                                                                                                    | * Pulse [ENT] Rec              | consulte "11.3 AJUSTE"                                                                          |
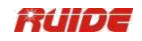

# 5.2 COORDENADAS REPLANTEO

Introduzca el XYZ del punto de replanteo, y continuar replanteo.

| PASO                                                                                                    | FUNCIONAMIEN<br>TO | DISPLAY                                    |
|----------------------------------------------------------------------------------------------------|--------------------|--------------------------------------------|
| ①En SO menú, presione [2] para<br>entrar<br>en función de coordenadas de<br>replanteo.                                                                                                    | [2]                | SO<br>HA-HD<br>XYZ<br>PartLine<br>Ref.Line |
| 2                                                                                                    |                    | LA:                                        |
| LA:<br>Introduzca el nombre del punto<br>que desea<br>estac [ENT].<br>a a y pulse Después<br>encontrar el nombre del punto<br>de entrada,                                                                                                    |                    | PT<br>entrada<br>PT 2 1<br>Rad<br>CD       |
| program ganancia procedimie<br>a s a nto<br>@. A mostrar la coordina,                                                                                                    |                    | Sta<br>Fr / A Lista c                      |
| pulse [ENT] para<br>confirmar.<br>B:<br>Especifique el punto por el código                                                                                                    |                    | B:<br>PT<br>entrada<br>PT 1                |
| o el radio<br>desde el instrumento. (Como se<br>muestra en<br>gráfico<br>B).                                                                                                    |                    | Rad 12.000 m<br>CD Sta<br>Fr / A Lista c   |
| C:<br>Especif lista de po alcanc<br>icar la replanteo r e<br>de<br>entrada. puntos de po<br>A entrada r gama,<br>pulse el padre / Para pulsador de<br>menú el PT<br>campo., como se muestra en el<br>gráfico a la derecha C.<br>Introduzca el punto de partida (Fr) y<br>el extremo |                    | C:<br>Gama PT<br>entrada<br>Fr 1<br>A      |
| punto (A) .El último dígito del<br>punto                                                                                                    |                    | Sta<br>Lista c                             |

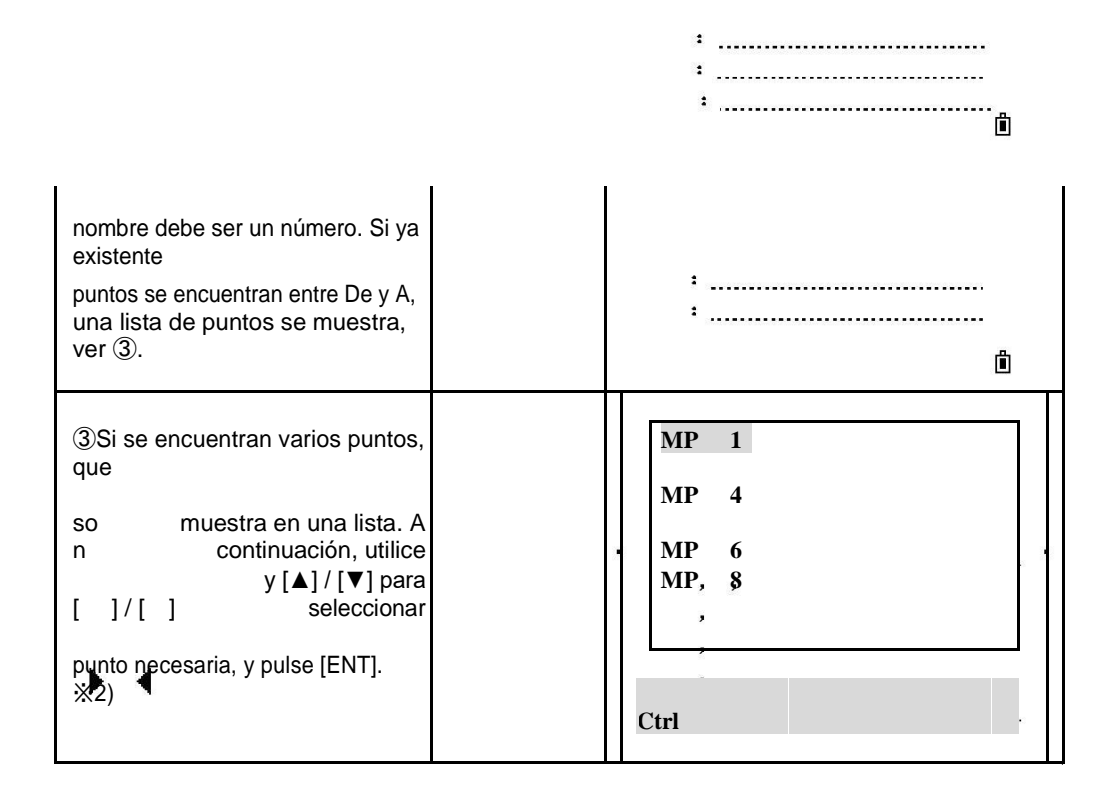

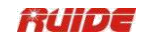

| <ul> <li>④Pantall coordenada<br/>a pantallas s de<br/>punto<br/>la seleccionado nombre., pulse<br/>[ENT] para<br/>confirmar.</li> </ul>                                                                                                    | [ENT]                | N       10.020 m         E       10.004 m         Z       6.189 m         PT       1         CD       Lista                             |
|----------------------------------------------------------------------------------------------------|----------------------|----------------------------------------------------------------------------------------------------|
| <ul> <li>(5)El ángulo delta y la distancia</li> <li>a la diana (HD) se muestran. Girar</li> <li>el instrumento hasta que el dAZ<br/>está cerca</li> <li>a</li> <li>0 ° 00'00 ", presione [MSR1] /<br/>[MSR2].</li> <li>dHA:Diferencia en el ángulo<br/>horizontal<br/>hasta el punto de<br/>destino<br/>HD:Distancia al punto de<br/>destino</li> </ul>                         | [MSR 1] /<br>[MSR 2] | PT 1<br>dAZ 123 ° 41'23 ''<br>HD # 7.071 m<br>* Sight Pulse [MSR]<br>OK                                                                 |
| <ul> <li>(6) Después de la medición, la desviación</li> <li>valor entre el punto y medida</li> <li>Se muestra el punto de replanteo. ※1)</li> <li>dHA:Diferencia en el ángulo horizontal</li> <li>hasta el punto de destino</li> <li>R / L Derecha / Izquierda (Error lateral)</li> <li>IN / OUT Entrada / Salida (error longitudinal)</li> <li>CUT / FIL Cut / Fill</li> </ul> |                      | PT 1/8<br>dHA 0 ° 00'00 ''<br>STP 0.000 m<br>E<br>N 3.971 m<br>FIL 0.743 m<br>* Pulse [ENT] Rec                                         |
| <ul> <li>Pídale al portamira para ajustar<br/>el</li> <li>Posición de destino. Cuando el<br/>objetivo es<br/>destinado</li> <li>en la a posición, la<br/>errores que aparezcan se<br/>convierten en 0 m.</li> </ul>                                                                                                    |                      | SO         1/8           dHA         0 ° 00'00 ''           L         0.000 m           E         0.000 m           FIL         0.201 m |

| :avanzar hacia la estación<br>:alejándose de la estación                                                                                                    |       | * Pulse [ENT] R                                                     | ec                                                     |
|----------------------------------------------------------------------------------------------------|-------|---------------------------------------------------------------------|--------------------------------------------------------|
| <ul> <li>(8)Cuan tanto R / DENTRO do L y FUERA Om pantalla, indica que el prisma es en el punto de replanteo.</li> <li>La quinta línea muestra los datos de elleno o cavar.</li> </ul>                                                                                                    |       | SO<br>dHA 0<br>L 0<br>E<br>N 0<br>FIL 0<br>FIL 0<br>* Pulse [ENT] R | 1/8<br>• 00'00 ''<br>0.000 m<br>.000 m<br>.201 m<br>ec |
| <ul> <li>Después de replanteo, su puede presionar</li> <li>[ENT] para grabar el punto de replanteo.</li> <li>por últi</li> <li>PT defecto al mo grabado</li> <li>PT + 1, pod entra códig que er da o si</li> <li>necesario. para</li> <li>Prensa [ENT] registrar</li> <li>el punto.</li> </ul> | [ENT] | N 10.0<br>E 1 10.0<br>Z 6.1<br>PT: 221<br>CD.<br>List               | 00 m<br>00 m<br>80 m<br><br>a Stac <sup>b</sup>        |

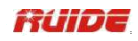

LA:

B:

#### (10)

LA:Después de grabar el punto, la pantalla vuelve a la pantalla de observación. You "re su prensa [ESC], la pantalla vuelve a la / pantalla de introducción de PT R / CD. Si ha introducido el punto de replanteo utilizando un solo nombre de punto, PT estará por defecto en el último PT + 1.

B:Si ha seleccionado un punto de la lista, la pantalla vuelve a la lista, a menos que se han

PT entrada PT: Rad: CD: ſ۵, Fr/A Lista Stac MP, 1, MP, 4

**MP**, 6 **MP**, 8

Ctrl

seleccionado todos los

puntos. Presione ESC] para volver a la pantalla de introducción de puntos.

※1) Una vez que se toma una medida, el valor Baj / y coordenada Z se actualizará cuando se cambia la VA.

※2) Si ha asignado un trabajo de control y se encuentran puntos adicionales en el trabajo de control, la tecla Ctrl se muestra debajo de la lista.

3 Utilice el campo Añadir constante en [MENU]  $\rightarrow$  [3.Set]  $\rightarrow$  [6.SO] para especificar un entero que se añade al número de punto está replanteando para generar un nuevo número para grabar el punto replanteado.

Por ejemplo, cuando replantea PT3 con un Añadir Constante de 1000, el número predeterminado para el SO registro se 1003. When hay letras en el nombre de punto, poner el Agregar constante después de la carta.

Por ejemplo: Cuando replantear AD12 con una Añade constante de 1000.el número predeterminado para el registro SO será AD1012.

Todos los resultados de la observación se muestran en 8 páginas: pulse [▼] o [DSP] para cambiar entre pantallas. Introducción detallada consulte "HA-HD SO".

#### 5.3 PARTLINE SO

Esta función divide la línea entre el instrumento y el objetivo por un número de división. A continuación, le guía para replantear los puntos, uno por uno.

Por ejemplo, si se mide hasta el punto final a 100 m del instrumento y establecer el total del período de 2, los siguientes cuatro puntos se calculan y se pueden replantear.

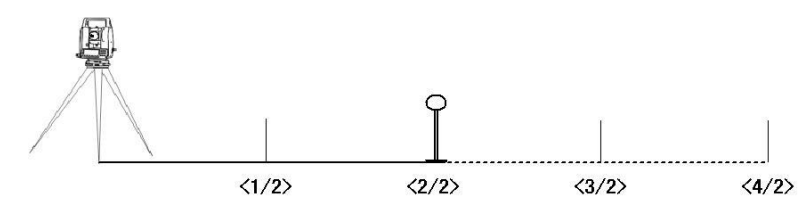

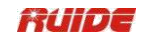

| PASO                                                                                                    | FUNCIONAMIEN<br>TO                                          | DISPLAY                                                                                                    |
|----------------------------------------------------------------------------------------------------|-------------------------------------------------------------|----------------------------------------------------------------------------------------------------|
| ①En SO menú pulse [3] para entrar<br>en<br>Función PartLine SO.                                                                                                    | [3]                                                         | SO<br>HA-HD<br>XYZ<br>PartLine<br>Ref.Line                                                                                                    |
| <ul> <li>②Establecer la línea de base.</li> <li>Observe el</li> <li>objetivo y presione [MSR1] /<br/>[MSR2] para iniciar la encuesta.</li> <li>Set Sistema</li> <li>una línea de base entre el<br/>instrumento y el punto medido.</li> </ul>                                                                                                    | [MSR 1] /<br>[MSR 2]                                        | PartLine<br>HA # 123 ° 41'23 ''<br>HD #<br>* Sight Pulse [MSR]                                                                                                    |
| ③Escriba el número total<br>participación en<br>Campo de partición, y pulse [ENT].<br>※1)                                                                                                    | Escriba el total<br>número juego<br>+<br>[ENT]              | HA #         123 ° 41'23 ''           HD #         2.030 m   Partición:                                                                                                    |
| ④La pantalla de observación<br>para el<br>primera estaca (desde el<br>instrumento)<br>aparece. Observe el prisma y<br>pulse<br>[MSR1] / [MSR 2].                                                                                                    | Observe el<br>primer<br>punto de<br>replanteo<br>+<br>[ENT] | PartLine <1/3> HD 0.667 m L OUT Sigu Anterior                                                                                                    |
| <ul> <li>⑤Cuando la medición es</li> <li>completados, las diferencias entre<br/>la posición de destino y el<br/>replanteo</li> <li>se visualizan punto. ※2), ※3)</li> <li>HA: Diferencia en el ángulo<br/>horizontal a</li> <li>el punto de destino<br/>R / L: Derecha / Izquierda (Error<br/>lateral)</li> <li>IN / OUT: In / Out (error<br/>longitudinal)</li> </ul> |                                                             | PartLine       <1/3>         HD       0.667 m         STP       0,000         m       0UT         OUT       0.058 m         * Pulse [ENT] Rec         Sigu         Anterior |

|                                               |   | :                     |                        |
|-----------------------------------------------|---|-----------------------|------------------------|
|                                               | 1 | Ŧ                     |                        |
|                                               |   | PartLine              | <1/3>                  |
| Posición de destino. Cuando el<br>objetivo es |   | HD<br>STP             | 0.667 m<br>0.000       |
| en la posición prevista, el                   |   | ~                     | .,                     |
| errores que aparezcan se                      |   | m :                   |                        |
| convierten en 0 m.                            |   | <b>*</b>              | 0.000                  |
| :avanzar hacia la estación<br>↓               |   | STP<br>m +<br>* Pulse | 0,000<br>e [ENT] Rec   |
| alejándose de la estación                     |   |                       | Sigu<br>Anterior iente |

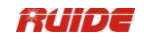

| ⑦Si la tercera línea "L / R" no                                                                                                    |                                                 | PartLine <1/3>                                                                                                    |
|----------------------------------------------------------------------------------------------------|-------------------------------------------------|----------------------------------------------------------------------------------------------------|
| pantalla 0 m, pida al Rodman a<br>ajustar la posición de destino.<br>: Rodman mueve a su lado<br>izquierdo.<br>: Rodman mueve a su lado<br>derecho.                                                                                                    |                                                 | HD 0.667 m<br>STP 0,000<br>m<br>STP 0,000<br>m<br>* Pulse [ENT] Rec<br>* Pulse [ENT] Rec<br>Ante Sigui<br>rior ente                 |
| <ul> <li>®Cuando ambos R / L y IN /<br/>OUT</li> <li>Om pantalla, indica que el prisma<br/>es</li> <li>en el punto de replanteo.</li> </ul>                                                                                                    |                                                 | PartLine <1/3><br>HD 0.667 m<br>STP 0.000 m<br>STP 0.000 m<br>* Pulse [ENT] Rec.<br>Ante Sigui<br>rior ente                         |
| <ul> <li>⑨Después de replanteo, su puede presionar</li> <li>[ENT] para grabar el punto de replanteo.</li> <li>➡</li> <li>₽T estará por defecto en el último grab</li> <li>PT + 1, puede código de entrada si</li> <li>necesario. Pulse [ENT] para grabar</li> <li>el punto.</li> </ul>                                                                                                    | [ENT]                                           | N : 10.000 m<br>E 10.000 m<br>Z ↔ 6.180 m<br>PT 221<br>CD .<br>                                                                     |
| <ul> <li>(IDespués de grabar el punto, el pantalla vuelve a la pantalla de SO.</li> <li>Pulse [Anterior] / [Siguiente] o</li> <li>[▲] / [▼] para</li> <li>replantear otros puntos divididas.</li> <li>※2),</li> <li>※3)</li> <li>※1) Use la punta de flecha arriba o at punto de guía.</li> <li>※2) Anterior / [▼]: hasta el último punto de replanteo Siguiente / [▲]: hasta el siguient punto de replanteo</li> <li>※3) Se puede calcular y guiar hasta</li> </ul> | pajo para cambiar d<br>te<br>sta el doble de la | PartLine<br>HD<br>HD<br>L;<br>:<br>OUT<br>* Pulse [ENT] Rec<br>Ante Sigui<br>rior ente<br>↑<br>el<br>t<br>a cantidad de la apuesta. |

# REPLANTEO 5.4 LINEAREF

Esta función le permite replantear un punto en base a la Sta, O / S, y dZ a una línea específica.

| PASO                                                                        | FUNCIONAMIEN<br>TO | DISPLAY                                                                 |
|-----------------------------------------------------------------------------|--------------------|-------------------------------------------------------------------------|
| ①En [SO] menú pulse [4] para<br>entrar<br>en función de replanteo Ref.Line. | [4]                | SO<br>HA-HD<br>1. XYZ<br>2.<br>Sta<br>o/S<br>3. PartLine<br>4. Ref.Line |

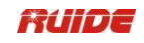

| ②Introduzca el primer punto (P1)<br>de la<br>la línea. ※1)                                                                                                    | Introduzca el<br>primero<br>punto de la<br>la línea.<br>+<br>[ENT] | P1<br>EntradaP1<br>P2MeasListaStac                                                                                     |
|----------------------------------------------------------------------------------------------------|--------------------------------------------------------------------|----------------------------------------------------------------------------------------------------|
| ③Introduzca el segundo punto (P2)<br>de la<br>la línea.                                                                                                    | Introducir el<br>segundo punto<br>de la línea.<br>+<br>[ENT]       | P2<br>Entrada<br>P1 1 1<br>P2<br>Meas Lista Stac                                                                       |
| <ul> <li>④Introduzca las<br/>compensaciones a la línea.</li> <li>Prensa</li> <li>[ENT] en un campo en blanco<br/>para entrar en el<br/>valor de 0.0000.</li> <li>Sta:Distancia desde P1 a lo largo<br/>de la<br/>la línea.</li> <li>O / S:Desplazamiento a beeline<br/>(+): El lado derecho de la línea<br/>P1-P2</li> <li>(-): El lado izquierdo de la línea<br/>P1-P2</li> <li>DZ: DVD a la línea</li> </ul> | Introduzca las<br>compensacion<br>es                               | 0<br>Entrada /<br>S<br>STA<br>O / S<br>dZ<br>* Dist a P1                                                               |
| <ul> <li>⑤Iniciar replanteo. Gire el<br/>instrumento hasta el dAZ está<br/>cerca</li> <li>0 ° 00'00 "Apunte al objetivo y<br/>presione</li> <li>[MSR1] / [MSR2]</li> <li>dAZ: Azimut error al punto de<br/>destino</li> <li>HD: Distancia al punto de destino</li> <li>⑥Después de la medición, la<br/>desviación</li> </ul>                                                                                   | [MSR 1] /<br>[MSR 2]                                               | Ref.Line       <1/8>         dAZ       23 ° 41'23 "         HD #       17.071 m         * Sight Pulse [MSR]         OK |

| valor entre el punto y medida<br>Se muestra el punto de<br>replanteo. ※1)<br>dHA:Diferencia en el ángulo<br>horizontal | dHA<br>EN<br>EN<br>FIL ← | 0 ° 00'00 ''<br>0.000 m<br>3.971 m<br>0.743 m |
|----------------------------------------------------------------------------------------------------|--------------------------|-----------------------------------------------|
| hasta el punto de destino                                                                                              | * Pulse [                | ENT] Rec                                      |
| R / L Derecha / Izquierda (Error<br>lateral)                                                                           | •                        | -                                             |
| IN / OUT Entrada / Salida (error longitudinal)                                                                         | 46                       |                                               |
| CUT / FIL Cut / Fill                                                                                                   | <sup>5</sup> }≑          |                                               |
| ⑦Pídale al portamira para ajustar<br>el                                                                                | SO T                     | 1/8 .                                         |
| apuntar position.When el objetivo<br>está en                                                                           | dHA                      | 0 ° 00'00<br>''                               |
| la posición prevista, la muestra                                                                                       |                          | 0.000 III                                     |
| los errores se convierten en 0 m                                                                                       |                          | 0.000 m<br>0.201 m                            |
| avanzar hacia la estación:                                                                                             |                          |                                               |
| alejándose de la estación                                                                                              | * Puise                  |                                               |

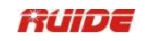

| ⑧Cuando ambos R / L y IN /<br>OUT                                                                                                    |       | 80 1/8                                                                                                    |
|----------------------------------------------------------------------------------------------------|-------|----------------------------------------------------------------------------------------------------|
| Om pantalla, indica que el prisma<br>es<br>en el punto de                                                                                                    |       | 0 ° 00'00<br>dHA ''<br>STP 0.000 m                                                                                  |
| La quinta línea muestra los datos de relleno o                                                                                                    |       | EN 0.000 m<br>FIL 0.201 m                                                                                           |
| cavar.                                                                                                    |       | * Pulse [ENT] Rec                                                                                                   |
| <ul> <li>Después de replanteo, su puede<br/>presionar</li> <li>[ENT] para grabar el punto de<br/>replanteo.</li> </ul>                                                                                                    | IENTI | N 10.000 m<br>E 10.000 m                                                                                            |
| PT estará por defecto a<br>la última grabado<br>entra                                                                                                    | []    | Z 6.180 m                                                                                                    |
| PT + 1, puede da código si<br>necesario. para                                                                                                    |       | CD 3 <sup>1</sup>                                                                                                   |
| el punto.                                                                                                    |       | Lista Stac                                                                                                    |
| Después de grabar el punto, el                                                                                                    |       | :<br>O:<br>Entrada /<br>B                                                                                           |
| pantalla vuelve a la pantalla de<br>SO.<br>Presione [ESC] para reinput las                                                                                                    |       | . STA 1.                                                                                                    |
| compensaciones.<br>Repita los pasos ④ ~ ⑨ llevar<br>Replanteo<br>Ref.Line.                                                                                                    |       | U/S<br>dZ<br>:<br>:<br>* Dist a P1                                                                                  |
| <ul> <li>[ENT] para grabar el punto de replanteo.</li> <li>PT estará por defecto a la última grabado entra</li> <li>PT + 1, puede da código si</li> <li>necesario. para Prensa [ENT] registrar</li> <li>el punto.</li> <li>(1) Después de grabar el punto, el pantalla vuelve a la pantalla de SO.</li> <li>Presione [ESC] para reinput las compensaciones.</li> <li>Repita los pasos (4) ~ (9) llevar Replanteo Ref.Line.</li> </ul> | [ENT] | E 10.000 m<br>Z 6.180 m<br>PT 221<br>CD Lista Stac<br>:<br>:<br>:<br>:<br>:<br>:<br>:<br>:<br>:<br>:<br>:<br>:<br>: |

%1) Sobre el método de entrada de número de punto, consulte "2.8 MÉTODO DE ENTRADA PTID".

Todos los resultados de la observación exhibición en 8 páginas: pulse [▼] o [DSP] para cambiar entre pantallas de visualización. Introducción detallada consulte "HA-HD SO".

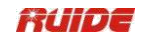

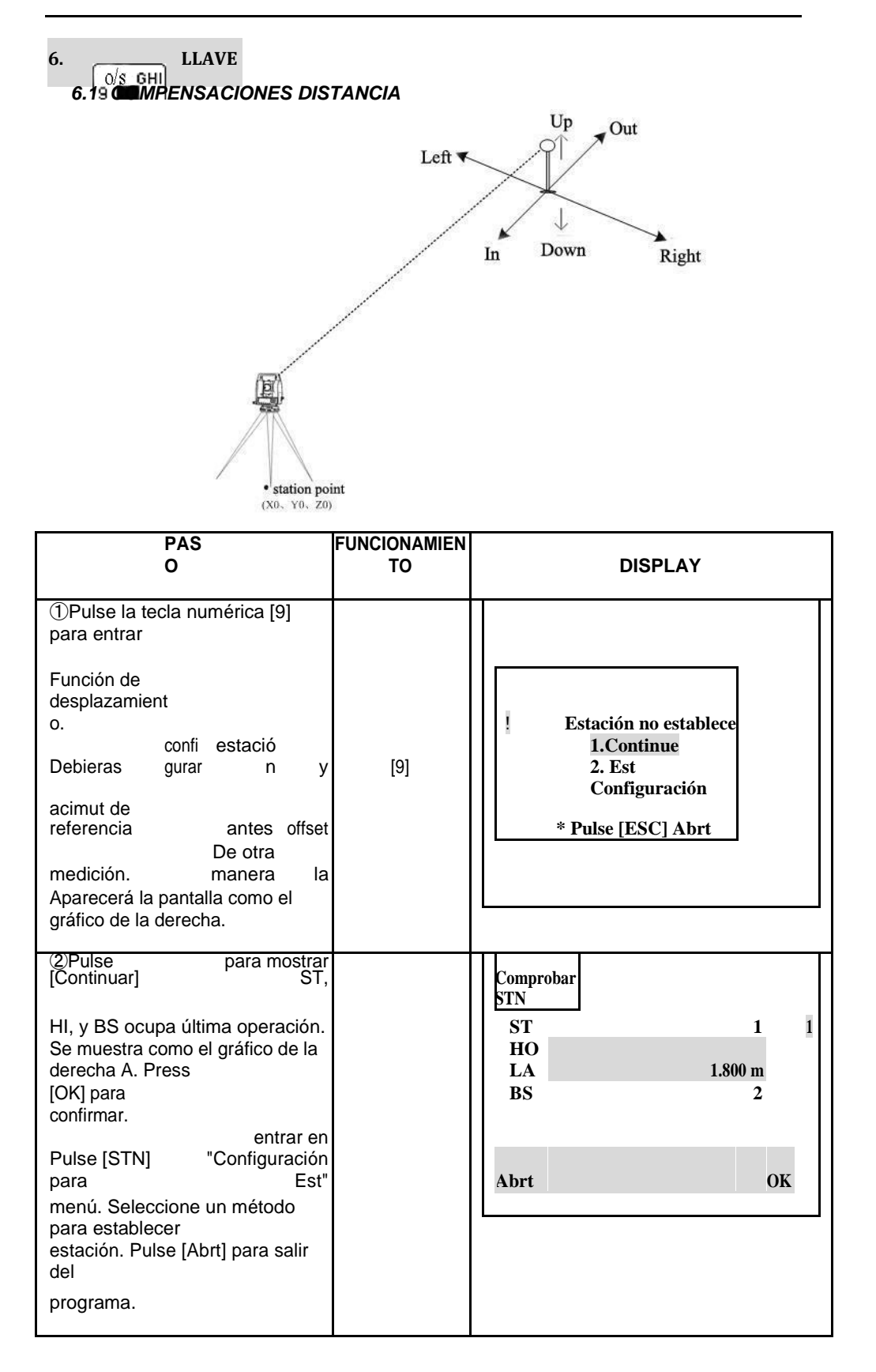

|                                                                                                    |     | :<br>:<br>:                                                                                                    |
|----------------------------------------------------------------------------------------------------|-----|----------------------------------------------------------------------------------------------------|
| ③Después registro del<br>de la programa STN<br>datos, la pantalla vuelve al menú de<br>Desplazamiento.<br>Seleccione O /<br>S Dist. | [1] | $\begin{array}{c} & & \\ & & \\$ |

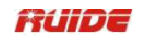

| <ul> <li>④Si usted no ha tomado una distancia</li> <li>medición antes de entrar en este</li> <li>función, una medida temporal</li> <li>Aparece la pantalla. Observe el prisma</li> <li>y pulse [MSR 1] / [MSR 2].</li> </ul> | [MSR 1] /<br>[MSR 2]                                                                           | 15 ° 42'13         HA #         264 ° 01'13         VA #         SD #         HT       1.000 m         * Sight Pulse [MSR]         HT       OK |  |  |
|----------------------------------------------------------------------------------------------------|------------------------------------------------------------------------------------------------|----------------------------------------------------------------------------------------------------|--|--|
|                                                                                                    |                                                                                                |                                                                                                    |  |  |
| <ul> <li>⑤Introduzca combinación de distancia</li> <li>desplazamiento para especificar el punto.</li> <li>Después de introducir un elemento, presione [ENT]</li> <li>pasar a la siguiente.</li> </ul>                        | Entrar<br>combinación de<br>distancia de<br>desplazamiento<br>para especificar<br>el<br>punto. | $ \begin{array}{c} O / S \\ Dist \end{array} $ $ \begin{array}{c} R / L \\ O / I \\ ARRIB \\ A \\ * (+) = \\ R  (-) = L \end{array} $          |  |  |
| (6)Las coordenadas calculadas son<br>se muestra. Introduzca un valor<br>de PT y CD,<br>pulse [ENT] para grabar. La<br>pantalla<br>vuelve a BMS. %1)                                                                          | [ENT]                                                                                          | N       :                                                                                                    |  |  |
| ※1) Los datos en bruto también s                                                                                                    | ※1) Los datos en bruto también se vuelve a calcular, basado en el valor de desplazamiento      |                                                                                                    |  |  |

distancia.

# 6.2 MEDICIÓN DE COMPENSACIONES ÁNGULO

| PASO                                                                                       | FUNCIONAMIEN<br>TO | DISPLAY                                                                                             |
|--------------------------------------------------------------------------------------------|--------------------|----------------------------------------------------------------------------------------------------|
| ①En [Offset] del menú, presione [2]<br>para entrar<br>función de desplazamiento<br>angular | [2]                | Offset<br>O / S<br>1. Dist<br>O / S<br>2. Ang.<br>O / S<br>3. 2D.<br>4. + Línea HA<br>5. HD entrada |

| ②Si usted no ha tomado una distancia   |         | HA # "'<br>77 ° 52'27<br>VA # "' |
|----------------------------------------|---------|----------------------------------|
|                                        |         | SD #                             |
| función, una medida temporal           | [MSR 2] | Har 1 000 m                      |
| Aparece la pantalla. Observe el prisma |         | * Sight Pulse [MSR]              |
| y pulse [MSR 1] / [MSR 2].             |         | HT OK                            |
|                                        |         |                                  |
|                                        |         | O / S Ang. 15                    |
| ③Los resultados de medición            |         | HA # "'                          |
| son                                    | [DSP]   | 77 ° 52'27                       |
| se muestra. Presione [DSP] o [▼]       |         | VA # "                           |
|                                        | 0       | SD # 3.971 m                     |
| cada cuadro de diálogo de los          |         |                                  |
| resultados.                            | [▼]     | Abrt OK                          |

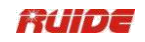

| <ul> <li>④Para tomar el ángulo de<br/>desplazamiento, gire el<br/>alidada y el telescopio. Los<br/>distancia medido restos (HD)<br/>sin cambios.</li> </ul>                                                                                                    |      | O / S Ang.<br>HA #<br>VA #<br>SD #<br>Abrt                       | 15<br>25 ° 09'01 ''<br>90 ° 06'01 ''<br>3.971 m<br>OK   |
|----------------------------------------------------------------------------------------------------|------|------------------------------------------------------------------|---------------------------------------------------------|
| <ul> <li>⑤Para grabar el punto<br/>desplazado, presione</li> <li>[OK], y de lo contrario, pulse<br/>[Abrt].</li> <li>Los datos XYZ también se vuelve<br/>a calcular</li> <li>basado en el nuevo ángulo. En el<br/>cuadro de diálogo de resultados<br/>calcula</li> </ul> | [OK] | HA<br>Vir<br>gin<br>ia<br>SD<br>PT 221<br>CD                     | 25 ° 09'01 ''<br>90 ° 06'01 ''<br>2.228 m<br>Lista Stac |
| el programa, pulse [ENT] Rec.                                                                                                    |      | :<br>:<br>:                                                      | ù.                                                      |
| ⑥La pantalla vuelve a básico<br>pantalla de medición.                                                                                                    |      | Visualizac<br>ión<br>HA #<br>VA #<br>SD #<br>PT: 222<br>HT: 1.60 | 15<br>107 ° 00'00 ''<br>75 ° 52'27 ''<br>10<br>00 m     |

Puede grabar un desplazamiento en la pantalla básica de medición de ángulos.

| PAS                                 | FUNCIONAMIEN |                   | 5                        |
|-------------------------------------|--------------|-------------------|--------------------------|
| 0                                   | то           | DISPLAY           |                          |
|                                     |              |                   |                          |
|                                     |              | Visualiza<br>ción | 15                       |
| ①En la pantalla básica de medición, | [MSR1] /     | HA #              | 1 ° 00'56<br>''          |
| pulse [MSR 1] o [MSR 2].            | [MSR2]       | VA#<br>SD#        | 94 * 26 10 **<br>2.309 m |
|                                     |              | PT 222<br>HT      | 1.600 m                  |
| ② toman<br>Después do la distancia  |              | Visuali<br>zación | 15                       |
| medición, girar la alidada          |              | HA #              | 35 ° 55'36               |

| y / o telescopio. Prensa [DSP] o<br>páginas<br>[▼] para ver otra de la<br>resultado. pode<br>Usted r ver que la<br>coordenadas se cambian con el |       | VA #     78 ° 26'10 "       SD #     2.309 m       PT <sup>†</sup> 222       HT     1.600 m                          |
|----------------------------------------------------------------------------------------------------|-------|----------------------------------------------------------------------------------------------------|
| cambio de<br>ángulo.                                                                                                    |       |                                                                                                    |
| ③A continuación, pulse [ENT]<br>para registrar el                                                                                                |       | Rec <sup>°</sup> Pt         PT         26         LA           HT         1 000 m         1         1000 m         1 |
| distancia medida con el                                                                                                    | [ENT] |                                                                                                    |
| valor de ángulo<br>actualizado.                                                                                                    |       | Lista Stac                                                                                                    |

Sesenta y cinco

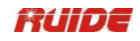

| 6.3 DOS PRISM POLE                                                         |                          |                                                                                           |
|----------------------------------------------------------------------------|--------------------------|-------------------------------------------------------------------------------------------|
| PASO                                                                       | FUNCIONAMIEN<br>TO       | DISPLAY                                                                                   |
| ①En [Offset] del menú, pulse [3]<br>para entrar<br>la función 2Prism Polo. | [3]                      | Offset<br>O/S<br>1. Dist<br>2. O/S Ang.<br>O/S<br>3. 2D<br>4. + Línea HA<br>5. HD entrada |
|                                                                            | Observe el primer        | O / S 2D <no. 1=""> 15</no.>                                                              |
| ②Observe el primer prisma y<br>pulse                                       | prisma                   | 15 ° 42'13<br>HA # "<br>VA # 94 ° 01'13 "                                                 |
| [MSR1] / [MSR2].                                                           | +                        | SD #                                                                                      |
|                                                                            | IMSR11/                  |                                                                                           |
|                                                                            | [morel]/                 | * Sight Pulse [MSR]                                                                       |
|                                                                            | [MSR2]                   | ОК                                                                                        |
| ③Programa entrar en la<br>medición de la                                   | Observe el               | O / S 2D <no. 2=""> 15</no.>                                                              |
| segundo punto automáticamente.<br>Vista                                    | segundo prisma           | 43 ° 19'14<br>HA # "<br>91 ° 11'47                                                        |
| el segundo prisma y pulse                                                  | +                        | VA # "<br>SD #                                                                            |
| [MSR1] / [MSR2].                                                           | [MSR1] /                 | * Sight Pulse [MSR]                                                                       |
|                                                                            | [MSR2]                   | OK                                                                                        |
| ④Introduzca la distancia entre el                                          |                          | InputDist                                                                                 |
| segundo prisma y el punto de                                               |                          |                                                                                           |
| destino.<br>Alternativamente, si usted don "t<br>necesita QA               | Distancias de<br>entrada | P1-P2 5.000 m 1<br>P2-TGT 2.000 m                                                         |
| información, usted puede dejar el                                          |                          | * P1_P2May Amitir                                                                         |
| distancia entre la primera y la                                            |                          | i i-i 2may Olintii                                                                        |
| segundo en blanco prisma.                                                  |                          |                                                                                           |
| (5)Si ha introducido una distancia<br>P1-P2,                               |                          | P1-P2 Dist                                                                                |
| aparece la pantalla de control de calidad. Comparar                        |                          | InputDis 5.000 m<br>Meas Dis 5.005 m                                                      |
| el valor y el ingresado                                                    |                          |                                                                                           |
| distancia medida para comprobar                                            |                          |                                                                                           |

: \_\_\_\_\_\_

Ô

| la<br>exactitud de la observación.                                                                                                    |       | Rehacer OK                                                                               |
|----------------------------------------------------------------------------------------------------|-------|------------------------------------------------------------------------------------------|
| Para reinput las distancias, pulse<br>[Rehacer] para volver al paso ④.<br>A<br>confirmar, por favor, pulse [OK] o<br>[ENT]<br>al paso ⑥. |       | Ē.                                                                                       |
| ⑥Pulse [ENT] para grabar el punto.                                                                                                    | [ENT] | Rec Pt       PT       26       LA         HT:       1.000 m         CD:       Lista Stac |

Registros de muestra CO, 2Prism O / S:

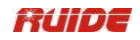

P1-P2 = 5,000(5,005),P2-Tgt = 2.000

# 6.4 + HA LÍNEA

Esta función es extender una línea de ángulo horizontal offset.

| PASO                                                                                           | FUNCIONAMIEN<br>TO | DISPLAY                                                                                      |
|------------------------------------------------------------------------------------------------|--------------------|----------------------------------------------------------------------------------------------|
| ①En [Offset] del menú, pulse [4]<br>para entrar<br>la extensión de la línea (+ HA)<br>función. | [4]                | Offset<br>1. O / S Dist<br>2. O / S Ang.<br>3. O / S 2D<br>+ Línea<br>4. HA<br>5. Entrada HD |
| ②Observe el primer prisma (u objetivo),                                                        | Observe el primer  | + Línea<br>HA <no. 1=""> 15</no.>                                                            |
| presione [MSR1] / [MSR2].                                                                      | prisma             | HA # 15 ° 42'13 "<br>VA # 94 ° 01'13 "                                                       |
|                                                                                                | +                  | SD #                                                                                         |
|                                                                                                | [MSR1] /           | * Sight Pulce [MSR]                                                                          |
|                                                                                                | [MSR2]             | OK                                                                                           |
|                                                                                                |                    |                                                                                              |
| ③Programa entrar en la<br>medición de la                                                       |                    | + Línea<br>HA <no. 2=""> 15</no.>                                                            |
| segundo punto automáticamente.<br>Vista                                                        | Observe el         | 83 ° 19'14<br>HA # ''                                                                        |
| el segundo prisma y pulse                                                                      | segundo prisma     | VA # 91 ° 11'47 "<br>SD #                                                                    |
| [MSR1] / [MSR2].                                                                               | +                  |                                                                                              |
|                                                                                                | [MSR1] /           | * Sight Pulse [MSR]<br>OK                                                                    |
|                                                                                                | [MSR2]             |                                                                                              |
| ④Vise el lugar alternativo en el                                                               |                    | + Línea<br>HA <no. 2=""> 15</no.>                                                            |
| misma línea vertical que el<br>deseado                                                         |                    | 83 ° 19'14<br>HA # "                                                                         |
| punto do dostino                                                                               |                    | VA # 91 ° 11'47                                                                              |
|                                                                                                |                    | SD # 1.847 m                                                                                 |
|                                                                                                |                    | * Sight <alt> PT</alt>                                                                       |

|                                                                                                    |           |                                                             | ОК                                               |
|----------------------------------------------------------------------------------------------------|-----------|-------------------------------------------------------------|--------------------------------------------------|
| <ul> <li>⑤PulseOK] o [ENT] para calcular</li> <li>las coordenadas y los datos en bruto de</li> </ul> | [OK]<br>0 | + Línea<br>HA < <no. 2=""><br/>HA #<br/>VA #<br/>SD #</no.> | 15<br>16 ° 22'59<br>"<br>36 ° 11'39 "<br>1.847 m |
| el punto de destino                                                                                  | [ENT]     | * Sight <alt> PT</alt>                                      | ů<br>OK                                          |

 $\ge$ 

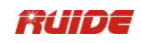

| 6 Introduzca un PT (y CD) de      | Introduzca un PT |                                       | 16 ° 2              | 22'59        |      |  |
|-----------------------------------|------------------|---------------------------------------|---------------------|--------------|------|--|
| valor. v                          | V                | HA                                    | "                   |              |      |  |
| pulse [ENT] para grabar el punto. | Valor de CD      | Vir<br>gin<br>ia<br>SD                | 36 ° 1<br>''<br>5.2 | 1'39<br>28 m |      |  |
|                                   |                  |                                       |                     |              |      |  |
| La altura del objetivo se fija a  | +                | · · · · · · · · · · · · · · · · · · · |                     |              |      |  |
|                                   |                  | PT : 29                               |                     |              |      |  |
| 0.0000 para el punto desplazado.  | [ENT]            | :                                     |                     |              |      |  |
|                                   |                  | CD                                    |                     |              |      |  |
|                                   |                  | -                                     |                     |              | 尙    |  |
|                                   |                  |                                       | Lista               | 1            | Stac |  |
|                                   |                  |                                       |                     |              |      |  |

El punto calculado (TGT) se almacena como un registro SS.

Las mediciones a la primera y segunda objetivo (P1 y P2) se almacenan como registros de comentarios (PT1 y PT2). El último registro registra la medición del ángulo de la ALT (punto vertical desplazado del punto de destino real).

### 6.5 ENTRADA HD

Esta función es útil cuando el instrumento está muy cerca de la punta y es difícil realizar una medición utilizando el EDM.

| PASO                                                                       | FUNCIONAN<br>ENTO | II<br>DISPLAY                                                                                     |
|----------------------------------------------------------------------------|-------------------|---------------------------------------------------------------------------------------------------|
| ①En [Offset] menú pulse [5] para<br>entrar<br>en función de HD de entrada. | [5]               | * • • • • • • • • • • • • • • • • • • •                                                           |
| ②Gire el telescopio en la dirección<br>del punto que desea almacenar.      |                   | HD<br>entrada 15<br>HA # 83 ° 32'21 ''<br>VA # 92 ° 28'56 ''<br>HD 0.000 m<br>* Pulse Sight [ENT] |

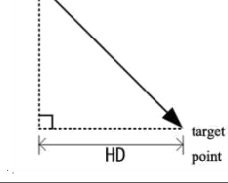

| ③Introduzca el HD y pulse<br>[ENT].                                                          | Introduzca el<br>HD | HD<br>entrada<br>HA #<br>VA #<br>HD<br>* Pulse Sig | 15<br>30 ° 21'50 ''<br>115 ° 52'45 ''<br>12.000 m<br>ht [ENT] |
|----------------------------------------------------------------------------------------------|---------------------|----------------------------------------------------|---------------------------------------------------------------|
| ⑥Introduzca un valor de PT (y<br>CD) y                                                       | Introduzca un PT y  | Rec Pt                                             | Ē,                                                            |
| presione [ENT], El punto de<br>destino es<br>calculado y registrado como un<br>SS<br>récord. | CD<br>+<br>[ENT]    | PT<br>HT:<br>CD:                                   | 26 A<br>1.000 m<br>Lista Stac                                 |

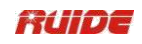

| PASO                                                                                                    | FUNCIONAMIEN<br>TO  | DISPLAY                                            |
|----------------------------------------------------------------------------------------------------|---------------------|----------------------------------------------------|
| <ul> <li>①En el menú [Offset], pulse [♥]<br/>para<br/>mostrar la segunda página del<br/>Offset.<br/>Pulse [6] para entrar en el punto<br/>de la esquina<br/>función.</li> </ul> | [6]                 | Offset<br>6. CornerPt<br>7. Columna<br>8. InputdSD |
| ②Tomar una medida de la<br>distancia a la                                                                                                    | Observe el primer   | <b>CornerPt</b> <no. 1=""> 15</no.>                |
| el primer prisma en la pared.<br>Prensa                                                                                                    | punto               | HA # 86 ° 20'55 ''<br>68 ° 39'41<br>VA # ''        |
| [MSR1] / [MSR 2].                                                                                                    | +                   | SD #                                               |
|                                                                                                    | [MSR1] /<br>[MSR2]  | * Sight Pulse [MSR]<br>OK                          |
| ®Wista de un segundo nunto de la                                                                                                    | Vista de un         | 1                                                  |
| misma                                                                                                    | segundo             | CornerPt <no. 2=""> 15</no.>                       |
| pared y presione [MSR1] /<br>[MSR2].                                                                                                    | punto               | HA # 96 ° 06'38 ''<br>56 ° 36'52<br>VA # ''        |
|                                                                                                    | + [MSR1]7<br>[MSR2] | SD #<br>* Sight Pulse [MSR]<br>OK                  |
|                                                                                                    | Obsorva al          |                                                    |
| ④Observe el tercer punto de la                                                                                                    | tercero             | CornerPt <no. 3=""> 15</no.>                       |
| segunda pared y pulse [MSR                                                                                                    | punto               | 110 ° 10'05<br>HA # "<br>52 ° 00'41                |
| 1] / [MSR 2].                                                                                                    | +                   | SD #                                               |
|                                                                                                    | [MSR 1] /           | * Sight Pulse [MSR]                                |
|                                                                                                    | [MSR 2]             | OK                                                 |

## 6.6 CALCULAR UN PUNTO DE ESQUINA

| <ul> <li>Si las dos paredes están en<br/>ángulo fector</li> <li>P1</li> <li>pulse la tecla Calc para calcular<br/>el punto de esquina por tres<br/>puntos.</li> <li>Si usted toma una medición a un<br/>cuarto punto, el punto de la esquina</li> </ul> | [Calc] | CornerPt <no. 42<br="">HA #<br/>VA #<br/>SD #<br/>* Pulse [MSR] o</no.> | > 15<br>110 ° 10'05 ''<br>52 ° 00'41 ''<br>6.526 m<br>[Calc] |
|----------------------------------------------------------------------------------------------------|--------|-------------------------------------------------------------------------|--------------------------------------------------------------|
| puede ser<br>calculado como la intersección de<br>dos<br>paredes (P1-P2 y P3-P4).                                                                                                    |        |                                                                         | Calc                                                         |

•P2 •P1

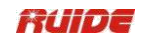

| ⑥Introduzca un valor de PT (y<br>CD) y<br>presione [ENT], El punto de<br>destino es<br>calculado y registrado como un<br>SS | Introduzca PT y<br>CD<br>+ | Rec Pt         26         LA           PT         26         LA           HT,         1.000 m         CD <sup>i</sup> |
|----------------------------------------------------------------------------------------------------|----------------------------|----------------------------------------------------------------------------------------------------|
| récord.                                                                                                    | [ENT]                      | Lista Stac                                                                                                    |

# 6.7 COLUMNA

| PASO                                                                                                    | FUNCIONAMIEN<br>TO                              | DISPLAY                                                                                                    |
|----------------------------------------------------------------------------------------------------|-------------------------------------------------|----------------------------------------------------------------------------------------------------|
| <ul> <li>①En la página 2 de [Offset] menú,<br/>pulse</li> <li>[7] para entrar en la función<br/>de la columna.</li> </ul>                                                                                                 | [7]                                             | Offset<br>CornerPt<br>Column<br>a<br>InputdSD                                                                                               |
| toma<br>②Si tu tener no do la<br>medición a la columna antes                                                                                                    | Sight cualquier<br>punto<br>en la<br>superficie | 47 ° 42'13<br>HA # "<br>94 ° 01'13<br>VA # "<br>SD #                                                                                        |
| temporal<br>medición pantalla aparece.<br>Sight cualquier punto de la<br>superficie de la<br>columna y presione [MSR1] / [MSR<br>2].                                                                                      | de la columna<br>+<br>[MSR1] /<br>[MSR2]        | HT 1.000 m<br>* Sight Pulse [MSR]<br>HT OK                                                                                                  |
| <ul> <li>③Pulse [ENT]. Si utiliza un prisma superfic adjunto al ie de la columna ra la distancia medición, prensa la + SD tecla para eliminar el error de desplazamiento</li> <li>(Desde el punto adjunto a la</li> </ul> | [ENT]                                           | 47 ° 25'14<br>HA # "<br>94 ° 56'15<br>VA # "<br>SD # 3.635 m<br>HT 1.000 m<br>* Entrada + SD / pulse<br>[ENT]<br>Pulse + SD:<br>Column<br>a |

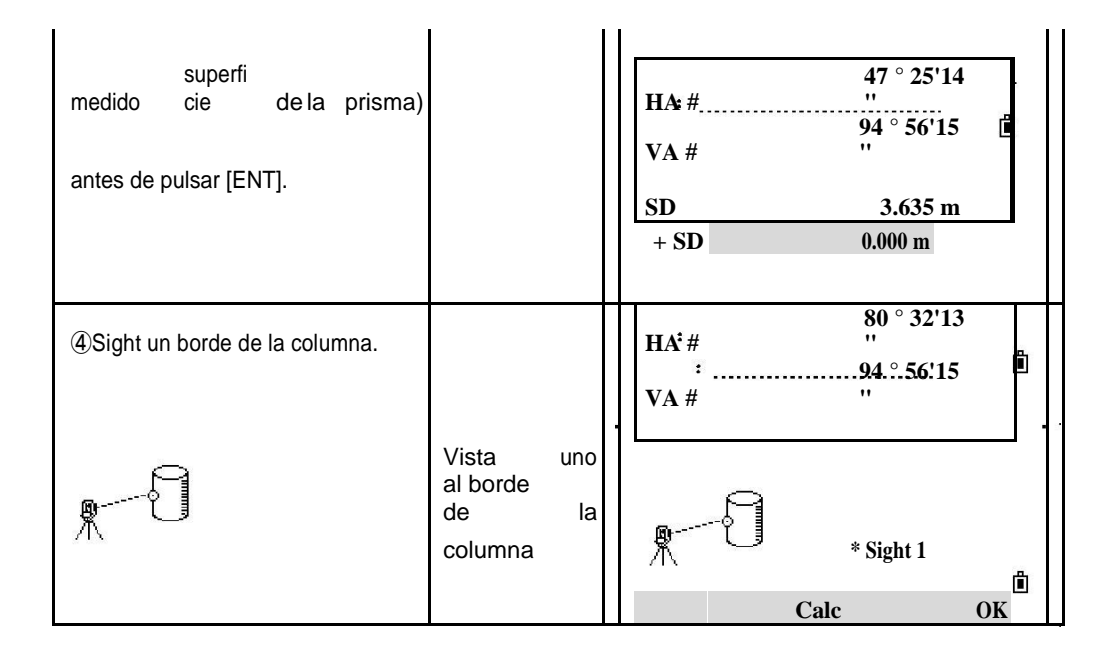

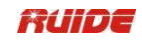

|                                                                                                    | -                                   |                                                                                                    |
|----------------------------------------------------------------------------------------------------|-------------------------------------|----------------------------------------------------------------------------------------------------|
| ⑤LA:<br>Si usted ha tomado una distancia<br>de medición para el centro de la                                                           |                                     | LA:Pulse<br>[Calc].<br>N 29.369 m<br>E 25.566 m<br>7 -14 177 M                                                                         |
| columna, pulse la tecla Calc para<br>Calcular el desplazamiento<br>utilizando un borde                                                 |                                     | Rd = 5.369 m                                                                                                    |
| observación ángulo.<br>B:<br>Pulse [ENT] o [OK]. Vista la otra                                                                         |                                     | Rehacer         OK           B:         80 ° 32'13           HA #         ''           94 ° 56'15         ''           VA #         '' |
| borde de la columna, como se<br>muestra en<br>gráfico B. También calcula el<br>coordenadas del punto central y                         |                                     | :<br>:<br>: * Sight 2                                                                                                    |
|                                                                                                    |                                     | UK                                                                                                    |
| ⑥En el cuadro de diálogo, si el<br>resultado es<br>satisfactoria, pulse [OK], de lo<br>contrario                                       | [OK]<br>0                           | N 29.369 m<br>■E<br>25.566 m<br>¬Z -14.177 M                                                                                           |
| polse [Renacer].                                                                                                    | [Rehacer]                           | Rd = 5.369 m<br>Rehacer 0K<br>:                                                                                                    |
| ⑦Introduzca un valor de PT (y<br>CD) y<br>presione [ENT], El punto de<br>destino es<br>calculado y registrado como un<br>SS<br>récord. | Introduzca PT y<br>CD<br>+<br>[ENT] | Rec Pt<br>PT 26 LA<br>HT 1.000 m<br>CD:<br>Lista Stac                                                                                  |

- El punto calculado (centro del círculo) se almacena como un registro SS.
- Si pulsa la tecla de función SD + antes de la vista Aris1, el valor de entrada se registra al final.

| 0.0 EXTENDER LA DISTANCIA FENDIENTE                                                                                                    |                    |                                                          |  |
|----------------------------------------------------------------------------------------------------|--------------------|----------------------------------------------------------|--|
| PASO                                                                                                    | FUNCIONAMIEN<br>TO | DISPLAY                                                  |  |
| <ul> <li>①En la página 2 de [Offset] menú,<br/>pulse</li> <li>[8] entrar en la función para la que<br/>se extiende</li> <li>la distancia inclinada</li> </ul> | [8]                | Offset<br>6. CornerPt<br>6. Columna<br>7.<br>8. InputdSD |  |

# 6.8 EXTENDER LA DISTANCIA PENDIENTE

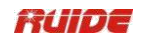

| <ul> <li>②Si usted no ha tomado una distancia</li> <li>medición antes de entrar en este</li> <li>función, una medida temporal</li> <li>Aparece la pantalla. Observe el prisma</li> <li>y presione [MSR1] / [MSR2].</li> </ul> |                                         | HA # 47 ° 42'13<br>" 94 ° 01'13<br>VA # " SD # HT 1.000 m * Sight Pulse [MSR] HT OK                       |
|----------------------------------------------------------------------------------------------------|-----------------------------------------|----------------------------------------------------------------------------------------------------|
| <ul> <li>③Introduzca la distancia inclinada<br/>Puede</li> <li>introducir cualquier valor de -99,99<br/>a través</li> <li>+ 99.99m.Press [ENT] para<br/>registrar el</li> <li>punto.</li> </ul>                               | Introduzca la<br>pendiente<br>distancia |                                                                                                    |
| ④Introduzca un valor de PT (y<br>CD) y<br>presione [ENT], El punto de<br>destino es<br>calculado y registrado como un<br>SS<br>récord.                                                                                        | Introduzca PT y<br>CD<br>+<br>[ENT]     | Rec Pt       1         PT       26         HT,       1.000 m         CD;       1         Lista       Stac |

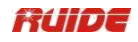

| 7. LLAVE                                                                                                    |                    |                                                                        |
|----------------------------------------------------------------------------------------------------|--------------------|------------------------------------------------------------------------|
| Plan view:<br>Sta<br>PT 1                                                                                     | PT2<br>S<br>Prism  | Side view:<br>Prism<br>PT1<br>Sta                                      |
| PASO                                                                                                    | FUNCIONA<br>MIENTO | DISPLAY                                                                |
| ①En el menú [Programa], pulse<br>[1] para<br>entrar en la función<br>2Pt.Ref.Line.                            | [1]                | Programa<br>-<br>2Pt.Ref.L<br>Ref.Arc<br>MImRadial<br>MLM Cont.<br>REM |
| ②Introduzca el primer punto<br>para el<br>referencia de línea P1. ※1)                                         | P1 Entrada         | InputP1<br>P1 1<br>P2<br>Meas Lista Stac                               |
| ③Introduzca el segundo punto<br>para el<br>linea de referencia.                                               | InputP2            | InputP2<br>P1 1 1<br>P2<br>Meas Lista Stac                             |
| <ul> <li>④Apunte al objetivo y presione<br/>[MSR1]</li> <li>o [MSR2] para iniciar la<br/>medición.</li> </ul> | [MSR1] /<br>[MSR2] | 2Pt. Ref. L 15<br>STA #<br>O / S #<br>dZ #<br>* Sight Pulse [MSR]      |
| ⑤Después de la medición, los resultados display. ※2)                                                          |                    | 2Pt. Ref. L 15<br>STA # 1.247 m                                        |

| Sta:Distancia horizontal desde P1<br>a<br>el punto de medida a lo largo del<br>P1-P2<br>línea | <ul> <li>O / S #<br/>dZ #</li> <li>* Sight Pulse [MSR]</li> <li>* Pulse [ENT] Rec.</li> </ul> | M -1.983<br>M -0.414 |   |
|-----------------------------------------------------------------------------------------------|-----------------------------------------------------------------------------------------------|----------------------|---|
| O / S:Horizontal desplazamiento<br>desde el                                                   |                                                                                               |                      | ] |
| Línea P1-P2 al punto medido<br>dZ:Desviación vertical desde el<br>P1-P2                       |                                                                                               |                      |   |
| línea al punto medido                                                                         |                                                                                               |                      |   |

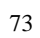

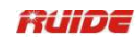

| ⑥pulse [ENT] para grabar. | [ENT] | Rec Pt<br>P1<br>HT<br>CD <sup></sup> | 11<br>1.000 m<br>List | 1 |
|---------------------------|-------|--------------------------------------|-----------------------|---|
|                           |       | Meas                                 | a Stac                |   |

※1) Sobre el método de entrada de número de punto, consulte "2.8
 MÉTODO DE ENTRADA PTID". ※2) Pulse [▲] / [▼] o [DSP] para ver otras páginas.

# 7.2 REFERENCIA ARC

Medición de valores de distancia y de desplazamiento en la curva del arco.

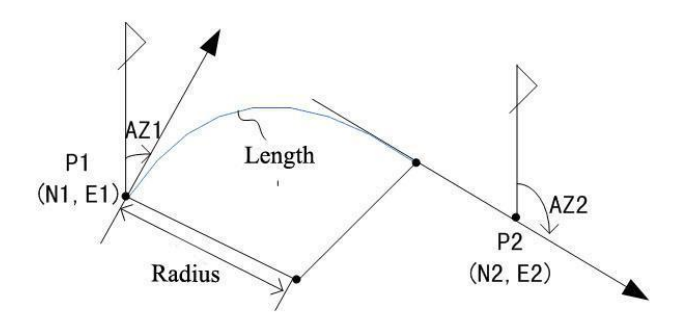

| PASO                                                                          | FUNCIONAMIEN<br>TO | DISPLAY                                                                |
|-------------------------------------------------------------------------------|--------------------|------------------------------------------------------------------------|
| ①En el menú [Programa], pulse<br>[2] para<br>introducir Ref. Función de Arco. | [2]                | Programa<br>-<br>2Pt.Ref.L<br>Ref.Arc<br>MlmRadial<br>MLM Cont.<br>Rem |
| ②Introduzca el inicio del punto de<br>la curva<br>P1. 涨1)                     | P1 Entrada         | Inicio de<br>Arco<br>P1 1<br>AZ1<br>Meas 2 Stac                        |
|                                                                               |                    | Inicio de                                                              |
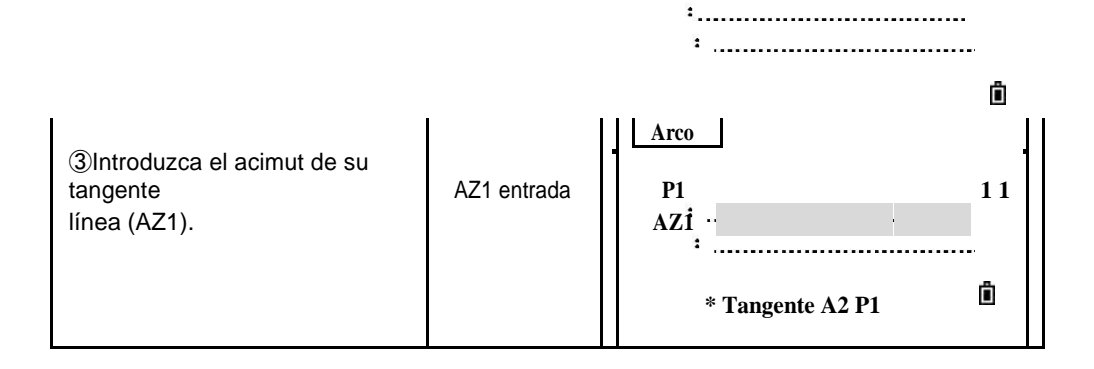

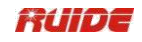

| <ul> <li>④Elija un método para definir el<br/>arco, como se muestra en<br/>el gráfico.</li> <li>⑤<br/>LA: Uso P2-AZ2 para definir</li> </ul>                                                                                                    | Definir<br>Arco<br>1. P2-AZ2<br>2. Rad-AZ2<br>3. Rad-Len<br>LA:                               |
|----------------------------------------------------------------------------------------------------|-----------------------------------------------------------------------------------------------|
| arco.<br>Nombre del punto de entrada de la<br>P2 y el acimut<br>de su línea tangente (AZ2). %2)<br>B:Utilice Rad-AZ2 para definir<br>arco.<br>Introduzca el radial y el acimut<br>de su                                                                                                    | P2<br>P2<br>AZ2<br>Meas<br>Lista Stac                                                         |
| tangente (AZ2).<br>cam<br>En el radio (Rad) po, entrar la<br>valor positivo para una curva hacia<br>la derecha.<br>Introduzca un valor negativo para<br>una<br>curva de la izquierda. Como se<br>muestra<br>en el gráfico<br>B.                                                                         | B:<br>Definir<br>Arco<br>Rad<br>AZ2<br>* Rad (-) contra el cw.<br>Rad (+) hacia la<br>derecha |
| C:Utilice Rad-Len definir arco.<br>Radial de entrada y longitud de arco.<br>Del mismo modo,<br>cam<br>en el radio (Rad) po, entrar la<br>valor positivo para una curva hacia<br>la derecha.<br>I<br>Entrar a negativo valor para la<br>curva de la izquierda. Como se<br>muestra<br>en el gráfico<br>C. | C:<br>Pefinir<br>Arco<br>Rad<br>Len<br>* Rad (-) contra el cw.<br>Rad (+) hacia la<br>derecha |
| (6)Cuan tod factore<br>do os s Ha estado                                                                                                    | <b>Ref.Arc</b>                                                                                |

| entró, la calcula instrumentos<br>La curva. Si la longitud de la curva<br>(Len) es<br>demasiado grande para un<br>círculo de lo dado<br>radio, se acorta. Si la curva es<br>razonable, pulse [OK] para<br>confirmar.<br>De lo contrario, pulse [Abrt]<br>redefinir. | [OK]<br>o<br>[Abrt]  | :<br>Rad 8.000 m ∎<br>Len 8.378 m<br>62 ° 00'00<br>AZ2 "<br>Abrt 0K<br>:<br>: |
|----------------------------------------------------------------------------------------------------|----------------------|-------------------------------------------------------------------------------|
| ⑦Vista el centro de prisma, y<br>presione [MSR1] o<br>[MSR2].                                                                                                    | [MSR 1] /<br>[MSR 2] | Ref.Arc     15       STA #                                                    |

Î

• ......

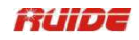

| (8)Después de la resulta          |       |                     |
|-----------------------------------|-------|---------------------|
| medición, la dos                  |       |                     |
|                                   |       | Ref Arc 15          |
|                                   |       |                     |
|                                   |       |                     |
| display. 💥3)                      |       |                     |
|                                   |       | STA # M -2.320      |
| Sta Distancia horizontal desde P1 |       |                     |
|                                   |       | O/S# M.0.362        |
| a                                 |       | 075# WI-0.302       |
| el punto de medida a lo largo del |       | dZ # M -0.327       |
| P1-P2                             |       |                     |
|                                   |       | * Sight Pulse [MSR] |
| línen                             |       |                     |
| linea                             |       |                     |
|                                   |       | * Pulse [ENT] Rec   |
| O / S:Horizontal desplazamiento   |       |                     |
| desde el                          |       |                     |
|                                   |       |                     |
| Línea P1-P2 al punto medido       |       |                     |
| dZ:Desviación vertical desde el   |       |                     |
| P1-P2                             |       |                     |
|                                   |       |                     |
| línea al punto medido             |       |                     |
|                                   |       |                     |
|                                   |       | Rec Pt              |
|                                   |       |                     |
|                                   |       |                     |
| (9)pulse [ENT] para               |       |                     |
| grabar.                           | [ENT] | HŤ1:000 m           |
| -                                 |       | CD                  |
|                                   |       |                     |
|                                   |       | ана<br>ана          |
|                                   |       | Meas Lista Stac     |
|                                   |       |                     |

%1) Sobre el método de entrada de número de punto, consulte "2.8 MÉTODO DE ENTRADA PTID".

※2) P2 puede ser cualquier punto en la línea de tangente que es para salir de la curva. ※3) Pulse [▲] / [▼] o [DSP] para ver otras páginas.

#### 7.3 REMOTO medición de distancia

Esta función mide la distancia horizontal, distancia vertical, y la distancia geométrica entre dos puntos.

El usuario puede seleccionar entre dos métodos diferentes: MimRadial (AB,A-C)

Mim Cont. (UNA B,B-C)

Distancia geométrica entre dos puntos RHD: rDG:Distancia horizontal entre dos puntos rDV: Distancia vertical entre dos puntos

RV%:rV% Porcentaje de grado (rDV / RHD) × 100% rGD:Grado Vertical (RHD / rDV)

rAZ:Acimut desde el primer punto al segundo punto

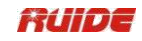

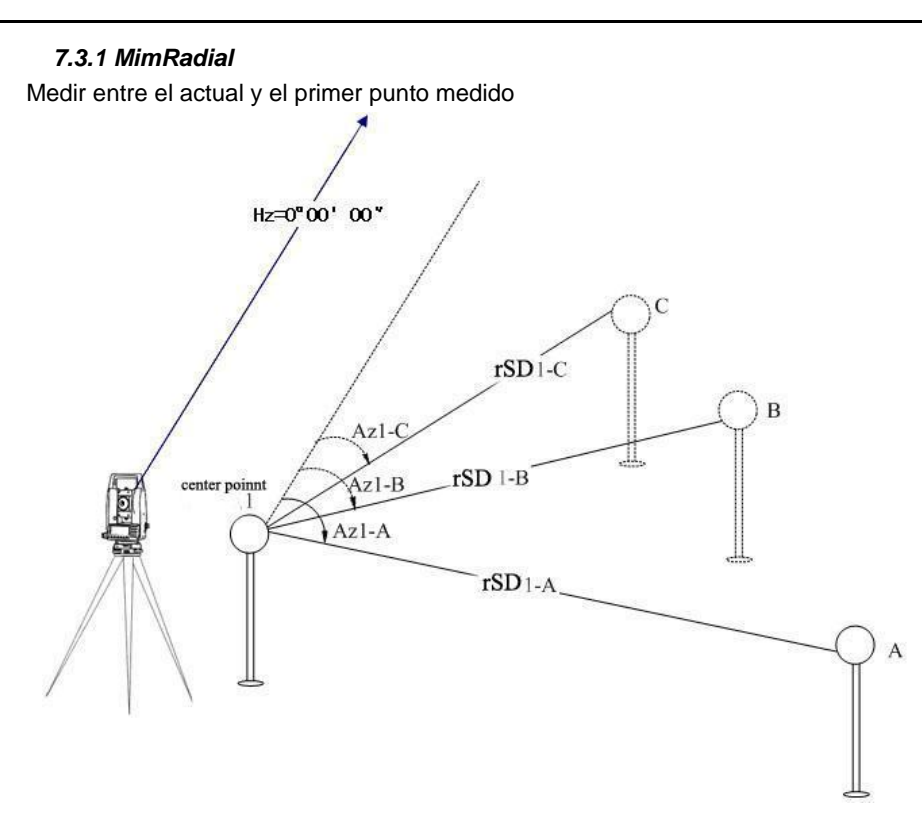

| PASO                                                                               | FUNCIONAMIEN<br>TO                                    | DISPLAY                                                                |
|------------------------------------------------------------------------------------|-------------------------------------------------------|------------------------------------------------------------------------|
| ①En el menú [Programa], pulse<br>[3] para<br>entrar en la función MimRadial.       | [3]                                                   | Programa<br>-<br>2Pt.Ref.L<br>Ref.Arc<br>MlmRadial<br>MLM Cont.<br>REM |
| <ul> <li>②Observe el primer punto y<br/>pulse</li> <li>[MSR1] / [MSR2].</li> </ul> | Observe el primer<br>punto<br>+<br>[MSR1] /<br>[MSR2] | MimRadial 1/2<br>rDG #<br>rDV #<br>rDH #<br>* Sight Pulse [MSR]        |
| ③La distancia de la estación                                                       |                                                       | MimRadial         1/2           rDG #         2.287 m                  |

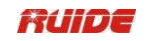

| <ul> <li>④Vise el segundo punto de prensa</li> <li>[MSR 1] / [MSR 2], las distancias</li> <li>entre la primera y segundo punto son displayed.rSD:</li> <li>Distancia geométrica entre dos puntos</li> <li>rDV: Distancia vertical entre dos</li> <li>puntos</li> <li>rDH: Distancia horizontal entre</li> <li>dos puntos.</li> <li>Pulse [▲] o [▼] para mostrar la próxima</li> <li>página.</li> <li>rAZ: Acimut desde el primer punto de segundo punto</li> </ul> | Observe el<br>segundo punto<br>+<br>[MSR1] /<br>[MSR2] | MimRadial       1/2         rDG #       2.593 m         rDV #       0,016 m         rDH #       2.593 m         * Sight Pulse [MSR]         * Pulse [ENT] Rec.         El resultado en la segunda página:         MimRadial       1/2         Imradial       1/2         Y %       0.63%         rGD #       158.114: 1         * Sight Pulse [MSR]       * Pulse [ENT] Rec. |
|----------------------------------------------------------------------------------------------------|--------------------------------------------------------|----------------------------------------------------------------------------------------------------|
| rV%:Porcentaje de la calificación<br>rGD:Grado Vertical (RHD / rDV)                                                                                                    |                                                        |                                                                                                    |
| <ul> <li>(5)Para registrar la distancia y el<br/>ángulo</li> <li>información como un registro de<br/>comentarios,</li> <li>presione [ENT] en el medio o 2/2<br/>pantalla de observación.</li> <li>Números de punto por defecto<br/>son</li> <li>visualizado. (STN = 0, PT = 1,<br/>PT = 2,<br/>PT = 3), que se puede<br/>cambiar.</li> </ul>                                                                                                    | [ENT]                                                  | Rec CO         Datos         Fr       1         A       2         Lista       Stac                                                                                                    |
| <ul> <li>⑥Después de la grabación, la pantalla</li> <li>regresa a la pantalla MimRadial, vista</li> <li>el tercer punto y pulse [MSR</li> <li>1] / [MSR 2], las distancias entre</li> <li>el primer y segundo punto son</li> </ul>                                                                                                    | Observe el<br>tercero<br>punto<br>+<br>[MSR1] /        | MimRadial         1/2           rDG #         7.782 m           rDV #         M -1.073           rDH #         7.700 m           * Sight Pulse [MSR]           * Pulse [ENT] Rec.                                                                                                    |

| visualizado.                                                                                                    | [MSR2] | │                                                                   |
|----------------------------------------------------------------------------------------------------|--------|---------------------------------------------------------------------|
| <ul> <li>Pulse [ENT] para registrar el distancias entre el primero y segundo punto. Repita los pasos</li> <li>(4) (5) ~</li> <li>para calcular y registrar la distancia entre el primer punto y otra puntos.</li> </ul> | [ENT]  | Rec CO         Datos           Fr         1         1           A : |

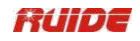

# 7.3.2 Mim Cont.

Medición entre el punto actual y el punto inmediatamente anterior. Otras operaciones son las mismas que MimRadial.

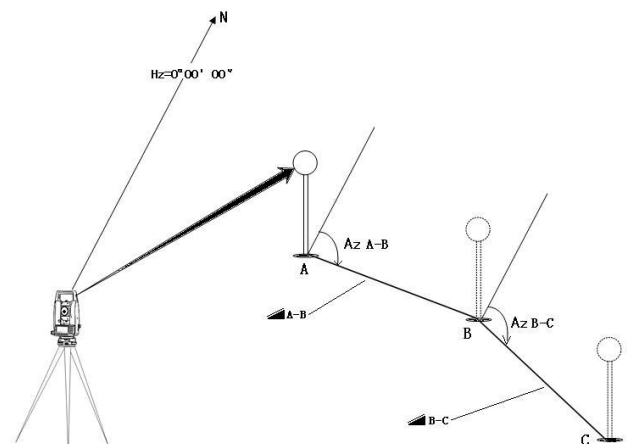

| PASO                                                                            | FUNCIONAMIEN<br>TO                                   | DISPLAY                                                                                                    |
|---------------------------------------------------------------------------------|------------------------------------------------------|----------------------------------------------------------------------------------------------------|
| ① En [Programa] pulse [4] para<br>entrar<br>Mim Cont. función.                  | [4]                                                  | Programa<br>-<br>2Pt.Ref.L<br>Ref.Arc<br>MlmRadial<br>MLM Cont.<br>REM                                                                                                    |
| ②Observe el<br>primer punto y prensa<br>[MSR1] /<br>[MSR2].                     | Primero punto de<br>vista<br>+<br>[MSR1] /<br>[MSR2] | Mim Cont. 1/2<br>rDG #<br>rDV #<br>rDH #<br>* Sight Pulse [MSR]                                                                                                    |
| estació<br>③La distancia de la n<br>Se muestra el punto al primer<br>punto.     |                                                      | Mim Cont.         1/2           rDG #         7.782 m           rDV #         M -1.073           rDH #         7.700 m           * Sight Pulse [MSR]           * Pulse [ENT] Rec. |
| <ul><li>④Vise el segundo punto y pulse</li><li>[MSR1] / la distancias</li></ul> | Observe el                                           | MimRadial 1/2                                                                                                    |

| [MSR2],                                                                                      |                    |                                                  | <u>°</u> |  |
|----------------------------------------------------------------------------------------------|--------------------|--------------------------------------------------|----------|--|
| entre el primero y segundo punto                                                             | segundo punto      | rDG # 8.402 m<br>rDV # M -0.133<br>rDH # 8.401 m |          |  |
| se muestran.                                                                                 | +                  | * State Dates [MSD]                              |          |  |
| Distancia geométrica entre dos<br>puntos: rDG<br>rDV: Distancia vertical entre dos<br>puntos | [MSR1] /<br>[MSR2] | * Signt Pulse [MSK]<br>* Pulse [ENT] Rec.        | ₫        |  |
| rDH: Distancia horizontal entre<br>dos<br>puntos.                                            |                    |                                                  |          |  |

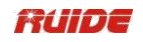

| Pulse [▲] o [▼] para mostrar la<br>próxima                                                                          |            | La segunda<br>página:                                   |
|----------------------------------------------------------------------------------------------------|------------|---------------------------------------------------------|
| página.                                                                                                    |            | MimRadial 1/2                                           |
| primer<br>rAZ: Azimut de punto a<br>segundo<br>punto<br>rV%:Porcentaie de la                                        |            | rAZ # 77 ° 51'00 ''<br>rV% # -1,58%<br>rGD # -63,372: 1 |
| calificación<br>rGD:Grado Vertical (RHD /<br>rDV)                                                                   |            | * Sight Pulse [MSR]<br>* Pulse [ENT] Rec.               |
| (5)Para registrar la distancia y el<br>ángulo<br>información como un registro de                                    |            | Rec CO<br>Datos                                         |
| comentarios,<br>presione [ENT] en el medio o 2/2<br>pantalla de<br>observación.                                     |            | Fr 1 1<br>A 2                                           |
| punt<br>Defecto o números son<br>visualizado. (STN = PT =<br>0, 	 1, 	 PT = 2,<br>PT = 3), que se puede<br>cambiar. |            | Lista Stac                                              |
| 6)Desp visualiz                                                                                                    | Observe el |                                                         |
| ués grabación, la ación                                                                                             | tercero    | MimRadial1/2                                            |
| regresa a la pantalla MimRadial,<br>vista                                                                           | punto      | :<br>rDG # 2,593 m                                      |
| la punt prens<br>tercera o y a [MSR                                                                                 | +          | rDV# 0,016 m<br>rDH# 2,593 m                            |
| 1] / [MSR 2], las distancias entre                                                                                  | [MSR1] /   | * Ciald Dalas [MCD]                                     |
| el segundo y tercer punto son                                                                                       | [MSR2]     | * Pulse [ENT] Rec.                                      |
| visualizado.                                                                                                    |            |                                                         |
| ⑦Prens [ENT]<br>a para registro la                                                                                  |            | Rec CO<br>Datos                                         |
| distancias entre la primera y tercera<br>punto. paso<br>Repetición s ④ ~ ⑤ a                                        | [ENT]      | Fr 2 1<br>A:                                            |
| calcular y registrar las distancias                                                                                 |            | *<br>                                                   |
| entre el tercer punto y el                                                                                          |            | Lista Stac                                              |

# 7.4 DISTANCIA DE MEDICIÓN ELEVACIÓN (REM)

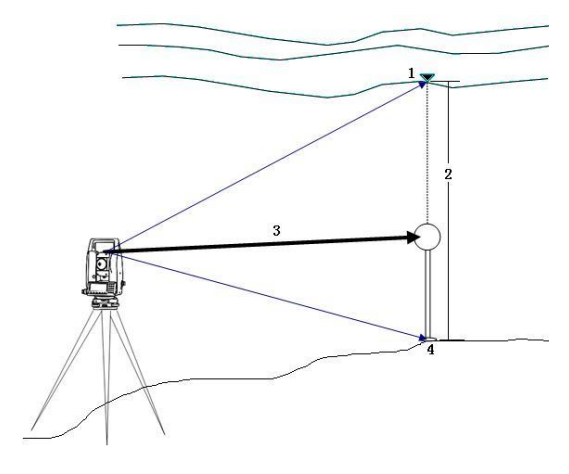

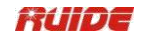

1:Punto de

destino

3:Pendiente Distancia 4:Punto base

2:Vh

FUNCIONAMIEN PASO DISPLAY то - Programa -----2Pt.Ref.L prens 1)En [5] para [Programa] entrar **Ref.Arc** [5] а MlmRadial Función REM. MLM Cont. REM REM HT 0.000 m 2 Introduzca la altura de la TH objetivo. Entrar la Vh altura del objetivo \* HT entrada primero Stac Observe el prisma REM ③Observe el punto de destino y pulse punto HT 1.620 m [MSR1] / [MSR2]. Vh + [MSR1] / \* Sight Pulse [MSR] [MSR2] OK REM HT 1.620 m resulta (4)Los medición dos son Vh 1.620 m visualizado. \* Pulse [ENT] HT actualización REM abraza Observe el ⑤Afloje el vertical dera, prisma y HT 1.620 m gire el telescopio para 3.572 m apuntar a la Vh punto

| objeti<br>vo punto. La diferencia en<br>Se muestra la elevación<br>(Vh).                 |       | * Pulse [ENT] HT actualización<br>:<br>:                   |
|------------------------------------------------------------------------------------------|-------|------------------------------------------------------------|
| <ul> <li>⑥Puede pulsar [ENT] para actualizar</li> <li>la altura del objetivo.</li> </ul> | [ENT] | REM<br>HT M -1.977<br>Ch<br>* Pulse [ENT] HT actualización |

Ô

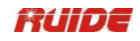

**7.5 2-PT REFERENCIA PLANE (V-PLANE)** Medición de valores de distancia y en el plano vertical offset.

| dz<br>Sta<br>Baseline                                                                                                    |                   |                                                                                     |  |
|----------------------------------------------------------------------------------------------------|-------------------|-------------------------------------------------------------------------------------|--|
| PASO                                                                                                    | FUNCIONAM<br>ENTO | I DISPLAY                                                                           |  |
| ①En la segunda página de<br>[Programa]<br>pulse [6] para entrar 2-Pt<br>Referencia<br>Función Plane (V-Plane).                                                                                          | [▼]<br>[6]        | P1<br>P2<br>P2<br>Programa<br>V-Plano<br>S-Plane<br>Carreteras                      |  |
| <ul> <li>②Introduzca el primer punto para definir el avión.</li> <li>※1)</li> </ul>                                                                                                    | InputP1           | InputP1<br>P1 1<br>P2<br>Meas Lista Stac                                            |  |
| ③Introduzc segund señalar<br>a el o en la<br>plano vertical, y presione [ENT].                                                                                                    | InputP2           | InputP2         P1       1 1         P2         Meas       Lista       Stac         |  |
| Duna vez avión definido<br>el está , la     Sta valores y dZ calculados son     actualizado al mover el     telescopio. No distancia     Se requiere la medición.     Sta:Distancia horizontal desde P1 |                   | V-PLANE 1/3<br>STA M -3.815<br>dZ M -0.153<br>* STA: es la línea P1-P2<br>a P1 dist |  |
| a<br>el punto de destino a lo largo de la                                                                                                    | 3                 | 2/3                                                                                 |  |

|                                                             | :                                    |                  |
|-------------------------------------------------------------|--------------------------------------|------------------|
| línea de base                                               | V-PLANE                              | 2/3              |
| dZ: Distancia vertical desde P1 a la<br>punto de<br>destino | N 0.7                                | '11 m            |
| Pulse [▼] para mostrar otras<br>páginas. Como               | E 3.8<br>:<br>Z: M                   | 60 m<br>-0.516   |
| se muestra en el gràfico de<br>la derecha.                  | :<br>* INT del coli<br>v el plano es | mador 🗴 🗓<br>XYZ |

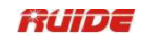

|                                                                                                    |       | 3/3<br><b>V-PLANE</b> $1/3$<br><b>HA</b><br># 78 ° 45'19 "<br><b>VA</b> 162 ° 30'26<br># "<br>:<br>* Pulse [ENT] Rec. |  |
|----------------------------------------------------------------------------------------------------|-------|----------------------------------------------------------------------------------------------------|--|
| <ul> <li>⑤Para grabar el punto, presione<br/>[ENT]<br/>en cualquier pantalla. PT de<br/>entrada y CD</li> <li>y luego presione [ENT] en el<br/>cuadro de diálogo<br/>cuadro se muestra como el<br/>gráfico de la derecha.</li> </ul> | [ENT] | HA 78°45'19"<br>Virgini<br>a 162°30'26"<br>SD 13.333 m<br>PT 221<br>CP<br>Lista Stac                                  |  |
| <ul> <li>I</li> <li>X1) Sobre el método de entrada de número de punto, consulte "2.8 MÉTODO DE<br/>ENTRADA PTID".</li> </ul>                                                                                                    |       |                                                                                                    |  |

# 7.6 3-PT Plano de referencia (S-PLANE)

Medición de valores de distancia y de desplazamiento en la pendiente.

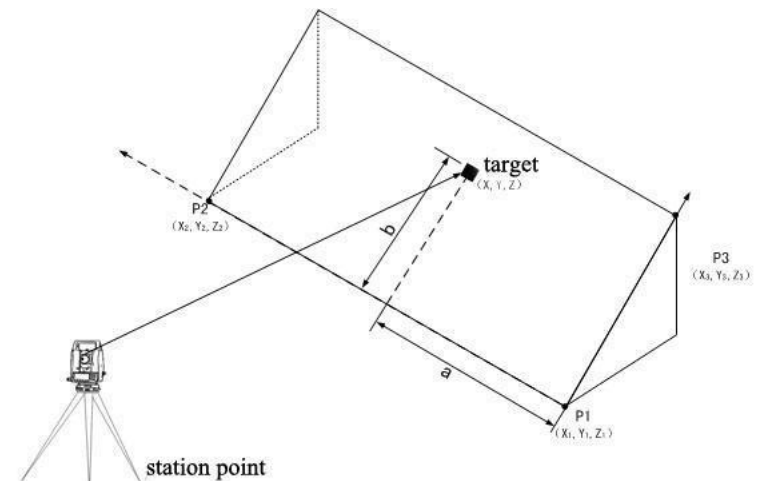

| PASO                                                                                                    | FUNCIONA<br>MIENTO | DISPLAY                                      |
|----------------------------------------------------------------------------------------------------|--------------------|----------------------------------------------|
| ①En la segunda página de<br>[Programa]<br>pulse [7] para entrar en 3-Pt<br>Referencia<br>Función Plane (S-PLANE). | [▼]<br>[7]         | Programa<br>V-Plano<br>S-Plane<br>Carreteras |

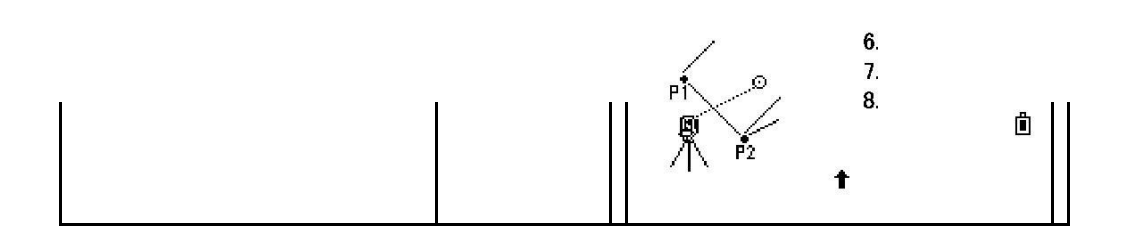

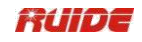

| ②Introduzca el primer punto para<br>definir el<br>plano<br>pendiente.                                                                                                    | P1 Entrada | InputP1P11P2P3MeasListaStac                                                                                                    |
|----------------------------------------------------------------------------------------------------|------------|----------------------------------------------------------------------------------------------------|
| ③Introduzca el segundo<br>punto.                                                                                                    | P2 Entrada | InputP1         P1       1         P2         P3         Meas       Lista       Stac                                                                                                    |
| <ul> <li>④Introduzca el tercer punto en el plano.</li> <li>Si presiona [2PT] aquí, el programa definir el plano por P1 y P2. ※1)</li> </ul>                                                                                                    | P3 entrada | InputP1P11P22P3Meas2PTListaStac                                                                                                    |
| (5)Una vez que el definido<br>avión está , la<br>los valores a y b son calculados<br>co<br>actualiza m movimi<br>do o tú ento la<br>telescopio<br>. No distancia<br>Se requiere la medición.<br>la:Distancia entre P1 y la<br>punto<br>que es perpendicular a la<br>punto de destino a lo largo de la<br>línea P1-P2<br>b:Longitud de la línea<br>perpendicular<br>desde el punto de destino a la<br>P1-P2<br>línea |            | S-PLANE       1/3         la       M -9.220         b       5.635 m         * Una:a P1         dist         b:a offs P1-P2         2/3         S-PLANE       2/3         S-PLANE       2/3         Image: S-PLANE       2/3         Image: S-PLANE       2/3         Image: S-PLANE       1/3         3/3       S-PLANE |

| páginas. Como<br>se muestra en el gráfico de<br>la derecha.                                                                                                    |       | HA 107 ° 49'29<br># ''<br>VA 262 ° 16'00<br># ''<br>* Pulse [ENT] Rec.                                                                                                    |
|----------------------------------------------------------------------------------------------------|-------|----------------------------------------------------------------------------------------------------|
| <ul> <li>⑥Para grabar el punto, presione<br/>[ENT]</li> <li>en cualquier pantalla. PT de<br/>entrada y CD</li> <li>y luego presione [ENT] en el<br/>cuadro de diálogo<br/>cuadro se muestra como el<br/>gráfico de la derecha.</li> </ul> | [ENT] | 107 ° 49'29         HA       "         Virgini       262 ° 16'00 "         SD       41.502 m         .       .         .       .         .       .         .       .         .       .         .       .         .       .         .       .         .       .         .       .         .       .         .       .         .       .         .       .         .       .         .       .         .       .         .       .         .       .         .       .         .       .         .       .         .       .         .       .         .       .         .       .         .       .         .       .         .       .         .       .         .       .         .       .         .       .         .       . |

:

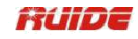

※1) Si el plano está definido por dos puntos, el plano vertical es el mismo que el plano utilizado en la función V-Pln, pero los factores que indican son Sta y dZ, no a y b.

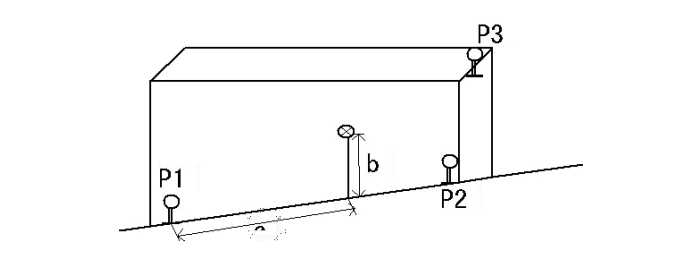

#### 7.7 CAMINOS

Este programa le permite definir fácilmente una línea o curva o en espiral como referencia para mediciones y replanteos. Es compatible con PK, así como incrementales estaca-outs y las compensaciones.

Antes de iniciar el diseño de carreteras y replanteo, el usuario debe configurar el trabajo, la estación y la orientación en primer lugar.

Ô

| Cor |     | 0.00 |    |
|-----|-----|------|----|
| чаг | rei | erz  | IS |
| ~~~ |     |      |    |

- 1. Alineación de HZ
- 2. VT Alineamiento
- 3. Configuración Est
- 4. **Replantear las carreteras**

## 7.7.1 Definir alineación HZ

Alineación horizontal consta de los siguientes elementos: inicia punto, línea, curva y espiral.

Para definir una alineación horizontal, el usuario debe primero ingresar la información detallada (Cadena, N, E coordenadas) del punto de inicio.

| 01             |
|----------------|
| <u>0,00</u> 0  |
| <u>0.000 m</u> |
| ů              |
|                |

Número de serie y la cantidad de presente alineación horizontal se muestran en la esquina superior derecha de la pantalla.

El elemento de punto de partida consiste en el PK de inicio y E, N coordenadas del punto de inicio. Introduzca estos datos, y pulse [ENT] para ver la pantalla principal línea de introducir.

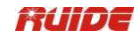

| Definir H    | HZ AL | 0         | 1  |
|--------------|-------|-----------|----|
| <b>CH</b> :  |       | 1,000     | n  |
| Arizona<br>: |       | 0 ° 00'00 | •• |
| Str          | Arco  | Trns      | Pt |

La pantalla muestra: PK actual, el ángulo de acimut de la tangente en el PK y la tecla de función de la nueva línea de establecer. El sistema proporciona cuatro funciones: la definición de la línea, curva, espiral, y punto.

Seleccione una tecla de función, introduzca la información detallada de la PK, se crearán los elementos de alineación. Pulse [ENT] para calcular el nuevo ángulo PK y el acimut automáticamente y volver a la alineación de la definición de menú principal. Ahora otro tipo de línea se puede definir.

| PASO                                                                                                    | FUNCIONA<br>MIENTO                                                         | DISPLAY                                                                                             |
|----------------------------------------------------------------------------------------------------|----------------------------------------------------------------------------|----------------------------------------------------------------------------------------------------|
| ①En la segunda página de<br>[Programa]<br>presione [8] para entrar en el<br>diseño de las carreteras<br>y la función de replanteo.                                                   | [▼]<br>[8]                                                                 | Programa<br><br>V-Plano<br>S-Plane<br>Carreter<br>as                                                |
| ②Seleccione "Alineación 1.HZ"<br>para entrar<br>en definir la función de alineación<br>de HZ.                                                                                        | [1]<br>+<br>[ENT]                                                          | Carreteras<br>Alineación de HZ<br>VT Alineamiento<br>Configuración Est<br>Replantear las carreteras |
| ③Seleccione "Definir HZ AL".                                                                                                    | [1]                                                                        | Alineación de HZ<br>Definir HZ AL<br>Edite HZ AL<br>Recibe HZ AL<br>Eliminar HZ AL                  |
| <ul> <li>④Introduzca el PK del punto de inicio,</li> <li>y N, E coordina. Despues de terminar</li> <li>un elemento, pulse [ENT] para ir a</li> <li>el siguiente elemento.</li> </ul> | PK entrada<br>del punto de<br>inicio,<br>N, E<br>coordenadas<br>+<br>[ENT] | Inicio Pt 01<br>CH 0,000<br>N 0.000 m<br>E 0.000 m                                                  |

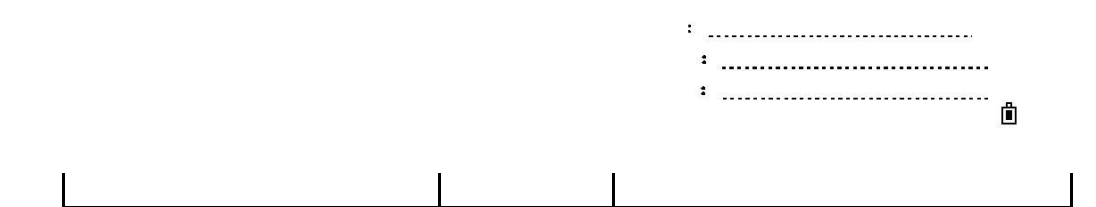

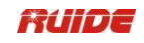

| ⑤La pantalla entra en el Definir<br>HZ alineación menú principal. | Definir H<br>CH<br>Arizon<br>a | Z AL | <b>0</b> ° | 01<br>1,000<br>00'00<br>'' |
|-------------------------------------------------------------------|--------------------------------|------|------------|----------------------------|
|                                                                   | Str                            | Arco | Trns       | n<br>Pt                    |

# <u>Línea Recta</u>

Cuando se define el punto de inicio o de otro tipo de línea, el usuario puede definir la línea. Una línea se compone de ángulo de azimut y la distancia. El valor de la distancia no puede ser negativa.

| PASO                                                                                                    | FUNCIONAMIEN<br>TO                                               | DISPLAY                                                                                           |
|----------------------------------------------------------------------------------------------------|------------------------------------------------------------------|---------------------------------------------------------------------------------------------------|
| <ul> <li>①En Definir HZ AL pantalla<br/>pulse</li> <li>[Str] para entrar en la recta<br/>menú de definición.</li> </ul>                                                                                                    | [Str]                                                            | Definir HZ AL01CH1,000Arizona0 ° 00'00 ''StrArcoTrnsPt                                            |
| <ul> <li>②Después de introducir el<br/>ángulo AZ, pulse</li> <li>[ENT] para ir al siguiente punto de<br/>entrada. Después<br/>la introducción de la longitud de la<br/>línea, pulse</li> <li>[ENT].</li> </ul>                                                                                                    | Entrada ángulo<br>AZ<br>[ENT]<br>Longitud de<br>entrada<br>[ENT] | Derecho         02           Arizo         0°00'00           na         "           Len         . |
| <ul> <li>③La pantalla vuelve a la alineación</li> <li>definir menú principal, y muestra</li> <li>PK de la línea, punto final y azimut de este punto.</li> <li>Ahora, el usuario puede definir otras curvas.</li> <li>Cuando la línea está en el medio de carretera, el ángulo de azimut de la línea es</li> <li>calculado de acuerdo con la anterior elementos. Si el usuario es</li> </ul> |                                                                  | :<br>Definir HZ AL 02<br>CH 11,000<br>Arizona 25 ° 00'00 "<br>Arc Str o Trns Pt                   |
| cambiar esta<br>ángulo de acimut, el nuevo azimut<br>ángulo se puede introducir<br>manualmente.                                                                                                    |                                                                  |                                                                                                   |

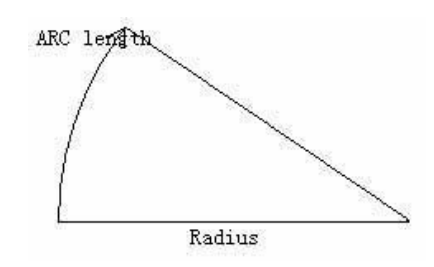

# <u>Arco</u>

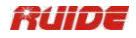

Pulse [ARC] en el menú "Definir HZ AL" para definir el arco. Una curva consiste en la longitud del arco y el radio. La regla de valor de radio: a lo largo de la dirección de avance de la curva. Cuando el arco gira a la derecha, el valor del radio es positivo; mientras que el arco se vuelve hacia la izquierda, el valor del radio es negativo. La longitud del arco no puede ser negativo ni más larga que la circunferencia.

| PASO                                                                                                    | FUNCIONAMIEN<br>TO                                      | DISPLAY                                                                                    |
|----------------------------------------------------------------------------------------------------|---------------------------------------------------------|--------------------------------------------------------------------------------------------|
| ①En Definir HZ AL pantalla<br>pulse<br>[Arco] para entrar en el arco que<br>define<br>pantalla.                                                                              | [Arco]                                                  | Definir HZ AL 01<br>CH 1,000<br>Arizon 0°00'00<br>a "''<br>Str o Trns Pt                   |
| ②Radio de entrada y longitud de<br>arco, y<br>pulse [ENT] para registrar estos<br>datos.                                                                                     | Radio de entrada<br>y longitud de<br>arco<br>+<br>[ENT] | Arcó 02<br>Rad<br>Len                                                                      |
| <ul> <li>③La pantalla vuelve a la<br/>alineación</li> <li>definir menú principal, y muestra</li> <li>PK del punto final del arco y</li> <li>azimut de este punto.</li> </ul> |                                                         | Definir HZ AL 02<br>CH 20,000<br>Arizon 85°22'30<br>a ''<br>:<br>:<br>Arc<br>Str o Trns Pt |

## <u>Transición</u>

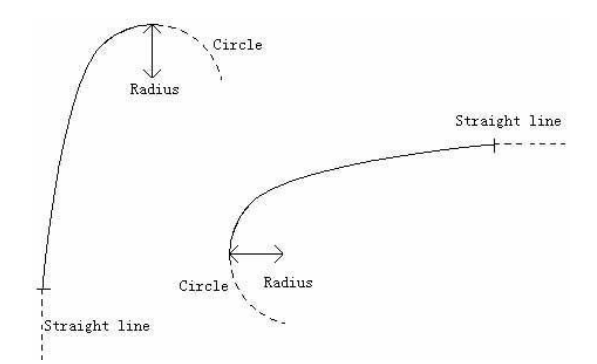

En Definir HZ AL pantalla pulse [Trns] para definir Una transición consiste en la la transición. radio y longitud de arco. La regla de valor norma mínima de valor de radio. de radio es la misma que la longitud puede "t ser negativo. Del mismo modo, el arco

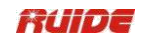

| PASO                                                                                                    | FUNCIONAMIEN<br>TO                                 | DISPLAY                                                                           |
|----------------------------------------------------------------------------------------------------|----------------------------------------------------|-----------------------------------------------------------------------------------|
| ①En Definir HZ AL pantalla<br>pulse<br>[Trns] para entrar en transición<br>definición<br>pantalla.                                                                                     | [Trns]                                             | Definir HZ AL 01<br>CH 1,000<br>Arizona 0 ° 00'00 ''<br>Arc<br>Str o Trns Pt      |
| ②Radio de entrada y longitud de<br>arco, y<br>pulse [ENT] para registrar estos<br>datos.                                                                                               | Radio de entrada<br>y longitud de<br>arco<br>[ENT] | Transición 02<br>Rad <sup>i</sup><br>Len                                          |
| <ul> <li>③La pantalla vuelve a la<br/>alineación</li> <li>definir menú principal, y muestra</li> <li>PK del punto final de la<br/>transición y el azimut de este<br/>punto.</li> </ul> |                                                    | Definir HZ AL 01<br>CH 15,000<br>Arizona 73 ° 45'17 ''<br>:<br>:<br>Str o Trns Pt |

## <u>Punto</u>

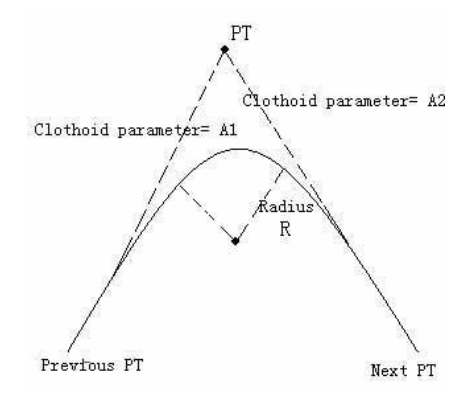

En Definir HZ AL pantalla pulse [Pt] para definir el punto. Un elemento de punto consiste en coordinar, radio y espirales factores A1 y A2. Radius, A1 y A2 no pueden ser negativos. Como se introduce radio, un arco con un radio especificado insertado entre el punto actual y el siguiente punto. Como factores espiral A1 o A2 se introducen, se inserta una curva con la longitud especificada entre la línea y el arco.

$$A_{1} = \sqrt{L_{1} \operatorname{Radiu}}$$
$$A_{2} = \sqrt{L_{2} \operatorname{Radiu}}$$

**Nota:** Si la entrada del usuario A1, A2 de acuerdo con las longitudes L1, L2 de espiral, se utilizan las siguientes fórmulas para calcular A1 y A2.

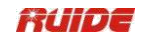

| PASO                                                                                                    | FUNCIONAMIEN<br>TO                                      | DISPLAY                                                                                               |
|----------------------------------------------------------------------------------------------------|---------------------------------------------------------|----------------------------------------------------------------------------------------------------|
| <ul> <li>①En Definir HZ pantalla AL pulse<br/>[Pt]<br/>para entrar en la función de punto<br/>de definición.</li> </ul> | [Pt]                                                    | Definir HZ AL 01<br>CH 1,000<br>Arizona 0 ° 00'00 "<br>Arc<br>Str o Trns Pt                           |
| ②Coordenadas de entrada N y E,<br>el radio<br>y A1, A2, a continuación, pulse<br>[ENT].                                 | Entrada N, E<br>coordina,<br>radio y A1,<br>A2<br>[ENT] | Pt :       02         N       0.000 m         E       0.000 m         Rad:       0.000 m         A1 : |
| ③La pantalla vuelve a la<br>alineación definir menú principal.                                                          |                                                         | Definir HZ-AL                                                                                         |

# 7.7.2 Editar Alineación horizontal de datos

En el proceso de definición de la alineación horizontal, la edición es disponible.

| Derect<br>02/05 | ho  |              |       |
|-----------------|-----|--------------|-------|
| Arizo           |     |              |       |
| na              |     | 20 ° 00'00 " |       |
| Len :           |     | 10.000 m     |       |
| 1               |     |              |       |
|                 |     |              |       |
|                 |     |              | Sigu  |
| Strt            | Fin | Anterior     | iente |

Teclas de función:

[Strt]:Ir al principio del archivo y muestra los primeros datos de alineación.

[Fin]:Vaya al final del archivo y muestra los últimos datos de alineación.

[Anterior]:Mostrar los datos de puntos anteriores.

[Siguiente]:Vea el siguiente punto de datos.

Es posible editar los datos mediante el uso de las teclas de función anterior. Después de introducir los datos que desea editar, pulse [ENT] para grabar los datos editados y entrar en la pantalla de introducción de punto siguiente. Para salir sin guardar los datos, presione [ESC].

|      | FUNCIONAMIEN |         |
|------|--------------|---------|
| PASO | то           | DISPLAY |
|      |              |         |

| ① En HZ alineación seleccione<br>"Editar HZ<br>AL ". | [2] | Alineación de HZ<br>Definir HZ AL<br>1. Edite HZ AL<br>2.<br>3. Recibe HZ AL<br>4. Eliminar HZ AL | ů |
|------------------------------------------------------|-----|---------------------------------------------------------------------------------------------------|---|

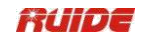

| <ul> <li>②Pantalla muestra el punto de<br/>partida<br/>datos. Pulse [Siguiente] tecla<br/>para encontrar</li> <li>los datos de alineación necesarios<br/>para editar.</li> </ul> | [Siguiente]                              | Inicio Pt<br>CH<br>N<br>E                       | Fin | 10<br>10.0<br>10.0             | 01/05<br>,000<br>00 m<br>00 m<br>Sigu<br>iente |
|----------------------------------------------------------------------------------------------------|------------------------------------------|-------------------------------------------------|-----|--------------------------------|------------------------------------------------|
| ③Introduzca los nuevos datos y<br>pulse<br>[ENT].                                                                                                    | Nuevos datos de<br>entrada<br>+<br>[ENT] | Dereciio<br>02/05 · · ·<br>Arizona<br>Len       | Fin | 30 ° 0<br>10.0<br>Ante<br>rior | 0'10 "<br>0'0 m<br>Sigu<br>iente               |
| <ul> <li>④Pantalla muestra el nuevo<br/>modificado<br/>datos. Pulse [Anterior] o [Siguiente]<br/>para ver</li> <li>y modificar otros datos.</li> </ul>                           |                                          | Derecho<br>02/05<br>Arizo<br>na<br>Len:<br>Strt | Fin | 30 ° 0(<br>                    | ©.m<br>Sigu<br>iente                           |

# 7.7.3 Recibir HZ AL

| PASO                                                                                                    | FUNCIONAMIEN<br>TO | DISPLAY                                                                            |
|----------------------------------------------------------------------------------------------------|--------------------|------------------------------------------------------------------------------------|
| ①En Alineación HZ seleccionar<br>"Recibir<br>HZ AL ".                                                                                                   | [3]                | Alineación de HZ<br>Definir HZ AL<br>Edite HZ AL<br>Recibe HZ AL<br>Eliminar HZ AL |
| conj<br>②Prensa [Com] a unto<br>parámetro de comunicación, por lo<br>que<br>el parámetro consistente con la<br>poniendo en software de<br>comunicación. |                    | Recibe HZ AL                                                                       |
| Si no transmite, pulse [Abrt].                                                                                                    | [Com]              | Abrt Comm Strt                                                                     |
| Pulse [▲] / [♥] para<br>mover cursor a                                                                                                    |                    | <pre>Puise [Com]: </pre>                                                           |

| cada parámetro, pulse [ ] / [ ] A<br>seleccionar las opciones de cada<br>elemento. Después<br>terminando ajuste, pulse<br>[ENT]. |        | Baud:1200<br>Data.L:8<br>Paridad:Ninguno<br>Deténgase :1 |
|----------------------------------------------------------------------------------------------------|--------|----------------------------------------------------------|
| <ul> <li>④Después del ajuste, pulse</li> <li>[Strt] a</li> <li>recibir.</li> </ul>                                               | [Strt] | Recibe HZ AL                                             |
|                                                                                                    |        | Deté<br>ngas<br>e                                        |

3. 4.

Ô

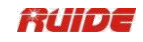

| Despu    | iés de recibir le | os datos, |
|----------|-------------------|-----------|
| el       | programa          | dejó      |
| automáti | icamente y v      | uelve al  |

menú HZ Alineación.

## 7.7.4 Eliminar Alineación horizontal de datos

Los datos de alineación horizontal en la memoria interna se puede eliminar. Operación se muestra a continuación.

| PASO                                                                                                    | FUNCIONAMIEN<br>TO | DISPLAY                                                                                           |
|----------------------------------------------------------------------------------------------------|--------------------|---------------------------------------------------------------------------------------------------|
| Alineación de "Elimina<br>①En HZ seleccionar r<br>HZ AL ".                                                                                                    | [4]                | Alineación de HZ<br>Definir HZ AL<br>Edite HZ AL<br>Recibe HZ AL<br>Eliminar HZ<br>AL             |
| ②El programa muestra como la gráfico:                                                                                                    |                    | Eliminar HZ AL<br>1.<br>2. * Seguro?<br>3.<br>4.<br>Abrt OK                                       |
| <ul> <li>③Pulse [OK] para eliminar<br/>horizontal<br/>alineació<br/>n datos, toda la horizontal<br/>datos de alineación en la<br/>memoria interna</li> <li>se eliminarán.</li> <li>El sistema vuelve a alineación HZ<br/>El usuario puede volver<br/>pantalla. a definir<br/>datos de<br/>horizontal alineación. (Aquí,<br/>teniendo la supresión de la<br/>alineación horizontal<br/>datos por ejemplo)</li> <li>Pulse [Abrt] no si se va a eliminar.</li> </ul> | [OK]               | Alineación de HZ<br>Definir HZ AL<br>Edite HZ AL<br>Recibe HZ AL<br>Eliminar HZ<br>AL<br>3.<br>4. |
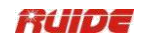

#### 7.7.5 Definir Alineación vertical

Una alineación vertical consiste en una serie de intersecciones, incluyendo un PK, altura y longitud de la curva. La longitud del punto de inicio y el punto final debe ser cero.

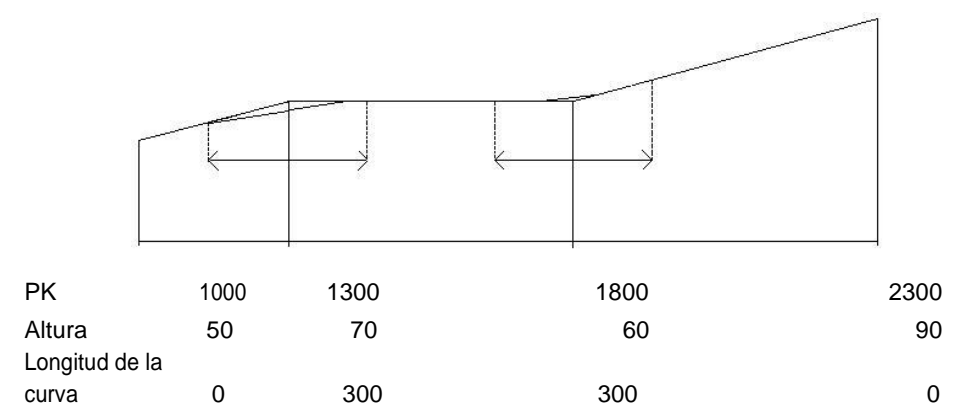

Las intersecciones se pueden introducir en cualquier orden. Después de introducir un dato punto, presione [ENT] para guardarlo y pasar a la siguiente pantalla introdujo. Presione [ESC] para salir sin guardar.

| PASO                                                                                                    | FUNCIONAMIEN<br>TO                                      | DISPLA<br>Y                                                                                                    |
|----------------------------------------------------------------------------------------------------|---------------------------------------------------------|----------------------------------------------------------------------------------------------------|
| ①En el menú de selecci<br>Carreteras onar "2.VT<br>Alineación<br>" entrar en definir VT<br>Función de<br>alineación.                                                   | [2]                                                     | Carreteras<br>Alineación de HZ<br>VT Alineamiento<br>Configura<br>ción Est<br>Replantear las carreteras            |
| ②Seleccione "Definir VT<br>AL".                                                                                                    | [1]                                                     | VT<br>Alineamiento<br>Definir VT AL<br>Editar VT<br>AL<br>Recibe VT AL<br>Eliminar VT AL                           |
| <ul> <li>③PK entrada, elevación y<br/>longitud, a continuación,<br/>pulse [ENT].</li> <li>La longitud del punto de inicio y<br/>final<br/>punto debe ser 0.</li> </ul> | Entrada<br>PK,<br>elevación y<br>longitud<br>+<br>[ENT] | Definir VT AL         01           CH         10,000           ELEV         20.000 m           Len         0.000 m |
| parte<br>④En el inferior de la pantalla                                                                                                    |                                                         | Definir VT AL 01                                                                                                   |

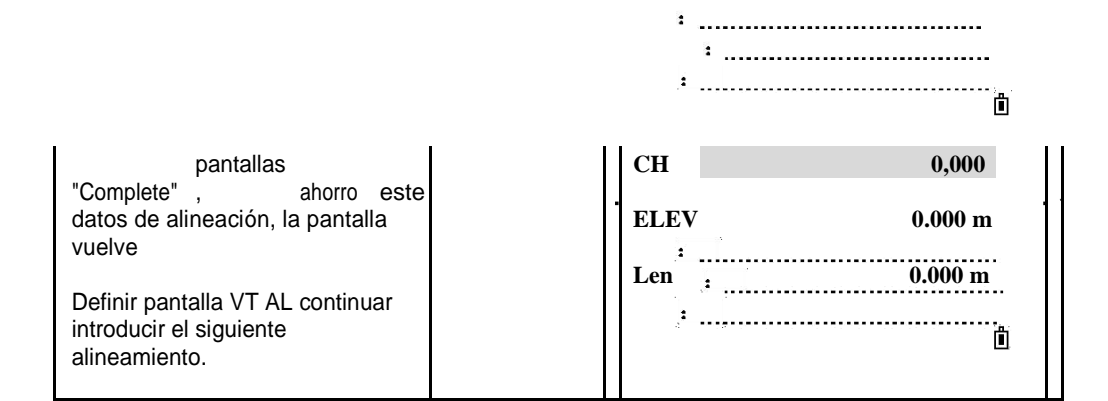

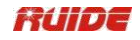

#### 7.7.6 Editar Vertical Alignment datos

Es capaz de ser aplicado a editar los datos de alineación vertical. Los pasos de la operación son similares a la de la edición de alineación horizontal.

| PASO                                                                                                    | FUNCIONAMIEN<br>TO                       | DISPLAY                                                                                                    |
|----------------------------------------------------------------------------------------------------|------------------------------------------|----------------------------------------------------------------------------------------------------|
| ① En VT alineación seleccione<br>"Editar VT<br>AL ".                                                                                                    | [2]                                      | VT Alineamiento<br>Definir VT AL<br>Editar VT AL<br>Recibe VT AL<br>Eliminar VT<br>AL                                                                                                    |
| (2)Pantalla muestra la primera<br>Vertical<br>alineación. Utilice la tecla<br>programable [Siguiente] para<br>encontrar<br>otra alineación que tiene que ser<br>editado. | [Siguiente]                              | Editar VT AL         01/05           CH         10,000           ELEV         10.000 m           2         0.000 m           3         -           Sigu         -           Fin         iente |
| ③Entrada nuevos datos y pulse<br>[ENT].                                                                                                    | Nuevos datos de<br>entrada<br>+<br>[ENT] | Editar VT AL       03/05         CH :                                                                                                    |
| <ul> <li>Pantalla muestra el nuevo<br/>modificado<br/>datos. Pulse [Anterior] o<br/>[Siguiente] para ver</li> <li>y modificar otros datos.</li> </ul>                    |                                          | Editar-VT-AL                                                                                                    |

El método de la Recepción de datos VT AL es igual Recibir HZ datos de la Liga Americana. Consulte la sección "7.7.3 Recibir datos HZ AL".

#### 7.7.7 Borrar Vertical Alignment datos

Los datos de alineación vertical en la memoria interna se puede eliminar. Operación se muestra a continuación.

| PASO                          | FUNCIONAMIEN<br>TO | DISPLAY                          |
|-------------------------------|--------------------|----------------------------------|
| ①En VT alineación seleccionar | [4]                | VT Alineamiento<br>Definir VT AL |

| "Borrar VT<br>AL ".                                | Editar VT AL<br>Recibe VT AL<br>Eliminar VT<br>1. AL<br>2. |
|----------------------------------------------------|------------------------------------------------------------|
| ②Las pantallas del programa<br>como el<br>gráfico: | 3.<br>4. Eliminar VT AL<br>* Seguro?<br>Abrt OK            |

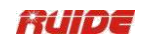

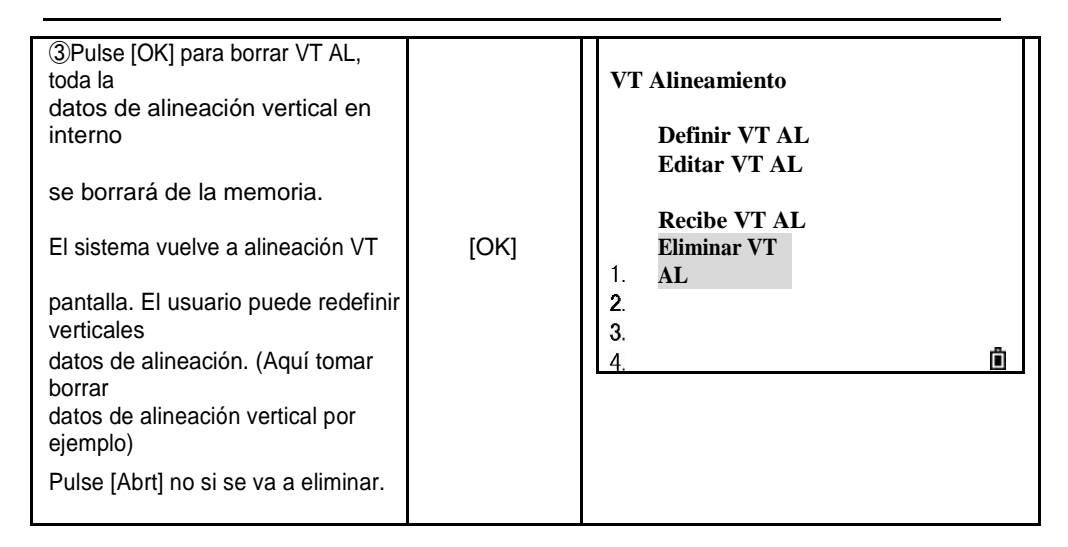

#### 7.7.8 Est Configuración

Puede utilizar PK a la estación de configuración cuando hay datos alineación horizontal en la memoria interna.

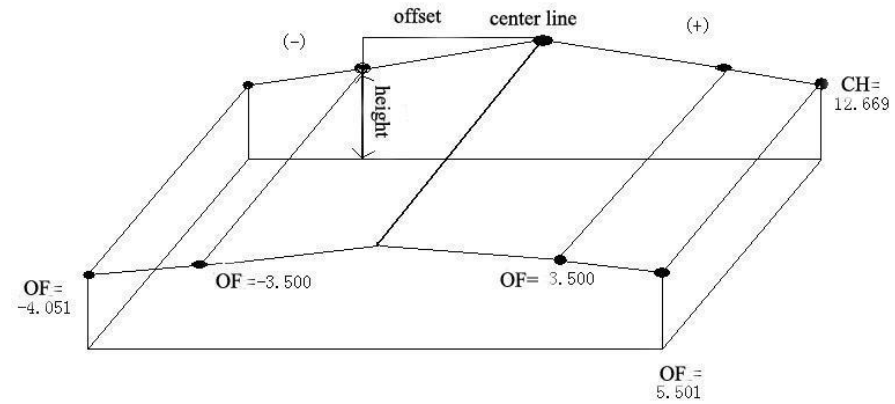

| ъ  | ы. |    | -  |
|----|----|----|----|
| 1  | Ľ. | 1  | -  |
| Υ. |    | ς. | 12 |
|    | 61 | 10 |    |

| PAS<br>O                                                                                                    | FUNCIONAMIEN<br>TO | DISPLAY                                                                                                    |
|----------------------------------------------------------------------------------------------------|--------------------|----------------------------------------------------------------------------------------------------|
| Carrete seleccione<br>①En ras menú "3.Stn<br>Configur<br>ar ".                                                                                                    | [3]                | Carreteras<br>Alineación de HZ<br>VT Alineamiento<br>Configur<br>ación Est<br>Replantear las<br>carreteras |
| <ul> <li>②Cuando hay horizontal<br/>datos de alineación en la memoria,<br/>puede<br/>utiliza configur<br/>[CH] ar estación. Otro<br/>método de la estación de<br/>configuración, por favor</li> </ul> | [CH]               | STN<br>entrada<br>ST<br>HOLA 1.000 m<br>CD                                                                 |

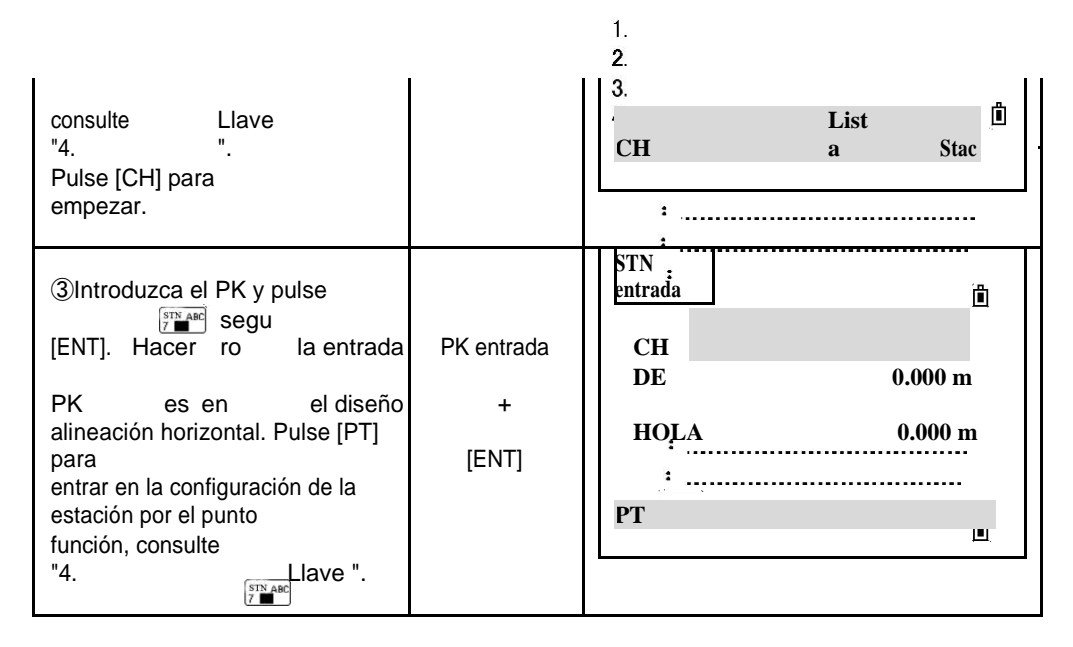

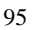

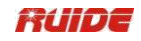

| <ul> <li>④En la entrada de tema, el desplazamiento de la</li> <li>PK a la línea central. Y la prensa</li> <li>[ENT].</li> </ul>                                                    | Offset de entrada<br>+<br>[ENT]                      | A CH 100.000<br>DE 0.000 m<br>HOLA 0.000 m                                           |  |
|----------------------------------------------------------------------------------------------------|------------------------------------------------------|--------------------------------------------------------------------------------------|--|
| ⑤La pantalla muestra los datos<br>detallados<br>sobre el PK. Altura de entrada de<br>instrumento y presione [ENT].                                                                 | Altura de entrada<br>de<br>instrumento<br>+<br>[ENT] | A STN<br>entrada<br>CH 100.000 ₪<br>DE 1.000 m<br>HO<br>LA <sub>2</sub> 0.000 m<br>: |  |
| <ul> <li>⑥Establecer punto de referencia.</li> <li>Espalda<br/>punto puede ser también fijado<br/>por PK.</li> <li>Igual que "4<sup>STN ABC</sup>/<sub>7</sub> Llave ".</li> </ul> |                                                      | Espalda<br>1. XYZ<br>2. Ángulo                                                       |  |

#### 7.7.9 Replanteo carreteras

Para replantear la alineación, el tipo de alineación se debe definir primero. 2 métodos para definir la alineación horizontal están disponibles: instalar en el ordenador a través del software de comunicación de datos proporcionada por lijado óptico-eléctrico Equipment Co., Ltd; o introduciendo manualmente en el programa "Camino".

Los datos de alineación vertical es innecesariamente por definir, a menos que se requiere para calcular excavación y relleno. El método para definir es similar a la de la alineación horizontal.

#### Reglas de datos de la alineación de replanteo:

Offset izquierda: Horizontal distancia entre el PK izquierda y la línea central.

derecha: Distancia horizontal entre el PK derecha y la línea central.

Diferencia Vertical Izquierdo (derecha): diferencia vertical entre la izquierda (derecha) PK y el punto de la línea central.

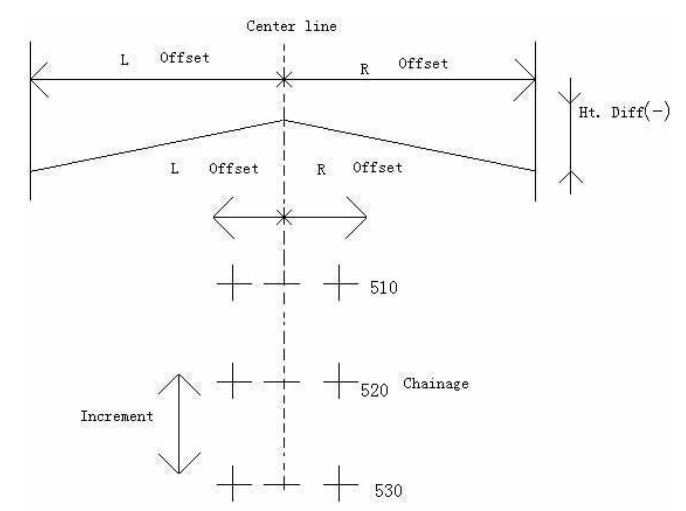

 $\mathbb{C}$  En el proceso de replanteo, el usuario debe primero replantear puntos en la línea central, entonces los puntos destacados de ambos lados.

El método para replantear la alineación es similar a la del punto de replanteo, con 3 métodos disponibles:

| PASO                                                                                                    | FUNCIONAMIEN<br>TO                    | DISPLAY                                                                                                    |
|----------------------------------------------------------------------------------------------------|---------------------------------------|----------------------------------------------------------------------------------------------------|
| ①En el menú de Carreteras<br>seleccionar "4. Estaca<br>Carreteras<br>Out ".                                                                                                    | [4]                                   | Carreter<br>as<br>Alineación de<br>HZ<br>VT<br>Alineamiento<br>Configuració<br>n Est<br>Replantear las<br>carreteras |
| <ul> <li>②Muestra la alineación de replanteo datos. Entrada inicio PK, PK incremento , y la horizontal distancia entre lado PK punto y central la línea. Altura Se requiere distancia si los datos de llenado / excavación es a replantear.</li> <li>O / S L: distancia horizontal entre la izquierda punto de PK y la línea central.</li> <li>O / S R: Distancia horizontal entre el derecho punto de PK y la línea central.</li> <li>dDV L: Diferencia de altura entre la izquierda punto de PK y la línea central.</li> </ul> | Los datos de<br>entrada<br>+<br>[ENT] | StartC:<br>Incre.:<br>O / S L:<br>O / S R:<br>dDV L:<br>DVD R:                                                       |
| <ul> <li>③Después de los datos es de entrada, pulse</li> <li>[ENT] para entrar en la pantalla principal</li> <li>de mostrar el punto de replanteo</li> <li>y</li> <li>offset. (Véase la introducción Replantear Menú Principal</li> </ul>                                                                                                    |                                       | CH: 1,000<br>O / S: 0.000 m<br>dDV: 0.000 m<br>* Pulse [MENU] Pendiente<br>SO                                        |

Tome puntos de la línea central de ejemplo.

| atrás.)<br>Aquí se muestran los datos de<br>participación fuera de | LOFS | ROFS | + CHG | Chg |
|--------------------------------------------------------------------|------|------|-------|-----|
| la línea central de PK de inicio.                                  |      |      |       |     |

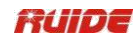

| <ul> <li>Pasos: estaca señala en la vía central primero y, a continuación, pulse</li> <li>[LOFS] (o [ROFS]) para replantear (o</li> </ul>                                                                                                    | CH: 1,000<br>O / S: 0.000 m<br>dDV: 0.000 m<br>* Pulse [MENU] Pendiente<br>SO                                               |
|----------------------------------------------------------------------------------------------------|----------------------------------------------------------------------------------------------------|
| <ul> <li>Pulse [LOFS] (o [ROFS]), el<br/>PK relativa, desplazamiento,<br/>altura</li> <li>diferencia se muestra en la<br/>pantalla.</li> <li>PK y altura diferencia puede</li> <li>ser Introducir manualmente.</li> <li>Offset es negativo: el punto Offset<br/>está en</li> <li>la izquierda de la línea central.</li> <li>Offset es positivo: el punto Offset<br/>está en</li> <li>la derecha de la línea central.</li> </ul> | LOFS ROFS + CHG Chg                                                                                                    |
| <ul> <li>⑤Cuando el PK y el<br/>desplazamiento<br/>a replantear ocurre, pulse</li> <li>[ENT] para entrar en la pantalla de<br/>replanteo.</li> <li>Pulse [ENT] para guardar las<br/>coordenadas</li> <li>del Programa de punto de<br/>replanteo</li> <li>entra en la pantalla de replanteo<br/>de carreteras<br/>automáticamente. No guardar,<br/>pulse</li> <li>[SO].</li> </ul>                                               | N       10.000 m         E       10.000 m         Z       6.180 m         PT 221       CD         SO       Lista       Stac |
| <ul> <li>⑥Entra en el replanteo de<br/>carreteras<br/>pantalla. Los pasos operativos<br/>son<br/>mismo que el punto de<br/>replanteo. Girar</li> <li>el instrumento hasta que el dAZ<br/>muestra 0 ° 00'00 ".</li> </ul>                                                                                                    | Replantear las<br>carreteras<br>dAZ<br>→ 48 ° 56'52 "<br>HD 14.972 m<br>* Sight Pulse [MSR]<br>OK                           |

| <ul> <li>⑦Apunte al objetivo y luego<br/>presione</li> <li>[MSR 1] o [2 MSR].</li> </ul> | [MSR 1] /<br>[MSR 2] | Replantear las<br>carreteras<br>dHA "<br>HD 15.962 m<br>* Sight Pulse [MSR] | Ū<br>OK <sup>Ū</sup> |
|------------------------------------------------------------------------------------------|----------------------|-----------------------------------------------------------------------------|----------------------|

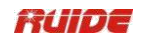

| <ul> <li>(8) Después de la medición, la desviación</li> <li>valor entre el punto y medida<br/>Se muestra el punto de replanteo.</li> <li>※2), ※3)</li> <li>dHA:Diferencia en el ángulo<br/>horizontal</li> <li>hasta el punto de destino</li> <li>R / L: Derecha / Izquierda (Error<br/>lateral)</li> <li>IN / OUT: In / Out (error<br/>longitudinal)</li> <li>CLIT / Ell : Cut / Eill</li> </ul> |       | Replantear las<br>carreteras         1/8           dHA         0 ° 00'00 ''           STP         0.000 m           EN         13.971 m           FIL         0.743 m           * Pulse [ENT] Rec. |
|----------------------------------------------------------------------------------------------------|-------|----------------------------------------------------------------------------------------------------|
| <ul> <li>③Pídale al portamira para ajustar el posición de destino, por lo que R / L y</li> <li>IN / OUT para mostrar 0 m.</li> <li>:avanzar hacia la estación</li> <li>:alejándose de la estación</li> </ul>                                                                                                    |       | Replantear las<br>carreteras         1/8           dHA         0 ° 00'00 ''<br>STP         0.000 m           STP         0.000 m           FIL         0.201 m           * Pulse [ENT] Rec.        |
| <ul> <li>①Cuando ambos R / L y IN /<br/>OUT</li> <li>Om pantalla, indica que el prisma<br/>es</li> <li>en el punto de replanteo.</li> <li>La quinta línea muestra los datos de<br/>relleno o</li> <li>cavar.</li> </ul>                                                                                                    |       | Replantear las carreteras         1/8           dHA         0 ° 00'00 ''           STP         0.000 m           STP         0.000 m           FIL         0.201 m           * Pulse [ENT] Rec.    |
| <ul> <li>(11)Después de replanteo, su puede<br/>presionar</li> <li>[ENT] para grabar el punto de<br/>replanteo.</li> <li>PT estará por defecto en el<br/>último grab</li> <li>PT + 1, puede código de entrada<br/>si</li> <li>necesario. Pulse [ENT] para<br/>grabar</li> </ul>                                                                                                    | [ENT] | N         10.000 m           E         10.000 m           Z         6.180 m           PT 221         CD           Lista         Stac                                                               |

|           |   | <u>.</u> |          |
|-----------|---|----------|----------|
|           |   | ÷        |          |
|           |   |          |          |
|           | _ | <b>.</b> | ዳ        |
|           |   | ÷        | <u>I</u> |
| el punto. |   |          |          |
|           |   |          |          |

Explicación de la pantalla de alineación Stake-Out:

| CH:                  | 1,000          |
|----------------------|----------------|
| O / S:               | 0.000 m        |
| dDV:<br>* Palse [MEN | 0.000 m<br>\U] |
| Pendiente SC         |                |
| LOFSROFS             | + CHG Chg      |

**LOFS**:Esta clave se utiliza para replantear PK izquierda. Púlselo para visualizar el offset y la diferencia de altura del PK izquierda.

**ROFS**:Esta clave se utiliza para replantear PK derecha. Púlselo para visualizar el offset y la diferencia de altura del PK derecha.

+ CHG:La clave se utiliza para aumentar el PK. Chg:La clave se utiliza para aumentar el PK.

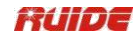

#### 7.7.10 Pendiente Estaca de salida

Estaca Pendiente fuera puede ser lanzado como parte de la alineación Stake-Out. Es una necesidad para definir las alineaciones horizontales y verticales en el menú Ruta con anterioridad. En la pantalla principal de replanteo, presione [Menú] para entrar en la función de replanteo pendiente.

Pendiente pantalla de replanteo:

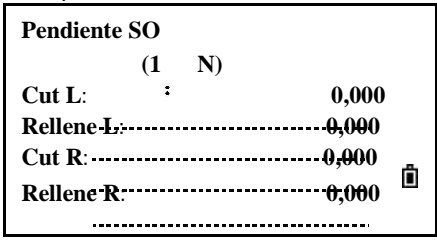

El valor / corte de relleno que se introducen aquí hay una relación.

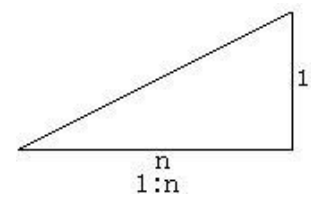

Los datos de llenado / excavación se pueden introducir a través de pistas de izquierda y derecha. En términos de llenado / excavación, utilice símbolo positivo a la entrada de la pendiente es necesario, el software selecciona una inclinación correspondiente de la lista de acuerdo con la posición real del punto.

Dig / relleno se decide a través de la altura estimada del punto de articulación. Si la altura está por encima del punto de articulación, se utiliza la pendiente de excavación; de lo contrario se utiliza la pendiente de llenado.

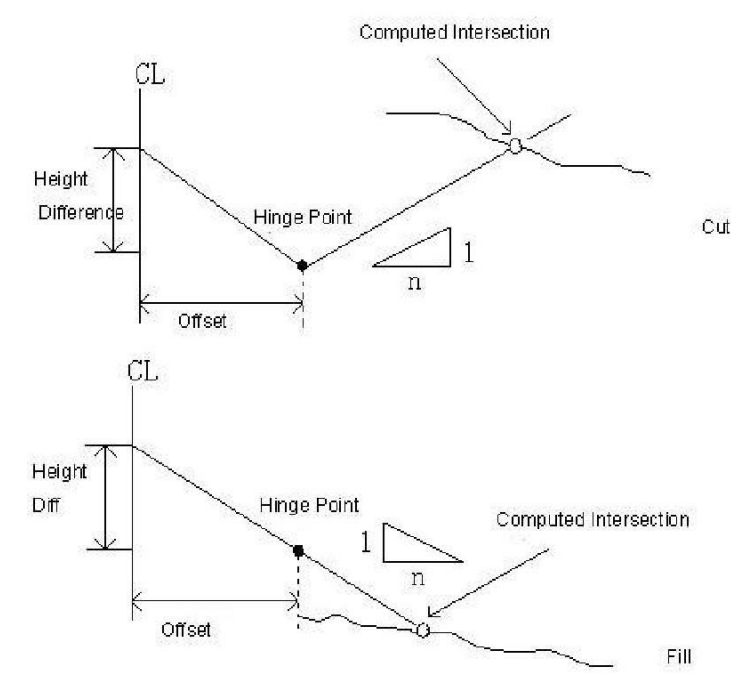

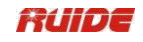

| PASO                                                                                                    | FUNCIONA<br>MIENTO                    | DISPLAY                                                                                                    |
|----------------------------------------------------------------------------------------------------|---------------------------------------|----------------------------------------------------------------------------------------------------|
| <ul> <li>①En la Estaca de salida menú<br/>principal, ingrese,</li> <li>(O seleccione) el PK lado para<br/>ser<br/>pendiente replanteada. Pulse<br/>[MENU] para</li> <li>comienzo.</li> </ul>                                                                                                    | [MENU]                                | CH:       1,000         O / S:       0.000 m         dDV:       0.000 m         * Pulse [MENU] Pendiente SO         LOFS       ROFS         CHG       Chg                                                       |
| ②Entrada de la relación entre<br>izquierda y derecha<br>pendientes por cubrir (o cavaron).<br>Después<br>terminar de introducir un<br>elemento, pulse<br>[ENT].                                                                                                    | Pendiente<br>de entrada<br>+<br>[ENT] | Pendient         (1 N)           Cut L:         0,000           Rellene         0,000           L:         0,000           Cut R:         0,000           Rellene         0,000           Rellene         0,000 |
| ③Cuando todos los datos son de<br>entrada, seleccione la<br>a la izquierda (o derecha) pendiente<br>para ser replanteada.                                                                                                    |                                       | Seleccionar (izquierda) o<br>(derecha)Cut L:1,000<br>RelleneL:2,000Cut R:2,000<br>Rellene<br>R:R:3,000Izquie<br>rdaDerecho                                                                                      |
| <ul> <li>④Entra en la pantalla de la cuesta</li> <li>Función de replanteo, prisma de entrada</li> <li>altura, colimar el punto de que es ser interceptado cerca de la pendiente, y</li> <li>presione [MSR1] o [MSR2] para comenzar</li> <li>pendiente de replanteo. El sistema se</li> <li>seleccione una inclinación adecuada de la</li> <li>la entrada de datos en el último paso. Se supone que ajustar la altura del punto de medición</li> <li>como el plano de referencia</li> </ul> | [MSR1] /<br>[MSR2]                    | Pendient<br>e SO<br>HD<br>* Sight Pulse [MSR]                                                                                                    |

|                                                                                 |  | :                           | ie. |
|---------------------------------------------------------------------------------|--|-----------------------------|-----|
| horizontal,                                                                     |  |                             |     |
| calcular el punto interceptado. Los<br>lista muestra el desplazamiento<br>entre |  |                             |     |
| punto de medición y calculado                                                   |  |                             |     |
| punto.                                                                          |  |                             |     |
|                                                                                 |  |                             |     |
| ⑤El método para replantear<br>pendiente es                                      |  | Pendient<br>e SO            |     |
| similar a la del punto de replanteo.                                            |  | R 12.385 m                  |     |
| Cuando ambos segunda línea y<br>la tercera                                      |  | OUT 9.212 m<br>HD - 2.221 m |     |
| línea son cero, indica que la                                                   |  | +                           |     |
| punto de replanteo se encuentra.                                                |  | * Sight Pulse [MSR]         | Ô   |

| 6 Después de terminar           | Ruide | Seleccionar (izquierda<br>o (derecha) | )       |          |
|---------------------------------|-------|---------------------------------------|---------|----------|
| replantear este punto, presione | Г     | Cut L:                                | 1,000   |          |
| [ESC] para volver a la pantalla |       | Rellene L:                            | 2,000   |          |
| principal de Slope Replanteo,   |       | Cut R:                                | 2,000   |          |
| entrada de otra vertiente a ser |       | Rellene R:                            | 3,000   |          |
| replanteada para proceder al    |       |                                       | Describ |          |
| replanteo del próximo pendiente |       | _<br>Izouierda                        | Derech  | <u>)</u> |
| mediante el mismo enfoque.      |       | IIquiti au                            | Ū       |          |
|                                 |       |                                       |         |          |

## Nota:

1) Si la superficie de la tierra cruza el punto de articulación, la intersección no se puede calcular.

2) A medida que el valor de relleno / excavación del punto calculado es cero, por lo tanto, no se muestra el valor / excavación de llenado.

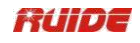

8. LLAVE

En la pantalla básica de medición, presione

característica por defecto que aparecerá en el elemento de CD cuando graba un punto.

Actualizar el código por defecto

| PASO                                                                                                    | TO  | DISPLAY                                                                                         |
|----------------------------------------------------------------------------------------------------|-----|-------------------------------------------------------------------------------------------------|
| ①En la pantalla básica de<br>medición,<br>pulse la tecla [5] (Código).                                                                                     | [5] | Visualizació<br>n 15<br>AZ # 280 ° 56'10 ''<br>HD # 46 ° 29'06 ''<br>SD #<br>PT 1<br>HT 1.000 m |
| ②Una ventana para introducir<br>el<br>Aparece código de función.                                                                                           |     | InputCod<br>L<br>CD<br>Lista Stac                                                               |
| <ul> <li>③ ※1)</li> <li>LA:Introduzca el CD<br/>manualmente. Los<br/>se introducirá el código de entrada<br/>en Stac</li> </ul>                            |     | LA:<br>InputCod<br>L<br>A                                                                       |
| en orden cronológico.                                                                                                    |     | CD Ruide<br>Lista Stac                                                                          |
| B:Seleccione el código de la<br>ventana [Lista]<br>a la entrada. Para agregar, eliminar<br>o editar código<br>en la lista, por favor consulte<br>"04/11/14 |     | UNA D<br>1<br>3                                                                                 |
| Punto de lista Nombre y Lista<br>de códigos "<br>C:Seleccione el código de [Stac]<br>para ingresar.                                                        |     | B<br>D                                                                                          |
| Cualquier lugar de código de<br>entrada manual                                                                                                    |     | C:                                                                                              |

| puede darse cuenta de código<br>Stac. La pila<br>muestra los últimos nombres de<br>puete 20 | XIEPO<br>LUDENG |
|---------------------------------------------------------------------------------------------|-----------------|
| utilizado, en orden cronológico                                                             | DUIDEYIQ        |
|                                                                                             | LUBIAO          |
| utilizado por última vez a los<br>usados primero.                                           | FANGW           |

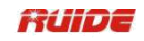

| ④pulse [ENT] para volver a<br>BMS.                                                                   | [ENT] | Visuali<br>zación 15<br>AZ # 280 ° 56'10 ''<br>HD # 46 ° 29'06 ''<br>SD #<br>PT 1<br>HT 1.000 m                                                                                                    |
|----------------------------------------------------------------------------------------------------|-------|----------------------------------------------------------------------------------------------------|
| ⑤Pulse [Rec / ENT] para ver si<br>el<br>código predeterminado es el<br>ajuste que acaba de<br>hacer. |       | Rec Pt         Image: constraint of the second second |

※1) Sobre el método de código de entrada, consulte "11.4.14.4 Añadir un Código".

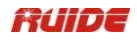

# 9. LLAVE

Al presional [DAT] en la pantalla básica de medición o en pantallas de observación en funciones tales como Replanteo, 2Pt LínRef, etc, se muestran los datos en el trabajo actual.

Mantenga [DAT] durante un segundo en la pantalla básica de medición o una pantalla de observación para mostrar la pantalla de tipo de datos. A través de esta pantalla se puede cambiar el tipo de datos que se asignan a [DAT].

 $\bullet$  Para cambiar el tipo de datos que se asigna a [DAT], vaya a [MENU]  $\rightarrow$  [6,1 seg.]  $\rightarrow$  [5.Data]

• Para obtener más información, consulte "11.4 VER REGISTROS".

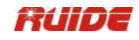

10. LLAVE

Si utiliza una función determinada frecuencia en el campo, puede asignarla a la tecla [USR1] o [USR2]. Cada vez que se pulsa una tecla [USR], la función que está predefinido se activa directamente.

Las siguientes funciones se pueden asignar a las teclas [USR]: HT entrada **BS** Comprobar

TGT Cogo  $\rightarrow$ 

 $\text{Offset} \rightarrow$ 

Programa →

Temperatura

y Prensa

Nota

Punto Dirección Laser Laser

(ninguno)

| PASO                                                                                                    | FUNCIONAMIEN<br>TO                | DISPLAY                                                                                                    |
|----------------------------------------------------------------------------------------------------|-----------------------------------|----------------------------------------------------------------------------------------------------|
| ①En la pantalla básica de<br>medición,<br>pulse [USR1] / [USR2] durante<br>1 seg,<br>lista<br>la función de [USR] será<br>lleva co<br>display. (Aquí r USR 1 mo<br>ejemplo). | Pulse [1] durante<br>1<br>segundo | Visualización         15           AZ #         280 ° 56'10 "           HD #         46 ° 29'06 "           SD # |
| ②Pulse [▲] / [▼] para resaltar<br>el<br>función y luego presione [ENT].                                                                                                    |                                   | Usuario 1<br>HT<br>entrada<br>BS<br>Comproba                                                                     |
| <ul> <li>※1), ※2)</li> <li>Si un elemento de la lista tiene una flecha</li> <li>"→" al lado, y si selecciona esta</li> </ul>                                                 | [▲]/[▼]<br>+                      | r<br>TGT<br>Cogo →<br>*<br>Desplazamie<br>nto →                                                                  |
| artículo, se le asigna todo el<br>menú                                                                                                    | [ENT]                             | ↓                                                                                                    |
| a la tecla [USR]. Para asignar un<br>específic<br>o función de la<br>[▲] /<br>submenú, prensa [▼] a                                                                          |                                   | Cogo (Menú)<br>Inverse →<br>AstraZenec<br>a Dist →<br>Zona                                                       |

[ ]

.

| resaltar la función. A<br>continuación, pulse<br>[ENT]. | LineOff.<br>XYZ<br>entrada                                            |                                                  |
|---------------------------------------------------------|-----------------------------------------------------------------------|--------------------------------------------------|
| ③La pantalla vuelve al básico medición.                 | Visualización<br>AZ #<br>HD #<br>SD #<br>PT 1<br>HT <sup>1</sup><br>; | 15<br>280 ° 56'10 ''<br>46 ° 29'06 ''<br>1.000 m |

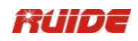

%1) La función predefinida actual está marcado con un asterisco (\*) al lado del nombre de la función.

※2) Una vez que haya definido una función a una tecla [USR], se activa directamente cada vez que se pulsa dicha tecla [USR] en la pantalla básica de medición.

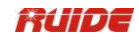

#### 11. MENÚ CLAVE

Pulse [MENU] para visualizar la pantalla MENU.

#### 11.1 TRABAJO

#### 11.1.1 Abra un empleo

| PASO                                                                                                    | FUNCIONAMIEN<br>TO | DISPLAY                                                                                                    |
|----------------------------------------------------------------------------------------------------|--------------------|----------------------------------------------------------------------------------------------------|
| ①Pulse la tecla una<br>[Menú], pantalla<br>muestra que el gráfico de<br>la derecha.                                                            | [Menú]             | Menú            1. Job         6.1 Sec.         2.Cogo           2. Cogo         7. Ajuste         3.Set         8. Time           3. Set         8. Time         4. Data         9. Format           5. Comm         10. Info         10. Info |
| ②Pulse [1] para abrir el trabajo<br>Manager. ※1)                                                                                               | [1]                | JobMgr.           * Ruide         01.07.20           @ MQ         07.01.25           RTS800         07.01.25           ENCUESTA         07.01.25           Nuevo         Del           Ctrl         Info                                        |
| <ul> <li>②Seleccione el elemento por [▲]</li> <li>/ [▼], y</li> <li>a continuación, pulse [ENT] para abrir el trabajo.</li> <li>※2)</li> </ul> | [▲]/[▼]            | JobMgr.         * Ruide       01.07.20         @ MQ       07.01.25         RTS800       07.01.25         ENCUESTA       07.01.25         Nuevo       Del       Ctrl         Info                                                                |
| <ul> <li>③Programa establece el artículo<br/>como actual</li> <li>artículo, y vuelve al<br/>básico</li> <li>pantalla de medición.</li> </ul>   |                    | Visuali<br>zación 15<br>HA # "<br>VA # "<br>SD # m<br>PT: Ruide<br>HT 1.000 m                                                                                                    |

※1) Si no hay trabajo almacenado, aparece la pantalla CreatJob.

%2) Cuando se abre un trabajo, todas las configuraciones de trabajo se cambian automáticamente para que coincida con los utilizados en el trabajo abierto. El significado del símbolo:

- \* Trabajo actual
- @ Trabajo de control
- ! Algunas de las configuraciones de trabajo son diferentes del trabajo actual.

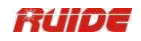

| PASO                                                                           | FUNCIONAMIEN<br>TO       | DISPLA<br>Y                                                                                                    |
|--------------------------------------------------------------------------------|--------------------------|----------------------------------------------------------------------------------------------------|
| ①Pulse [Nuevo] en la lista de trabajos.                                        | [Nuevo]                  | Mons<br>Trabajo.           * Ruide         01.07.20           @ MQ         07.01.25           RTS800         07.01.25           ENCUEST         07.01.25           A         07.01.25           Nuevo         Del         Ctrl |
|                                                                                | Introduzca un<br>trabajo | Crear<br>Trabajo                                                                                                    |
| ②Introduzca un nombre de<br>trabajo (dentro de los ocho                        | nombre                   | bajo<br>: LA                                                                                                    |
| caracteres) y pulse [ENT]. %1)                                                 | +<br>[Enter]             |                                                                                                    |
|                                                                                | []                       | * Max 8 Char                                                                                                    |
| ③Para confirmar el<br>establecimiento de un nuevo<br>puesto de trabajo,        |                          | Crear<br>Trabajo                                                                                                    |
| pulse [OK] o [Enter]; Para<br>introducir un<br>nombrar de nuevo, pulse [Abrt]; | [OK]                     | Tra<br>bajo<br>: RUIDE800                                                                                                    |
| vernicar<br>la configuración del trabajo, pulse<br>[Set].                      | U<br>[Enter]             | * Pulse [OK] creat<br>[Juego] utilice                                                                                                    |
| <b>※</b> 2)                                                                    |                          | conjunto de trabajos<br>Abrt Set OK                                                                                                    |

11.1.2 Crear un nuevo trabajo

※1) Dentro de 8 caracteres.

※2) Si no es necesario cambiar la configuración anterior, el ajuste actual pasará al nuevo puesto de trabajo mientras pulsa [Enter] o [OK] para crear un nuevo puesto de trabajo.

#### Configuración del trabajo

Los siguientes 12 valores se establecen cuando se crea un puesto de trabajo, y pueden "t ser cambiados. Es diferente de otros ajustes temporales. Se asegura de que los datos de un trabajo se almacenen correctamente en la base de datos y que todas las correcciones necesarias se aplican al almacenar cada registro.

| Artícul<br>o | Opción          |
|--------------|-----------------|
| Escala       | 0.99000~1.01000 |

| T-PCRN.             | ENCENDIDO APAGADO                                                |
|---------------------|------------------------------------------------------------------|
| El nivel del<br>mar | ENCENDIDO APAGADO                                                |
| C & R crn           | OFF / 0,14 / 0.200                                               |
| Ángulo              | DEG / GON / MIL                                                  |
| Dist                | Medidor / EE.UU. Pies / EE.UU. pulgadas / IntlFeet /<br>IntlInch |
| Temperatura         | °C/°F                                                            |
| Prensa              | hPa / mmHg / inHg                                                |
| VA 0                | Zenith / Vertical / Vert ± 90                                    |
| AZ 0                | Norte Sur                                                        |
| Orden               | NEZ / ENZ                                                        |
| HA                  | Azimuth / 0 a BS                                                 |

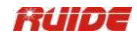

Para cambiar la configuración en el campo seleccionado, pulse  $[\P] / [\blacktriangleright]$ ; Para moverse entre los campos, pulse  $[\blacktriangle] / [\nabla]$ . Alternativamente, para pasar al campo siguiente, pulse [Enter].

Crear un nuevo puesto de trabajo de forma automática mientras pulsa [Enter] en el último campo.

| PASO                                                                                                    | FUNCIONAMIEN<br>TO | DISPLAY                                                                                                    |
|----------------------------------------------------------------------------------------------------|--------------------|----------------------------------------------------------------------------------------------------|
| <ul> <li>①En la lista de trabajos,mover el cursor a el trabajo que desea eliminar haciendo</li> <li>[▲] / [▼].</li> </ul>                                                                    | [▲]/[▼]            | Mons<br>Trabajo.* Ruide01.07.20@ MQ07.01.25RTS80007.01.25ENCUES<br>TA07.01.25NuevoDelCtrlInfo                            |
| ②Confirmar el trabajo que desea<br>Eliminar pantalla como derecho.                                                                                                    |                    | Del<br>Trabaj<br>Del<br>Trabajo: RTS800                                                                                  |
| <ul> <li>③Pulse [ENT] o [OK] para borrar<br/>el<br/>trabajo. Para cancelar la operación<br/>de eliminación,</li> <li>presione [ESC] o [Abrt] y volver a<br/>la pantalla anterior.</li> </ul> | [ENT]<br>o<br>[OK] | Mons<br>Trabajo.<br>* Ruide 01.07.20<br>@ MQ 07.01.25<br>RTS800 07.01.25<br>ENCUES<br>TA 07.01.25<br>Nuevo Del Ctrl Info |

11.1.3 Empleo Eliminar

#### 11.1.4 Establecer el trabajo de control

Si busca un punto cuando se especifica un trabajo de control, y el sistema no puede encontrar el punto en el trabajo actual, también se busca el trabajo de control. Si el punto se encuentra en el trabajo de control, que se copia en el trabajo actual como un registro UP.

Un trabajo de control tiene el mismo formato que un trabajo estándar. Puede abrir y modificarlo como cualquier otro trabajo, y usted puede utilizarlo para grabar los datos medidos.

| PASO | FUNCIONAMIEN<br>TO | DISPLAY |
|------|--------------------|---------|
|      |                    | Mons    |

| <ul> <li>①Resalte el trabajo que desea<br/>utilizar como un trabajo de<br/>control mediante el uso de</li> <li>[▲] / [▼].</li> </ul> | [▲]/[▼]   | Trabajo.         * Ruide       01.07.20         @ MQ       07.01.25         RTS800       07.01.25         ENCUES       7A         TA       07.01.25         Nuevo       Del       Ctrl |
|----------------------------------------------------------------------------------------------------|-----------|----------------------------------------------------------------------------------------------------|
| ②Pulse [Ctrl]. Una pantalla de confirmación aparece.                                                                                 | [Control] | Ctrl trabajo<br><on> Trabajo: RTS800<br/>* Establecer trabajo Ctrl? Abrt OK</on>                                                                                                    |

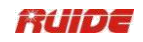

| ③Pulse [ENT] o [OK] para             |       | Mons          |            |
|--------------------------------------|-------|---------------|------------|
| confirmar,                           |       | Trabajo       |            |
| de lo contrario cancelarlo por       |       |               |            |
| [ESC] o                              | [ENT] | * Ruide       | 01.07.20   |
|                                      |       | MQ            | 07.01.25   |
| [Abrt] y volver a la anterior        | 0     |               |            |
|                                      |       | @ RTS800      | 07.01.25   |
| pantalla. Si un trabajo de control   | 1010  | DUCTION       |            |
| ya está                              | [OK]  | ENCUES        |            |
|                                      |       |               | 07.01.25   |
|                                      |       | Nuevo Del     | Ctrl Info  |
| asignado, el recien asignado         |       |               |            |
| trabajo de control lo reemplaza      |       |               |            |
| como el control                      |       |               |            |
| trabaio.                             |       |               | _          |
|                                      |       |               | Î          |
| (4)Para borrar el trabajo de control |       |               |            |
| seleccionado,                        |       | Ctrl Trabajo  |            |
|                                      |       | <off></off>   |            |
| resalte el trabajo de control        |       |               |            |
| actual en                            |       | Trabajo:      | RTS800     |
| la lista de tareas y pulse la tecla  |       |               |            |
| [Ctrl]                               |       |               |            |
| tecla programable.                   |       |               |            |
|                                      |       | * Cerrar Ctrl | trabajo? 🕳 |
|                                      |       | Abrt          | OK         |
|                                      |       |               |            |

| PASO                                                                                                    | FUNCIONAMIEN<br>TO | DISPLA<br>Y                                                                                       |
|----------------------------------------------------------------------------------------------------|--------------------|---------------------------------------------------------------------------------------------------|
| <ul> <li>①Resalte el trabajo que desea</li> <li>mostrar la información pulsando</li> <li>[▲] / [▼].</li> </ul>                                          | [▲]/[▼]            | Mons<br>Trabajo.* Ruide01.07.20@ MQ07.01.25RTS80007.01.25ENCUES<br>TA07.01.25NuevoDelCtrlCtrlInfo |
| <ul> <li>②La pantalla de Información del<br/>trabajo muestra el<br/>número de registros en el trabajo<br/>mientras</li> <li>pulsando [Info].</li> </ul> | [Info]             | Informa<br>ción del<br>trabajo<br>Trabajo: RTS800<br>Rec:1<br><br>Creat:01/25/2007                |

## 11.1.5 Pantalla Información de trabajo

11.2 geometría de coordenadas (COGO) CÁLCULOS.

En la pantalla, pulse [2] para mostrar el menú, o acceder a este menú desde cualquier pantalla de introducción de la observación o PT.

### 11.2.1 Cálculo Inverso

#### 11.2.1.1 Inversa PT-PT

Cálculo de ángulo y distancia entre dos coordenadas: PT-PT calcula la distancia y el ángulo entre dos puntos de entrada.
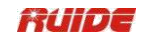

| PAS<br>O                                                                                                    | FUNCIONAMIEN<br>TO | DISPLAY                                                                                                    |
|----------------------------------------------------------------------------------------------------|--------------------|----------------------------------------------------------------------------------------------------|
| ①En el [Menú], prensa [2] o<br>([▼] + [Enter]).                                                                                                    | [2]                | Menú         Menú           1.Job         6.1 Sec.           2.Cogo         7. Ajuste           3.Set         8.Time           4.Data         9.Format           5.Comm         10.Info |
| ②Visualice el menú<br>Cogo.                                                                                                    |                    | Cogo<br>1. Inverso<br>AstraZeneca<br>2. Dist<br>3. Zona<br>4. LineOff.<br>5. InputXYZ                                                                                                   |
| ③Pulse [1] entrar menú PT-PT.                                                                                                    | [1]                | Inverse<br>1. <b>PT-PT</b><br>2. 3PT Ang.                                                                                                    |
| <ul><li>④Seleccione "PT-PT", al pulsar la tecla</li><li>[1].</li></ul>                                                                                                    | [1]                | P1<br>Entrada<br>P1<br>P2<br>Meas Datos Lista Stac                                                                                                    |
| <ul> <li>(5)Introduzca el nombre del P1. La manera de</li> <li>entrada:</li> <li>LA:Introduzca un nombre de punto que existe</li> <li>en la memoria. El sistema llama automáticament e.</li> </ul> | P1 Entrada         | LA:<br>N 10.000 m<br>E 10.000 m<br>Z 10.000 m<br>PT 2<br>CD                                                                                                    |
| B:Las solicitudes para entrar en el<br>sistema<br>la información del punto de si el<br>punto                                                                                                    |                    |                                                                                                    |

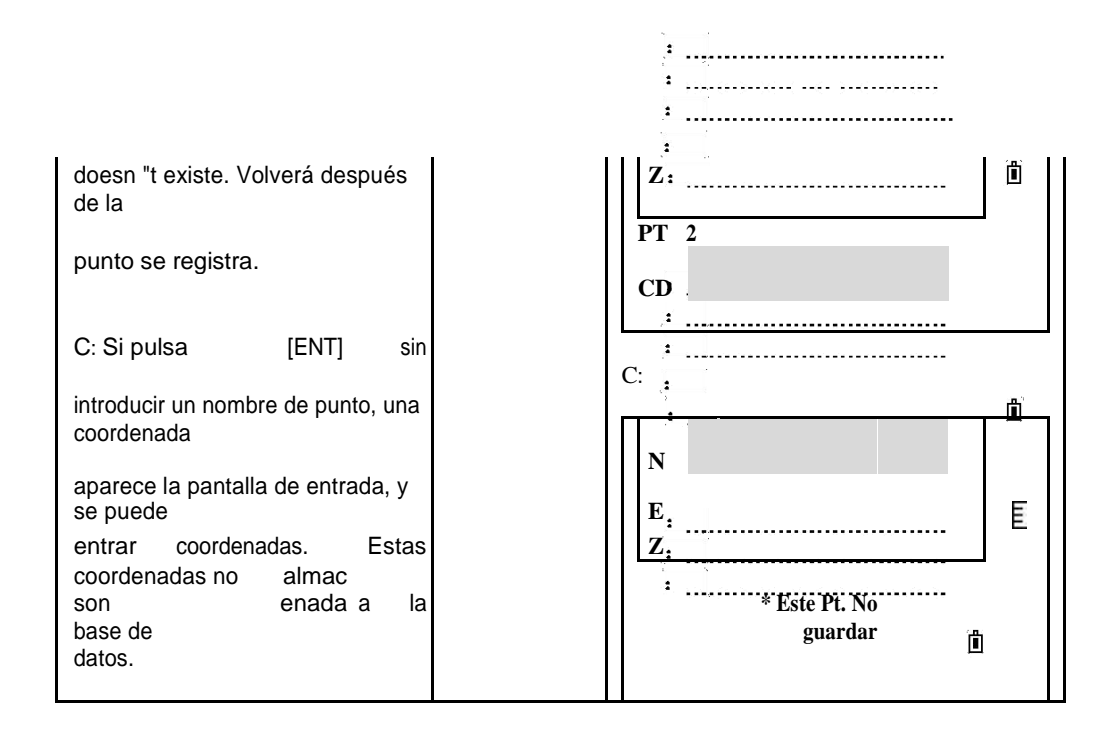

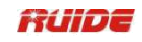

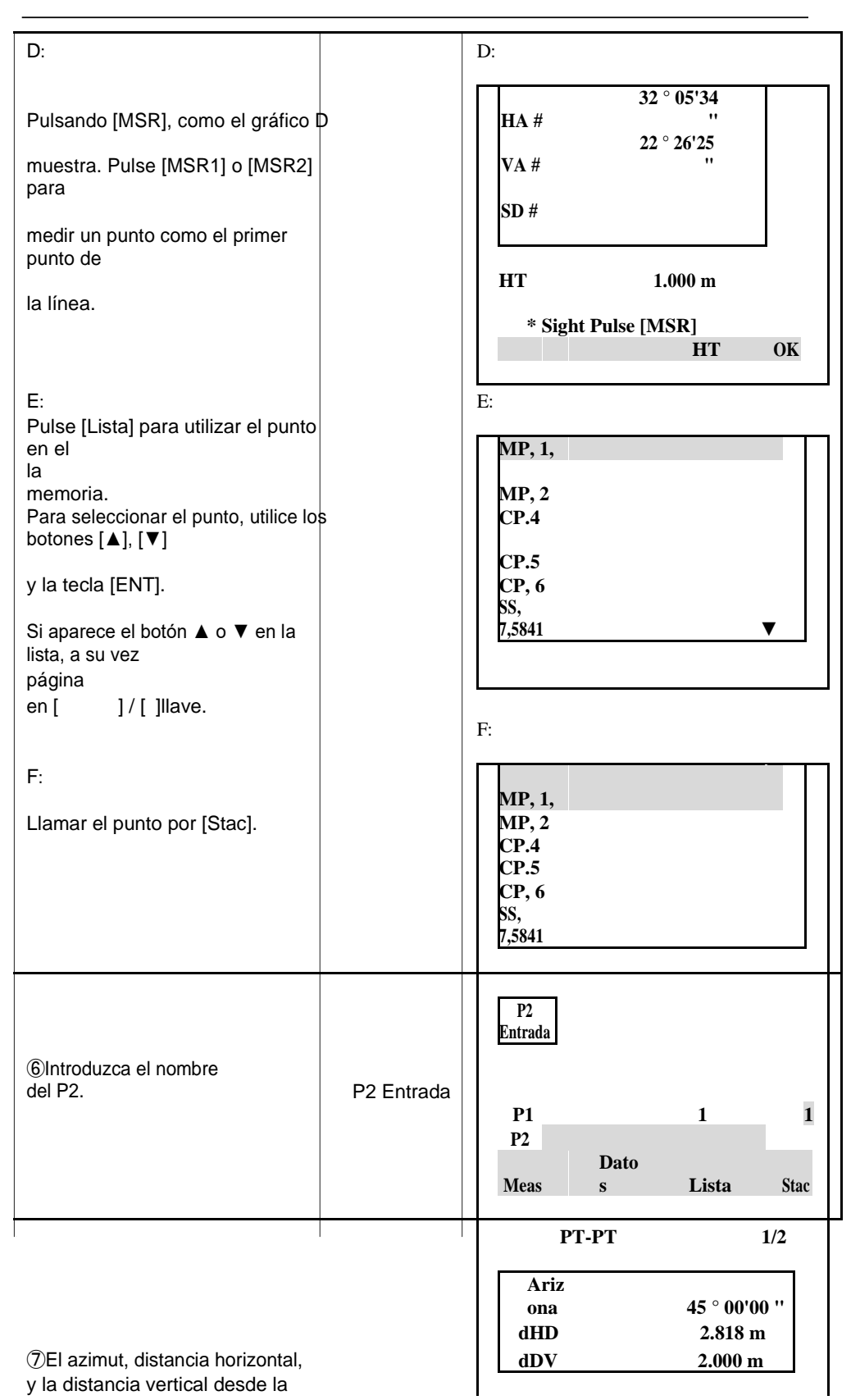

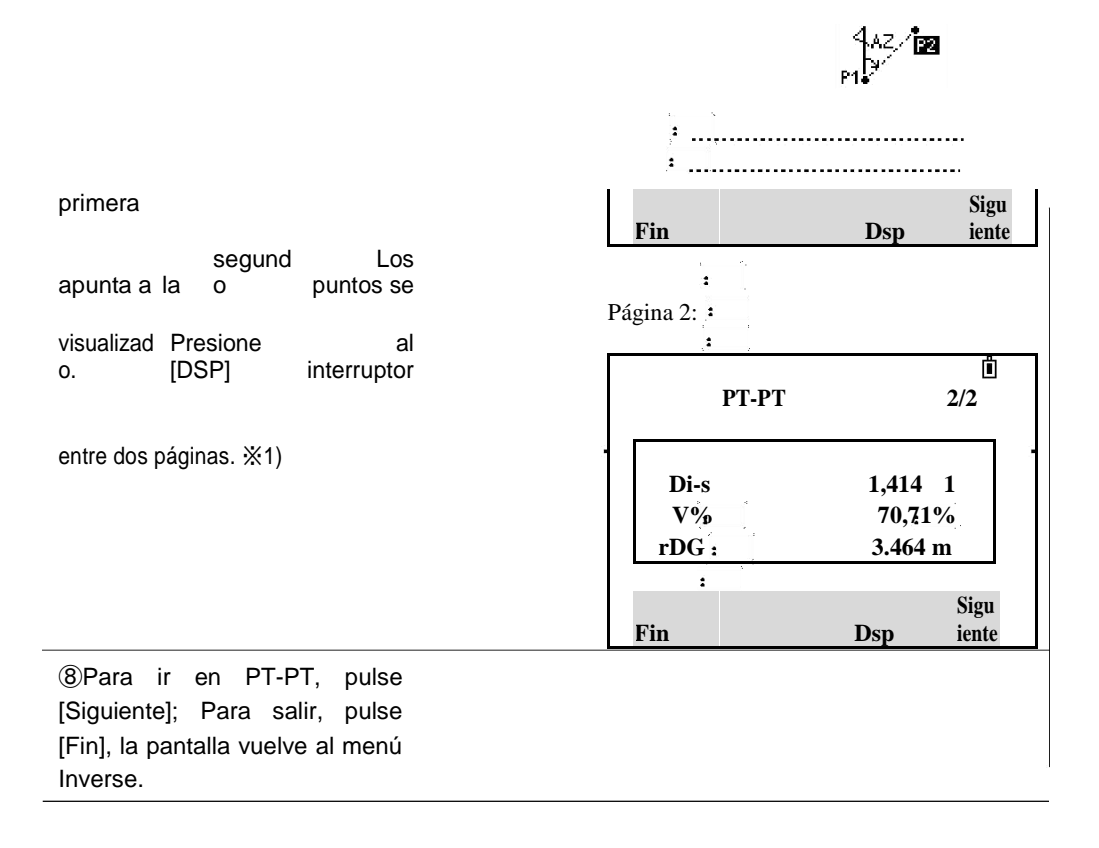

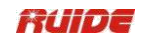

%1) Di-s:Grado (HD / VD) V%:100 / Dos

rDG:Pendiente distancia PT1 al PT2

#### 11.2.1.2 3PT ángulo

El ángulo 3pt calcula el ángulo entre dos líneas definidas por tres puntos. PT1 es el punto base. Dos líneas son para ser definido por P2 y P3, tanto desde P1.

| PASO                                                                                                    | FUNCIONAMIE<br>NTO | DISPLAY                                                                                                |
|----------------------------------------------------------------------------------------------------|--------------------|----------------------------------------------------------------------------------------------------|
| ①Pulse [2] o seleccione [3Pt<br>Ángulo] en<br>el menú Inversa.                                                                  | [2]                | Inversa<br>1. PT-PT<br>PZ 2. 3PT-ángulo<br>P1<br>dHA<br>P                                              |
| ②Introduzca el nombre de la base<br>de punto P1,<br>y presione [ENT]. Acerca de da<br>método, consulte el paso ⑤ en<br>"PT-PT". | P1 Entrada         | Inp basePT       P1       1       P2       P3       Meas     Datos       Lista     Stac                |
| <ul> <li>③Introduzca el segundo punto<br/>(P2) para<br/>definir la línea de base (P1-P2), y<br/>presione [ENT].</li> </ul>      | P2 Entrada         | Inp dir PT         P1:       1         P2         P3         Meas       Datos         Lista       Stac |
| <ul> <li>④Introduzca el tercer punto (P3)<br/>para definir</li> <li>la segunda línea (P1-P3). Prensa</li> <li>[ENT].</li> </ul> | P3 entrada         | P1 1 1<br>P2 2<br>P3<br>Meas Datos Lista Stac                                                          |
| ⑤Visualizar el resultado de<br>la 3PT                                                                                           |                    | 3PT-<br>ángulo 1/2<br>Ariz<br>ona 45 ° 00'00 ''                                                        |

|                                                           |              | ~+3                 |
|-----------------------------------------------------------|--------------|---------------------|
|                                                           | :<br>:<br>:  | <br>                |
| Angle. Presione [DSP] para<br>cambiar<br>entre 2 páginas. | HD1:<br>HD2: | 2.000 m<br>2.828 m  |
|                                                           | :<br>Fin I   | Sigu 🖥<br>Dsp iente |

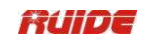

|                                                                                                    | Página<br>2<br><b>3PT Ang.</b> 2/2<br><b>HD3</b> 2.000 m<br><b>* HD1 = P1-P2 HD</b><br><b>HD2 = P1-P3 HD</b><br><b>HD3 = P2-P3 HD</b><br><b>Fin Dsn</b> Signiente |
|----------------------------------------------------------------------------------------------------|----------------------------------------------------------------------------------------------------|
| <ul> <li>⑥Para continuar 3 Pt. Función del<br/>ángulo,<br/>pulse [Siguiente]; Para salir,<br/>pulse [Fin],</li> <li>pantalla vuelve al menú Inverse.</li> </ul> |                                                                                                    |

# 11.2.2 Azimut y Distancia (AstraZeneca Dist)

Utilice el ángulo y la distancia para calcular coordenadas. Hay dos maneras de calcular nuevos puntos en AZ y Dist función.

11.2.2.1 AZ + HD

| PASO                                                                                                    | FUNCIONAMIEN<br>TO | DISPLAY                                                                               |
|----------------------------------------------------------------------------------------------------|--------------------|---------------------------------------------------------------------------------------|
| <ul> <li>①En Cogo menú presione [2] (o</li> <li>[▼] +</li> <li>[ENT]) para acceder al menú<br/>AstraZeneca Dist.</li> </ul> | [2]                | Cogo<br>1. Inverso<br>AstraZeneca<br>2. Dist<br>3. Zona<br>4. LineOff.<br>5. InputXYZ |
|                                                                                                    |                    | ·<br>·<br>·<br>·<br>·<br>·<br>·<br>·<br>·<br>·<br>·                                   |

| ②En AstraZeneca Dist menú<br>pulse [1],<br>elegir AZ + HD.                                                                                                    | [1]             | 1. AZ + HD<br>Tiend<br>2. a                                          |
|----------------------------------------------------------------------------------------------------|-----------------|----------------------------------------------------------------------|
| <ul> <li>③Nombre del punto de entrada de<br/>la base y PT<br/>presione [ENT]. Sobre el método de<br/>entrada,</li> <li>consulte el paso "PT-PT" ⑤.</li> </ul> | P1 Entrada      | PT<br>entrada<br>PT<br>PT<br>PT<br>PT<br>F1<br>Meas Datos Lista Stac |
| <ul> <li>④Acimut de entrada, la distancia<br/>horizontal</li> <li>(HD) y de la distancia vertical (VD),<br/>entonces</li> <li>presione [ENT].</li> </ul>      | Entrada HD, DVD | Entrada<br>AZ :<br>Arizo<br>na<br>HD:<br>dDV:                        |

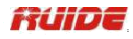

| ⑤Aparece una pantalla de<br>punto de grabación con las<br>coordenadas calculadas. PT<br>estará por defecto en el último | N 3.879 m<br>E <sup>:</sup> 2.684 m<br>Z <sup>:</sup> 4.000 m<br>: |  |
|----------------------------------------------------------------------------------------------------|--------------------------------------------------------------------|--|
| PT grabado + 1. Código de                                                                                               | CD.                                                                |  |
| entrada y pulse [ENT] para                                                                                              | Lista Stac                                                         |  |
| almacenar el punto.<br>※1) Para input120 ° 35'05 ", forma de 120.3505 y [ENT].                                          |                                                                    |  |

Si no introduce un valor en el campo de DVD, se utiliza el valor 0.0000.

### 11.2.2.2 tienda

Tienda función calcula un nuevo punto sobre la base de los dos puntos definidos y ángulos, distancias horizontales y verticales desde la línea definida por esos dos puntos.

| PASO                                                                                                    | FUNCIONAMIEN<br>TO   | DISPLAY                                                 |
|----------------------------------------------------------------------------------------------------|----------------------|---------------------------------------------------------|
| ①En<br>AstraZeneca<br>Dist menú presione [2]<br>eligiendo<br>tienda.                                                                                         | [2]                  | AstraZeneca<br>Dist<br>AZ +<br>1. HD<br>2. Tienda       |
| <ul> <li>②Introduzca el nombre del punto<br/>de P1 y<br/>presione [ENT]. Sobre el método de<br/>entrada,<br/>consulte el paso "PT-PT"</li> <li>⑤.</li> </ul> | InputP1              | P1<br>Entrada<br>1<br>P1<br>P2<br>Meas Datos Lista Stac |
| ③P2 de entrada y pulse<br>[ENT].                                                                                                    | P2 Entrada           | P2<br>Entrada<br>P1 1<br>P2<br>Meas Datos Lista Stac    |
| mas<br>④Introducir el menos ángulo,<br>distancia horizontal y vertical                                                                                       | Entrada + AZ,<br>HD, | Entrada +<br>AZ                                         |

: ..... : .....

|                                                                          |       | PI V X                                |
|--------------------------------------------------------------------------|-------|---------------------------------------|
| distancia de la línea de base<br>definida                                | dDV   | + AZ                                  |
| por P1-P2.If no introduce un valor                                       | +     |                                       |
| en el campo de DVD, el valor<br>0.0000 es                                | [ENT] |                                       |
| utilizado.                                                               |       | · · · · · · · · · · · · · · · · · · · |
| ⑤Cuando presiona [ENT] en el<br>dDV campo, se calcula un nuevo<br>punto. |       | N         :                           |
| El nombre de PT por defecto a la<br>última                               |       | · · · · · · · · · · · · · · · · · · · |
| PT grabado + 1. Presione [ENT]<br>para                                   |       | PT <sup>t</sup> 9                     |
|                                                                          |       | CD,                                   |
| grabar el punto.                                                         |       | Lista Stac                            |

Ô

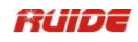

| <ul> <li>(6) Pantalla vuelve a la entrada de punto pantalla. P1 (PT base) por defecto el previamente registrado PT. Incumplimientos P2</li> <li>P1 a la anterior.</li> <li>(7) Entrar el más-menos ángulo, horizontal distancia y vertical distancia de la línea de base definida por P1-P2, presione [ENT].</li> </ul> | Entrada + AZ,<br>HD,<br>dDV<br>+<br>[ENT] | $\begin{array}{c} P2\\ Entrada\\ \end{array}$ $\begin{array}{c} P1\\ P2\\ P2\\ P2\\ 1\\ Meas\\ \end{array}$ $\begin{array}{c} P1\\ 9\\ P2\\ 1\\ Meas\\ \end{array}$ $\begin{array}{c} P1\\ 9\\ P2\\ 1\\ Meas\\ \end{array}$ $\begin{array}{c} P1\\ S\\ P2\\ 1\\ Meas\\ \end{array}$ $\begin{array}{c} P1\\ S\\ P2\\ 1\\ Meas\\ \end{array}$ |
|----------------------------------------------------------------------------------------------------|-------------------------------------------|----------------------------------------------------------------------------------------------------|
| <ul> <li>⑧un nuevo punto se calcula. El PT<br/>nombre por defecto es el último<br/>registrado</li> <li>PT + 1. Presione [ENT] para<br/>registrar el<br/>nuevo<br/>punto.</li> </ul>                                                                                                    |                                           | N                                                                                                    |
| <ul> <li>(9) Pantalla vuelve a la entrada de punto pantalla. P1 (PT base) por defecto el previamente registrado PT. Incumplimientos P2</li> <li>P1 a la anterior. Esta función sucede así. Presione [ESC] para salir</li> <li>la función. 1)</li> </ul>                                                                 |                                           | $\begin{array}{c} \vdots \\ P2 \vdots \\ Entrada \\ \vdots \\ \vdots \\ P1 \\ P1 \\ P2 \\ Meas \\ Datos \\ Lista \\ Stac \\ P1 \\ 10 \\ P2 \\ 9 \\ Meas \\ Datos \\ Lista \\ Stac \\ P1 \\ P1 \\ P1 \\ P1 \\ P1 \\ P1 \\ P1 \\ P$                                                                                                    |

※1) Para calcular continuamente un nuevo punto, ingrese + Ang, HD y DVD a partir de la línea de soporte anterior. Esta es una manera conveniente de introducir puntos Store.

| PASO | FUNCIONAMIEN<br>TO | DISPLAY |
|------|--------------------|---------|
|      |                    | Cogo    |

## 11.2.3 Calcular Area

| <ul> <li>①En el menú de la tecla numérica<br/>prensa Cogo</li> <li>[3] (o use [▼] + [ENT]) para entrar<br/>en</li> <li>Área función de cálculo.</li> </ul> | [3]                      | <ol> <li>Inverso<br/>AstraZeneca</li> <li>Dist</li> <li>Zona</li> <li>LineOff.</li> <li>InputXYZ</li> </ol> |
|----------------------------------------------------------------------------------------------------|--------------------------|----------------------------------------------------------------------------------------------------|
| ②Introduzca el primer punto y<br>pulse                                                                                                    | Introduzca el<br>primero | Puntos 000                                                                                                  |
| [ENT]. En la esquina superior<br>derecha de                                                                                                    | punto                    |                                                                                                    |
| la pantalla, un contador indica cómo<br>muchos puntos que ba                                                                                               | +                        | * * Pulse [MFM1]] Ver                                                                                       |
| introducido.                                                                                                    | [ENT]                    |                                                                                                    |
| Sobre el método de entrada,<br>consulte "PT-PT"                                                                                                    |                          | Meas Lista Stac                                                                                             |
| paso (5).                                                                                                    |                          |                                                                                                    |

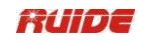

| ③Continúe introduciendo puntos<br>hasta que<br>han definido todos los puntos en el<br>lote.                                                                                                    | Entrada de otra<br>puntos<br>+<br>[ENT] | Puntos 003<br>PT<br>* Pulse [MEMU] Ver<br>Meas Calc Lista Stac |
|----------------------------------------------------------------------------------------------------|-----------------------------------------|----------------------------------------------------------------|
| <ul> <li>Pulse [Calc] para calcular el área</li> <li>y el perímetro.</li> <li>Pulse [Unidad] para cambiar la<br/>unidad de</li> <li>área.</li> <li>Pulse [Siguiente] para agregar<br/>puntos a la</li> </ul> | [Calc]                                  | Zona:<br>64.000 m <sup>2</sup><br>:<br>Perímetro:<br>32.000 m  |
| gráfico.<br>Pulse [Rec.] Para grabar la zona<br>cálculo de los resultados. ※1)                                                                                                    | pa introducida co u                     |                                                                |
| área.<br>Debe introducir los puntos en el orden                                                                                                    | en que se definen                       | el lote.                                                       |

# 11.2.4 Línea y Desplazamiento

Calcular las coordenadas de la línea y offset.

| PASO                                                                                                    | FUNCIONAMIEN<br>TO | DISPLAY                                                                                |
|----------------------------------------------------------------------------------------------------|--------------------|----------------------------------------------------------------------------------------|
| <ul> <li>①En el menú de la tecla numérica<br/>prensa Cogo</li> <li>[4] (o use [▼] + [ENT]) para entrar<br/>en</li> <li>de línea y función.</li> </ul> | [4]                | Cogo<br>1. Inverso<br>AstraZen<br>2. eca Dist<br>3. Zona<br>4. LineOff.<br>5. InputXYZ |
| <ul> <li>②Introduzca el punto base (P1).</li> <li>Sobre<br/>método de entrada, consulte "PT-<br/>PT" paso</li> <li>⑤.</li> </ul>                      | Introduzca P1      | InputP1<br>1<br>P1<br>Arizon<br>a<br>P2<br>Meas Datos Lista Stac                       |

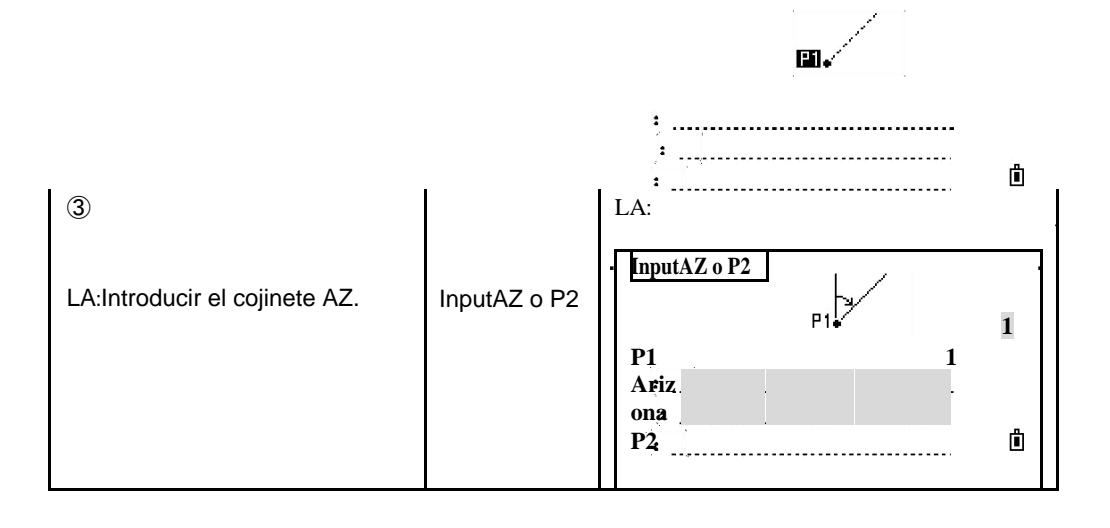

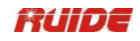

| B:Saltar AZ artículo, introduzca un<br>valor en P2<br>campo para especificar un<br>cojinete de azimut.                                                                                                    |               | B:<br>InputAZ o P2<br>P1 1 1<br>Ariz<br>ona<br>P2<br>Meas Datos Lista Stac                     |
|----------------------------------------------------------------------------------------------------|---------------|------------------------------------------------------------------------------------------------|
| ④Entra distanci<br>r la horizontal a<br>a lo largo de la línea de base<br>(STA).※1)                                                                                                    | STA entrada   | LineOff.<br>1<br>STA<br>O / S<br>dDV<br>* Dist a P1                                            |
| ⑤Entra distanci<br>da la horizontal a<br>perpendicular a la línea (O / S)<br>※2)                                                                                                    | O Entrada / S | LineOff.<br>I<br>STA 2.000 m<br>O / S<br>dDV<br>Desplazamiento a<br>* beeline                  |
| ⑥Distancia vertical de entrada<br>(DVD).                                                                                                    | DDV entrada   | LineOff.<br>STA 2.000 m<br>O / S 2.100 m<br>dDV<br>* Base de DVD en P1-Z                       |
| <ul> <li>⑦Para calcular las coordenadas de</li> <li>el punto, presione [ENT] en el DVD artículo. Puede cambiar la Z</li> <li>coordinar aquí.</li> <li>⑧Para grabar el punto, presione [ENT] en el campo CD. Las coordenadas son</li> </ul> |               | N       1.826 m         E       2.719 m         Z       2.000 m         PT       10         CD |

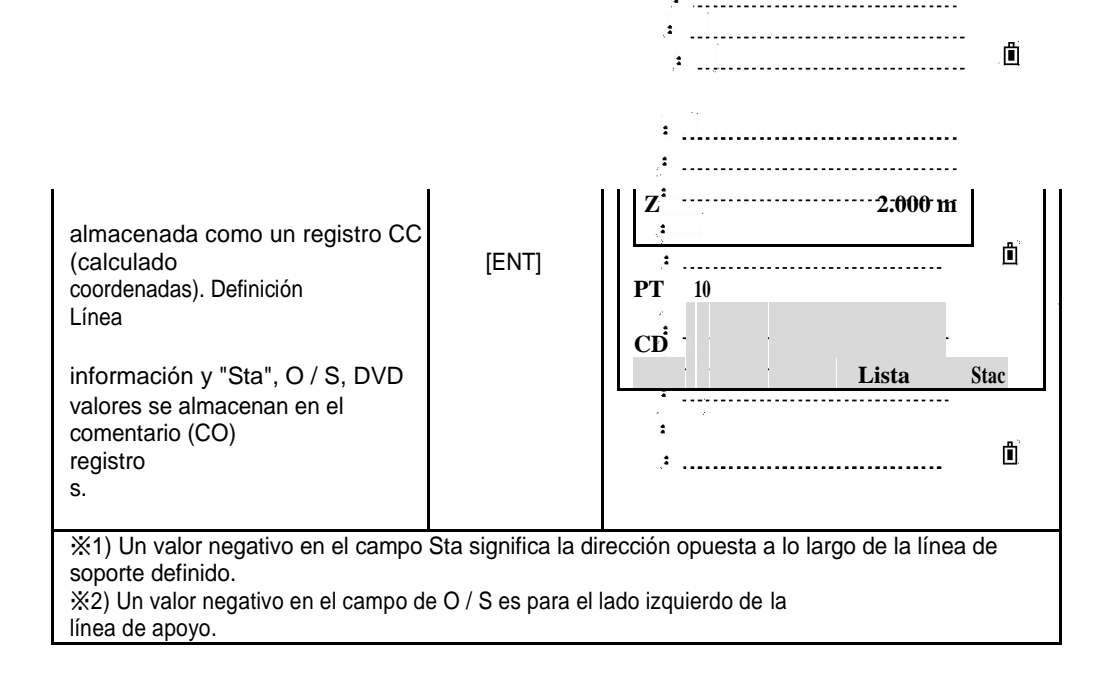

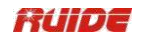

| PASO                                                                                                    | FUNCIONAMIEN<br>TO                   | DISPLAY                                                                               |
|----------------------------------------------------------------------------------------------------|--------------------------------------|---------------------------------------------------------------------------------------|
| <ul> <li>①En Cogo tecla de menú pulse</li> <li>[5] (o</li> <li>utiliza [▼] + [ENT]) para introducir<br/>manualmente</li> <li>las coordenadas XYZ.</li> </ul>                                                                                               | [5]                                  | Cogo<br>1. Inverso<br>AstraZeneca<br>2. Dist<br>3. Zona<br>4. LineOff.<br>5. InputXYZ |
| <ul> <li>②Introduzca las coordenadas utilizando el</li> <li>teclas numéricas. Para pasar a la siguiente campo, presione [ENT] o [▼] en un campo.</li> </ul>                                                                                                | Entrada<br>coordenadas<br>+<br>[ENT] | N<br>E<br>Z<br>(XYZ)<br>PT<br>E<br>CD<br>:                                            |
| <ul> <li>③Presione [ENT] en el campo Z<br/>para guardar la<br/>señalar registro como entrada<br/>manualmente. Los</li> <li>pantalla vuelve a la entrada de<br/>punto</li> <li>pantalla. El PT por defecto es<br/>incrementa al siguiente valor.</li> </ul> | [ENT]                                | ii0.000 m<br>E ·i0.000 m<br>Z 10.000 m<br>i<br>PT: 10<br>CĎ Lista Stac                |

### 11.2.5 Entrada de coordenadas manualmente

| 11 | .3 | AJ | US | TES |
|----|----|----|----|-----|
|----|----|----|----|-----|

| PASO | FUNCIONA<br>MIENTO | DISPLAY |
|------|--------------------|---------|
|      |                    |         |
|      |                    |         |
|      |                    |         |
|      |                    |         |
|      |                    |         |
|      |                    | Menú    |

| ①En [Menú], presione la tecla<br>numérica [3]<br>(O use [▼] + [ENT]) para entrar<br>en<br>ajuste de función.                                                                                                    | [3]     | 1.Job 6.1 Sec.<br>2.Cogo 7.Adjust<br>3.Set 8.Time<br>4.Data 9.Format<br>5.Comm 10.Info        |
|----------------------------------------------------------------------------------------------------|---------|-----------------------------------------------------------------------------------------------|
| <ul> <li>②Aparecerá el menú<br/>configuración. Usar</li> <li>[▲] / [▼] + [ENT] o la tecla<br/>numérica para<br/>seleccionar el elemento que debe<br/>ser</li> <li>establecer. (Aquí tome el<br/>establecimiento como el ángulo<br/>ejemplo).</li> </ul> | [1]     | Ajustes<br>1.<br>Ángulo 6.SO<br>2.Dist. 7.Unit<br>3.XYZ 8.Record<br>4.Power 9.Other<br>5.Comm |
| ③Utilice [▲] / [▼] para mover a los<br>elementos que<br>necesitará cambiar cambiar.                                                                                                    | [▲]/[▼] | <Ángulo<br>><br>VA0:Cenit<br>Min Ang:5 ''<br>HA:Azimut                                        |

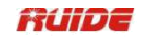

| ④Prensa cambia<br>[ ] / [ ] A r la<br>ajustes, y presione [ENT].                                                                                                    | [] / [] | <Ángulo<br>><br>VA0:Cenit<br>Min Ang:5 ''<br>HA:0 a BS                                                                          |
|----------------------------------------------------------------------------------------------------|---------|----------------------------------------------------------------------------------------------------|
| <ul> <li>(5)Si<br/>cualquier de estos ajustes son<br/>un<br/>cambiad mient trabaj abierto,<br/>o ras o es un<br/>Aparece la pantalla de confirmación,<br/>preguntando</li> <li>que si para cerrar el actual<br/>trabajo.</li> <li>※1)</li> <li>Pulse [Abrt] para utilizar las<br/>opciones<br/>trabajo actual y abortar el<br/>cambio.</li> <li>Pulse [OK] para cerrar el trabajo<br/>en</li> <li>medir o registro función,<br/>programa le preguntará si desea<br/>seleccionar<br/>o crear un<br/>trabajo.</li> </ul> | ▶ ◀     | <Ángulo<br>><br>Trabajo conjunto<br>que ser cambiado<br>* Cerca de trabajo actual?<br>Abrt OK                                   |
| ⑥La pantalla regresa a Ajustes<br>menú.                                                                                                    |         | Ajustes       1.       Ángulo     6.SO       2.Dist.     7.Unit       3.XYZ     8.Record       4.Power     9.Other       5.Comm |

%1) Sobre el establecimiento de doce elementos, consulte "11.1.2 Creación de un Nuevo Trabajo".

En el siguiente formulario, las opciones de " crea un puesto de trabajo.

"Puede" t ser cambiado una vez que se

| Artículo | Opciones                                                                                                    |
|----------|----------------------------------------------------------------------------------------------------|
|          | VA0Zenith / Vertical / Vert ± 90                                                                               |
|          | Min. Ang:1 "/ 5" / 10 "                                                                                        |
| Ángulo   | HA:Azimuth / 0 a BS<br>Cuando este campo se establece en Azimut, el ángulo horizontal (AH) que se<br>muestra y |

|       | es grabada en el valor del acimut.<br>Cuando este campo se establece en 0 para BS, HA HA está en cero a<br>valor BS.                                                   |
|-------|----------------------------------------------------------------------------------------------------|
|       | Escal<br>a: Valor numérico entre 0.990000 y 1.010000                                                                                                    |
|       | T-P cm ENCENDIDO APAGADO                                                                                                    |
| Dist. | El nivel<br>del mar : ENCENDIDO APAGADO                                                                                                    |
|       | C & R<br>crnOFF / 0,14 / 0.200<br>Max Dist:2000m / 5000m (Seleccionar rango máximo de medición de<br>distancias por láser,<br>sólo para estación total sin reflector.) |
|       | Orde<br>n :NEZ / ENZ                                                                                                    |
| XYZ   | Marcador:NEZ / XYZ / YXZ                                                                                                    |
|       | AZ 0 :Norte Sur                                                                                                    |

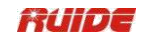

|          | Apagado:5 min / 10 min / 30 min / OFF                                                                                                    |
|----------|----------------------------------------------------------------------------------------------------|
| Poder    | EDM off:Ahora / 0,1 min / 0,5 min / 3 min / 10 min / OFF                                                                                       |
|          | Sueño:1 min / 3 min / 5 min / OFF                                                                                                    |
|          | Modo:Ruide / Ajuste                                                                                                    |
|          | Baud:1200/2400/4800/9600 / 19200/38400/57600/115200                                                                                            |
| Comm     | Data.L:8/7                                                                                                    |
|          | Paridad:Ninguno / par / impar                                                                                                    |
|          | Deténgase:1/2                                                                                                    |
| SO       | Añadir PT:Este campo establece el número de punto por defecto para<br>grabar datos observados en<br>replanteo.                                 |
|          | Angul<br>p:DEG / GON / MIL                                                                                                    |
| Unidad   | Dist Medidor / EE.UU. Pies / EE.UU. pulgadas / IntlFeet / IntlInch                                                                             |
|          | Temp<br>eratur<br>a⁼℃/°F                                                                                                    |
|          | Prens<br>a:hPa / mmHg / inHg                                                                                                    |
|          | Tienda DB:RAW + XYZ / RAW / XYZ<br>Este ajuste determina si los datos en bruto y / o de coordenadas se almacenan<br>cuando                     |
| Registro | registro SS, CP o SO registros en la Pantalla de medición básica (BMS) o Pantalla de Replanteo.                                                |
|          | REC datos:MEM. / COMM<br>Establezca este elemento a COM a los datos de salida en el puerto COM. Los<br>datos no se almacena en                 |
|          | el archivo de trabajo.                                                                                                    |
|          | XYZ Dsp:Rápida / Normal / Lento / Enter<br>Define la velocidad para pasar a la siguiente pantalla después de mostrar<br>XYZ del PT de entrada. |
|          | Segunda unidad:Medidor / USA Pies / EE.UU. pulgadas / IntlFeet /<br>IntlInch / Ninguno                                                         |
| Otro     | Bip:ENCENDIDO APAGADO                                                                                                    |

|  | Autonum:ENCENDIDO APAGADO<br>Puede separar los números de puntos de puntos de estaciones de otros tipo<br>de registro<br>números de punto. Si establece el Autonum ON, puede ingresar solo número ST<br>en un<br>pantalla de ajuste adicional. O puede pulsar [ENT] para utilizar el nombre de<br>punto por defecto. |
|--|----------------------------------------------------------------------------------------------------|
|  | InputCod:ALPH / NUM                                                                                                    |
|  | Informacion Del Usuario:Introduzca su información de hasta 20 caracteres.                                                                                                    |

## 11.4 REGISTROS DE VISIÓN

• Puede ver los datos en cualquier momento, incluso en una pantalla de observación o mientras que los puntos que entran.

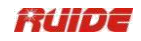

| PASO                                                                                                    | FUNCIONAMIEN<br>TO | DISPLAY                                                                                                    |  |
|----------------------------------------------------------------------------------------------------|--------------------|----------------------------------------------------------------------------------------------------|--|
| ①En [Menú] tecla numérica pulse<br>[4]<br>(O use [▼] + [ENT]) para entrar<br>en<br>función de los datos.                                                                                                    | [Menú]             | Menú1.Trabajo6.1 Sec.2.Cogo7.Adjust3.Set8.Time4.Data9.Format5.Comm10.Info                                                                                                    |  |
| ②El menú de datos. Prensa<br>tecla numérica [1] la elección de<br>la materia prima<br>función de los datos.                                                                                                    | [1]                | Ver / Editar<br>1.Raw de datos<br>2.XYZ datos<br>3.ST SS / SO /<br>CP<br>Lista 4.PT<br>Lista 5.Cod                                                                                                    |  |
| <ul> <li>③Los registros de datos brutos<br/>muestran en una<br/>lista. El cursor se queda en la última<br/>prima<br/>registro de datos del trabajo<br/>actual. Usar</li> <li>[▲] / [▼] para seleccionar los<br/>registros. ※1)</li> </ul> | [▲]/[▼]            | Los datos<br>RAW<br>F1,10,<br>F2,10,<br>CP, 9,V<br>SS, 5<br>Edita<br>Del r Srch                                                                                                    |  |
| <ul> <li>④Para ver información detallada<br/>para la<br/>registros seleccionados, presione<br/>[ENT].</li> <li>Presione [ESC] para volver al<br/>registro</li> <li>lista. ※2),※3)</li> </ul>                                              | [ENT]              | HA 44 ° 59'52 "<br>Virgi<br>nia 102 ° 26'43 "<br>SD 3.345 m 1<br>PT 5<br>:<br>HT : 1.000 m<br>Edita<br>Del r Dsp<br>[DSP]<br>N 54697561.386<br>E 58974652.011<br>Z' 553.011<br>PT 5<br>CD Ruide<br>Edit<br>Del ar Dsp |  |

### 11.4.1 Ver datos sin procesar

%1) SS:Puntos destacados (vacunas topo). Todos los tiros de la pantalla básica de

medición se almacenan como registros SS.

CP:Fotos tomadas en el ángulo o menús de repetición, o en la pantalla básica de medición. F1 / F2:Face-1 / Cara-2 mediciones.

%2) los registros crudos contienen "PT", "HT", "CD" y "AH / AV / SD".

X3) Cuando la configuración Grab MEM está especificada en RAW + XYZ, presione [DSP] para cambiar entre las pantallas.

•Cuando usted toma más de una medición al mismo punto y decide sobrescribir los datos XYZ, el antiguo récord prima se convierte en sólo datos brutos. Como resultado, sólo una de las SS (RAW) Registro mantiene su correspondiente SS (XYZ) Registro. Otros registros SS (RAW) al mismo punto ya no tendrán coordenadas disponibles.

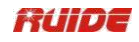

#### 11.4.1.1 ST Registros

ST (estación) registros contienen "ST", "HT", "BS" y "AZ". Presione [DSP] para ver las coordenadas XYZ.

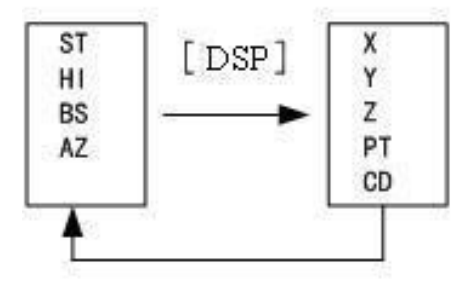

• Cuando se asigna un nuevo nombre de punto de ST en Est Configuración> QuickStn, las coordenadas de la estación se registra como (0, 0, 0).

#### 11.4.1.2 SO Registros

SO:Disparos replanteo. Estos son disparos grabados en las funciones de replanteo. Presione [DSP] para cambiar entre las pantallas.

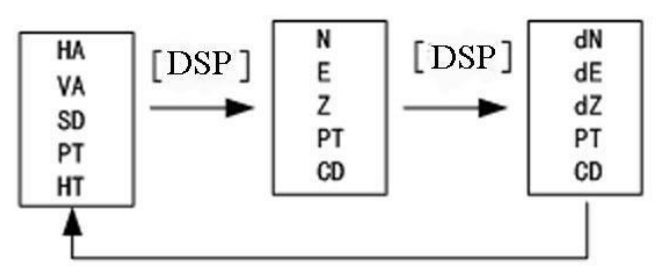

 $\bullet$  tienda dN / dE / dZ la diferencia entre el disparo de replanteo "s posición real y su posición prevista.

#### 11.4.1.3 CO (código) Registros

Un registro CO es un comentario añadido al trabajo del sistema. Por ejemplo, cuando se cambia el Est-Z mediante la función Z Coord o restablecer el ángulo horizontal usando la función BSCheck, el sistema escribe un registro de comentarios.

| CO, remoto BM Calc.Z = 3,471 -Stn<br>Punto de Actualización |   | Como muestra el gráfico de<br>la izquierda: |  |
|-------------------------------------------------------------|---|---------------------------------------------|--|
|                                                             | - | Grabado por comentar en                     |  |
|                                                             |   | Z-Coord función.                            |  |
|                                                             |   |                                             |  |
| ے۔<br>Del                                                   |   |                                             |  |
|                                                             | 1 |                                             |  |

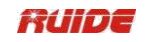

| CO, Temp 26,0 °C Presione 1023.0<br>hPa<br>Prism | Registro de temperatura, presión                                           |
|--------------------------------------------------|----------------------------------------------------------------------------|
| a -30mm 03/02/2007<br>11 19 00<br>: :            | y constante del prisma (SY<br>registro),que se salvan<br>cuando termine la |
| Del                                              |                                                                            |

## 11.4.2 Eliminar primas Registros

| PASO                                                                                                    | FUNCIONAMIEN<br>TO      | DISPLAY                                                                                                    |
|----------------------------------------------------------------------------------------------------|-------------------------|----------------------------------------------------------------------------------------------------|
| Pantalla de utiliz<br>①En el RAW datos, ar<br>[▲] / [▼] para resaltar el registro<br>que<br>que desea borrar. (O en datos<br>la pantalla que aparece después de<br>pulsar<br>[ENT].) Pulse [Del]. | [▲] / [▼]<br>+<br>[Del] | Los datos<br>RAW         F1,10,       ▲         F2,10,       ▲         CP, 9,V       SS, 5         Del       Editar       Srch         Del       Editar       Srch         Pulse [ENT]:       ▲         HA       44 ° 59'52 ''         Virgi       102 ° 26'43 ''         SD       3.345 m         PT       5         HT       1.000 m         Del       Editar       Dsp |
| ②Para borrar los datos, pulse<br>[OK] o<br>[ENT].<br>No eliminar, pulse [CE].                                                                                                    | [OK]<br>o<br>[ENT]      | Eliminar datos<br>RAW<br>SS 5<br>* Seguro?<br>CE OK                                                                                                    |
| sistem<br>③Los a ejecuta la<br>operación seleccionada, y<br>devuelve a<br>Pantalla de datos RAW.                                                                                                  |                         | Los datos       RAW       ST,3       F1,10,       F2,10,       CP, 9,V       Del       Editar       Srch                                                                                                    |

|  | Î |
|--|---|
|  |   |

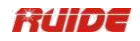

| 11.4.3 Editar primas Regist                                                                                                    | ros                                      |                                                                                                    |
|----------------------------------------------------------------------------------------------------|------------------------------------------|----------------------------------------------------------------------------------------------------|
| PASO                                                                                                    | FUNCIONAMIEN<br>TO                       | DISPLAY                                                                                                    |
| ①En uso de la pantalla de datos<br>RAW [▲] / [▼]<br>para resaltar el registro que desea<br>pantalla de datos<br>editar. (O en que<br>aparece prensad<br>después o [ENT].)<br>Pulse<br>[Editar]. | [▲] / [▼]<br>+<br>[Editar]               | Los datos<br>RAW         F1,10,<br>F2,10,<br>CP, 9,V         SS,<br>5         Del       Edit<br>ar         Srch         Pulse [ENT]:         HA       "         Vir<br>gin       102 ° 26'43<br>ia         SD       3.345 m         PT       5         HT       1.000 m         Edit<br>Del       ar       Dsp |
| ②Introduzca los nuevos datos de<br>forma manual, o<br>seleccione los datos de [lista] o<br>[Stac], y<br>a continuación, pulse<br>[ENT].                                                         | Nuevos datos de<br>entrada<br>+<br>[ENT] | PT<br>HT<br>CD<br>* Modificar y pulse<br>[ENT]<br>Lista Stac                                                                                                    |
| ③Para volver a escribir los datos,<br>pulse [OK] o<br>[ENT]. De lo contrario, pulse<br>[CE].                                                                                                    | [OK]<br>o<br>[ENT]                       | Editar<br>RAW<br>SS 5 Volver A<br>* Escribir?<br>CE OK                                                                                                    |
| seleccion<br>③Programa ejecuta el ado<br>operación y vuelve a datos RAW<br>pantalla.                                                                                                    |                                          | Los datos<br>RAW<br>F1,10,<br>F2,10,<br>CP, 9,V<br>SS, 5,Ruide,<br>Del Edit<br>ar Srch                                                                                                    |

## 11.4.4 búsqueda primas Registros

En la pantalla de datos RAW, presione Srch para acceder a la función de búsqueda de datos en bruto.

| PASO                                                 | FUNCIONAMIEN<br>TO | DISPLAY                                                                         |
|------------------------------------------------------|--------------------|---------------------------------------------------------------------------------|
| ①En la pantalla de datos RAW,<br>presione<br>[Srch]. | [Srch]             | Los datos<br>RAW<br>F1,10,<br>F2,10,<br>CP, 9,V<br>SS, 5<br>Edit<br>Del ar Srch |

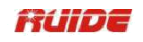

| 2 Introduzca los criterios de             | Buscar datos      |
|-------------------------------------------|-------------------|
| búsqueda.                                 | RAW<br>Time Todag |
|                                           | PT                |
|                                           | нт                |
|                                           | Lista Star        |
| 1 4.                                      |                   |
| Para ancontrar un punto por cu            | Buscar datos      |
| nombre, introduzca el                     |                   |
| nombre en el campo PT y                   | Tipo Todos        |
| [ENT] dos veces.                          | PT9               |
|                                           | НТ                |
|                                           | Lista Stac        |
| B:Usted puede utilizar el comodín         | B.                |
|                                           | Buscar datos      |
| Campo PT o CD, por ejemplo: de<br>entrada | RAW               |
| 30 *, usted puede encontrar               | Tipo Todos        |
| 300, 301, 302,                            | PT *              |
| 3000A, 3010, etc.                         | HT *              |
|                                           | Lista Star        |
| C:Para buscar por tipo de punto,          |                   |
| pulse                                     |                   |
|                                           | RAW               |
| [▲] para pasar al campo Tipo y            | Tine Teles        |
| seleccionado                              | . Tipo Todos      |
| nunto (Todos / ST / SS / SO / CP /        | PT :              |
| CO / MLM).                                | 4                 |
| <b>※</b> 1)                               |                   |
|                                           |                   |
| ③Datos detallados para el<br>seleccionado | RAW               |
| aparece registro. Presione [ESC]          |                   |
| volver a la lista. Presione [DSP]         | SS:10,            |
| para                                      |                   |
| campiar los campos que se<br>muestran.    | SS, 9, V<br>SS,   |
|                                           | 5                 |
| <b>※</b> 2), <b>※</b> 3)                  | Edita             |
|                                           | Del r Srch 📋      |
|                                           |                   |

※1) Si selecciona un tipo de este artículo Tipo, usted no tiene que introducir un valor en el elemento de CD. Presione [ENT] en el elemento PT para iniciar la búsqueda. ※2) Si hay más de un punto coincide con los criterios de búsqueda, los puntos coincidentes se muestran en una lista. Utilice [▲] / [▼] para resaltar el punto que desea utilizar. A continuación, pulse [ENT] para seleccionarlo.

※3) Si no hay ningún punto coincide con los criterios especificados, "PT no existe" pantallas. Pulse cualquier tecla para volver a la pantalla de datos.

#### 11.4.5 Ver Coordenadas de Datos

En Datos menú pulse [2: XYZ datos], a continuación, a coordinar los datos se muestran en una lista, con el archivo más nuevo en la parte inferior de la pantalla. Usar [▲] / [▼] para desplazarse por los registros. (Usar [◀] / [▶] Para desplazarse hacia arriba o hacia abajo una página), pulse [ENT] para ver información más detallada.

El encabezado (XYZ, YXZ, NEZ o ENZ) depende de la Coord.

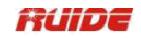

| PASO                                                                                                    | FUNCIONAMIEN<br>TO | DISPLA<br>Y                                                                                                    |
|----------------------------------------------------------------------------------------------------|--------------------|----------------------------------------------------------------------------------------------------|
| <ul> <li>①En el menú de la tecla numérica<br/>de prensa de Datos</li> <li>[2], la elección de XYZ de datos.</li> </ul>                                                                                                    | [2]                |                                                                                                    |
| <ul> <li>②La lista de datos XYZ está<br/>abierta. Los<br/>cursor se queda en la última<br/>coordenada<br/>registro de trabajo actual. Utilice [▲]<br/>/ [▼] para<br/>desplazarse por los registros.<br/>※1),</li> <li>※2)</li> </ul> | [▲]/[▼]            | XYZ<br>datos       SS,10,<br>MP,10,       SS, 9-V       MP,<br>5       Edit<br>ar       Srch                                               |
| ③Después de seleccionar los<br>datos XYZ usted<br>quieren ver, pulse [ENT] para ver<br>información más detallada. Prensa<br>[ESC] para volver a la lista.※3)                                                                         | [ENT]              | N       54697561.386         E       58974652.011         Z       553.011         PT:       5         CD       Ruide         Edit       ar |

%1) UP:punto cargado coordina

MP:manualmente el punto de

entrada de coordenadas

CC:puntos calculados en Cogo

RE:Puntos calculan en resección.

SS:Puntos destacados, Todos los tiros de la pantalla básica de medición se almacenan como registros SS.

※2) Cuando la configuración Grab MEM está especificada en RAW + XYZ "o" XYZ ", tiros en la pantalla básica de medición (registros SS), en varias O / funciones S (registros SS), en 2Pt.Ref. L y Ref.Arc en PRG (registros SS) y en algunas funciones de replanteo (SO registros) tienda de coordinar los registros también. El formato de los datos es el mismo que otros registros de coordenadas.

3) Todo coordinan registros contienen "N / E / Z", campos "CD" "PT" y.

| 11.4.6 delet registros de coordenadas |                    |        |   |
|---------------------------------------|--------------------|--------|---|
| PASO                                  | FUNCIONAMIEN<br>TO | DISPLA | Υ |
|                                       |                    | XYZ    |   |

|                                                    |         | datos<br>SS,10, ▲                |
|----------------------------------------------------|---------|----------------------------------|
| ①En la pantalla XYZ de datos,<br>utilice [▲] / [▼] | [▲]/[▼] | MP,10,<br>SS, 9,V<br>MP,<br>5    |
| para resaltar el registro que desea                | +       | Edit<br>Del ar Srch Inp.         |
| Borrar. (O en la pantalla de datos<br>que          | [Del]   | Pulse [ENT]:                     |
| aparece después de pulsar [ENT]),<br>pulse         |         | 44 ° 59'52                       |
| [Del].                                             |         | Virg 102 ° 26'43<br>inia "       |
|                                                    |         | SD <sup>3</sup> 3.345 m<br>PT 5  |
|                                                    |         | HT 1.000 m<br>Edit<br>Del ar Dsp |

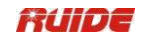

| ②Para borrar los datos, pulse<br>[OK] o<br>[ENT].<br>No eliminar, pulse [CE].                  | [OK]<br>o<br>[ENT] | Borrar<br>XYZ<br>SS 5<br>* Seguro?<br>CE OK                                                                       |
|------------------------------------------------------------------------------------------------|--------------------|----------------------------------------------------------------------------------------------------|
| ③Los sistema ejecuta la<br>seleccio operación<br>nado , y devuelve a<br>Pantalla XYZ<br>Datos. |                    | XYZ       datos       SS,10,       MP,10,       SS, 9,V       MP, 15       Del     Edit<br>ar       Srch     Inp. |

11.4.7 Edición de coordenadas de datos

| PASO                                                                                                    | FUNCIONAMIEN<br>TO                       | DISPLA<br>Y                                                                                                    |  |  |
|----------------------------------------------------------------------------------------------------|------------------------------------------|----------------------------------------------------------------------------------------------------|--|--|
| ①En la pantalla XYZ de datos,<br>utilice [▲] / [▼]<br>para resaltar el registro que desea<br>editar. (O en la pantalla de<br>datos cua<br>aparece después de pulsar [ENT]),<br>pulse | [▲]/[▼]<br>+<br>N [ENT]                  | XYZ<br>datos       SS,10,<br>MP,10,       SS, 9,V       MP, 5       Del     Edit<br>ar       Srch                                                                |  |  |
| [Editar].                                                                                                    |                                          | N         54697561.386           E         58974652.011           Z         553.011           PT         5           CD         Ruide           Edit         Del |  |  |
| ②Puede editar PT, CD y<br>datos de<br>coordenadas.<br>Introduzca los nuevos datos de<br>forma manual, y<br>presione [ENT].                                                           | Nuevos datos de<br>entrada<br>+<br>[ENT] | N         0.000 m           E         0.000 m           Z         0.000 m           PT         5           CD         5                                          |  |  |

|                                                                                                    |                                    | 2. The second second second second second second second second second second second second second second second |           |
|----------------------------------------------------------------------------------------------------|------------------------------------|----------------------------------------------------------------------------------------------------|-----------|
|                                                                                                    |                                    | :                                                                                                    |           |
|                                                                                                    |                                    | :                                                                                                    |           |
|                                                                                                    |                                    | :                                                                                                    | Ů         |
|                                                                                                    |                                    |                                                                                                    |           |
|                                                                                                    | I                                  | :                                                                                                    |           |
|                                                                                                    |                                    |                                                                                                    |           |
| <ul> <li>③Después que los datos de<br/>edición, presione [ENT] en<br/>Campo CD, el programa muestra<br/>como<br/>el gráfico de la<br/>derecha.</li> <li>Para volver a escribir los datos,<br/>pulse [OK] o<br/>[ENT]. De lo contrario, pulse<br/>[CEI.※1)</li> </ul> | [ENT]                              | EditXYZ<br>MP5<br>, ,<br>* Volver A I<br>CE                                                                     | Escribir? |
| <ul><li>※1) No puede editar los registros</li><li>※2) Usted puede "t editar el regis</li></ul>                                                                                                    | de coordenadas<br>tro de coordenad | de la estación actual.<br>das de medición (registro                                                             | SS).      |
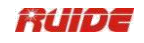

# 11.4.8 Buscar Coordinar Registros

Pulse [Srch] para acceder a la función de búsqueda de datos XYZ.

| PASO                                                                                                  | FUNCIONAMIEN<br>TO | DISPLAY                                                                             |
|----------------------------------------------------------------------------------------------------|--------------------|-------------------------------------------------------------------------------------|
| ①En la pantalla XYZ datos, Pulse<br>[Srch].                                                           | [Srch]             | XYZ<br>datos<br>SS,10,<br>MP,10,<br>SS, 9,V<br>MP,<br>5<br>Del Edit<br>ar Srch Inp. |
| ②Introduzca los criterios de<br>búsqueda.                                                             |                    | Buscar XYZ<br>Tipo Todos<br>PT<br>CD<br>Lista Stac                                  |
| LA:<br>Para encontrar un punto por su<br>nombre, introduzca el<br>nombre en el campo PT y<br>presione |                    | LA:<br>Buscar XYZ<br>Tipo Todos                                                     |
| [ENT] dos veces.                                                                                      |                    | PT 9<br>CD Lista Stac                                                               |
| B:Usted puede utilizar el comodín.<br>(*) En                                                          |                    | Buscar XYZ                                                                          |
| Campo PT o CD, por ejemplo: de<br>entrada<br>30 *, usted puede encontrar 300,<br>301, 302,            |                    | PT *<br>CD *                                                                        |
| 3000A, 3010, etc.                                                                                     |                    | Lista Stac                                                                          |
| C:Para buscar por tipo de punto,<br>pulse                                                             |                    | Buscar XYZ<br>Tipo Todos                                                            |
| [▲] para pasar al campo Tipo y<br>utilice [<] o [>] para cambiar el<br>seleccionado                   |                    | PT<br>CD                                                                            |
| punto<br>(Todo / MP / UP / CC / RE).                                                                  |                    |                                                                                     |

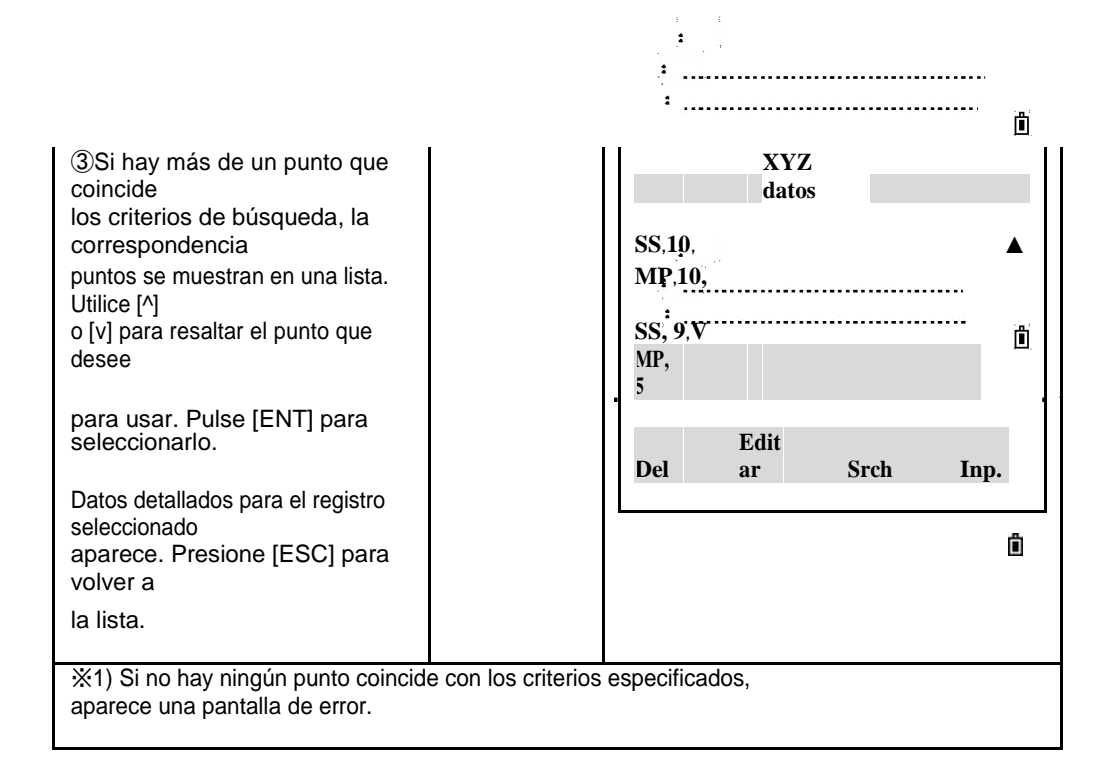

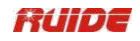

| PASO                                                                                                    | FUNCIONAMIEN<br>TO                       | DISPLAY                                                                                                    |
|----------------------------------------------------------------------------------------------------|------------------------------------------|----------------------------------------------------------------------------------------------------|
| ①En el menú de XYZ datos, pulse<br>[Entrada].                                                                                                    | [Entrada]                                | XYZ<br>datos       SS,10,<br>MP,10,       SS, 9,V       MP, 5       Del     Edit<br>ar       Srch     Inp. |
| <ul> <li>(2)Una nueva pantalla de punto<br/>de entrada.</li> <li>Muestra. Los valores<br/>predeterminados de campo PT a la<br/>registrada última PT + 1, pero se<br/>puede<br/>cambiar el valor mostrado.</li> <li>Introducir el</li> <li>coordenadas y el PT y CD y<br/>a continuación, pulse [ENT].</li> <li>Cuando se presiona</li> <li>[ENT] en el campo CD, el punto<br/>es<br/>almacenada como un registro<br/>MP.</li> </ul> | Nuevos datos de<br>entrada<br>+<br>[ENT] | N<br>E<br>Z<br>PT 6<br>CD<br>:<br>:                                                                        |
| ③Después de haber grabado un<br>punto,<br>se muestra la pantalla de entrada<br>siguiente punto<br>con el valor por defecto<br>actualizado Puede<br>registro NE, NEZ, o datos Z a la<br>base de datos.                                                                                                    |                                          | N         E           Z,         PT :           PT :         .           CD :         .                    |

11.4.9 Introducir coordenadas

# 04/11/10 ViewRecords por la estación

| PAS<br>O                                                                                             | FUNCIONAMIEN<br>TO | DISPLAY                                                                                        |  |
|----------------------------------------------------------------------------------------------------|--------------------|------------------------------------------------------------------------------------------------|--|
| ①En el menú de la tecla numérica<br>de prensa de Datos<br>[3] para seleccionar ST →<br>SS / SO / CP. | [3]                | Ver / Editar<br>1.RAW datos<br>2.XYZ datos<br>3.ST → SS / SO / CP<br>Lista 4.PT<br>Lista 5.Cod |  |
|                                                                                                    |                    | Est                                                                                            |  |

| <ul> <li>(2)Estaci Lista de muestr<br/>ón datos a. Usar<br/>para         <ul> <li>[▲] / desplazar median</li> <li>[▼] se te la<br/>registro<br/>s.</li> </ul> </li> </ul>                        | [▲]/[▼] | datos<br>ST,10,<br>ST,15,<br>ST, 19,<br>ST, 20<br>Del Editar Srch                                                         |
|----------------------------------------------------------------------------------------------------|---------|----------------------------------------------------------------------------------------------------|
| <ul> <li>③Después de seleccionar los<br/>datos que desea</li> <li>para ver, presione [ENT] ver<br/>más<br/>información detallada. Presione<br/>[ESC] para</li> <li>volver a la lista.</li> </ul> | [ENT]   | ST 19<br>H<br>OL<br>A 1.600 m<br>BS 20<br>Ari<br>zon<br>a 0 ° 00'00 "<br>* <sup>•</sup> Pulse [ENT] Ver<br>Del Editar Dsp |

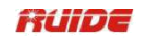

| <ul> <li>④Pulse [ENT] mostrar<br/>nuevamente todo el<br/>datos de observación de la<br/>seleccionada</li> <li>estación. ※1)</li> </ul> | [ENT] | Los datos<br>RAW<br>SS,10,<br>SS,10,<br>SS, 9,V<br>SS, 5 |
|----------------------------------------------------------------------------------------------------|-------|----------------------------------------------------------|
|                                                                                                    |       | Del Editar Srch                                          |

※1) Para obtener información detallada sobre cada tipo de punto y el formato, consulte
 "11.4.1 Visualización de datos sin procesar".

# 11/04/11 Eliminar Estación Registros

• Cuando se elimina un registro ST, también se eliminarán todos los datos de observación de la estación.

| PASO                                                                                                    | FUNCIONAMIEN<br>TO    | DISPLAY                                                                                                    |
|----------------------------------------------------------------------------------------------------|-----------------------|----------------------------------------------------------------------------------------------------|
| <ul> <li>①En la lista Est datos, utilice [▲]</li> <li>/ [▼] para</li> <li>resalte el registro que desea</li> <li>eliminar. (O en la pantalla de datos que</li> <li>aparece después de pulsar [ENT]), pulse</li> <li>[Del].</li> </ul> | [▲]/[▼]<br>+<br>[Del] | Est<br>datos<br>ST,10,<br>ST,15,<br>ST, 19,<br>ST, 20<br>Del Editar Srch<br>Pulse<br>[ENT]:<br>ST 19<br>H<br>O<br>L<br>A 1.600 m<br>BS 20<br>Ari<br>zo<br>na 0 ° 00'00 ''<br>* Pulse [ENT] Ver<br>Del Editar Dsp |
| ②Para borrar los datos, pulse<br>[OK] o<br>[ENT].<br>No eliminar, pulse [CE].                                                                                                    | [OK]<br>o<br>[ENT]    | Eliminar datos<br>RAW<br>ST 19<br>* Seguro?<br>CE OK                                                                                                    |

| <ul> <li>③Si presiona [ENT],una<br/>confirmación</li> <li>Aparecerá el cuadro de diálogo.</li> <li>Para eliminar todos</li> <li>los datos de esta estación, pulse<br/>IOK1 o</li> </ul> | [OK]<br>0 | Eliminar<br>Est<br>Eliminar todo SS / SO<br>/ CP de este STN | Î |
|----------------------------------------------------------------------------------------------------|-----------|--------------------------------------------------------------|---|
| [ENT].                                                                                                    | [ENT]     | * Seguro?                                                    | Å |
| No eliminar, pulse [CE].                                                                                                    |           | СЕ ОК                                                        |   |

: :

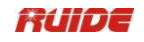

# 11/04/12 Editar Estación Registros

El sistema no volverá a calcular las mediciones si se cambia el registro de estación.

| PASO                                                                                                    | FUNCIONAMIEN<br>TO              | DISPLAY                                                                                                    |
|----------------------------------------------------------------------------------------------------|---------------------------------|----------------------------------------------------------------------------------------------------|
| ①En la lista Est datos, utilice [▲]<br>/ [▼] para                                                                                              | [▲]/[▼]                         | Est<br>datos<br>ST,10,<br>ST,15,<br>ST, 19,<br>ST, 20                                                                                                    |
| resalte el registro que desea                                                                                                    | +                               | Dal Editor Sroh                                                                                                    |
| edición. en<br>(O datos pantalla cual                                                                                                    | [Editar]                        | Pulse [ENT]:                                                                                                    |
| desp<br>aparece ués pulsar [ENT].)<br>Pulse [Editar].                                                                                          |                                 | ST <sup>‡</sup> 19<br>H <sup>‡</sup><br>O <sup>‡</sup><br>L <sup>‡</sup><br>A 1.600 m<br>BS 20<br>Ari<br>z0<br>nà 0°00'00 ''<br>* Pulse [ENT] Ver<br>Del Editar Dsp |
| <ul> <li>②Las exhibiciones del programa<br/>como el derecho</li> <li>gráfico.</li> <li>Introduzca el datos<br/>nuevo manualmente, o</li> </ul> | Nuevos datos de<br>entrada<br>+ | ST 19<br>H<br>O<br>L<br>A 1.600 m<br>BS 20<br>Ari<br>zo<br>na 0 ° 00'00 "                                                                                           |
| a continuación, pulse<br>[ENT].※1)                                                                                                    | (ENT)                           | Enmendar y presione<br>* [ENT]<br>Sta<br>Lista c                                                                                                    |
| ③Para volver a escribir los datos,<br>pulse [OK] o<br>[ENT]. De lo contrario, pulse<br>[CE].                                                   | [OK]<br>o<br>[ENT]              | Editar<br>RAW<br>ST 19<br>* Volver A<br>Escribir?<br>CE OK                                                                                                    |
|                                                                                                    |                                 | Est<br>datos                                                                                                    |

| ③Los<br>seleccio         | sistem<br>a<br>operación | ejecuta | la    |  | ST,10,                      |        |      |  |
|--------------------------|--------------------------|---------|-------|--|-----------------------------|--------|------|--|
| nado<br>Pantalla<br>RAW. | ,<br>de datos            | y devue | lve a |  | ST,15,<br>ST, 19,<br>ST, 20 |        |      |  |
|                          |                          |         |       |  | Del                         | Editar | Srch |  |

※1) Usted puede "t editar la estación actual.

• Si cambia la estación o instrumento altura valores (HT), las coordenadas de los puntos de observación no se actualizan.

• Si cambia la BS o valores AZ, los registros raw no se volverán a calcular.

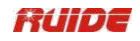

| 04/11/13 búsqueda Station Registros                                                                                                    |                    |                                                                                                    |  |  |
|----------------------------------------------------------------------------------------------------|--------------------|----------------------------------------------------------------------------------------------------|--|--|
| PASO                                                                                                    | FUNCIONAMIEN<br>TO | DISPLAY                                                                                                    |  |  |
| ①En la lista Est datos, pulse<br>[Srch].                                                                                                    | [Srch]             | Est<br>datos<br>ST,10,<br>ST,15,<br>ST, 19,<br>ST, 20<br>Del Editar Srch                                       |  |  |
| <ul> <li>(2)Introduzca los criterios de búsqueda.</li> <li>LA:</li> <li>Para encontrar un punto por su nombre, introduzca el nombre en el campo PT y presione</li> <li>[ENT] dos veces.</li> </ul>                                                                                        |                    | Buscar Est<br>Tipo ST<br>PT<br>CD<br>Lista Stac<br>LA:<br>Buscar Est<br>Tipo ST<br>PT<br>9<br>CD<br>Lista Stac |  |  |
| B:Usted puede utilizar el comodín.<br>(*) En<br>Campo PT o CD, por ejemplo: de<br>entrada<br>30 *, usted puede encontrar 300,<br>301, 302,<br>3000A, 3010, etc.                                                                                                    |                    | B:<br>Buscar Est<br>Tipo ST<br>PT *<br>CD *<br>Lista Stac                                                      |  |  |
| <ul> <li>③Si hay más de un punto que coincide</li> <li>los criterios de búsqueda, la correspondencia puntos se muestran en una lista. Utilice [^]</li> <li>o [v] para resaltar el punto que desee para usar. Pulse [ENT] para seleccionarlo. Datos detallados para el registro</li> </ul> |                    | Est<br>datos<br>ST,10<br>ST,10<br>Del Editar Srch                                                              |  |  |

seleccionado aparece. Presione [ESC] para volver a la lista.

%1) Si no hay ningún punto coincide con los criterios especificados, aparece una pantalla de error.

#### 11/04/14 Punto Nombre de la Lista y Lista de códigos

Las tiendas de instrumentos de dos archivos de lista: una lista de nombres de PT y una lista de nombres de CD. La estructura y la funcionalidad de estos archivos es el mismo, es decir, Borrar, Editar, Añadir puntos / códigos y capa.

La lista de nombres de PT es útil si tiene que manejar más de un patrón de nombres de punto. Por ejemplo, puede que tenga que utilizar los puntos nombrados PT = 1, 2, 3, así como

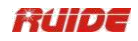

# PT = C1, C2, C3

La lista de códigos es una lista de códigos de función. Se puede utilizar para almacenar sus propios códigos.

| PASO                                                                                                    | FUNCIONAMIEN<br>TO    | DISPLAY                                                                                              |  |  |
|----------------------------------------------------------------------------------------------------|-----------------------|----------------------------------------------------------------------------------------------------|--|--|
| ①En el menú Datos, pulse la tecla<br>numérica<br>[4] para abrir la lista de PT.                                                                                                    | [4]                   | Ver / Editar<br>1.RAW datos<br>2.XYZ datos<br>3.ST → SS / SO /<br>CP<br>Lista<br>4.PT<br>Lista 5.Cod |  |  |
| se muestra la lista de<br>②Los puntos. Usar 3<br>teclas de función para<br>personalizar la lista.                                                                                        |                       | 1       2       3       4       5       Del Editar Añadir                                            |  |  |
| <ul> <li>③En Lista PT utilice [▲] / [▼]<br/>para seleccionar<br/>puntos / códigos que<br/>la desea a</li> <li>eliminar y pulse [Supr].</li> </ul>                                        | [▲]/[▼]<br>+<br>[ENT] | 1<br>2<br>3<br>4<br>5<br>Del Editar Añadir                                                           |  |  |
| <ul> <li>④Aparece una pantalla de<br/>confirmación.</li> <li>Pulse [ENT] o [OK] para eliminar<br/>el<br/>artíc<br/>ulo.</li> <li>Pulse [CE] para cancelar la<br/>eliminación.</li> </ul> | [OK]<br>O<br>[ENT]    | Borra<br>PT 1<br>:<br>* Seguro?<br>CE OK                                                             |  |  |

11.4.14.1 Eliminar Puntos / Códigos

| 11.4.14.2 Editar | puntos , | / Códigos |
|------------------|----------|-----------|
|------------------|----------|-----------|

| PASO                                                                                      | FUNCIONAMIEN<br>TO | DISPLAY          |
|-------------------------------------------------------------------------------------------|--------------------|------------------|
| Lista PT utilice [▲] / [▼]<br>①En el para<br>Seleccion puntos / códigos que<br>a el desea | [▲]/[▼]<br>+       | 1<br>2<br>3<br>4 |

| editar y pulse [Editar].                                      | [Editar]                             | 5<br>Del ar Añadir                     |
|---------------------------------------------------------------|--------------------------------------|----------------------------------------|
| ②Introducir nuevo nombre de punto / Código, y presione [ENT]. | PT Entrada /<br>Código<br>+<br>[ENT] | Edit<br>ar<br>PT<br>:<br>* Max 16 Char |

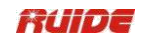

| ③ Aparece una pantalla de<br>confirmación.<br>Pulse [ENT] o [OK] para aceptar |       | Edit<br>ar           |
|-------------------------------------------------------------------------------|-------|----------------------|
| el                                                                            | [ENT] | 1                    |
| cambios y actualizar la lista.                                                | 0     | -<br>→ ruide         |
| Pulse [CE] para cancelar la edición.                                          | [OK]  | * Volver A Escribir? |
|                                                                               |       |                      |

| 11.4.14.3 Añadir u | n Nombre de Punto |
|--------------------|-------------------|
|--------------------|-------------------|

| PASO                                                                                    | FUNCIONAMIEN<br>TO                          | DISPLAY                                            |
|-----------------------------------------------------------------------------------------|---------------------------------------------|----------------------------------------------------|
| ①En la lista de puntos, pulse<br>[Añadir].                                              | [Agregar]                                   | 1<br>2<br>3<br>4<br>5<br>Del Edit<br>ar Añadir     |
| ②Introduzca el nombre de PT, presione [ENT].                                            | Punto de<br>entrada<br>nombre<br>+<br>[ENT] | • dir<br>PT<br>* Max 16 Char                       |
| ③El punto añadido aparece en la<br>lista de puntos.※1)<br>※1) Puede almacenar hasta 256 |                                             | 2<br>3<br>4<br>5<br>Ruide<br>Del Edit<br>ar Añadir |
| puntos.                                                                                 |                                             |                                                    |

| PASO                                         | FUNCIONAMIEN<br>TO | DISPLA<br>Y                          |
|----------------------------------------------|--------------------|--------------------------------------|
| ①En la prensa Lista de códigos<br>[Agregar]. | [Agregar]          | Fangjia<br>Luding<br>XIEPO<br>Gonglu |

|                                            |                 |    | Edit<br>Del ar A  | ñadir          |   |
|--------------------------------------------|-----------------|----|-------------------|----------------|---|
| ②Introduzca el número de serie en<br>el CD |                 |    | Aña<br>dir        |                |   |
| campo. Contenido del código de             |                 |    | CD                | 105            | 1 |
| entrada en Rec                             | CD de entrada y | ١. |                   | _              |   |
|                                            |                 |    | (Rec:             | <b>Ruide</b> ) |   |
| campo. Si dejas el campo REC               | contenido       |    | :                 |                |   |
| almacena. Después                          | +               |    | * <b>REC</b> = Te | xto rec        |   |
| escribir, presione [ENT]. ※1),             |                 |    | (Si el cód        | igo no 🛛 📋     |   |
| ×2)                                        | [ENI]           |    | coincide)         |                |   |
|                                            |                 |    |                   |                |   |

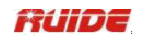

| Añadir | ③El código agregado aparece<br>en la lista de códigos. ※3) | FangjiaLudingXIEPOGonglu105DelEditarAñadir |
|--------|------------------------------------------------------------|--------------------------------------------|
|--------|------------------------------------------------------------|--------------------------------------------|

※1) La Rec. campo es opcional, cuando es necesario guardar un código correspondiente a cada número de serie, puede introducir el contenido de código en este campo. Por ejemplo, si el campo de entrada que "12" en "CD", y la entrada

"Ruide" en "Rec", le significa ruide de entrada como un código, con el número de serie Código rápido 12. In función puede introducir el número de serie (CD) para llamar a código.

※2) Para guardar el código mismo que el que está en el campo CD, deje el campo en blanco Rec y presione [ENT]. ※3) Puede almacenar hasta 256 códigos.

## 11.5 COMUNICACIÓN

#### 11.5.1 Descargar datos

Conecte el instrumento a la PC con el cable de comunicación. Instale el controlador del cable si es necesario. Ejecute el software de transferencia de datos.

 a. Frist, haga los ajustes de comunicación de acuerdo con la de la estación total. Seleccione el menú "COM" y haga clic en "Opciones" de la siguiente manera.

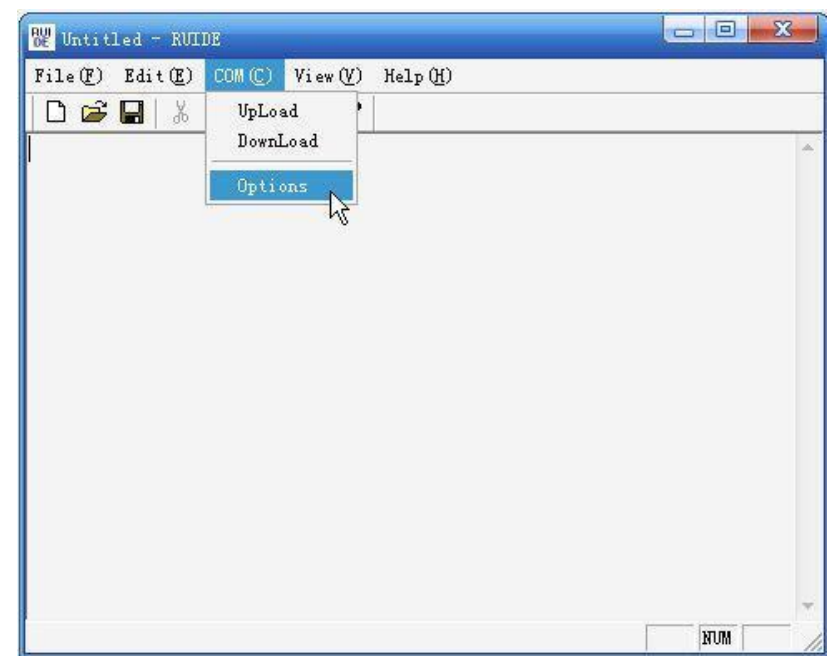

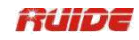

| Options                                                             |                                                                                              |                                |   |
|---------------------------------------------------------------------|----------------------------------------------------------------------------------------------|--------------------------------|---|
| COM:<br>Baudrate:<br>Parity:<br>XOn/XOff:<br>Databits:<br>Stopbits: | COM1     -       9600     -       None     -       XonXoff     -       8     -       1     - | Time Out<br>10<br>Delay<br>100 | s |

b. Haga clic en "COM" y luego en "Descargar".

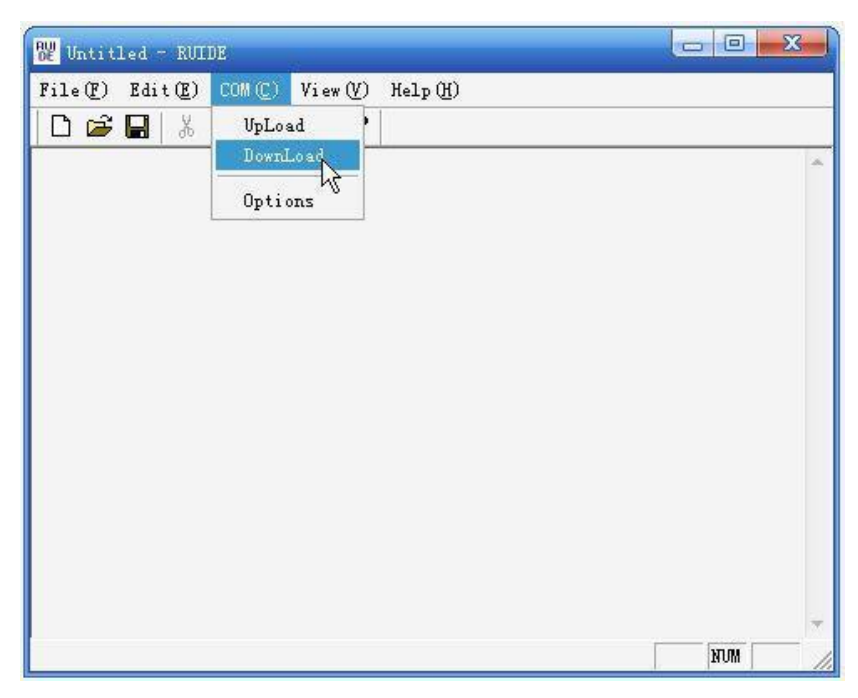

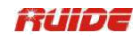

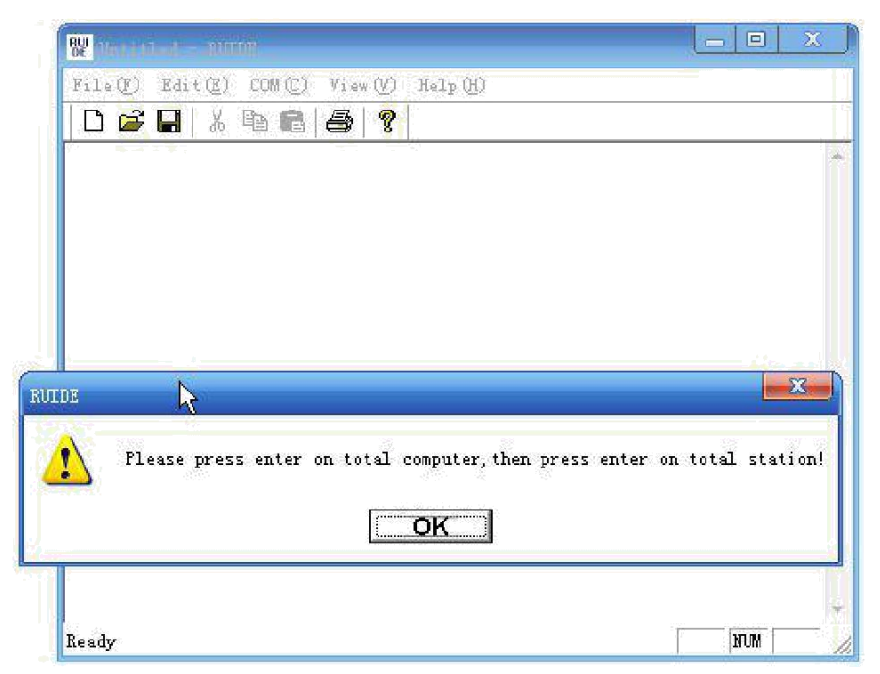

A continuación, las solicitudes del sistema para confirmar si usted está listo para transferir los datos.

# Precaución: antes de hacer clic en "Aceptar" y empezar la transferencia, asegúrese de que ha realizado la siguiente operación en la estación total.

| PASO                                                                         | FUNCIONAMIEN<br>TO | DISPLAY                                                                                                    |
|------------------------------------------------------------------------------|--------------------|----------------------------------------------------------------------------------------------------|
| ①En Menú, pulse [5] o [▼] + [Enter]<br>para mostrar la Comunicación<br>menú. | [5]                | Menú         6.1 Sec.           1. Job         6.1 Sec.           2. Cogo         7. Ajustt           3.Set         8. Time           4. Data         9. Format           5. Comm         10. Info |
| ②Elija [1] para transferir la fecha<br>a través del cable RS232. ※1), ※2)    | [1]                | <ul> <li>Comm</li> <li>Desde RS232</li> <li>Desde USB</li> <li>Importar / Exportar SD</li> </ul>                                                                                                   |
| ③Seleccione [1. SendData].                                                   | [1]                | Comm<br>Comm<br><b>1.SendData</b><br><b>2.LoadData</b><br>Lista 3.PT<br>Lista 4.Cod                                                                                                    |

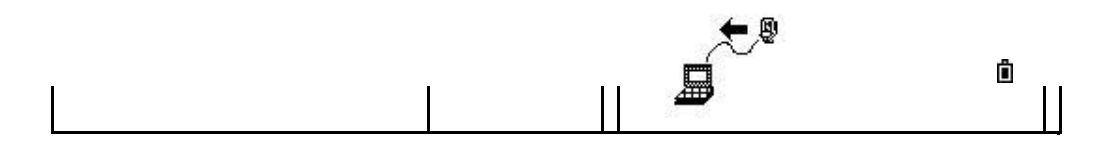

.

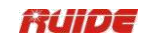

| 4                                                                                                    |                     | SendData         Trabaj         o:       Ruide         Frmt:SDR33         Datos:       Los datos         RAW         Trabajo       Comm         LA:Pulse [Trabajo] |
|----------------------------------------------------------------------------------------------------|---------------------|----------------------------------------------------------------------------------------------------|
| LA:Pulse [Trabajo] y [▲] / [▼] para<br>seleccionar los puestos de trabajo<br>a partir del cual los datos<br>va a ser descargado. Prensa                                                      |                     | Mons<br>Trabajo.           * Ruide         01.07.20           @ MQ         07.01.25                                                                                |
| [ENT] para<br>volver.                                                                                                    |                     | RTS80007.01.25ENCUESTA07.01.25NuevoDelCtrlInfo                                                                                                    |
| B:<br>coniu                                                                                                    |                     | B:Pulse [Com]                                                                                                    |
| A nto la comunicación                                                                                                    |                     | <com></com>                                                                                                    |
| parámetro, pulse [Com].<br>Para seleccionar el elemento,<br>pulse [▲] / [▼],                                                                                                    |                     | Baud:1200<br>Datos L: 8                                                                                                    |
| Para seleccionar la ] /<br>opción, pulse [ [ ];<br>Pulse [ENT] para volver después<br>de la                                                                                                  |                     | Paridad:<br>Ninguno<br>Stop: 1                                                                                                    |
| ajuste.                                                                                                    |                     |                                                                                                    |
| (5)Ajuste el formato de los<br>datos.<br>Para seleccionar el<br>Prensa [] / [ formato de<br>los datos que se transfieren a, y<br>pulse<br>[ENT] para confirmar. Los<br>formularios de datos: | []/[]<br>+<br>[ENT] | SendData<br>Trabaj<br>o: Ruide<br>Frmt: Ruide<br>Los datos<br>Datos: RAW                                                                                           |
| Ruide / SDR33.                                                                                                    |                     | Irabajo Comm                                                                                                    |
| selec<br>©A cionar la formato del<br>datos transferidos, ]/<br>pulse [ []Y<br>[ENT].                                                                                                    | []/[]               | SendData<br>Trabaj<br>o: Ruide<br>Frmt: Ruide                                                                                                    |

| Los tipos de los datos: Los datos<br>RAW<br>/ Datos<br>XYZ                                                                                          |        | Los datos<br>Datos: RAW<br>Trabajo Comm                                                             |
|----------------------------------------------------------------------------------------------------|--------|----------------------------------------------------------------------------------------------------|
| <ul> <li>Pulse el botón "OK" en la comunicación</li> <li>software en su ordenador.</li> <li>Pulse [Strt] para enviar los datos.</li> </ul>          | [Strt] | Cable de<br>Enlace<br>Trabaj<br>o: Ruide<br>Enviar Rec:<br>* Abrir Xon /<br>Xoff<br>Abrt Strt       |
| detener la presione<br><sup>®</sup> A transferencia, el<br>[Deténgase<br>].<br>El sistema volverá al menú<br>de [Com] después de la<br>transmisión. |        | Cable de<br>Enlace<br>Trabaj<br>o: Ruide<br>Enviar Rec: 2<br>* Abrir Xon /<br>Xoff<br>Deténgas<br>e |

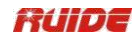

※1) RTS-820R<sup>3</sup> serie es soportable al puerto mini USB y tarjeta SD.

%2) Es un deber para instalar el controlador del cable si utiliza un cable multi-puerto (RS232 y mini USB Integrado).

#### 11.5.2 Cargar las coordenadas de datos

Conecte la estación total al PC con el cable de comunicación, y establecer los ajustes de comunicación de acuerdo con la de la estación total.

En primer lugar, abra el archivo que desea cargar en la estación total. Este archivo puede ser el archivo generado por el software, también puede ser un archivo de texto.

| 🕎 Job090512 - RUIDE             |                 |      |
|---------------------------------|-----------------|------|
| File(E) Edit(E) COM(C) Vie      | w(∐) Help(H)    |      |
| New(N) Ctrl+N                   | 8               |      |
| Open (0) Ctr1+0                 |                 | *    |
| Save (S) V Ctrl+S               |                 |      |
|                                 | -               |      |
| Print (P) Ctrl+P                |                 |      |
| Preview (V)<br>PogeSciup (R)    |                 |      |
| Tageserup (1)                   |                 |      |
| <u>1</u> Job090512              |                 |      |
| ∠ UNTITIES<br>3 Job 0900629.xcl |                 |      |
| <u>4</u> Job 0900629.txt        |                 |      |
| Exit(X)                         | 7               |      |
|                                 |                 |      |
|                                 |                 |      |
|                                 |                 |      |
|                                 |                 |      |
| Open File                       |                 |      |
| open rire                       |                 | 1000 |
| 🕎 Job090512 - RUIDE             |                 |      |
| File(F) Edit(E) COM(C)          | View(V) Help(H) |      |
|                                 |                 |      |
|                                 | <u></u>         |      |
| 7 98 129 99 756 6 024 V         | u,<br>/         |      |
| 8.97.976.100.363.5.662.         | V               |      |
| 9,97.970,98.790,5.836,V         | 1               |      |
| 10,99.796,99.424,5.987,         | Υ               |      |
| 2,5.000,3.000,6.000,TES         | ST              |      |
| 3,99.146,97.014,5.910,          |                 |      |
| 4,99.230,90.939,5.933,          |                 |      |
| 6.97.644.97.974.5.911.          |                 |      |
|                                 |                 |      |
|                                 |                 |      |
|                                 |                 |      |
|                                 |                 |      |
|                                 |                 |      |
|                                 |                 |      |
|                                 |                 |      |
|                                 |                 | w.   |

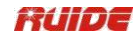

Clisk "COM" y luego "Subir".

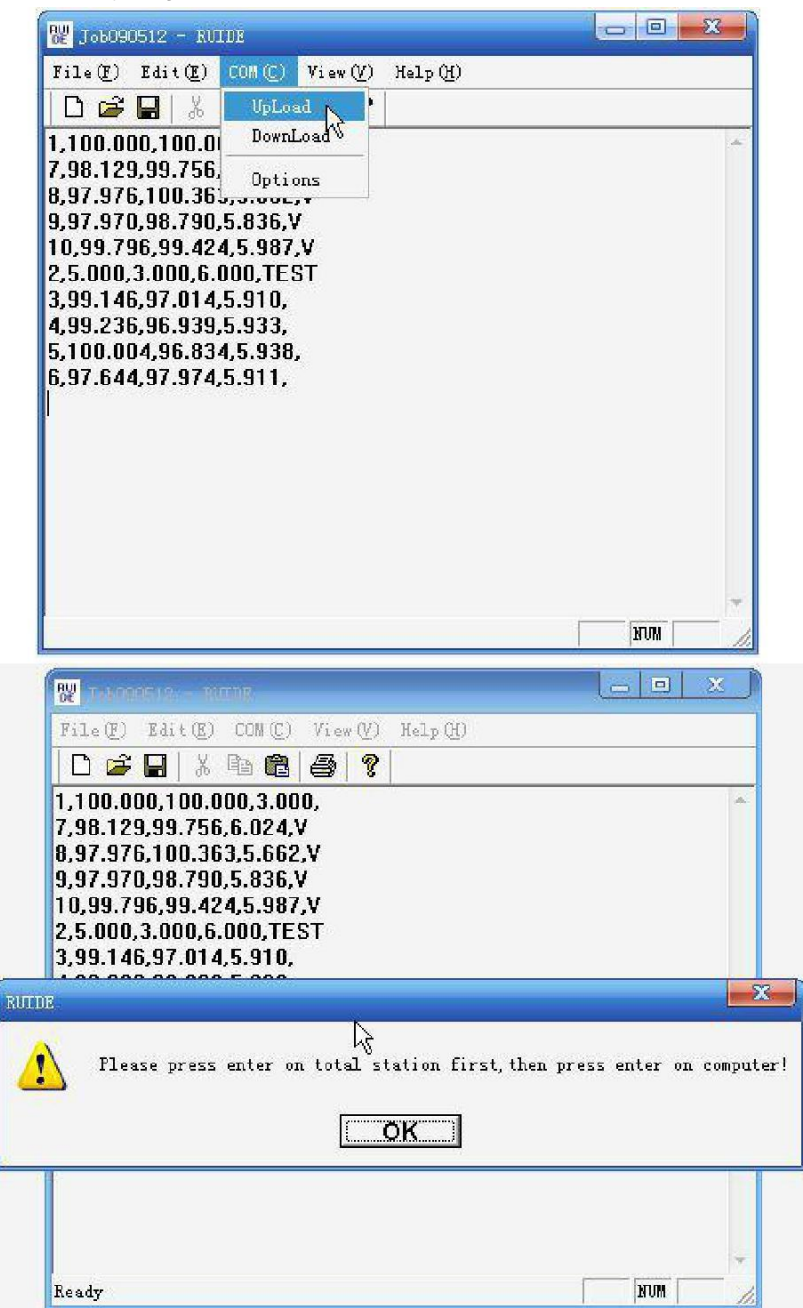

El sistema solicita una confirmación para iniciar la transferencia. Antes de hacer clic en Aceptar para transferir, debe operar el siguiente procedimiento.

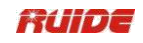

| PAS<br>O                                                                                                    | FUNCIONAMIEN<br>TO | DISPLAY                                                                                                    |
|----------------------------------------------------------------------------------------------------|--------------------|----------------------------------------------------------------------------------------------------|
| ①En el Comm menú, pulse [2.<br>Carga de<br>datos].                                                                                                    | [2]                | Comm<br>1.Enviar<br>datos<br>2. Cargue<br>datos<br>Lista 3.PT<br>Lista<br>4.Code                                                                                                    |
| ②<br>※1)<br>LA:Co muestr el gráfico de la<br>mo a en derecha,<br>Trabajo y luego pulse [▲] / [▼] para<br>seleccionar<br>carg<br>la de a datos y pulse<br>[ENT] para<br>volver |                    | Carga de datos         Trabaj         o:       Ruide         Frmt:PT / N / E / Z / CD         * Abrir Xon / Xoff         Trabajo       Comm         Editar       OK         LA:Pulse [Trabajo]         Mons         Trabajo.         * Ruide       01.07.20         @ MQ       07.01.25         RTS800       07.01.25         ENCUESTA       07.01.25         Creat       DEL       Ctrl |
| <ul> <li>B: Set Comm parámetro por pulsando [Com]. Para cambiar otra elemento, pulse [▲] / [▼]. Debe ser</li> </ul>                                                           |                    | <com><br/>Baud:1200</com>                                                                                                    |
| el<br>misma que la de la comunicación                                                                                                    |                    | Largo:8<br>Paridad:Ning<br>uno<br>Bit de<br>parada:1                                                                                                    |
| software.<br>Para cambiar la opción del tema,<br>prensa Presione<br>[ ]/[].Entrar] a<br>regres<br>o.<br>C:El formato de datos por                                             |                    | C:Pulse [Editar]                                                                                                    |

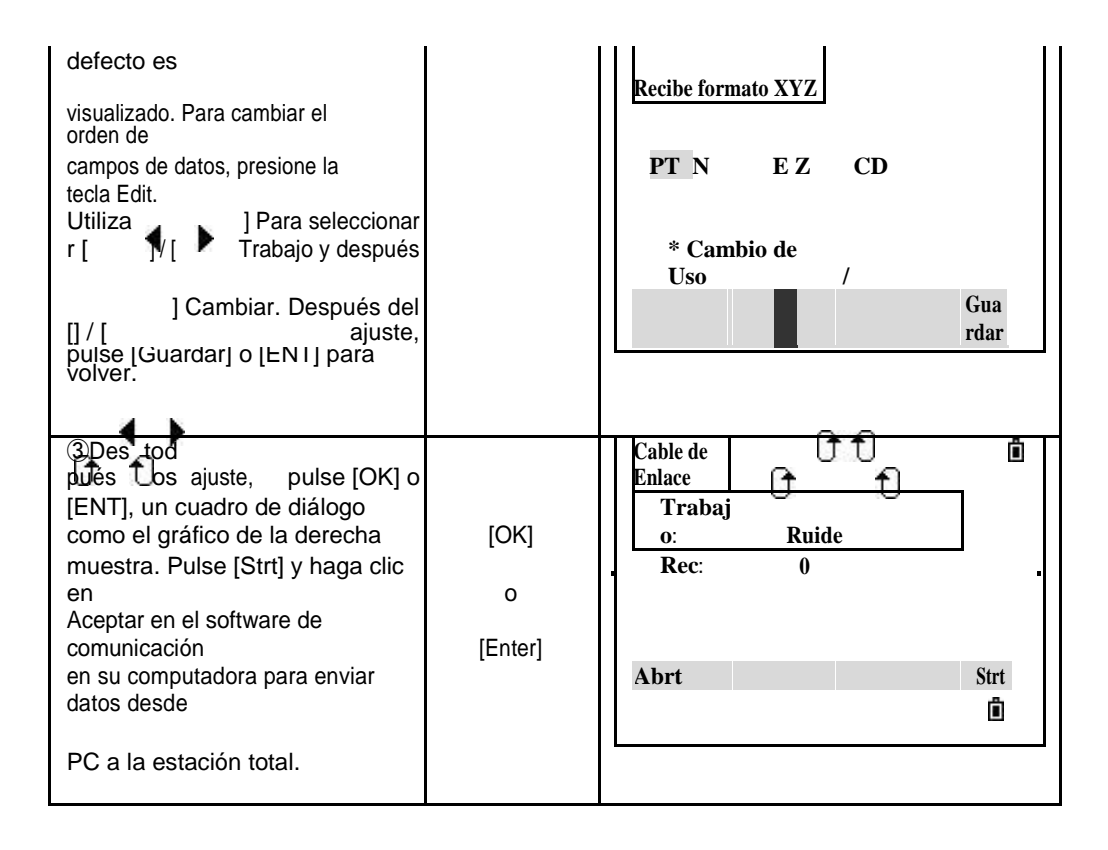

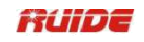

| [Parar].<br>Después de enviar datos,<br>declaraciones programáticas<br>al menú [Com] automáticamente.<br>※2)<br>Deténga<br>e | as |
|----------------------------------------------------------------------------------------------------|----|
|                                                                                                    |    |

%1) En el programa de terminal, control de flujo ajustado a Activar / Desactivar.

%2) A medida que cada punto es recibido por el instrumento, el valor en el campo de registros se incrementa.

### 11.5.3 Carga una lista de PT o Lista de códigos

Conecte el instrumento a la PC con el cable de comunicación, y ejecutar el software de comunicación en el PC. Abra el archivo de lista de PT que desea cargar y haga clic en

"COM" y luego "Subir". Los procedimientos son similares a las operaciones anteriores. Y antes de la transferencia, el funcionamiento de la estación total de la siguiente manera.

| PASO                                                                                                    | FUNCIONAMIEN<br>TO | DISPLAY                                                                          |
|----------------------------------------------------------------------------------------------------|--------------------|----------------------------------------------------------------------------------|
| ①En el menú Comm, seleccione<br>[3. PT<br>Lista].                                                                               | [Lista de PT]      | Comm<br>1.Enviar<br>datos<br>2. Cargue<br>datos<br>Lista 3.PT<br>Lista<br>4.Code |
| ②Pulse [Com] para ajustar<br>parámetro de comunicación,<br>hacer<br>de que el ajuste de la estación total<br>es                 |                    | Lista<br>PT<br>Lista actual<br>Se reescribirá!                                   |
| consistente con la comunicación                                                                                                 |                    | Abrt Comm Strt                                                                   |
| software.<br>Después del ajuste, pulse [Strt] y<br>clic<br>"OK" para comenzar a transferir.<br>Cancelar<br>envío, pulse [Abrt]. |                    |                                                                                  |
| ③Inicie los datos de envío.<br>Detener                                                                                          |                    | Lista<br>PT                                                                      |
| la transferencia, pulse [Parar].                                                                                                |                    |                                                                                  |

| Después de enviar datos,<br>declaraciones programáticas<br>al menú [Com] automáticamente. |               | 10 |  |
|-------------------------------------------------------------------------------------------|---------------|----|--|
|                                                                                           | Detén<br>gase |    |  |

• El PT / Lista Cod subido siempre reemplazará el PT / Lista Cod primaria en la estación total.

• Puede almacenar hasta 256 códigos o nombres de punto.

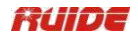

#### 11.6 1 SEC-KEYS

1 Sec.Keys son las funciones que cuando se mantiene pulsada una tecla durante 1 segundo, la configuración de esta clave se activará.

En el menú, pulse [6] para entrar en el ajuste de [MSR], [DISP], [usuario] [SO] y las teclas, [de datos].

| PAS<br>O                                                                                                    | FUNCIONAMIEN<br>TO        | DISPLAY                                                                                                    |
|----------------------------------------------------------------------------------------------------|---------------------------|----------------------------------------------------------------------------------------------------|
| prens numéric<br>①En [Menú], a o llave<br>utiliza [♥] + [ENT]) para<br>[6] (o entrar en<br>1 Segundo.<br>configuración de la<br>clave.                                                                                                    | [6]                       | Menú1.Trabajo6.1 Sec.2.Cogo7.Adjust3.Set8.Time4.Data9.Format5.Comm10.Info                                          |
| ②En el menú de 1Sec.Key,<br>pulse [1] para<br>entrar en el ajuste<br>[MSR].                                                                                                    | [1]                       | <pre> 1 Segundo. llave 1. [MSR] &gt;&gt; Set 2. [Disp] Meas medio 3. [usuari o] Meas Pará 4. [SO] 5. [Datos]</pre> |
| <ul> <li>③Hay dos teclas [MSR],<br/>correspondien<br/>te a [MSR1] y</li> <li>[] MSR2 llaves debajo de la<br/>pantalla.</li> <li>Cada tecla tiene su propio ajuste,<br/>seleccione<br/>las teclas MSR que necesitan<br/>establecer<br/>el modo de medición. A<br/>continuación, pulse [ENT] (o<br/>pulse la tecla numérica [1] o [2]<br/>directamente).</li> </ul> | [1] o [2]                 | Modo Meas<br>1. Meas 1<br>2. Meas 2                                                                                |
| <ul> <li>(4) Cada tecla [MSR] tiene 4<br/>ajustes.</li> <li>En el artículo "Const", utilice<br/>numérico<br/>claves de valores de entrada. En<br/>el otro<br/>artículos, utilice [] / [] para<br/>cambiar el<br/>ajustes. %1)</li> </ul>                                                                                                    | [] / []<br>+<br>[▲] / [▼] | <meas1><br/>TGT: Prisma<br/>Const: -30mm<br/>Modo :Fine [s]<br/>Rec : Todos</meas1>                                |

11.6.1 [Meas] Tecla Aiuste

|                                                                    | ▶ ◀   |                                                                                                    |
|--------------------------------------------------------------------|-------|----------------------------------------------------------------------------------------------------|
| ⑤Después e ajuste, pulse [ENT]<br>para volver<br>a 1 menú Sec.Key. | [ENT] | 1 Segundollave         1.         [Meas]       >> Set         2.       [Disp]         [Disp]       Meas medio         3.       [usuari         o]       Meas Pará         4. [SO]       5.         [Datos] |

※1) También puede acceder a la pantalla de configuración manteniendo pulsado [MSR1] o [MSR2] durante un segundo.

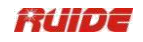

# 11.6.2 [DISP] Configuración de teclas

Para cambiar los elementos de la pantalla en la pantalla básica de medición, y en la pantalla de observación, presione [2. Disp] en el 1Sec. menú de teclas.

| PAS<br>O                                                                       | FUNCIONAMIEN<br>TO | DISPLAY                                                                                                    |  |
|--------------------------------------------------------------------------------|--------------------|----------------------------------------------------------------------------------------------------|--|
| ①En 1 Sec. menú de teclas,<br>pulse [2] para<br>entrar en el ajuste<br>[Disp]. | [2]                | 1Sec.key         1. [Meas]         2. [DISP]         Cambiar         Visualizació         3. [usuario]         4. [SO]         Medir y SO         5. [Datos]                 |  |
|                                                                                | [] / []            | <disp1> <disp2> <pant3>       HA     Arizona     HI</pant3></disp2></disp1>                                                                                                  |  |
| ②Para mover el cursor, utilice                                                 | 0                  | Virginia HD V%                                                                                                    |  |
| ], [▲] / [▼]. Para cambiar<br>[] / [ la tecla                                  | [▲]/[▼]            | dad<br>SD venérea Z                                                                                                    |  |
| pantalla, pulse / ble.                                                         | +                  | * Cambio de                                                                                                    |  |
| Pulse [ENT] o [Guardar] para<br>guardar la<br>cambios.                         | ▶ , ◀<br>+         | Gua<br>Gua<br>rdar                                                                                                    |  |
| <sup>**1)</sup> 0 1                                                            | [ENT]              | O D 🖻                                                                                                    |  |
| ③Los vuelve sceen a 1Sec.key<br>menú. ※1) También puede acceder a la           | pantalla de conf   | 1Sec.key         1. [Meas]         2. [Disp]         2. [Disp]         Cambiar         Visualizació         3. [Datos]         4. [SO]         Medir y SO         5. [Datos] |  |
| [DSP] durante un segundo.                                                      |                    |                                                                                                    |  |

| 11.6.3 | usuario] Configuración de | e teclas |
|--------|---------------------------|----------|

| PASO                                         | FUNCIONAMIEN<br>TO | DISPLAY                                                             |
|----------------------------------------------|--------------------|---------------------------------------------------------------------|
| ①En 1 Sec. Menú de teclas, pulse<br>[3] para |                    | 1Sec.key<br>1. [Meas]                                               |
| entrar en el ajuste [usuario].               | [3]                | 2. [Disp]       >>         Designar         3. [usuario]    Función |

|                                                                                                    |           | 4. [SO][USR]<br>Tecla5. [Datos]                                                           |
|----------------------------------------------------------------------------------------------------|-----------|-------------------------------------------------------------------------------------------|
| <ul> <li>②Hay dos teclas [USR]. Los</li> <li>función que se asigna a cada tecla<br/>se muestra al lado del nombre de<br/>la clave.</li> <li>Pulse [1] para entrar en<br/>[Usuario1]<br/>ajuste. (Aquí tomar Usuario1<br/>como</li> </ul> | [1] o [2] | Clave De<br>Usuario<br>1. Usuario1 <offset><br/>2. Usuario2 <ht entrada=""></ht></offset> |
| ejemplo). ※1)                                                                                                    |           |                                                                                           |

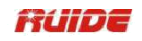

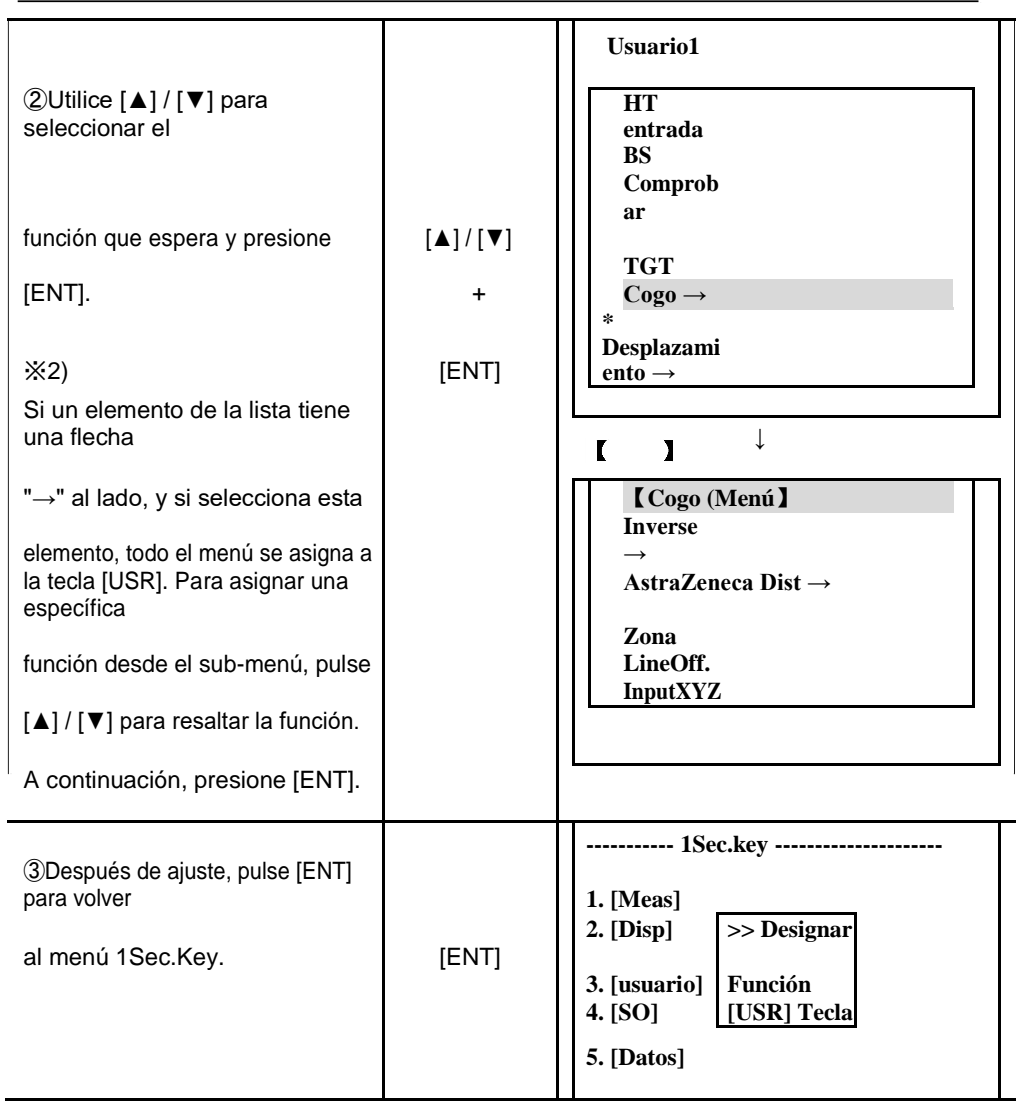

※1) También se puede acceder a la pantalla Configuración de usuario manteniendo pulsado [USR] durante un segundo. ※2) El asterisco (\*) indica la función que se asigna actualmente a la tecla.

| PASO                                                                     | 10             | DISPLAY                                                                                                    |  |
|--------------------------------------------------------------------------|----------------|----------------------------------------------------------------------------------------------------|--|
| ①En 1 Sec. Menú, pulse la tecla<br>[4] para<br>entrar en el ajuste [SO]. | [4]            | 1Sec.Key         1. [Meas]         2. [Disp]         >> Set         3. [usuario]         4. [SO]         SO PT         5. [Datos] |  |
| ②Entrada de valor añadido de la                                          | Añadió entrada | <\$-0>                                                                                                    |  |

| punto y presione [ENT].                 | +<br>[ENT] | Añadir<br>PT 0<br>:                                                                                                    |  |
|-----------------------------------------|------------|----------------------------------------------------------------------------------------------------|--|
| ③La pantalla vuelve a 1Sec.Key<br>menú. |            | 1Sec.Key         1. [Meas]         2. [Disp]         >> Set         3. [usuario]         Añadir Pt         4. [SO]         SO PT         5. [Datos] |  |

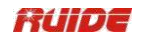

| PASO                                                                                                    | FUNCIONAMIEN<br>TO    | DISPLAY                                                                                                    |  |
|----------------------------------------------------------------------------------------------------|-----------------------|----------------------------------------------------------------------------------------------------|--|
| ①En 1 Sec. Menú, pulse la tecla<br>[5] para<br>entrar en el ajuste [de datos].                                                                                                    | [5]                   |                                                                                                    |  |
| ②El asterisco (*) indica la actualmente seleccionado formato de vista.                                                                                                    |                       | Tipo de<br>datos<br>* Datos<br>1.RAW<br>2.XYZ<br>datos<br>$3.ST \rightarrow SS / SO / CP$                                                                    |  |
| <ul> <li>③Para mover el cursor, utilice [▲]</li> <li>/ [▼]</li> <li>y luego [ENT] para confirmar.</li> <li>Prensa</li> <li>[Datos] de nuevo, el tipo de conjunto de datos</li> <li>display.</li> </ul> | [▲]/[▼]<br>+<br>[ENT] | Tipo de<br>$\begin{bmatrix} datos \\ 1.RAW \\ datos \\ * Datos \\ 2.XYZ \\ \end{bmatrix}$ $\begin{bmatrix} 3.ST \rightarrow SS / SO / CP \\ E \end{bmatrix}$ |  |
| ④La pantalla vuelve a 1Sec.Key<br>menú.                                                                                                    |                       |                                                                                                    |  |

11.6.5 [de datos] Configuración de teclas

11.7 FECHA Y HORA

| <fecha></fecha> |                    |  |  |  |
|-----------------|--------------------|--|--|--|
|                 | Fecha 19/05/2009   |  |  |  |
|                 | Tiempo : 15: 25 05 |  |  |  |
|                 |                    |  |  |  |
|                 | * aa. mm.dd        |  |  |  |

hora.

## Fecha

Introduzca la fecha en formato año-mes-día.

Por ejemplo, para cambiar la fecha al 2 de enero de 2007, de entrada:

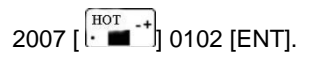

Para moverse hasta el elemento de tiempo, presione [ENT] en el elemento fecha.

#### Tiempo

Introduzca la hora en formato de 24 horas. El método de introducir es igual que la introducción de la fecha.

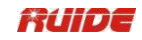

Presione [ESC] para cancelar la entrada.

#### 11.8 FORMATO

| Formato<br>1.Eliminar todos los Datas<br>2.Eliminar todo Trabajo<br>3. La inicialización | Ô |
|------------------------------------------------------------------------------------------|---|
|                                                                                          |   |

Eliminar todos los Datas:Eliminar todos los datos en la memoria, con los puestos de trabajo y la configuración del trabajo sin cambios.

Eliminar todo Trabajo:Elimine todos los archivos en la memoria. Inicialización:Eliminar todos los datos y archivos, y volver a la configuración inicial.

#### 11.9 INFORMACIÓN

Información del tipo de instrumento, el número y la versión se muestran.

Tipo:

RTS820R3 (por ejemplo)

Número

Número de serie de la planta.

Ver.

De a bordo versión de software puede difiere de vez en cuando. Hver: versión del sistema de medición de ángulo SVER: verison del sistema de medición distane
#### **12. VERIFICACION Y AJUSTE**

Este instrumento ha sido objeto de un estricto proceso de revisión y ajuste, lo que garantiza que cumple con los requisitos de calidad. Sin embargo, después de largos períodos de transporte o en virtud de un entorno cambiante, puede haber algunos factores que influyen en la estructura interna. Por lo tanto, antes de que el instrumento se utiliza por primera vez, o antes encuestas precisas, el usuario debe iniciar de verificación y ajuste introducido en este capítulo para asegurar la precisión del trabajo.

# 12.1 PLACA VIAL

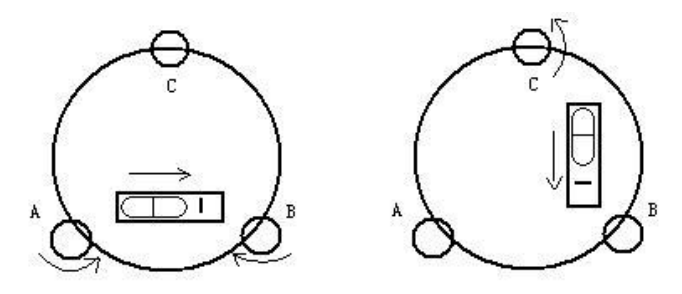

## **Comprobar**

Consulte el capítulo 3.2 "Nivelación utilizando Plate Vial"

# <u>Ajustar</u>

- 1. Ajuste los tornillos de nivelación, hacer burbujas placa centrada;
- 2. Gire el instrumento 180 °; ver el desplazamiento del nivel de la placa;

3. Ajustar los tornillos de ajuste (a la derecha de la placa vial) con el pasador de corrección para hacer burbujas placa para mover la mitad de la desviación hacia atrás;

- 4. Gire el instrumento 180 °, compruebe resultado del ajuste;
- 5. Repita los pasos anteriores hasta que el nivel de la placa se centra en todas las direcciones.

# 12.2 VIAL CIRCULAR

#### <u>Comprobar</u>

No se requiere ningún ajuste si la burbuja del nivel circular está en el centro después de la comprobación y ajuste de la placa vial.

# <u>Ajustar</u>

1. Ajuste la burbuja circular después de que se centra burbuja plato.

2.Afloje el tornillo (uno o dos) opuesto con la burbuja dirección deflective; 3. Apriete el tornillo en la dirección accordant deflective hasta que la burbuja circular es centrada;

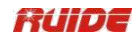

4. Ajuste tres tornillos de ajuste para varias veces hasta que la burbuja circular está centrada;

5. El poder de la fuerza que se fijan tres tornillos de ajuste debe ser consistente cuando el nivel circular se centra en el último.

# 12.3 INCLINACIÓN DE RETÍCULA

#### Comprobar

1. Un objeto vista a través del telescopio y bloquear los tornillos de fijación horizontal y vertical.

2. Mover el objeto A hasta el borde del campo de vista con el tornillo tangente vertical (punto

LA ').

3. El ajuste no es necesario si el objeto A se mueve a lo largo de la línea vertical de la retícula y el punto A 'sigue en la línea vertical.

Como se ilustra, LA'Offsets desde el centro a la cruz se inclina, entonces necesitan para ajustar el retículo.

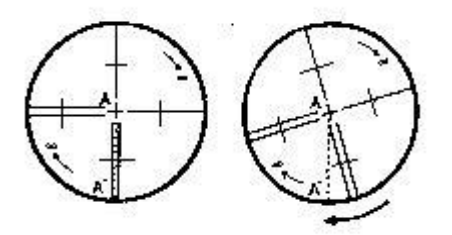

#### <u>Ajustar</u>

1. Si el objeto A no se mueve junto con la línea vertical, retire primero la tapa del ocular para exponer los tres o cuatro tornillos de ajuste de retícula.

2. Afloje todos los tornillos de ajuste de retícula uniforme con un pasador de ajuste. Gire la retícula alrededor de la línea de vista y alinear la línea vertical de la retícula con punto A ".

3. Apriete el retículo tornillos de ajuste de manera uniforme. Repita la inspección y ajuste para ver si el ajuste es correcto.

4. Vuelva a colocar la tapa del ocular.

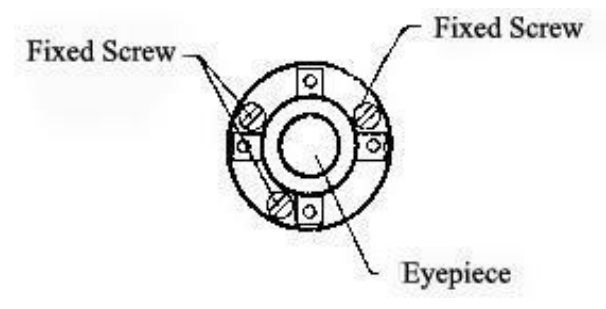

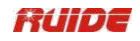

# 12.4 perpendicularidad entre línea de visión y EJE HORIZONTAL (2C)

# <u>Comprobar</u>

1. Establecer objeto A a unos 100 metros de distancia de la misma altura que el instrumento, y hacer que el ángulo vertical con  $\pm$  3 °. Entonces nivel y centrar el instrumento y encienda la alimentación

2. Objeto Sight A en facei y leer el valor del ángulo horizontal. (Por ejemplo .: Ángulo horizontal

L = 10 ° 13'10 ").

3. Afloje los tornillos de fijación vertical y horizontal y gire el telescopio. Objeto Sight A en la cara II y leer el valor del ángulo horizontal. (Ángulo de por ejemplo R .: Horizontal = 190 ° 13'40 ").

4. 2C= L-R ± 180 ° = -30 "≥ ±20", Es necesario un ajuste.

# <u>Ajustar</u>

A. electrónicos de ajuste Pasos de la operación:

| PAS<br>O                                                                                                    | FUNCIONA<br>MIENTO                                           | DISPLAY                                                                        |
|----------------------------------------------------------------------------------------------------|--------------------------------------------------------------|--------------------------------------------------------------------------------|
| ①Después de nivelar el<br>instrumento,<br>pulse [MENU]<br>para entrar en la<br>menú, pulse [7] (o [▼] + [ENT])<br>para<br>introducir ajustes.      | [MENU]<br>+<br>[7]                                           | Menú1.Job6.1 Sec.2.Cogo7. Ajuste3.Set8. Time4.Data9. Format5. Comm10. Info     |
| ②En Ajuste prensa "2.<br>Colimación ".                                                                                                    | [2]                                                          | Ajustes<br>Ajustes 1.VO<br>2.Collimation<br>3.Inst.<br>Constante<br>4.VADJ Set |
| ③En la cara que precisamente<br>colimar el<br>de destino y pulse [OK].                                                                             | Colimar el<br>objetivo<br>+<br>[OK]                          | Colimación           HA #         24 ° 15'00 ''           OK         OK        |
| <ul> <li>④El sistema indica "A su vez a</li> <li>F2 ". Gire el telescopio, y colimar el mismo objetivo, precisamente, en la pulse [OK].</li> </ul> | Observe el<br>prisma<br>e marcha<br>n atrás<br>posición<br>+ | Colimación           HA #         204 ° 15'22 ''                               |

| cara, |      |      |
|-------|------|------|
|       | [OK] | OK 🗓 |

•

152

•

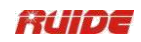

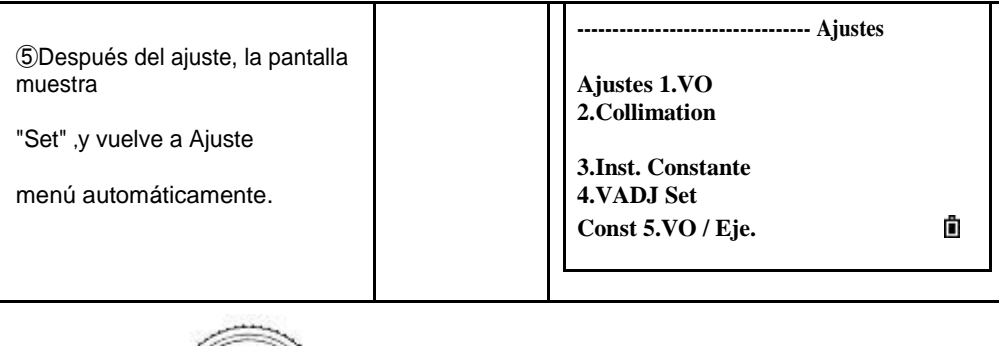

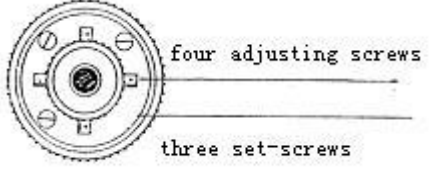

B. Ajuste Óptica (hombre de mantenimiento profesional solamente)

1. Utilice el tornillo tangente para ajustar el ángulo horizontal a la derecha que la lectura ha sido eliminado C, R + C = 190 ° 13'40 "-15" = 190 ° 13'25 "

2. Retire la cubierta de la retícula entre el ocular y el tornillo de enfoque. Ajuste la izquierda ya la derecha los tornillos de ajuste aflojando y apretando uno del otro. Mover el punto de mira a la vista objeto A exactamente.

3. Repita la inspección y ajuste hasta  $\mid$  2C  $\mid$  <20".

4. Vuelva a colocar la cubierta de la retícula.

Nota: Después del ajuste, la necesidad de revisar la coaxialidad photoelectricity.

# 12.5 VERTICAL DE COMPENSACIÓN DIFERENCIA ÍNDICE

#### <u>Comprobar</u>

1. Monte y el nivel del instrumento y hacer que el telescopio paralelo con la línea que conecta el centro del instrumento con una cualquiera de los tornillos. Bloquear el tornillo de sujeción horizontal.

2. Después de conectar la alimentación, poner a cero el índice vertical. Bloquear el tornillo de sujeción vertical y el instrumento debe mostrar el valor del ángulo vertical.

3. Gire el tornillo de fijación vertical, lentamente en cualquier dirección unos 10 mm de circunferencia, y aparecerá el mensaje de error "b". La inclinación eje vertical ha superado 3' en este momento y supera el rango de compensación designada.

4. Gire el tornillo de arriba a su posición original, y la pantalla del instrumento mostrará el ángulo vertical de nuevo, lo que significa que la función de compensación de la diferencia de índice vertical está trabajando.

#### <u>Ajustar</u>

Si la función de compensación no funciona, envíe el instrumento a la fábrica para su reparación.

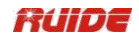

# 12.6 AJUSTE DE VERTICAL ÍNDICE DE DIFERENCIA (I ÁNGULO) & AJUSTE VERTICAL ÍNDICE O

Inspeccione el artículo después de terminar la inspección y ajuste de elementos en 12.3 y 12.5.

# <u>Comprobar</u>

1. Encienda después de nivelar el instrumento. Objeto Colimar A en Face I y leer el valor del ángulo vertical L.

2. Gire el telescopio. Sight objeto B en la cara II y leer el valor del ángulo vertical R.

3. Si el ángulo vertical es de 0 ° en el cenit, I = (L + R-360°)/2

Si el ángulo vertical es0° en horizonte. i = (L + R-180°)/ 20 (L + R-54 0°)/ 2.

4. Si | I | ≥10"Debe ajustar el ángulo vertical de 0 Datum nuevo.

| PASO                                                                                 | FUNCIONAMIEN<br>TO | DISPLAY                                                                     |
|--------------------------------------------------------------------------------------|--------------------|-----------------------------------------------------------------------------|
| ①En Ajustes, pulse "1. V0<br>Ajustes ".                                              | [1]                | Ajustes<br>Ajustes 1.VO<br>2.Collimation<br>3.Inst. Constante<br>4.VADJ Set |
| 2 En la cara que, precisamente                                                       | Colimar el         | Ajustes VO                                                                  |
| colimar                                                                              | objetivo           | X -0 ° 00'21 ''<br>94 ° 25'39                                               |
| de destino y pulse [OK].                                                             | +                  | Virginia "                                                                  |
|                                                                                      | [OK]               |                                                                             |
|                                                                                      |                    | ОК                                                                          |
| ©Címbolo del sistema "Cire a                                                         | Colimar el         | Ajustes VO                                                                  |
| F2".                                                                                 | prisma             | X 0 ° 00'06 ''<br>265 ° 34'05                                               |
| Gire el telescopio y colimar<br>el mismo objetivo, precisamente, en                  | marcha atrás       | Virginia "                                                                  |
| la cara II.                                                                          | posición           | :                                                                           |
| Pulse [OK].                                                                          | +                  | · OK                                                                        |
|                                                                                      | [OK]               |                                                                             |
| ④El ajuste está<br>terminado,pantalla<br>muestra "Set", y se convierte de<br>nuevo a |                    |                                                                             |
| Los aiustes automáticamente.                                                         |                    |                                                                             |

|  | <u>A</u> | <u>justar</u> |
|--|----------|---------------|
|--|----------|---------------|

1. Repita los pasos de comprobación para medir la diferencia de índice (ángulo i). Si la diferencia de índice no puede cumplir con el requisito, el usuario debe comprobar si los tres pasos

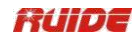

del ajuste y la colimación tienen razón. A continuación, establezca de nuevo según el requisito.

2. Si Índice de Diferencia todavía no cumple con el requisito después de la operación repetida, el instrumento debe ser devuelto a la fábrica para su inspección y reparación.

# 12.7 plomada óptica

# <u>Comprobar</u>

1. Coloque el instrumento en el trípode y coloque un pedazo de papel blanco con dos líneas se entrecruzan en él justo debajo del instrumento.

2. Ajuste el enfoque de la plomada óptica y mover el papel de forma que el punto de las líneas en el papel intersección viene al centro del campo de vista.

3. Ajuste los tornillos de nivelación de manera que la marca central de la plomada óptica coincida con el punto de la cruz en el papel intersección.

4. Gire el instrumento alrededor del eje vertical, y observar si la posición de la marca centro coincide con el punto de intersección de la cruz en cada 90 °.

5. Si la marca del centro siempre coincide con el punto de intersección, no es necesario ajustar.

De lo contrario, se requiere el siguiente ajuste.

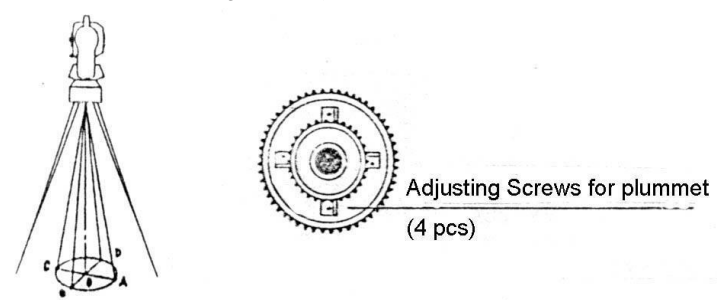

#### <u>Ajustar</u>

1. Retire la cubierta protectora entre el ocular de la plomada óptica y botón de enfoque.

2. Fijar el papel. Gire el instrumento y marcar el punto del centro de la plomada óptica que cae sobre el papel en cada 90°. Como se ilustra: Punto A, B, C y D.

3. Dibujar líneas que unen AC y BD y marcar el punto de las dos líneas como O. intersección

4. Ajuste los cuatro tornillos de ajuste de la plomada óptica con un pasador de ajuste hasta que la marca central coincide con el punto O.

5. Repita la inspección y el ajuste de las medidas necesarias para hacer que el instrumento cumple con los requisitos.

6. Vuelva a colocar la cubierta protectora.

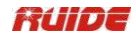

## 12.8 INSTRUMENTO CONSTANTE (K)

Constante del instrumento ha sido comprobado y ajustado en la fábrica, K = 0. Rara vez cambia y se sugiere para comprobar una o dos veces al año. La inspección debe hacerse en la línea de base, también se puede hacer de acuerdo con el siguiente método.

# Comprobar

1. Monte y nivele el instrumento sobre el punto A en un campo llano. Usa el hilo vertical para marcar el punto B y el punto C con la distancia de 50 metros en la misma línea, y fijar el reflector con precisión.

2. Después de ajustar la temperatura y la presión del aire, medir la distancia horizontal de AB y AC con precisión.

3. Coloque el instrumento en el punto B y centrarlo con precisión, medir la distancia horizontal de BC con precisión.

4. A continuación, la constante del instrumento se puede obtener:

K=Corriente alterna-(UNA B+C.)

K debe estar cerca de 0, Si |K|>5 mm, el instrumento debe ser inspeccionado estrictamente en el sitio de la línea de base estándar, y ajustarse de acuerdo con el valor de la inspección.

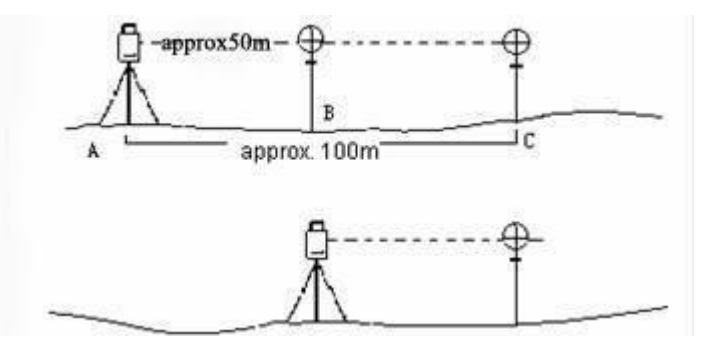

#### <u>Ajustar</u>

Si una estricta inspección demuestra que la constante k del instrumento ha cambiado y no está cerca de 0. Si el operador quiere ajustar, debe establecer Stadia constante según la constante K

• Establecer la orientación a través del pelo vertical para mantener el punto A, B, C en la misma línea con precisión. Debe haber una marca de centrado fija y clara en el suelo del punto B • Si el centro del prisma del punto B coincide con el centro del instrumento es un paso significativo para inspeccionar la precisión. Así que el punto B se deben utilizar el trípode o base nivelante compatible. Se disminuirá la diferencia.

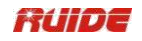

| PASO                                                                                                    | FUNCIONAMIEN<br>TO                | DISPLAY                                                                        |
|----------------------------------------------------------------------------------------------------|-----------------------------------|--------------------------------------------------------------------------------|
| ①En Ajustes de menú presione<br>"3.<br>Inst. Constante ".                                                                                | [3]                               | Ajustes<br>Ajustes 1.VO<br>2.Collimation<br>3.Inst.<br>Constante<br>4.VADJ Set |
| <ul> <li>②Introduzc constant<br/>a el e, y pulse</li> <li>[OK] o [Enter].</li> <li>Si no es así de entrada,<br/>pulse [Abrt].</li> </ul> | Constante<br>entrada<br>+<br>[OK] | Inst.<br>Constante<br>Const: 0.0 mm<br>Abrt OK                                 |
| ③ vuelta<br>Pantalla s de regreso<br>Menú Ajustes.                                                                                       |                                   | Ajustes 1.VO<br>2.Collimation<br>3.Inst.<br>Constante<br>4.VADJ Set            |

Entrada de Instrumento constante:

# 12.9 PARALELO ENTRE LA LÍNEA DE VISTA Y EMITEN FOTOELÉCTRICOS AXIS

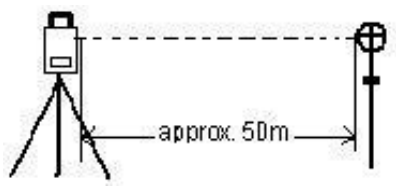

#### **Comprobar**

- 1. Ajuste el reflector de 50m de distancia del instrumento.
- 2. Colimar el centro del prisma reflector con el retículo.
- Encienda el instrumento, y entrar en Distancia Modo de medición. Pulse [DIST] (o [Todos]) para medir. Gire el tornillo horizontal tangente y tangente vertical Tornillo para lanzar colimación eléctrica y hacer que la trayectoria de la luz del EDM desbloqueado. En la zona brillante encontrar el centro de emitir eje fotoeléctrico.
- 4. Compruebe el centro de la retícula para coincidir con el centro de emitir eje fotoeléctrico. Si es así, el instrumento se probó elegible.

# <u>Ajustar</u>

Si el centro de la retícula se desvía del centro de emitir eje fotoeléctrico, el usuario debe enviar el instrumento al departamento de reparación profesional.

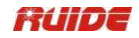

#### 12.10 TRIBRACH tornillo nivelador

Si el tornillo de nivelación aparece flexibles, ajuste los dos tornillos de ajuste en el tornillo de nivelación para apretar el tornillo de manera apropiada.

#### 12.11 PARTES RELACIONADAS PARA REFLECTOR

#### 1. La base nivelante y el adaptador para reflector

El vial plato y plomada óptica en el adaptador y la base nivelante se deben revisar. Consulte el Capítulo 10.1 y 10.8. para más información.

#### 2. perpendicularidad del prisma polo

Como se ilustra en el capítulo 10.8, marca "+" en el punto C, coloque el diente del polo prisma en el punto C y no se mueva durante la inspección. Coloque el diente de dos pies

Bipod en las líneas transversales de punto E y F. Ajuste las dos piernas "e" y "f" para hacer que la burbuja en el polo prisma centrada.

Ajuste y nivele el instrumento sobre el punto A cerca de la cruz. Vista la púa del punto C con el centro de la retícula, y fijar la abrazadera de tornillo horizontal. Gire el telescopio hacia arriba para hacer D cerca del pelo horizontal. Flexiona la "e" prisma polo pierna para que el D en el centro del retículo. Entonces, tanto el punto C y D están en la línea central de la retícula.

Coloque el instrumento en el punto B a otro líneas cruzadas. Con la misma manera a flexionar la pierna "f" para hacer punto C y D en la línea central de la retícula.

A través de la configuración del equipo en el punto A y B, prisma polo ha sido perpendicular. Si las compensaciones de la burbuja del centro, ajuste los tres tornillos bajo nivel circular para hacer la burbuja centrada.

Comprobar y ajustar de nuevo hasta que la burbuja está en el centro del vial desde ambas direcciones del polo prisma.

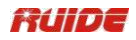

# **13. ESPECIFICACIONES**

RTS-820 series

| MODELO                     | RTS-822/825                                                 | RTS-822R / 825R                 | RTS-822L / 825L     | RTS-822R <sup>3</sup> / 825R <sup>3</sup> |
|----------------------------|-------------------------------------------------------------|---------------------------------|---------------------|-------------------------------------------|
| telescopio                 |                                                             |                                 |                     |                                           |
| Imagen                     |                                                             | Eri                             | gir                 |                                           |
| Telescopio Longitud        |                                                             | 152                             | mm                  |                                           |
| Apertura Efectiva          |                                                             | 45 mm (Medidor de               | e distancia: 47 mm) |                                           |
| Poder De Resolución        |                                                             | 3                               | II                  |                                           |
| Aumento                    |                                                             | 30                              | ) x                 |                                           |
| Campo de visión            |                                                             | 1 °                             | 30 '                |                                           |
| Mínima de enfoque          |                                                             | 1.:                             | 3m                  |                                           |
| Stadia Ratio               |                                                             | 10                              | 00                  |                                           |
| Stadia Precisión           |                                                             | ≦0,4                            | 4% D                |                                           |
| medición del ángulo de     | e                                                           |                                 |                     |                                           |
|                            | Incremental                                                 | Incremental                     | Absoluto            | Absoluto                                  |
| Método de medición         | Optoelectrónicos                                            | Optoelectrónicos                | Codificación        | Codificación                              |
| Diámetro de                |                                                             |                                 |                     |                                           |
| disco de la trama          | 79 mm                                                       |                                 |                     |                                           |
| Lectura mínima             | 1 seleccionable "/ 5"                                       |                                 |                     |                                           |
| Exactitud                  | 2 "/ 5" opcional                                            |                                 |                     |                                           |
| Método de detección        |                                                             | Horizontal: Dual Vertical: Dual |                     |                                           |
| Unidad de medición         | 360 ° / 400gon / 6400Mil seleccionable                      |                                 |                     |                                           |
| Ángulo vertical 0 °        | 0 ° en cenitales / 0 ° en el horizonte<br>seleccionable     |                                 |                     |                                           |
| medición de distancia      |                                                             |                                 |                     |                                           |
| Prisma individual (in      |                                                             |                                 | 5.0                 |                                           |
| IINE                       | 1,0 kilometros                                              | 5,0 kilometros                  | kilometros          | 5,0 kilometros                            |
| condición climática)       |                                                             |                                 |                     |                                           |
| Prisma triple (en la feria | 2 E kilometree                                              | 7.0 kilometree                  | 7,0                 | 7.0 kilometree                            |
| condición climática)       | 2,5 Kilometros 7,0 kilometros 7,0 kilometros 7,0 kilometros |                                 |                     |                                           |

| Modo sin reflector  | -                                                             | 200m                                                                                            | -                        | 300m              |
|---------------------|---------------------------------------------------------------|-------------------------------------------------------------------------------------------------|--------------------------|-------------------|
| Visualización       | 1                                                             | Max:9999999999 m Min: 1 mm                                                                      |                          |                   |
| Unidad              | Meter los pies /                                              | Meter los pies / Estados Unidos / US pulgadas / pies Internacionales / pulgada<br>Internacional |                          |                   |
| Precisión           | ± (2 + 2 × 10-6 · D) mm                                       |                                                                                                 |                          |                   |
| Tiempo de medición  | Multa: 1.2s; Seguimiento: 0.7s Multa: 0.7s; Seguimiento: 0.7s |                                                                                                 |                          | Seguimiento: 0.7s |
| Sistema De Medición | frecuencia básica: 60MHz                                      |                                                                                                 |                          |                   |
| Atmosférico         | Detecció<br>automátic<br>Entrada manual: Autocorrección       |                                                                                                 | Detección<br>automática; |                   |
| Corrección          | Autocor                                                       |                                                                                                 |                          | Autocorrección    |

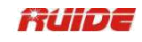

| Atmosférico<br>Refracción y la Tierra | Entrada manual, corrección automática, K = 0,14 / 0,20 seleccionable |                    |                                            |  |
|---------------------------------------|----------------------------------------------------------------------|--------------------|--------------------------------------------|--|
| Curvatura<br>Corrección               | Seleccionable                                                        |                    |                                            |  |
| Prisma Reflexión                      | Entrada manual, c                                                    | corrección automát | tica                                       |  |
| Corrección                            | -                                                                    |                    |                                            |  |
| frasco<br>Viel Plete                  | 20 "/2 m                                                             |                    |                                            |  |
|                                       | 30 / 2 11                                                            | 111                |                                            |  |
| Vial Circular                         | 10 '/2 m                                                             | m                  |                                            |  |
| compensador vertica                   | les                                                                  |                    |                                            |  |
| Sistema                               | Detección Líquido eléctrico / plac                                   | ca vial            | Fotoeléctrico de doble<br>eje<br>detección |  |
| Compensación                          |                                                                      |                    |                                            |  |
| Alcance                               | ±3'                                                                  |                    | ±4'                                        |  |
| -                                     |                                                                      |                    |                                            |  |
| Poder De Resolución                   | 1 "                                                                  |                    |                                            |  |
| plomada óptica                        |                                                                      |                    |                                            |  |
| Imagen                                | Erigir                                                               |                    |                                            |  |
| Aumento                               | 3 ×                                                                  |                    |                                            |  |
| Distancia de enfoque                  | 0.3m~α                                                               |                    |                                            |  |
| Campo de visión                       | 5 °                                                                  |                    |                                            |  |
| visualización                         |                                                                      |                    |                                            |  |
| Тіро                                  | LCD gráfica, cua                                                     | tro líneas         |                                            |  |
| comunicación                          |                                                                      |                    |                                            |  |
| Puerto de datos                       | RS-232C                                                              | RS-232C, mi        | ni USB, tarjeta SD                         |  |
| batería                               |                                                                      |                    |                                            |  |
| Batería                               | Ni -H, recargable NB-28                                              |                    |                                            |  |
| Voltaje                               | 6V (CC                                                               | )                  |                                            |  |
| Tiempo De Operación                   | 5-6 horas 8-16 horas                                                 |                    | 8-16 horas                                 |  |
| Operativo                             | <b>~</b> ~~~~                                                        | <b>-</b> °0        |                                            |  |
| Temperatura                           | -20°C~ + 4                                                           | 5 C                |                                            |  |
|                                       |                                                                      |                    |                                            |  |

# <u>Precisión</u>

Con reflector:

| Medición EDM | Precisión Estándar | Tiempo por |
|--------------|--------------------|------------|
| Modo         | Desviación         | Medición   |
| Multa        | 2mm+2 ppm          | <1.8s      |

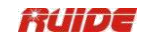

| Rastreo             | 5mm+2 ppm | <1.4S |
|---------------------|-----------|-------|
| IR hoja reflectante | 5mm+2 ppm | <1.2s |

Sin reflector:

| Medición EDM<br>programa  | Precisión Estándar<br>desviación | Tiempo por<br>medición |
|---------------------------|----------------------------------|------------------------|
| Bien sin reflector        | 5mm+2 × 10 <sup>-6</sup>         | <1.2s                  |
| Seguimiento sin reflector | 10mm+2 × 10 <sup>-6</sup>        | <0.8s                  |

Las interrupciones del rayo, un fuerte centelleo por el calor y los objetos en movimiento bloquea el

trayectoria del haz puede producir desviaciones en la precisión especificada.

# <u>Alcance</u>

Con reflector

| Las condiciones<br>atmosféricas | Prisma estándar | Hoja reflectante |
|---------------------------------|-----------------|------------------|
| 5 kilometros                    | 3000m           | 600m             |
| 20 kilometros                   | 5000m           | 1200m            |

Sin reflector

| Las condiciones                | Sin reflector(blanco         | Sin reflector   |
|--------------------------------|------------------------------|-----------------|
| atmosféricas                   | objetivo) ※                  | (Gris, 0.18)    |
| Objeto intensamente iluminado, | RTS-820R: 180m               | RTS-820R: 100m  |
| fuerte centelleo por el calor  | RTS-820R <sup>3</sup> : 280m | RTS-820R3: 150m |
| Objeto en sombra, o el cielo   | RTS-820R: 200m               | RTS-820R: 120m  |
| nublado                        | RTS-820R3: 300m              | RTS-820R3: 180m |

X Kodak Tarjeta gris se utiliza con el medidor de exposición de luz reflejada

# 14. CÓDIGO DE ERROR LISTA

# INFORMACIÓN DE ERRORES

| CODIGO DE<br>ERROR | DESCRIPCIÓN                                                        | MEDIDA                                                           |  |
|--------------------|--------------------------------------------------------------------|------------------------------------------------------------------|--|
| E001               | Error en la apertura de la<br>archivo de parámetros del<br>sistema | S<br>Formato. i formato es                                       |  |
| E002               | Error en la apertura de los<br>archivos                            | invalidación, el instrumento                                     |  |
| E003               | Error en la inicialización de<br>archivos                          | debe ser enviado para su<br>reparación.                          |  |
| E004               | Error en los archivos de la escritura                              |                                                                  |  |
| E005               | Error en los archivos de lectura                                   |                                                                  |  |
| E006               | Error en la eliminación de<br>archivos                             |                                                                  |  |
| E007               | Error en la comprobación<br>hardware                               |                                                                  |  |
| E031               | Ángulo de error 1                                                  |                                                                  |  |
| E032               | Error de ángulo 2                                                  |                                                                  |  |
| E033               | Error de ángulo 3                                                  | Apague el instrumento y<br>a continuación, reiniciar el sistema. |  |
| E034               | Error de ángulo vertical 4                                         | Si los códigos de error<br>aparecer de nuevo, el                 |  |
| E035               | Error de ángulo horizontal de 5                                    | instrumento<br>debe ser enviado para su                          |  |
| E036               | Error de ángulo horizontal de 6                                    | reparación.                                                      |  |
| E037               | Error de ángulo vertical 7                                         |                                                                  |  |
| E038               | Error de ángulo 8                                                  |                                                                  |  |
| E33                | Problema con EDM                                                   | Enviado para su<br>reparación.                                   |  |

#### GUÍA 15. SEGURIDAD

## 15.1 INTEGRADO MEDIDOR DE DISTANCIA (LASER VISIBLE) Advertencia

La estación total está equipado con un EDM de un grado de láser 3R /IIIa. Se verifica por las siguientes etiquetas.

En el tornillo vertical tangente pega una etiqueta de indicación "CLASE III PRODUCTO LÁSER". Una etiqueta similar está pegada en el lado opuesto.

Este producto está clasificado como producto láser de Clase 3R, que está de acuerdo con las siguientes normas.

IEC60825-1: 2001 "SEGURIDAD DE PRODUCTOS LÁSER".

Clase 3R /III un producto láser: Es perjudicial para observar rayo láser continuamente. El usuario debe evitar avistar el láser a los ojos. Se puede llegar a 5 veces el límite emisora de Class2 / II con una longitud de onda de 400 mm-700 mm.

#### Advertencia

Continuamente mirando directamente al rayo láser es perjudicial.

#### Prevención

No mire fijamente el rayo láser, o dirija el haz de láser para otros "ojos.

Rayo láser reflejado es una medida válida para el instrumento.

#### Advertencia

Cuando el haz láser emite el prisma, espejo, superficie metálica, ventana, etc., es peligroso mirar directamente hacia el reflejo.

## Prevención

No mire fijamente el objeto que refleja el rayo láser. Cuando el láser está encendido (en el modo EDM), no mirarlo en el camino óptico o cerca del prisma. Sólo se le permite observar el prisma con el telescopio de la estación total.

#### Advertencia

La operación incorrecta en el instrumento láser de clase 3R traerá peligros.

#### Prevención

Para evitar verse perjudicados, se requiere que cada usuario tomar las precauciones de seguridad, y tomar todo bajo control dentro de la distancia que incurrir peligros (según IEC60825-1: 2001).

# A continuación se muestra la explicación relacionada con las secciones clave de la Norma.

Instrumento láser de clase 3R es al aire libre y aplicables en el campo de la construcción (medición, líneas que definen, nivelación).

a) Sólo aquellas personas que están capacitados con el curso relacionado y autenticados pueden instalar, ajustar y operar este tipo de instrumento láser.

b) Párese símbolos de advertencia relacionados en la escala de uso.

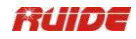

c) Evitar cualquier persona a mirar directamente al o utilizar el instrumento óptico para observar el rayo láser.

d) Para evitar el daño causado por láser, bloquear el haz de láser al final de la ruta de trabajo. Cuando el haz láser superior a la superficie límite (distancia perjudiciales \*) y cuando hay motivación de las personas, deteniendo el rayo láser es una necesidad.

e) El camino óptico del láser debe ser mayor o menor que la línea de visión.

f) Cuando el instrumento láser no está en uso, cuidar de él adecuadamente. La persona que no está autenticado no se le permite utilizar.

g) Evitar que el rayo láser del espejo plano irradiación, la superficie de metal, ventana, etc., especialmente cuidado con la superficie del espejo plano y espejo cóncavo.

\* Nocivo distancia, la distancia máxima entre el punto inicial y el punto de que el láser se debilita hasta el punto de que doesn "t dañar a la gente.

El instrumento EDM interna equipado con un Clase 3R / Illa láser tiene una distancia nocivo de 1000m (3300ft). Más allá de esta distancia, la intensidad del láser se debilita a la Clase I (Mirando directamente en el rayo láser no causa ningún daño a los ojos.)

# 15.2 Plomada láser

La plomada láser integrada en el producto genera un rayo láser rojo visible que sale de la parte inferior del producto. El producto es un / Clase 2 II Producto láser.

Clase 2 Producto láser está de acuerdo con: IEC 60825-1: 1993 "Seguridad de productos

con láser"

EN 60825-1: 1994 + A II : 1996: "Seguridad de productos

con láser". Clase II Producto láser está de acuerdo con:

FD121CFR ch.1 \$ 1040: 1998 (Secretario de Servicios de Salud y Humanos, código de normas federales)

#### Clase 2 productos láser:

No mire fijamente el rayo o dirigirla innecesariamente a otras personas. Protección de los ojos está garantizada mediante la aversión, incluido el reflejo de parpadeo.

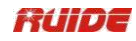

# 16. ACCESORIOS

| artículo                        | cantidad |
|---------------------------------|----------|
| estuche de transporte           | 1        |
| estación total cuerpo principal | 1        |
| batería                         | 2        |
| cargador                        | 1        |
| caer en picado                  | 1        |
| pin corregir                    | 2        |
| cepillo de pelo                 | 1        |
| destornillador                  | 1        |
| llave hexagonal                 | 2        |
| paño                            | 1        |
| secadora                        | 1        |
| manual de instrucciones         | 1        |
| Certificado de Garantia         | 1        |
| impermeable                     | 1        |
| CD de software                  | 1        |

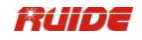

# 【APÉNDICE A】 DATOS DE DISEÑO ROAD LÍNEA

# 1. DATOS RAW

El formato de los datos transmitidos desde la estación total al PC es la siguiente: FORMATO ruide: Tome tema RTS como ejemplo

| Los datos transferidos al PC                                       | Explicació<br>n                                                                       |
|--------------------------------------------------------------------|---------------------------------------------------------------------------------------|
| CO, datos ruide Raw                                                | El tipo de datos transmitidos                                                         |
| CO, RTS                                                            | Nombre del archivo                                                                    |
| CO, Descripción:                                                   | Descripción del<br>trabajo                                                            |
| CO, Cliente:                                                       |                                                                                       |
| CO, Observación:                                                   |                                                                                       |
| CO, descargado 2007-03-02 22:40:59                                 | Fecha y hora Descargar                                                                |
| CO, Software: Pre-instalación de la versión: 03/07/02              | Número de versión del<br>software                                                     |
| CO, Instrumento: ruide RTS-820 S15101                              | Número de serie del<br>instrumento                                                    |
| CO, unidades Dist: Metros                                          | Unidad de distancia                                                                   |
| CO, unidades angulares: DDDMMSS                                    | Unidad de ángulo                                                                      |
| CO, Zero acimut: Norte                                             | AZ Zero azimut                                                                        |
| CO, VA: Zenith                                                     | Acimut VA Cero                                                                        |
| CO, Coord Orden: NEZ                                               | Coordinar pedido                                                                      |
| CO, HA Raw datos: HA cero a BS                                     | НА                                                                                    |
| CO, corrección de proyección: OFF                                  | Corrección de<br>proyección                                                           |
| CO, C & R corrección: ON                                           | C & R corrección                                                                      |
| CO, inclinación Corrección: OFF                                    | Corrección de<br>inclinación                                                          |
| CO, RTS <job> Creado 2007-03-02 22:37:25</job>                     | TRABAJO creando<br>tiempo                                                             |
| MP, 1,, 10.000,10.000,1.000, VM<br>MP, 5,, 50.000,50.000,5.000, MP | Coordenada de entrada<br>manual,<br>la secuencia es: POINTID,<br>N / E,E / N,Z,código |

| CO, Temp: 20.0 C Pulse: 1013.2 hPa Prisma: -30mm | Temp, Prensa, Prisma constante,                                                                                                    |
|--------------------------------------------------|----------------------------------------------------------------------------------------------------|
| 03/02/2007 22:38:26                              | Fecha Y Hora                                                                                                    |
| ST, 1,, 5,, 1.600,45.0000,0.0000                 | Datos de la estación, la<br>secuencia<br>es: Estación POINTID,<br>Espalda<br>POINTID, altura del<br>instrumento,<br>acimut (AZ), ángulo<br>horizontal<br>(HA) |
| F1,5,1.800,1.999,176.5958,99.2715, 23:26:28      | Resultado de punto de referencia atrás F1                                                                                                    |
|                                                  | orientación, la secuencia es:<br>POINTID, altura del pendi<br>objetivo, ente                                                                                  |
|                                                  | distancia, horizontal ángulo,<br>ángulo vertical, el<br>tiempo                                                                                                |

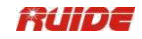

| SS, 2,1.800,1.088,359.5959,62.4302, 22: 38: 45, MA | Objeti<br>vo punto medición<br>datos secuenci<br>, la a es:<br>POINTID, altura del<br>objetivo, la pendiente<br>distancia, HA, VA,<br>código |
|----------------------------------------------------|----------------------------------------------------------------------------------------------------|
| MP, 99,, 20.000,3.000,6.000,                       |                                                                                                    |
| CO, Pt: 100 deltas SO N: E: Z: -3.131              |                                                                                                    |
| SO ,,, 1.800,1.089,5.0432,84.5528, 22:40:28,       | Datos de replanteo, la<br>secuenci es<br>a : ", objetivo<br>altura, distancia<br>geométrica, HA,<br>VA, el<br>tiempo                         |

# 2. COORDENADAS DE DATOS

El formato de cargado / descargado los datos de coordenadas se determina por la configuración del usuario "s. Por ejemplo: el formato de coordenadas se establece como:

POINTID, E,N,Z,Código 101,994.890,1000.964,100.113, ruide 102,993.936,1007.799,100.800, STN 103,998.515,1009.639,100.426, STN 104,1002.068,1002.568,100.342, STN 1001,1004.729,997.649,100.1153, PT 1002,1003.702,990.838,100.799, PT 1003, 7911.990,990.358,100.403, PT 1004,997.311,998.236,100.354, PT

# 3. LISTA DE CÓDIGOS

La lista de códigos que se pone en la tienda de código, debe garantizarse que cada línea tiene un código que incluye el número de serie y el código, y cada línea se terminó por retornos de carro. El formato de la lista de códigos es:

#### Número de serie (número de código rápido), código

Cuando no existe una definición de código, el código es por defecto como el contenido del número de serie. En función de código rápido, se puede transferir el código introduciendo el número de serie.

Por ejemplo: 1,VEG 2,BDY 3,CL 4,CAMINO

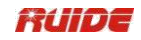

5,CAMINO 6,CAMINO 7,DESAGÜE 8,CONTROL DE 9,DESAGÜE 10,UTILIDAD 11,UTILIDAD

# 4. LÍNEA HORIZONTAL

La línea horizontal se transmite desde el ordenador al instrumento a través del elemento de línea, incluyendo la definición inicial. Se debe incluir en la definición inicial del número de la hoguera de inicio y de coordenadas de este punto. Los elementos de línea incluyen punto, recta, arco, y la curva de transición.

Cada formato grabado es:

(PALABRA CLAVE) nnn, nnn [, nnn]

Aquí:

PUNTO DE PARTIDAnúmero juego, E, NDERECHOazimut, distanciaARCradio, longitud de arcoESPIRALradio, longitudPTE,N [,A1,A2](A1, A2: LONGITUD)

Para example1:

START 1000.000, 1050.000, 1100.000 RECTA 25.0000, 48.420 ESPIRAL 20.000, 20.000 ARC 20.000, 23.141 ESPIRAL 20.000, 20.000 RECTA 148.300, 54.679

Ejemplo 2: START 1000.000, 1050.000, 1100.000 PT 1750.000, 1300.000, 100.000, 80.800 PT 1400.000, 1750.000, 200.000 PT 1800.000, 2000.000

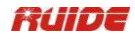

# 5. VERTICAL CURVA

Entrada vertical de datos de la curva de la computadora a través del punto típica y el número de participación, los datos de la curva verticales deben incluir la altura, la longitud de la curva, y la longitud de la curva del punto de inicio y punto final es cero. Formato de los datos es:

Número Estaca, altura, longitud

Por ejemplo: 1000.000, 50.000, 0.000 1300.000, 70.000, 300.000 1800.000, 70.000, 300.000 2300.000, 90.000, 0.000

# 【ANEXO B-】 CALCULAR ROAD ALINEACIÓN

El replanteo programa lata participación alineación carretera los elementos de alineación, incluyendo recta, arco y curva de transición. NOTA:

- 1) Datos de alineación del camino se pueden cargar desde el ordenador o se pueden introducir manualmente.
- 2) Datos de la alineación del camino es administrado por PK.

# 1. ROAD ALINEACIÓN ELEMENTOS

- Hay dos maneras de introducir los elementos de alineación:
- 1) Descargar de la PC.
- 2) Introducida manualmente en la serie (R) RTS-850.

#### Cómo introducir los datos de la alineación se explica a continuación:

| La alineación de<br>elementos | Parámetro                                 |
|-------------------------------|-------------------------------------------|
| Derecho                       | Teniendo, Distancia                       |
| Curva de transición           | Radio, Duración de la curva de transición |
| Arco                          | Radio, Longitud de Arco                   |
| PT                            | N, E, radio, A1, A2                       |

Nota: Al descargar desde el ordenador o la selección de la opción PT, usted no tiene que calcular el parámetro.

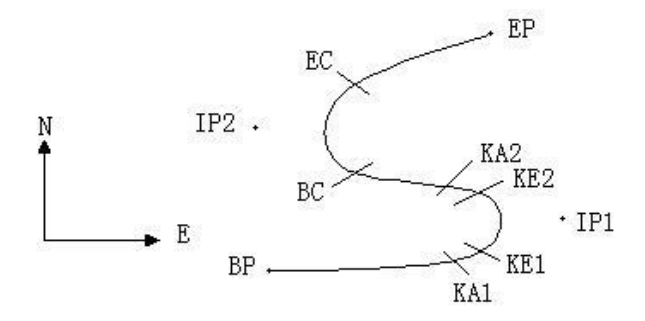

| Pt<br>A2 | Norte    | Oriente  | Radio   | Curva de trans | sición A1 | Curva de<br>transición |
|----------|----------|----------|---------|----------------|-----------|------------------------|
|          | (N)      | (E)      | (R)     |                |           |                        |
| ΒP       | 1100.000 | 1050.000 |         |                |           |                        |
| IP1      | 1300.000 | 1750.000 | 100.000 | 80,000         | 80,000    |                        |
| IP2      | 1750.000 | 1400.000 | 200.000 | 0,000          | 0,000     |                        |
| EP       | 2000.000 | 1800.000 |         |                |           |                        |

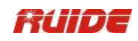

#### Ejemplo:

Para introducir los siguientes datos seleccionar DEF AL de las carreteras en el menú PROG:

| Número Estaca | 0        |
|---------------|----------|
| Ν             | 1100.000 |
| E             | 1050.000 |

Pulse [ENT] y luego pulse [F4] (PT), ingrese los siguientes datos:

| 1300.000 |
|----------|
| 1750.000 |
| 100.000  |
| 80,000   |
| 80,000   |
|          |

Introduzca los siguientes datos en la forma anterior:

| N  | 1750.000 |
|----|----------|
| E  | 1400.000 |
| R  | 200.000  |
| A1 | 0,000    |
| A2 | 0,000    |
|    |          |
| N  | 2000.000 |
| E  | 1800.000 |
| R  | 0,000    |
| A1 | 0,000    |
| A2 | 0,000    |

El formato de los datos anteriormente transmitido al ordenador es la siguiente: START 0,000,1050.000,1100.000 CRLF

PΤ 1750.000,1300.000,100.000,80,000,80.000 CRLF PT 1400.000,1750.000,200.000,0,000,0.000 CRLF PT 1800.000,1800.000,2000.000 CRLF

# 2. CÁLCULO DEL CAMINO DE ALINEACIÓN ELEMENTOS (1) Cálculo de la longitud de la curva de transición

$$L_{1.2} = \frac{\frac{2}{LA_{1.2}}}{R}$$

L<sub>1.2</sub>: Longitud de la clotoide

LA1

.2 : Parámetro de clotoide

R : Radio

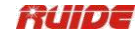

$$L1 = \frac{\begin{matrix} 2 & 2 \\ A \\ 1 \\ R & 100 \end{matrix} = 64 \text{ m} \qquad L2 = \begin{matrix} LA \\ 2 \\ R & 100 \end{matrix} = 64 \text{ m}$$

# (2) Cálculo del ángulo de deflexión

$$\tau = \frac{L^2}{2LA^2}$$

 $\tau l^{=} \frac{64^{2}}{2} = 0,32 \text{ rad} \qquad \Rightarrow \qquad \deg \qquad \Rightarrow \qquad 0.32 \frac{180}{\pi} = 18^{\circ} 20'06$ 

 $\therefore \tau 1^{=-} \tau 2$ 

(3) Cálculo de las coordenadas de transición

$$N = LA \cdot 2\tau (1 - \underline{I}^{2}) + \frac{\tau^{4}}{216} - \frac{\tau^{6}}{9360} \dots)$$

$$\int \\ E = LA \cdot p \tau (\frac{\tau}{3} - \underline{I}^{3} + \frac{\tau^{5}}{120} - \frac{\tau^{7}}{7560} \dots)$$

$$N = 80 \cdot 2 \cdot 0.32 \quad (1 - \frac{(0,32)^2}{10} + \frac{(0,32)^4}{216} - \frac{(0,32)^6}{9360} \dots)$$

$$= 64 (1 - \frac{10}{10} + \frac{216}{216} - \frac{9360}{9360})$$

 $= 64 \ (1 - 0.0 \ 1 \ 0 \ 2 \ +4 \ 0, 0 \ 0 \ 0 \ 0 \ 4 \ 8 \ 5 - \ 5 0.0 \ 0 \ 0 \ 0 \ 0 \ 0 \ 1 \ 1$ 

# = 64 \* 0,98981

= 63,348

Del mismo modo, el valor de E es:

 $E = 80 \cdot \sqrt{2 \cdot 0.32} \quad (\frac{0.32}{3} - \frac{(0,32)^3}{42} + \frac{(0,32)^5}{1320} - \frac{(0,32)^7}{7560} \dots)$ 

= 64 (0.10666667 - 0.00078019 + 0.0000025 - 0)

# = 6,777

Este ejemplo es de transición espiral simetría. N1 = N2,E1 = E2

(4) Cálculo del valor de desplazamiento  $\Delta R$ 

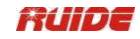

 $\Delta R = E - R(1 - \cos \tau)$ 

 $\Delta R = 6,777 - 100 (1 - \cos 18^{\circ} 20'06'')$ 

= 1,700 Simetría transición espiral  $\Delta_{R1} = \Delta_{R2}$ 

#### (5) Cálculo de las coordenadas de Transición Espiral

 $N_m = N - R \text{ s i } n \tau = 63.348 \text{-} 100 \text{sin} 18 \text{ }^{\circ} 20'06 \text{ }^{\circ} = 31,891$ 

Simetría transición espiral  $N_{m1} = N_{m2}$ 

#### (6) Cálculo de la tangente Distancia

Los Án gel  $D1 = R \tan \left( \underbrace{es}{P_1} \right) + \Delta_{R2} \operatorname{cosec} (LA) - \Delta_{R1} \operatorname{cuna} (LA) + N_{m1}$ Los Ángeles = + 111 ° 55'47 ", cos= cuna 1 = bro nce sin ado D1 = 100 \* tan (111 ° 55'47 "/ 2) 1.7 (1 / sin111 ° 55'47") -1,7 (1 / tan 111 ° 55'47 ") 31.891 = 148.06015 + 1.8326 + 0.6844 31.891 = 182.468

D1 = D2

#### (7) Cálculo de la coordenada KA1

 $NKA = NIP - \cdots c o s$ 1 1 D1  $\alpha$ 1

 $EKA1 = EIP1 - D1 \cdot sin\alpha 1$ 

Teniendo de BP para IP1  $\Rightarrow \alpha_1 = 74 \circ 03'16.6$  "

 $N_{KA1} =$  1300 -182.468 \* cos 74 ° 03'16.6 "= 1.249,872 m

*E*<sub>KA1</sub> = 1750 -182.468 \* sen 74 ° 03'16.6 "= 1.574,553 m

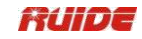

(8) El cálculo de la longitud del arco

$$L = R(LA - \tau_1 + \tau_2)$$
  
= R (111 ° 55'47 "-2 \* 18 °  
20'06") = 100 (75 ° 15'35 "<sub>180</sub><sup>T</sup>)  
) = 131.353 m

(9) Cálculo de la coordenada KA2

$$NKA2 = N IP1 - D2 \cdot c \circ \alpha^{s} 2$$
$$EKA2 = EIP1 - D2 \cdot pecado \alpha 2$$

Teniendo de IP1 a IP2  $\Rightarrow \alpha_2 = 322 \circ 07'30.1$ 

$$N_{\substack{K \\ A \\ E_2}} = 1300 - (-182.468) * \cos 322 \circ 07'30.1 "= 1.444,032 \\ m_{\substack{K \\ M_2}} = 1750 - (-182.468) * \sin 322 \circ 07'30.1 "= 1.637,976 \\ m_{\substack{K \\ M_2}}$$

(10) Cálculo de coordenadas BC,CE, que es ARC (IP1, IP2, PE) Longitud de arco  $CL = R \cdot Iowa$  $IA = 95 \circ 52'11$  " después  $\pi$ 

 $CL= 200 * 95 \circ 52'11$  "\* 180 = 334.648 m Longitud Tangente  $TL = R \cdot \tan (\frac{I_{owta_2}}{2}) = 200 * \tan (95 \circ 52'11 "/ 2) = 221.615$  m

Cada coordenadas se calculan:

 $NBC = N IP 2^{-TL \cdot \cos \alpha 2}$  $EBC = EIP 2^{-TL \cdot \operatorname{pecado} \alpha 2}$  $NCE = N IP 2^{-TL \cdot \cos \alpha 3}$  $ECE = EIP 2^{-TL \cdot \operatorname{pecado} \alpha 3}$
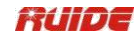

## Aquí:

 $\alpha 2$  (Teniendo desde IP1 a IP2) = 322 ° 07'30.1 "

 $\alpha$  3 (Teniendo de IP2 a EP) = 57 ° 59'40.6 "

$$N_{BC} = 1750 \text{ a } 221,615 \text{ * } \cos 322 \text{ ° } 07'30.1 \text{ "= } 1575,068 \text{ m}$$
  
 $_{EBC} = 1.400\text{-}221,615 \text{ * } \sin 322 \text{ ° } 07'30.1 \text{ "= } 1.536,058 \text{ m}$ 

$$N_{CE} = 1750 - (-221.615) * \cos 57 \circ 59'40.6 "= 1867,456 m$$
  
 $ECE = 1400 - (-221.615) * \sin 57 \circ 59'40.6 "= 1587,929 m$ 

La visualización de resultados de la siguiente manera calculada:

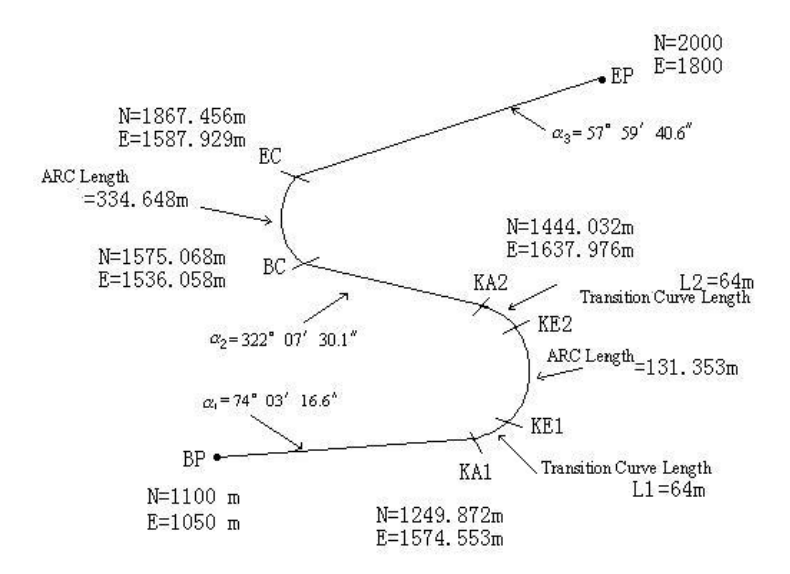

## Las coordenadas y la distancia se calculan de la siguiente :

## (1) Calcular la longitud de la línea recta

Línea recta

Г

BP · KA1 =  $\int (1249.872 - 1100.000)^2 + (1574.553 - 1050)^2 = 545.543$  m línea recta KA2 · BC

$$= \sqrt{(1575.068 - 1444.032)^2 + (1536.058 - 1637.976)^2} = 166\ 0.005\ m$$

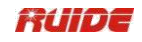

```
línea recta
    CE \cdot EP = (2000 - 1867.456)^2 + (1800 - 1587.929)^2 = 250.084 \text{ m}
    Comienza punto de coordenadas (BP)
      Ν
              1100.000 m
       Е
              1050.000 m
Recta (entre BP y KA1)
   Teniendo 74 ° 03'16.6 "
   Distancia
                  545.543 m
Clotoide de transición (entre KA1 y KE1)
                 -100 M (signo "-" es convertir curva a la izquierda hacia el punto
   Radio
                 final)
                  64 m
   Largo
ARC (entre KE1 y KE2)
                 -100 M (signo "-" es convertir curva a la izquierda hacia el punto
   Radio
                 final)
   Largo
                 131.354 m
Transición (Entre KE2 y KA2)
                 -100 M (signo "-" es convertir curva a la izquierda hacia el punto
   Radio
                 final)
   Largo
                  64 m
Recta (entre KA2 y BC)
                322 ° 07'30.1 "
   Teniendo
   Distancia
                    166.004 m
Arco (entre BC y EC)
   Radio
                  200 (sin signo es girar la curva a la derecha hacia el punto final)
   Largo
                  334.648 m
Recta (entre CE y EP)
   Teniendo
                57 ° 59'40.6 "
   Distancia
                    250.084 m
```